# 6.2.2

**Implementation of e**governance in areas of operation Administration Finance and Accounts Student Admission and Support Examination

Rajyaeni mosy

### E-GOVERNANCE POLICY

- Providing modern academic resources to teachers and students through E-library facility (LMS)
- ii) Ensuring the availability of high-speed internet and other IT facilities to augment the teaching-learning process
- iii) Transparent, merit-based, online admission portal maintaining existing state government rules of reservation for SC, ST, and OBC candidates to ensure inclusivity inherent in our societal structure
- iv) Detailed information on offered courses, allowed subject combinations, admission and other fees, course-wise university-approved intake capacity in different categories, prospectus etc. in the college website
- v) Timely disbursement of salary of teaching and non-teaching staff through HRMS
- vi) Cashless transactions as far as possible and, through PFMS, if needed
- vii) Purchasing through proper e-tendering in the Government tender portal whenever required as per existing government rules
- viii) Installation of extensive CCTV surveillance to ensure a peaceful college campus
- ix) Regular checking and repairing/servicing (if needed) of the IT goods, internet facility, and software by outside agencies
- x) Regular maintenance of the college server by an outside agency

xiv)

- xi) Portal-based record-keeping for the purchase of recurring and non-recurring items
- xii) Software-based maintenance of the college financial account system
- xiii) Computerized record keeping of the enrolled students, examination results, teachers' attendance etc.
  - Functional website for proper dissemination of relevant information to stakeholders in public domain

Kajyaeni mosy

| ТАВ           | LE SHOWING VENI                        | OORS PROVIDING E-GOVERNANCE SUPPOR<br>MENTIONED BUDGER HEADS                                                                                          | T IN THE            | FOUR             |
|---------------|----------------------------------------|----------------------------------------------------------------------------------------------------|---------------------|------------------|
| SERIAL<br>NO. | AREA OF<br>GOVERNANCE                  | NAME OF THE VENDOR WITH ADDRESS                                                                                                    |                     | LEMENTED<br>FROM |
| 1             | Administration                         | EBLUESYS, C/6, East Rajapur, Santoshpur<br>Kolkata -700075, Ph - 9230553570, email<br><u>koushik@ebluesys.com/</u><br>koushikpal2006@gmail.com        |                     | 2018             |
| 2             | Finance<br>And<br>Accounts             | PERFECT SOLUTIONS, 21D Sevak Baidya<br>Street, Kolkata- 7000029                                                                                       |                     | 2017             |
| 3             | Student<br>Admission<br>And<br>Support | EBLUESYS, C/6, East Rajapur, Santoshpur,<br>Kolkata -700075, Ph - 9230553570, email<br><u>koushik@ebluesys.com/</u><br>koushikpal2006@gmail.com       | -                   | 2018             |
| 4             | Examination                            | EBLUESYS, C/6, East Rajapur, Santoshpur<br>Kolkata -700075, Ph - 9230553570, email<br><u>koushik@ebluesys.com/</u><br><u>koushikpal2006@gmail.com</u> | -                   | 2020             |
| J             |                                        |                                                                                                    |                     |                  |
|               |                                        |                                                                                                    | Rajyaeni<br>Princip | prevery<br>al    |

Vijaygarh Jyotish Ray College Kolkata-700 032

### INFRASTRUCTURAL SUPPORT TOWARDS E-GOVERNANCE (AUGMENTATION IN NUMBER OF COMPUTERS IN LAST 5 YEARS i.e. 2017-22)

| SI. Purpose |          | Department               | Apr'17- N | Apr'17- Mar'18 |          | Apr'18- Mar'19                    |          | Apr'19- Mar'20 |          | Apr'20- Mar'21 |          | Apr'21-Aug'22  |  |
|-------------|----------|--------------------------|-----------|----------------|----------|-----------------------------------|----------|----------------|----------|----------------|----------|----------------|--|
| No.         | No.      |                          | Existing  | Newly<br>added | Existing | Newly<br>added                    | Existing | Newly<br>added | Existing | Newly<br>added | Existing | Newly<br>added |  |
| 1           | Only for | Principal                | 1         |                | 1        |                                   | 1        |                | 1        |                | 1        |                |  |
| 2           | office & | Account                  | 1         |                | 1        |                                   | 1        |                | 1        |                | 1        |                |  |
| 3           | faculty  | Cash                     | 1         |                | 1        |                                   | 1        |                | 1        |                | 1        |                |  |
| 4           |          | Admission                | 1         |                | 1        |                                   | 1        |                | 1        |                | 1        |                |  |
| 5           | ]        | Server                   | 1         |                | 1        |                                   | 1        |                | 1        |                | 1        |                |  |
| 6           |          | Library                  | 2         |                | 2        |                                   | 2        |                | 2        |                | 2        |                |  |
| 7           | ]        | Barsur                   | -         |                | -        | 1                                 | 1        |                | 1        |                | 1        |                |  |
| 8           |          | RUSA/IQAC                | -         |                |          | 1                                 | 1        |                | 1        |                | 1        |                |  |
| 9           |          |                          |           |                | NOTISE   | 1                                 |          |                |          |                |          |                |  |
| 10          | For      | Meghnad saha             | -         |                |          | 11                                | -        |                | -        |                |          | 25             |  |
| 11          | Students | Computer lab             | 15        | 9 6 1          | 24       | 4 0                               | 28       |                | 28       |                | 28       |                |  |
| 12          | ]        | Kanyasri                 |           | 191            | 1 .      |                                   | 1        |                | 1        |                | 1        |                |  |
| 13          | ]        | Commerce                 | 3         | 3              | 3        | $\langle \langle \rangle \rangle$ | 3        |                | 3        |                | 3        |                |  |
| 14          |          | Library                  | 1         | 3 2 🐧          | 4        | 1 / 0                             | 5        |                | 5        |                | 5        | 1              |  |
| 15          | ]        | Journalism               |           | 1 < 1          | 1        | 9/                                | /10      | 1              | 11       |                | 11       | 1              |  |
| 16          |          | Microbiology             | 3         | 2              | 5 000    | 2                                 | 7        |                | 7        |                | 7        | 1              |  |
| 17          | ]        | Physics                  | 2         |                | 2        |                                   | 2        |                | 2        |                | 2        |                |  |
| 18          |          | Chemistry                |           | K              | 7        |                                   | 7        |                | 1        |                | 1        | 2              |  |
| 19          | ]        | Botany                   |           | 1 3            | 4td. 19  | 7-(10                             | 2        |                | 2        |                | 2        |                |  |
| 20          |          | Zoology                  | 2         |                | 2        |                                   | 2        |                | 2        |                | 2        |                |  |
| 21          | ]        | Physiology               |           |                |          |                                   |          |                |          |                |          | 1              |  |
| 22          |          | Environmental Science    |           |                |          |                                   |          |                |          |                |          | 1              |  |
| 23          | ]        | History                  |           |                |          |                                   |          |                |          |                |          | 1              |  |
| 24          | ]        | Common research facility | 2         |                | 2        |                                   | 2        |                | 2        |                | 2        |                |  |
| 25          | ]        | Virtual classroom        | 1         |                | 1        |                                   | 1        |                | 1        |                | 1        |                |  |
| 26          | 1        | Reserve                  | 3         |                | 3        | 1                                 | 4        |                | 4        |                | 4        | 3              |  |
|             |          | Total (Office+Students)  | 7+        | 50             | 9        | +68                               | 9        | +69            | 9        | +69            | 9+1      | 05             |  |
|             |          | Total no. of Computers   | 5         | 57             | 7        | 17                                | 7        | 8              | 2        | 8              | 11       | 1              |  |

Vijaygarh Jyotish Ray College , Bijoygarh, Jadaypur, Kolkata, West Bengal 70003

Rajyani mosy

Principal Vijaygarh Jyotish Ray College Kolkata-700 032

\*Data given from April,2017 upto 31st august,2022

Rajyaent moss

### SAMPLE DOCUMENTS SHOWING PAYMENT DONE TO VENDORS FOR INSTALATION, MAINTENANCE AND UPGRADATION OF INFRASTRUCTURE RELATED TO E-GOVRERNANCE

| Invoice N C: INVWED/0321/0177<br>Date: 03/03/2021<br>Date: 03/03/2021<br>Date: 03/03/2021<br>Drder Date:<br>St. No<br>College<br>College<br>Colle |                                                      | TAX                                                                                                    | INVOIC                                                                                                    | E          |           |                                                  |  |
|----------------------------------------------------------------------------------------------------|------------------------------------------------------|----------------------------------------------------------------------------------------------------|----------------------------------------------------------------------------------------------------|------------|-----------|--------------------------------------------------|--|
| MRC College<br>Oxfort Math, Will       Grade Data         Strip GSTN :       Image: College of the collection of the collection of the col                                                                                                    | nvoice*<br>The Prin                                  | Fo:<br>cipal                                                                                                    |                                                                                                    |            | Inv       | voice No : INV/WBD/0321/017<br>Date : 03/03/2021 |  |
| Strip GSTN :         Strip GSTN :         Strip Godie education account creation.         1       Coogle education, and porting with virc.ac.in.         1       Image: Coogle education, and porting with virc.ac.in.         1       Image: Coogle education, and porting with virc.ac.in.         1       Image: Coogle education, and porting with virc.ac.in.         1       Image: Coogle education, and porting with virc.ac.in.         1       Image: Coogle education, and porting with virc.ac.in.         1       Image: Coogle education, and porting with virc.ac.in.         1       Image: Coogle education, and porting with virc.ac.in.         1       Image: Coogle education, and porting with virc.ac.in.         1       Image: Coogle education, and porting with virc.ac.in.         1       Image: Coogle education, and porting with virc.ac.in.         1       Image: Coogle education, and porting with virc.ac.in.         1       Image: Coogle education, and porting with virc.ac.in.         1       Image: Coogle education, and porting with virc.ac.in.         1       Image: Coogle education, and porting with education, and porting with education, and porting with education, and porting with education, and porting with education, and porting with education, and porting with education, and porting with education, and porting with education, and porting with education, and porting witheducation, and porting witheducation, and port                                                                                                    | VJRC College<br>Kolikata, WB                         |                                                                                                    |                                                                                                    |            |           | Order No :                                       |  |
| St. No       Description       Rate       QTY       Amount         1       Geogle education account creation.       5000       1       NR 5000.00         Doumentation, and porting with virt.ac.in.       Image: Construction of the state of the state of the s                                                                                                    | arty G                                               | STIN :                                                                                                    |                                                                                                    |            |           | Order Date :                                     |  |
| String       Coogle education account creation.       String       String<                                                                                                    | SL No                                                | Description                                                                                                    | R                                                                                                    | ate        | ΟΤΥ       | Amount                                           |  |
| Documentation, and porting with vjrc.ac.in.                                                                                                    | 1                                                    | Google education account creation.                                                                                                    | 5000                                                                                                    |            | 1         | INR 5000.00                                      |  |
| Image with in the sequence time to compare the compare time to compare the compare time to compare the compare time time to compare the compare time time time to compare the compare time time to compare time time to compare time time time to compare time time to compare time time to compare time time to compare time time time to compare time time time to compare time time time to compare time time time time time time time tim                                                                                                    |                                                      | Documentation, and porting with vjrc.ac.in.                                                                                                |                                                                                                    |            |           |                                                  |  |
| intermediated linvaice         intermediated linvaice                                                                                                    |                                                      |                                                                                                    |                                                                                                    |            |           |                                                  |  |
| CGST (9%)       INR 450.00         SGST (9%)       INR 450.00         TOTAL       INR 5900.00         stal Chargeable Amount (In Words): Five Thousand Nine Hundred Only.       INR 5900.00         oller rate at the time of payment INR 73.855 (average )       SSTIN: 19BDBPP9443F 1ZA<br>'A'N: BDBPP9443F         STIN: 19BDBPP9443F       Company Bank Details:<br>Bank Name: Bandhan Bank<br>A'c No: 10160002216970         Forma & Conditions: -<br>                                                                                                    |                                                      |                                                                                                    |                                                                                                    | Tota       | 1         | -<br>INR 5000.00                                 |  |
| CGST (9%)       INR 450.00         SGST (9%)       INR 450.00         TOTAL       INR 5900.00         btal Chargeable Amount (In Words): Five Thousand Nine Hundred Only.         oller rate at the time of payment INR 73.855 (average )         SSTIN: 19BDBPP9443F12A         'AN: BDBPP9443F         'AN: BDBPP9443F         Goods Once Sold will not be taken back.         'A heeses @18% pa will be charged if the payment is not made with in the siguinated time.         'Subject to Kolkata Juris diction.         For EBLUE SYS         With is the source of the payment is not made will not be taken back.         'A Subject to Kolkata Juris diction.         For EBLUE SYS         It is is Computer Generated Invoice .         REG OFFICE: C/47, MITHAKHALL, CANNING TOWN, SOUTH 24 PARGANA:                                                                                                    |                                                      |                                                                                                    |                                                                                                    |            |           |                                                  |  |
| Star (976)       Inter490.00         TOTAL       INR 5900.00         stal Chargeable Amount (In Words): Five Thousand Nine Hundred Only.       INR 5900.00         stal Chargeable Amount (In Words): Five Thousand Nine Hundred Only.       INR 5900.00         stal Chargeable Amount (In Words): Five Thousand Nine Hundred Only.       INR 5900.00         stal Chargeable Amount (In Words): Five Thousand Nine Hundred Only.       INR 5900.00         SSTIN: 19BDBPP9443F 12A       Company Bank Details:<br>Bank Name: Bandhan Bank<br>Arc No: 10160.002216970<br>Branch & IFSC: Canning & BDBL.0001299         Cerms & Conditions: -       Customer Signature:         Ocode Once Sold will not be taken back.       Example to Kolkata Juris diction.         For EBLUE SYS       For EBLUE SYS         Subject to Kolkata Juris diction.       For EBLUE SYS         whis is Computer Generated Invoice .       REG OFFICE: C/47, MITHAKHALI, CANNING TOWN, SOUTH 24 PARGANA:                                                                                                    |                                                      | CGST (9                                                                                                    | 1%)                                                                                                    |            |           | INR 450.00                                       |  |
| TOTAL       INR 5900.00         obtal Chargeable Amount (In Words): Five Thousand Nine Hundred Only.       Inne 5900.00         obtal Chargeable Amount (In Words): Five Thousand Nine Hundred Only.       Inne 5900.00         obtal Chargeable Amount (In Words): Five Thousand Nine Hundred Only.       Inne 5000.00         SSTIN: 19BDBPP9443F 12A<br>"AN : BDBPP9443F       Company Bank Details:<br>Bank Name: Bandhan Bank<br>A/c No: 10160002216970<br>Brands & FSC: Canning & BDBL 0001299         Ferms & Conditions: -<br>.       Customer Signature:       Inne 500000000000000000000000000000000000                                                                                                    |                                                      | 3031 (3                                                                                                    | 76)                                                                                                    |            |           | INR 450.00                                       |  |
| Image: State Chargeable Amount (In Words): Five Thousand Nine Hundred Only.         Image: State Chargeable Amount (In Words): Five Thousand Nine Hundred Only.         Image: State Chargeable Amount (In Words): Five Thousand Nine Hundred Only.         Image: State Chargeable Amount (In Words): Five Thousand Nine Hundred Only.         Image: State Chargeable Amount (In Words): Five Thousand Nine Hundred Only.         Image: State Chargeable Amount (In Words): Five Thousand Nine Hundred Only.         Image: State Chargeable Amount (In Words): Five Thousand Nine Hundred Only.         Image: State Chargeable Amount (In Words): Five Thousand Nine Hundred Only.         Image: State Chargeable Amount (In Words): Five Thousand Nine Hundred Only.         Image: State Chargeable Amount (In Words): Five Thousand Nine Hundred Only.         Image: State Chargeable Amount (In Words): Five Thousand Nine Hundred Only.         Image: State Chargeable Amount (In Words): Chargeable Amount (In Words): Five Thousand All Fisic: Chargeable Able Chargeable Amount (In Words): Chargeable Able Chargeable Able Able Chargeable Able Chargeable Able Chargeable Able                                                                                                    |                                                      | TOTAL                                                                                                    |                                                                                                    |            |           | INR 5900.00                                      |  |
| forms & Conditions: -       .       Goods Once Sold will not be taken back.         .       Interest @18% pa will be charged if the payment is not made with in the stipulated time.       For EBLUE SYS         .       Subject to Kolkata Jurisdiction.       For EBLUE SYS         .       Interest @18% pa will be charged if the payment is not made with in the stipulated time.       For EBLUE SYS         .       Subject to Kolkata Jurisdiction.       For EBLUE SYS         .       State of the stipulated time.       For EBLUE SYS         .       Subject to Kolkata Jurisdiction.       For EBLUE SYS         .       State of the stipulated time.       For EBLUE SYS         .       State of the stipulated time.       For EBLUE SYS         .       State of the stipulated time.       For EBLUE SYS         .       State of the stipulated time.       For EBLUE SYS         .       State of the stipulated time.       For EBLUE SYS         .       State of the stipulated time.       For EBLUE SYS         .       State of the stipulated time.       For EBLUE SYS         .       State of the stipulated time.       For EBLUE SYS         .       State of the stipulated time.       For EBLUE SYS         .       State of the stipulated time.       For EBLUE SYS                                                                                                    | BSTIN:<br>PAN : BE                                   | 19BDBPP9443F1ZA<br>)BPP9443F                                                                                                    | Company Bank Details:<br>Bank Name: Bandhan Bank<br>A/c No: 10160002216970<br>Branch & ESC: Camping & BDBI 0001299 |            |           |                                                  |  |
| This is Computer Generated Invoice .                                                                                                    | L Good<br>L Good<br>L Intere<br>made                 | Conditions: -<br>is Once Sold will not be taken back.<br>ist @18% pa will be charged if the payment is not<br>with in the stipulated time. | Custome                                                                                                    | er Signati | ure:      |                                                  |  |
| his is Computer Generated Invoice .<br>REG OFFICE: C/47, MITHAKHALI, CANNING TOWN, SOUTH 24 PARGANA:                                                                                                    | <ol> <li>Subject to Kolkata Jurisdiction.</li> </ol> |                                                                                                    |                                                                                                    |            |           | For EBLUE SYS                                    |  |
| REG OFFICE: C/47, MITHAKHALI, CANNING TOWN, SOUTH 24 PARGANAS                                                                                                    | This is Cor                                          | nputer Generated Invoice.                                                                                                    |                                                                                                    |            |           |                                                  |  |
| REG OFFICE: C/47, MITHAKHALI, CANNING TOWN, SOUTH 24 PARGANA                                                                                                    |                                                      |                                                                                                    |                                                                                                    |            |           |                                                  |  |
| REG OFFICE: C/47, MITHAKHALI, CANNING TOWN, SOUTH 24 PARGANA                                                                                                    |                                                      |                                                                                                    |                                                                                                    |            |           |                                                  |  |
|                                                                                                    |                                                      | REG OFFIC                                                                                                    | E: C/47, M                                                                                                    | птнакн     | ALI, CANN | ING TOWN, SOUTH 24 PARGAN                        |  |
|                                                                                                    |                                                      |                                                                                                    |                                                                                                    |            |           |                                                  |  |

Rajyaeni mossy

|                                                                                 |                                                                                                    | TAX I                                                                                                    | NVOICE                                                                                                    |                                                                                                    |                                  |     |
|---------------------------------------------------------------------------------|----------------------------------------------------------------------------------------------------|----------------------------------------------------------------------------------------------------|----------------------------------------------------------------------------------------------------|----------------------------------------------------------------------------------------------------|----------------------------------|-----|
| [                                                                               | Invoice To:                                                                                                    |                                                                                                    |                                                                                                    | Invoic                                                                                                | e No : INV/WBD/1121/0127         |     |
|                                                                                 | The Principal<br>VJRC College                                                                                                |                                                                                                    |                                                                                                    |                                                                                                    | Date : 04/11/2021                |     |
|                                                                                 | Koikata, WB                                                                                                    |                                                                                                    |                                                                                                    |                                                                                                    | Order Date :                     |     |
|                                                                                 | Party GSTIN :                                                                                                    |                                                                                                    |                                                                                                    |                                                                                                    |                                  |     |
|                                                                                 | SI. No                                                                                                    | Description                                                                                                    | Rate                                                                                                    | QTY                                                                                                   | Amount                           |     |
|                                                                                 | 1                                                                                                    | Renew Of Admission System                                                                                                    | 25000                                                                                                    | 1                                                                                                    | INR 25000.00                     |     |
|                                                                                 |                                                                                                    | Upgraded version PHP 7.0 to PHP 7.4 , PDO                                                                                                    |                                                                                                    |                                                                                                    |                                  |     |
|                                                                                 |                                                                                                    | 3D Payment security, Razor Pay Payment<br>Gateway Implementation.                                                                                                    |                                                                                                    |                                                                                                    |                                  |     |
|                                                                                 |                                                                                                    | Registration System implementation as per                                                                                                    |                                                                                                    |                                                                                                    |                                  |     |
|                                                                                 |                                                                                                    | colle ge d'eman ds.                                                                                                    |                                                                                                    | +                                                                                                    |                                  |     |
|                                                                                 |                                                                                                    |                                                                                                    | T/                                                                                                    | tal                                                                                                   | INR 25000.00                     |     |
|                                                                                 |                                                                                                    |                                                                                                    |                                                                                                    |                                                                                                    |                                  |     |
|                                                                                 |                                                                                                    | CGST (93                                                                                                    | %)                                                                                                    |                                                                                                    | INR 2250.00                      |     |
|                                                                                 |                                                                                                    | SGST (99                                                                                                    | %)                                                                                                    |                                                                                                    | INR 2250.00                      |     |
| 1 F                                                                             |                                                                                                    |                                                                                                    |                                                                                                    |                                                                                                    |                                  |     |
|                                                                                 |                                                                                                    | TOTAL                                                                                                    |                                                                                                    |                                                                                                    | INR 29450.00                     |     |
| T<br>D                                                                          | otal Char<br>coller rate<br>GSTIN: 1<br>PAN : BD                                                                             | geable Amount (In Words): Twenty Nine Tho<br>at the time of payment INR 73.855 (average<br>9BDBPP9443F1ZA<br>BPP9443F                                                                                                    | usand Four Hund<br>)<br>Company Bank<br>Bank Name: Ba<br>A/c No: 101600<br>Branch & IFSC:<br>Customes Sing              | dred and Fifty On<br><b>Details:</b><br>Indhan Bank<br>02216970<br>Canning & BDBI                     | lly.<br>L000 1299                |     |
|                                                                                 | fotal Char<br>Coller rate<br>GSTIN: 1<br>PAN : BD<br>Terms &<br>1. Goods<br>2. Interes                                       | rgeable Amount (In Words): Twenty Nine Tho<br>at the time of payment INR 73.855 (average<br>9BDB PP9443F 1ZA<br>BPP9443F<br>Conditions: -<br>: Once Sold will not be taken back.<br>t @118% pa will be charged if the payment is not                                                                | usand Four Hund<br>)<br>Company Bank<br>Bank Name: Ba<br>A/c No: 101600<br>Branch & IFSC:<br>Customer Sign              | tred and Fifty On<br><b>Details:</b><br>ndhan Bank<br>02216970<br><u>Canning &amp; BDBi</u><br>ature: | lly.<br>L000 1299                |     |
|                                                                                 | Terms &<br>Coder rate<br>COSTIN: 1<br>PAN : BD<br>Terms &<br>1. Goods<br>2. Inteen<br>made<br>3. Subject                     | rgeable Amount (In Words): Twenty Nine Tho<br>at the time of payment INR 73.855 (average<br>9BDB PP9443F 1ZA<br>BPP9443F<br>Conditions: -<br>0 Once Sold will not be taken back.<br>ti @18% pawilb e charged if the payment is not<br>with in the stipulated time.<br>ct to Kolkata Jurisdiction.   | usand Four Hund<br>)<br>Company Bani<br>Bank Name: Ba<br>A/c No: 101600<br>Brandh & IFSC:<br>Customer Sign              | fred and Fifty On<br>Contains:<br>ndhan Bank<br>02216970<br>Canning & BDBI<br>ature:                  | IV.<br>L000 1299<br>For EBLUESYS |     |
| T<br>[]<br>[]<br>[]<br>[]<br>[]<br>[]<br>[]<br>[]<br>[]<br>[]<br>[]<br>[]<br>[] | Total Char<br>Coller rate<br>GSTIN: 1<br>PAN : BD<br>Terms &<br>1. Goods<br>2. Interes<br>made<br>3. Subject<br>This is Corr | rgeable Amount (In Words): Twenty Nine Tho<br>at the time of payment INR 73.855 (average<br>9BDB PP9443F1ZA<br>BPP9443F<br>Conditions: -<br>: Once Sold will not be taken back.<br>at @18% pa will be charged if the payment is not<br>with in the stipulated time.<br>at to Kolikata Jurisdiction. | usand Four Hund<br>Company Bank<br>Bank Name: Ba<br>A/c No: 101600<br>Branch & IFSC:<br>Customer Sign<br>: C/47, MITHAI | tred and Fifty On<br>Control Canning & BDBI<br>ature:                                                 | IV.                              | NAS |

Kolkata-700 032

# ADMINISTRATION

Rajyaent moss

WEB SERVICE FOR E-GOVERNANCE IN ADMINISTRATION IS MAINTAINED BY AN EXTERNAL VENDOR- external vendor provides logistic support and customizes the website following institutional requirements. This shows that the Institution has proper infrastructure towards e-governance to facilities for continuous maintenance and upgradation.

E-Governance in the area of Administration is maintained since 2018 till date by:

EBLUESYS

Address: C/6, East Rajapur, Santoshpur, Kolkata 700075.

Ph - 9230553570,

Email- koushik@ebluesys.com/

koushikpal2006@gmail.com

1GF

mess Kajyaeni

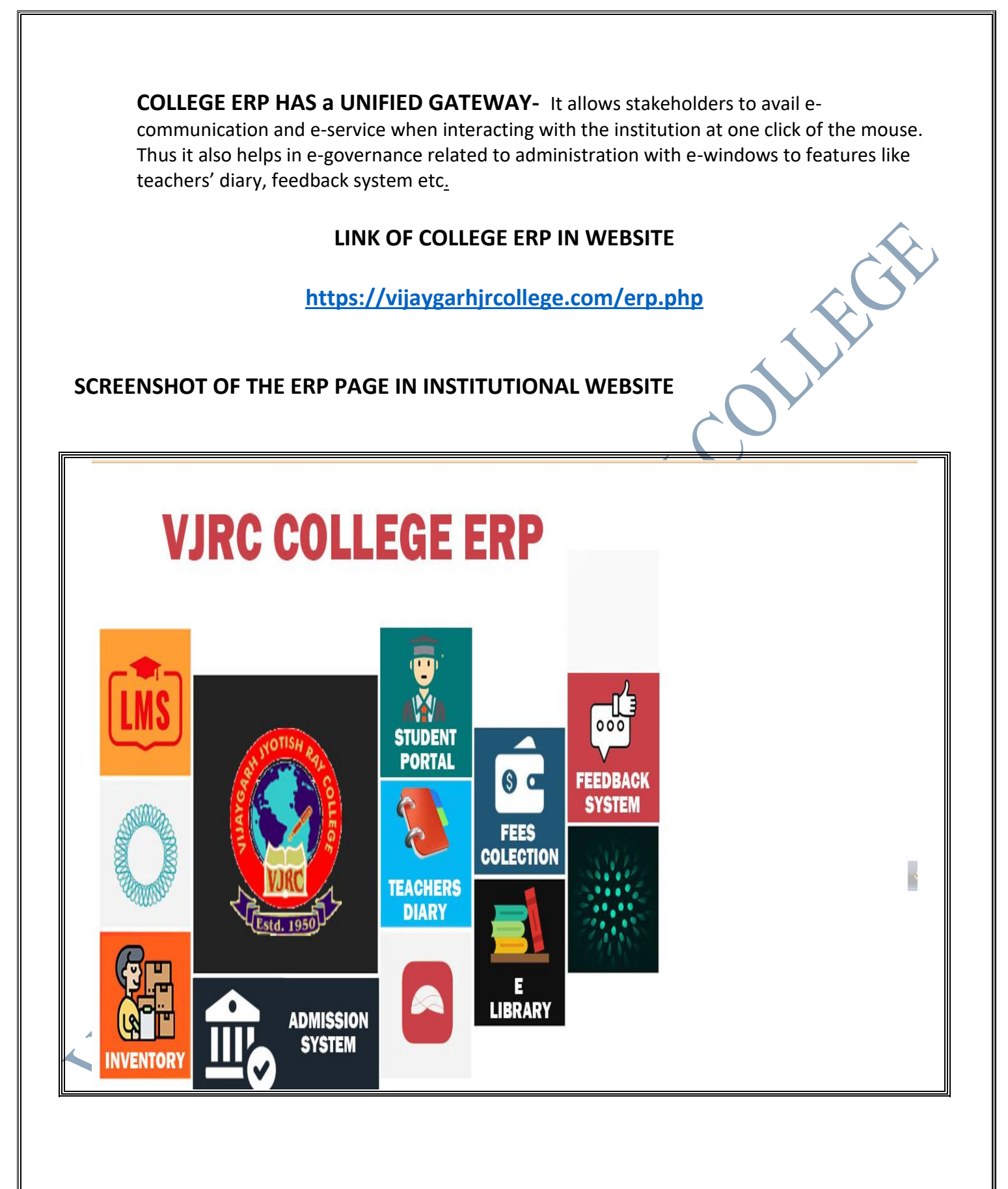

Rajyaeni mosy

Screenshot of the Official Website of the Institution showing the name of the vendor.

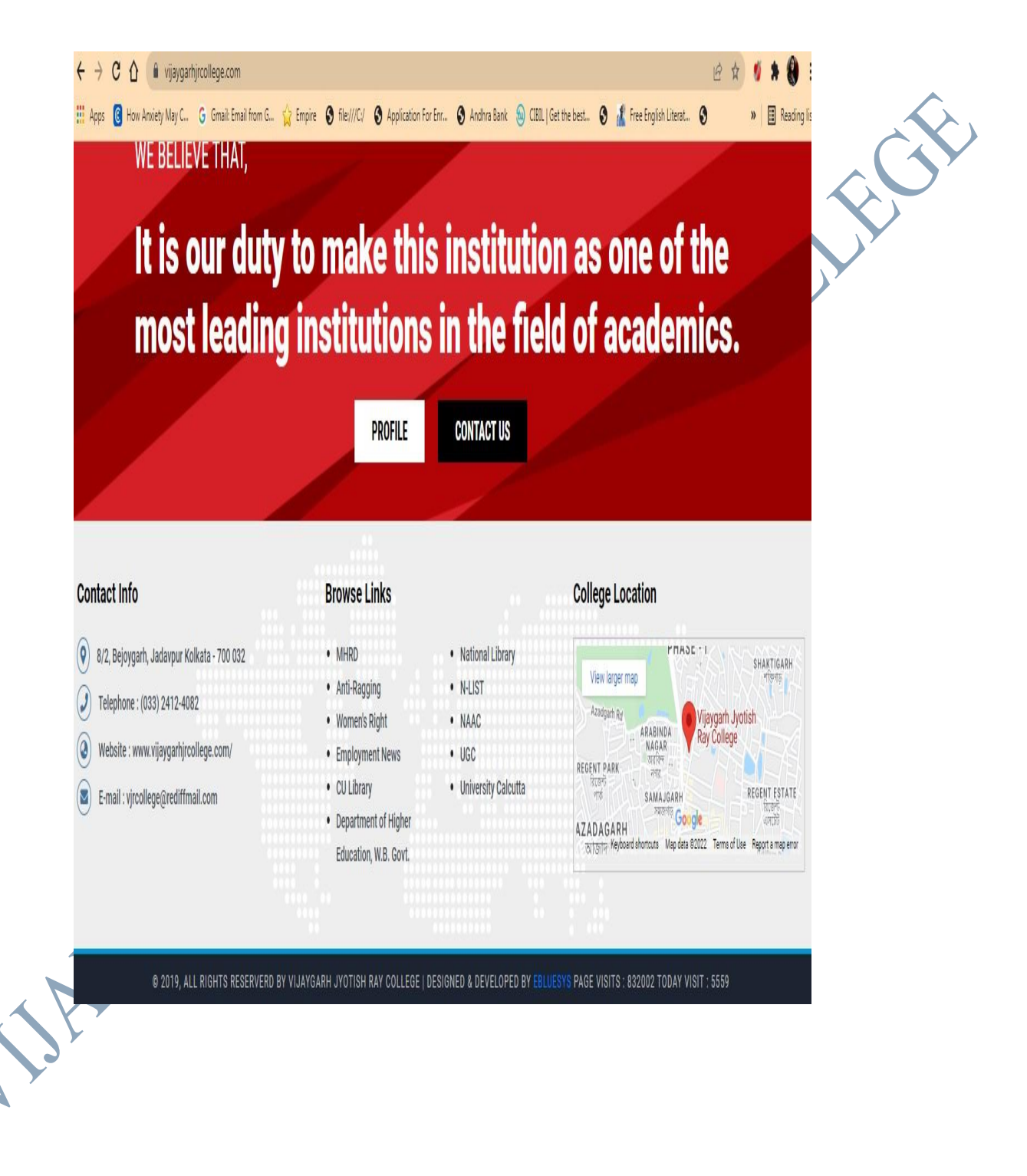

Rajyaent moss

### STATEMENT OF EXPENDITURE

| Computer I | Aair | tenence A/C Ledger Account .                                                          | Vch Type                      | Vch No. | Debit     | Creait    |
|------------|------|---------------------------------------------------------------------------------------|-------------------------------|---------|-----------|-----------|
| Date       |      | Particulars                                                                           | von typ-                      |         | 39,445.00 |           |
|            |      | Brought Forward                                                                       |                               |         |           |           |
| 27-5-2021  | То   | Cash                                                                                  | Cash Payment                  | C/0031  | 3,000.00  |           |
| 00.0.0001  | To   | Paid to Sri Soumava Roy                                                               | Cash Payment                  | C/0052  | 1,000.00  |           |
| 23-0-2021  | 10   | Paid to Sri Soumava Roy                                                               | Cash Payment                  | C/0132  | 7,224.00  |           |
| 6-8-2021   | То   | Cash<br>Paid to M/S Ebluesys for payment<br>Server Rent                               | Cash Payment                  | C/0154  | 1,000.00  |           |
| 18-8-2021  | То   | Cash<br>Paid to Sri Soumava Roy for Formati<br>Principal~ S Computer                  | ling in                       | 0/0205  | 1 200 00  |           |
| 25-10-2021 | То   | Cash<br>Paid to SoumEN SARKAR FORLedg<br>Blocking Module & Tally Implement<br>Charnes | Cash Payment<br>yer<br>tation | 6,0235  | 1,200.00  |           |
| 24-12-2021 | To   | Axis Bank (Admission Fees)<br>Paid to Bluestack for Maintaining                       | Bank Payment<br>college       | B/0061  | 28,000.00 |           |
|            |      | WEBSITE throughout the year (2021                                                     | /                             |         | 80,869.00 | 80,869.00 |
|            | By   | Closing Balance                                                                       |                               | _       | 80,869.00 | 80,869.00 |

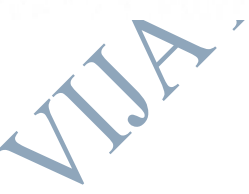

Rajyaeni moss

### THE INSTITUTIONAL WEBSITE HAS A TAB HEADING "ADMINISTRATION" AND VARIOUS

**SUB-TABS-** indicating to administrative bodies and administrative functions. This allows the stakeholders to have a clear idea about the Institutional administrative system. It also indicates the Institutional effort to ensure transparency in administration. Thus it is one of the ways in which the institution maintains e-governance in administration.

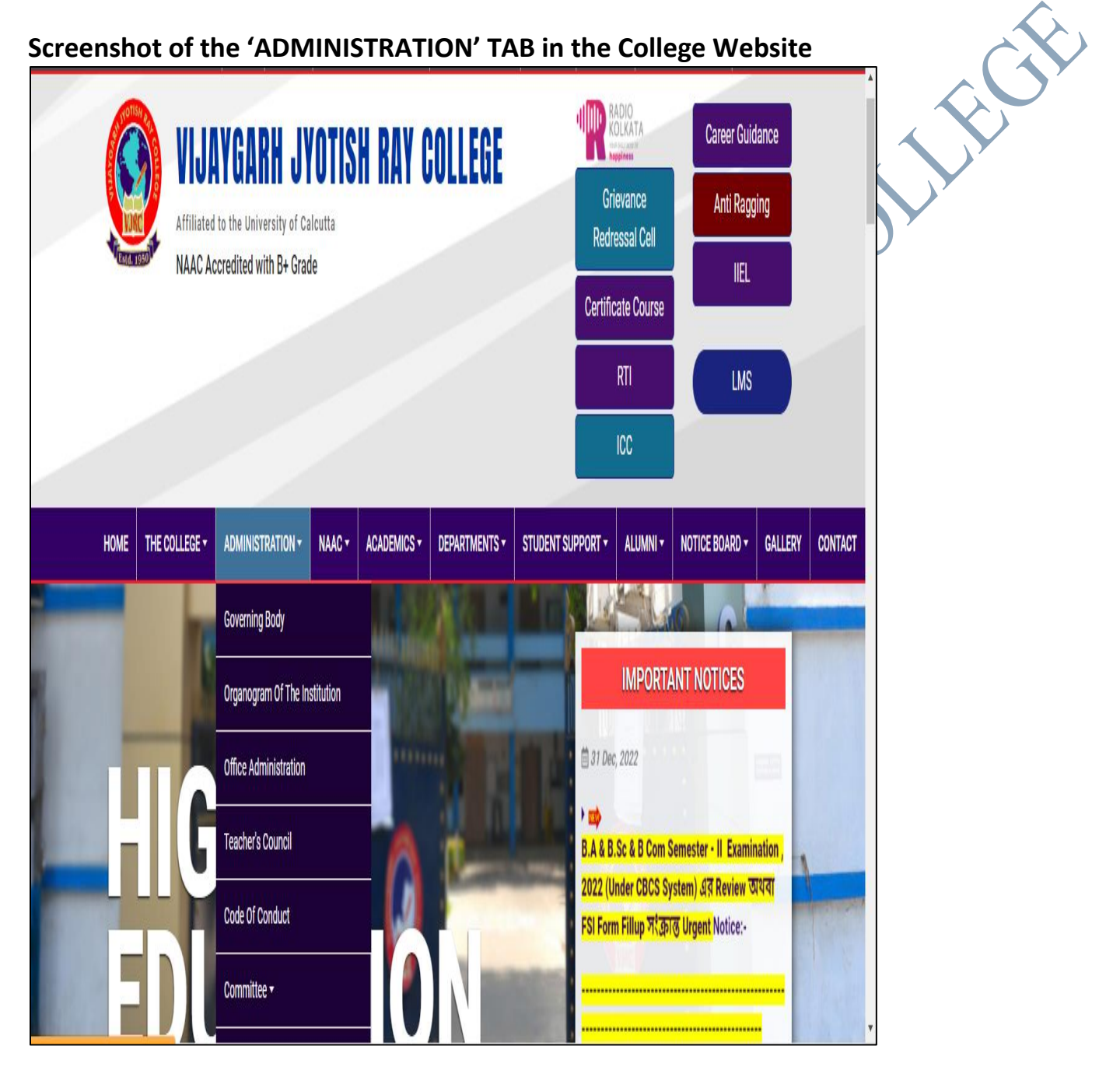

Rajyaeni mosy

E-TENDERS ARE POSTED IN THE WEBSITE. Asking for tender bids for various institutional requirements is an important administrative practice to ensure that the required quality of service is received at the most affordable pricing. E-tenders indicate fairness and transparency in calling tender bids. It ensures that the message reaches every willful bidder without discrimination. Thus, e-tendering through the institutional website is a practice effectively covered by e-governance in VJRC.

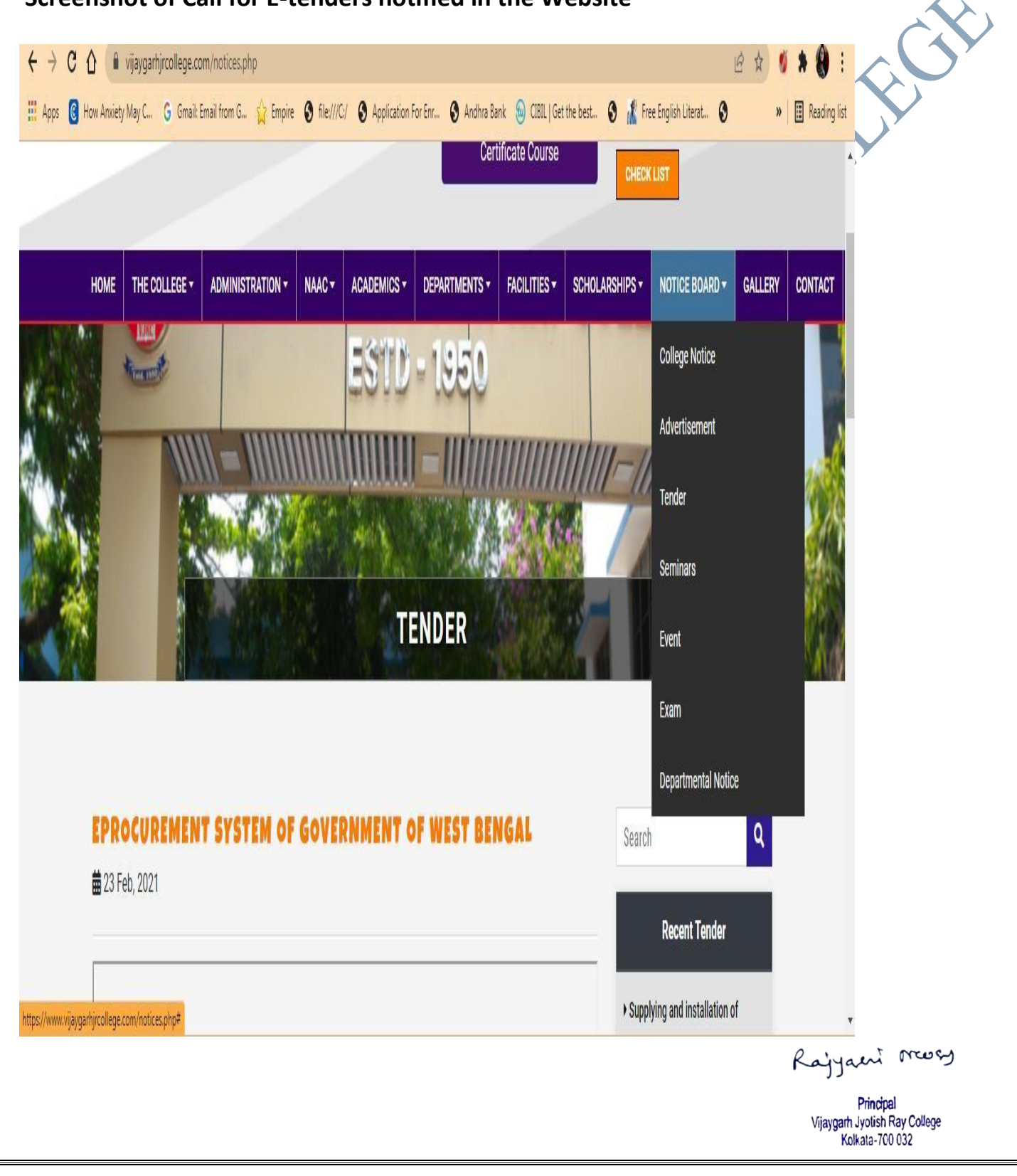

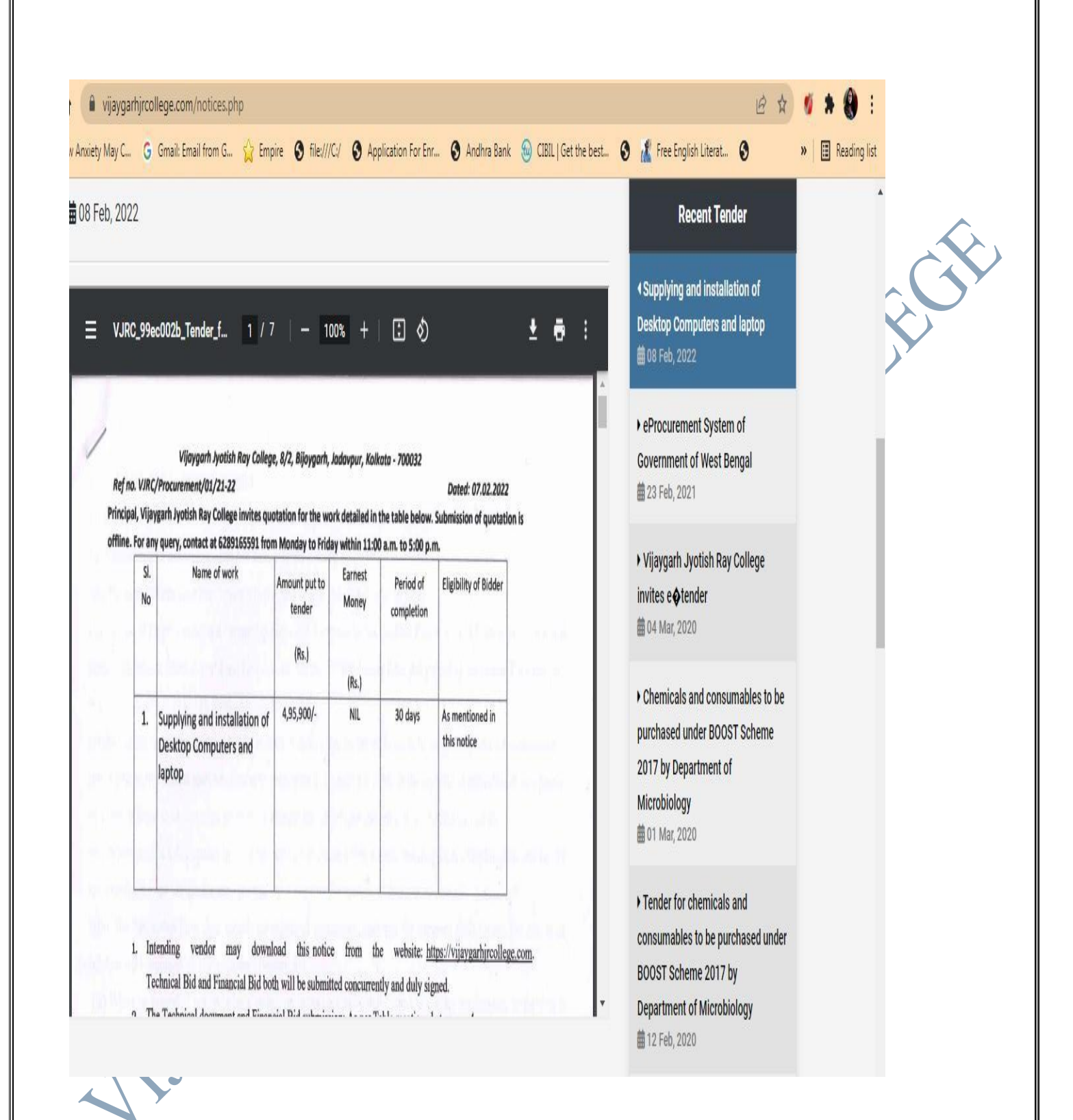

Rajyaeni mosy

# COMPOSITIONS OF THE INSTITUTION'S ADMINISTRATIVE BODIES ARE NOTIFIED IN THE WEBSITE.

Organogram of the institution is a graphical representation of all institutional bodies in the hierarchic structure of institutional operations. Displaying it in the website is indicative of a fair practice to make public the institutional governance structure. Thus, it also indicates e-governance in administration

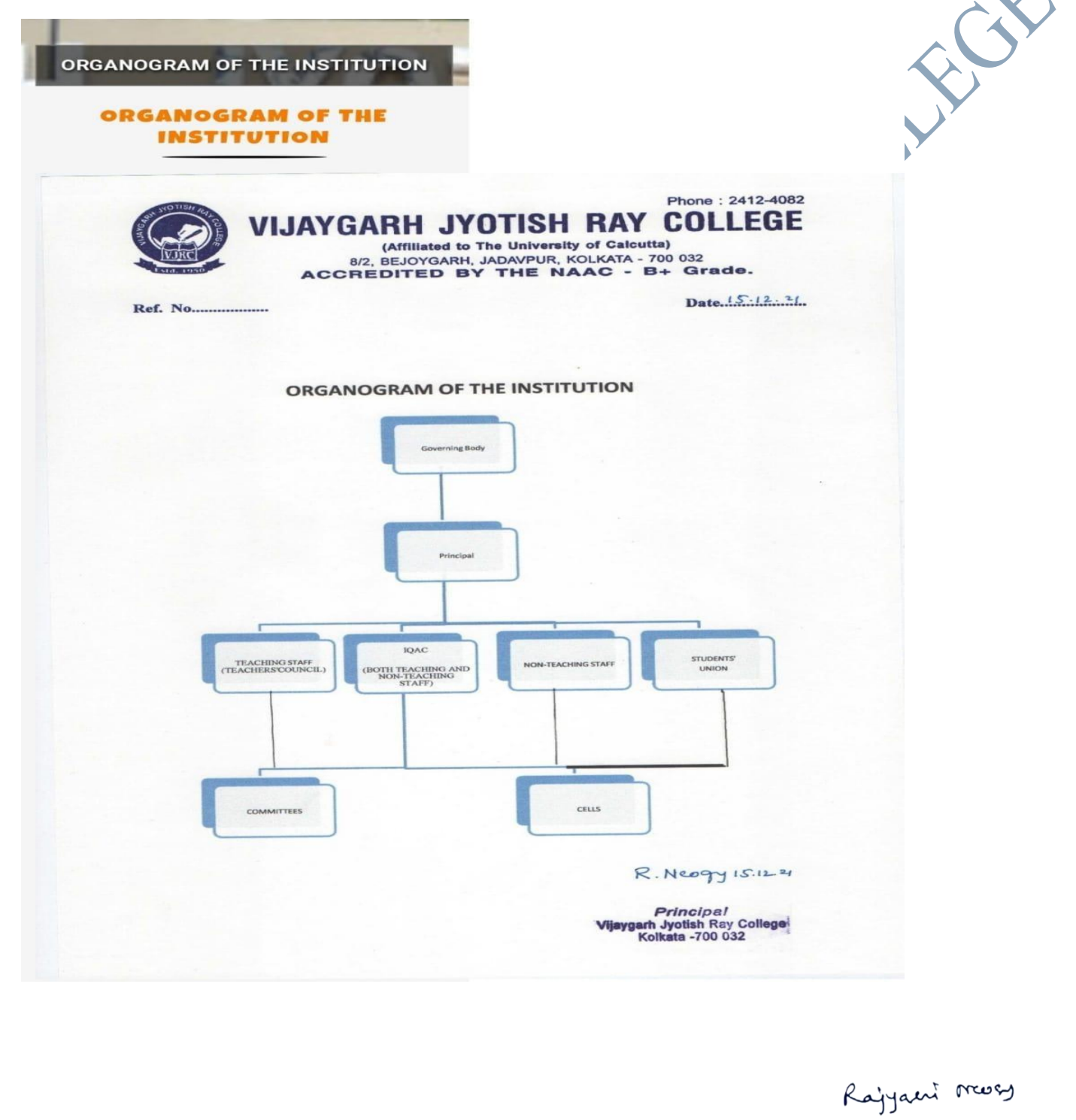

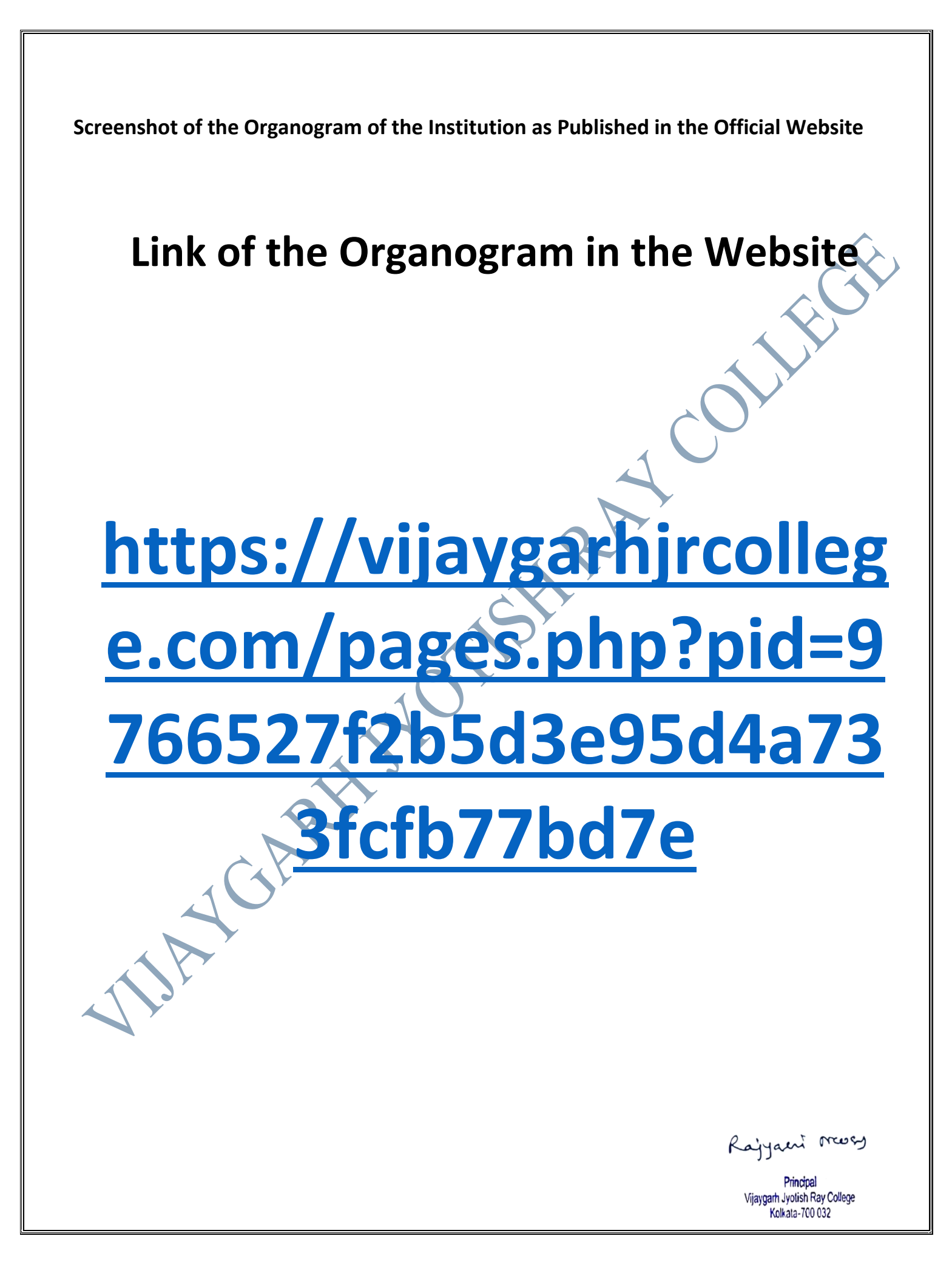

| COMPOSITIONS OF THE INSTITUTION'S ADMINISTRATIVE BODI                                                                                                    | ES ARE NOTIFIED IN                                                 |
|----------------------------------------------------------------------------------------------------|--------------------------------------------------------------------|
| <b>THE WEBSITE.</b><br>The composition of the highest administrative body of the institution is available ir<br>practice in e-governance because it informs the past, present and future stakehold<br>about a vital administrative body of the institution in details using e-mode of comm | n the website. This is a<br>lers of the institution<br>nunication. |
| Composition of the Governing Body of the Institution as Published in<br>GOVERNING BODY                                                                                                    | the Official Website                                               |
| President: Sri. Debabrata Majumder, MLA & MIC, Kolkata Munici<br>Corporation                                                                                                    | al                                                                 |
| Secretary & Principal: Dr. Rajyasri Neogy                                                                                                    |                                                                    |
| Govt. Nominee: Sri. Tapan Dasgupta, Councilor                                                                                                    |                                                                    |
| Govt. Nominee: Sri. Debnarayan Pal                                                                                                    |                                                                    |
| University Nominee: Dr. Sujoy Ghosh, Associate Professor,<br>Department of Zoology, University of Calcutta                                                                                                    |                                                                    |
|                                                                                                    |                                                                    |
|                                                                                                    | Rajyaeni mossy                                                     |
|                                                                                                    | Dringing                                                           |

University Nominee: Professor. Swapna Banerjee, Dept. of Library and Information Science, University of Calcutta

Teacher's Representative: Dr. Mrinal Birbansi, Assistant Professor, Department of Bengali, Vijaygarh Jyotish Ray College

Teacher's Representative: Dr. Sampa Debnath, Associate Professor, Department of Microbiology, Vijaygarh Jyotish Ray College

Teacher's Representative: Dr. Arnab Kumar Banerjee, Assistant Professor, Department of Journalism & Mass Communication, Vijaygarh Jyotish Ray College

Non Teaching Staff Nominee: Mr. Pradip Bose

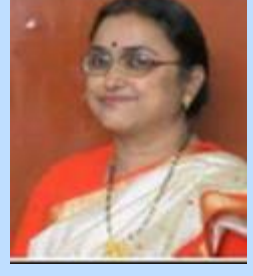

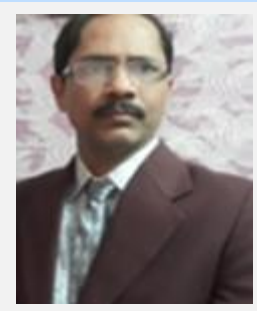

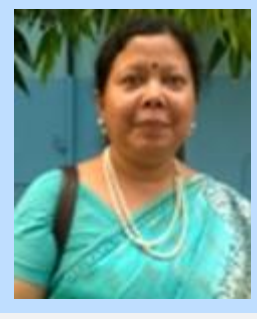

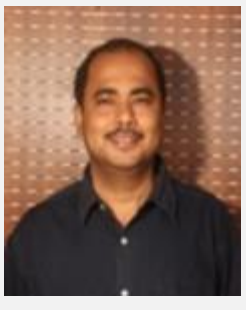

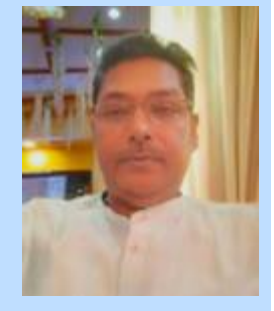

Rajyaeni moss

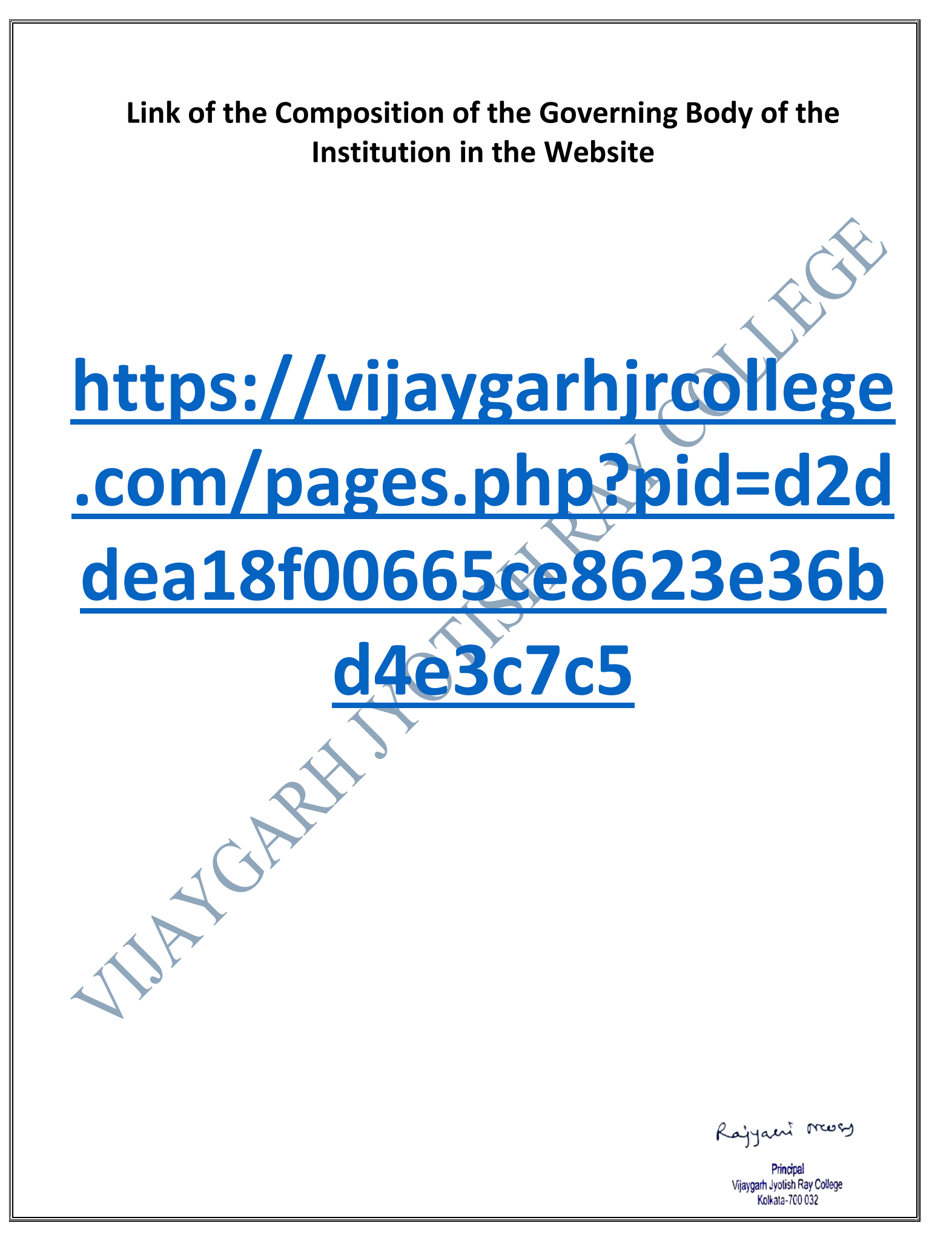

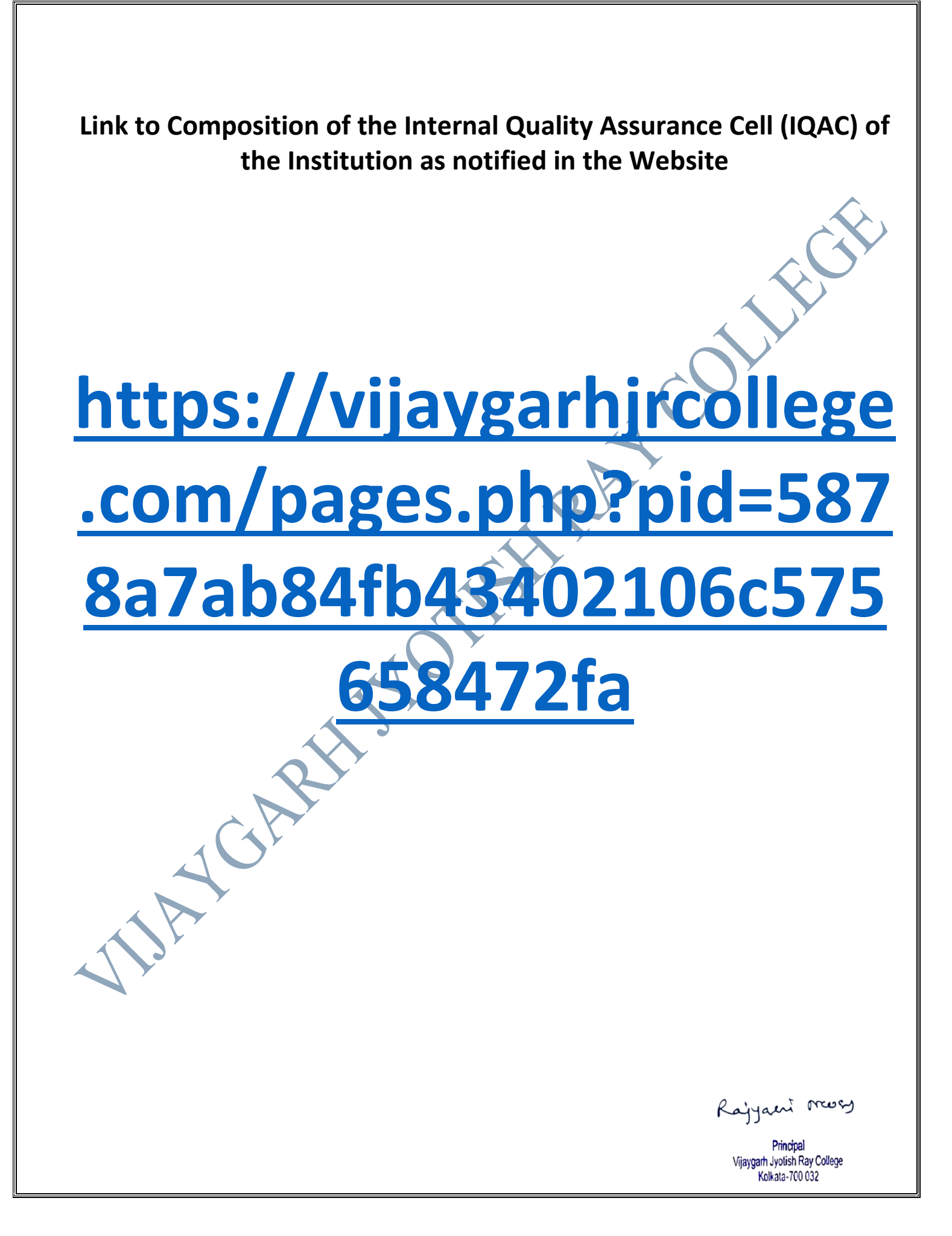

## COMPOSITIONS OF THE INSTITUTION'S ADMINISTRATIVE BODIES ARE NOTIFIED IN THE WEBSITE. Important links to other administrative and statutory bodies as well as the institutional Code of Conduct have been published in the Website. This indicates a good institutional gesture of respecting its stakeholders' right to information. It is also an important example of e-governance in administration as through these webpages the institution electronically communicates relevant administrative information to stakeholders. Links to Other Administrative Bodies in the College Website **i. TEACHERS' COUNCIL** https://vijaygarhjrcollege.com/pages.php?pid=d09bf41544a3365a46c9077ebb5e35c3 **ii. OFFICE ADMINISTRATION** https://vijaygarhjrcollege.com/pages.php?pid=fbd7939d674997cdb4692d34de8633c4 Link to the Institutional Code of Conduct in the College Website https://vijaygarhjrcollege.com/uploads/VJRC ee5186b6 Codeofconduct.pdf Links to Other Statutory Bodies in the College Website i. Building Committee https://vijaygarhjrcollege.com/pages.php?pid=045117b0e0a11a242b9765e79cbf113f ii. Purchase Committee https://vijaygarhjrcollege.com/pages.php?pid=06409663226af2f3114485aa4e0a23b4 iii. Finance Committee https://vijaygarhjrcollege.com/pages.php?pid=8f53295a73878494e9bc8dd6c3c7104f Kajyaeni mossy

THE VENDOR MAINTAINS THE INSTITUTION'S OFFICIAL WEBSITE WHERE ALL PERMISSIBLE OFFICIAL NOTICES ARE UPLOADED- notices are important means of communication between the college administration and other bodies. Notices circulated via electronic media ensure quick circulation, fairness in circulation and digital recording of messages conveyed.

| BAN ON AUTOMOBILES ENTRY IN COLLEGE CAMPUS                                                                             | Search                                                                                            |
|----------------------------------------------------------------------------------------------------|---------------------------------------------------------------------------------------------------|
|                                                                                                    | Recent College Notice                                                                             |
| Ξ _10dfb0b6_Ban_on_autom 1 / 1   − 100% +   🗄 🔇                                                                        | 🛨 🖶 : 🕨 B.A & B.Sc Semester - IV Examination, 2022 (Under                                         |
| VIJAYGARH JYOTISH RAY C                                                                                                | one : 2412-4082<br>Distribution সংক্রান্ত Urgent Notice :-<br>DILLEGE                             |
| (Affiliated to The University of Calcutta)<br>8/2, BEJOYGARH, JADAVPUR, KOLKATA - 700 0<br>ACCREDITED BY THE NAAC - B+ | 2<br>1st Semester, 2022. C.U. Registration Certificate<br>Distribution Notice (2nd Extended Date) |
| Ref. No                                                                                                    | ⊞ 13 Apr, 2023                                                                                    |
|                                                                                                    | ▶ 2nd Semester 2023 Admission Notice (Extended<br>Date)<br>篇 10 Apr, 2023                         |
|                                                                                                    | ▶ 1st Semester, 2022 C.U Registration Certificate<br>Distribution Notice (Extended Date)          |
| NOTICE                                                                                                    | 📟 30 Mar, 2023                                                                                    |
|                                                                                                    | ► B.A & B.Sc & B.Com 1st_Semester 2022 - 4                                                        |

### creenshot of a Sample Administrative Notice in the College Website

Rajyaeni moss

**OFFICIAL WHATS APP GROUP-** This points towards electronic communication of administration related messages at the elementary level. This WhatsApp group is used by the teachers for quick communication of various administrative and academic messages. Thus it is an importance practice in e-governance

OFFICIAL WHATSAPP GROUP FOR QUICK COMMUNICATION OF IMPORTANT MESSAGES.

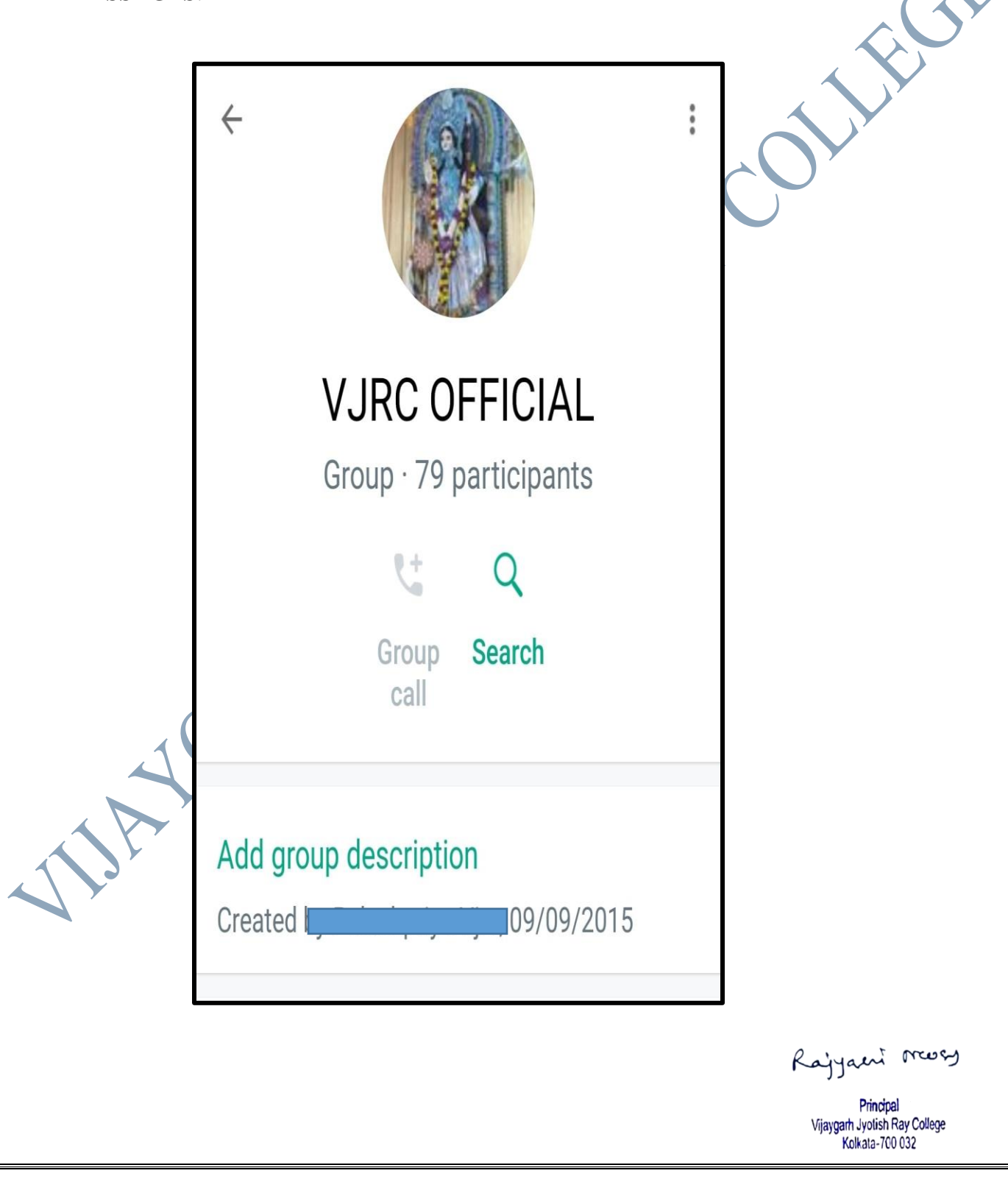

# BIOMETRIC ATTENDANCE SYSTEM FOR ALL EMPLOYEES TO ENSURE ACCURATE RECORD OF ATTENDANCE

Biometric attendance system facilitates digital recording of employees' attendance and time of stay in college. Thereby it can keep a check on any deviation from the code of conduct practiced by any employee. Thus it is an importance practice in e-governance.

### BIOMETRIC ATTENDANCE SYSTEM FOR ALL EMPLOYEES TO ENSURE ACCURATE RECORD OF ATTENDANCE

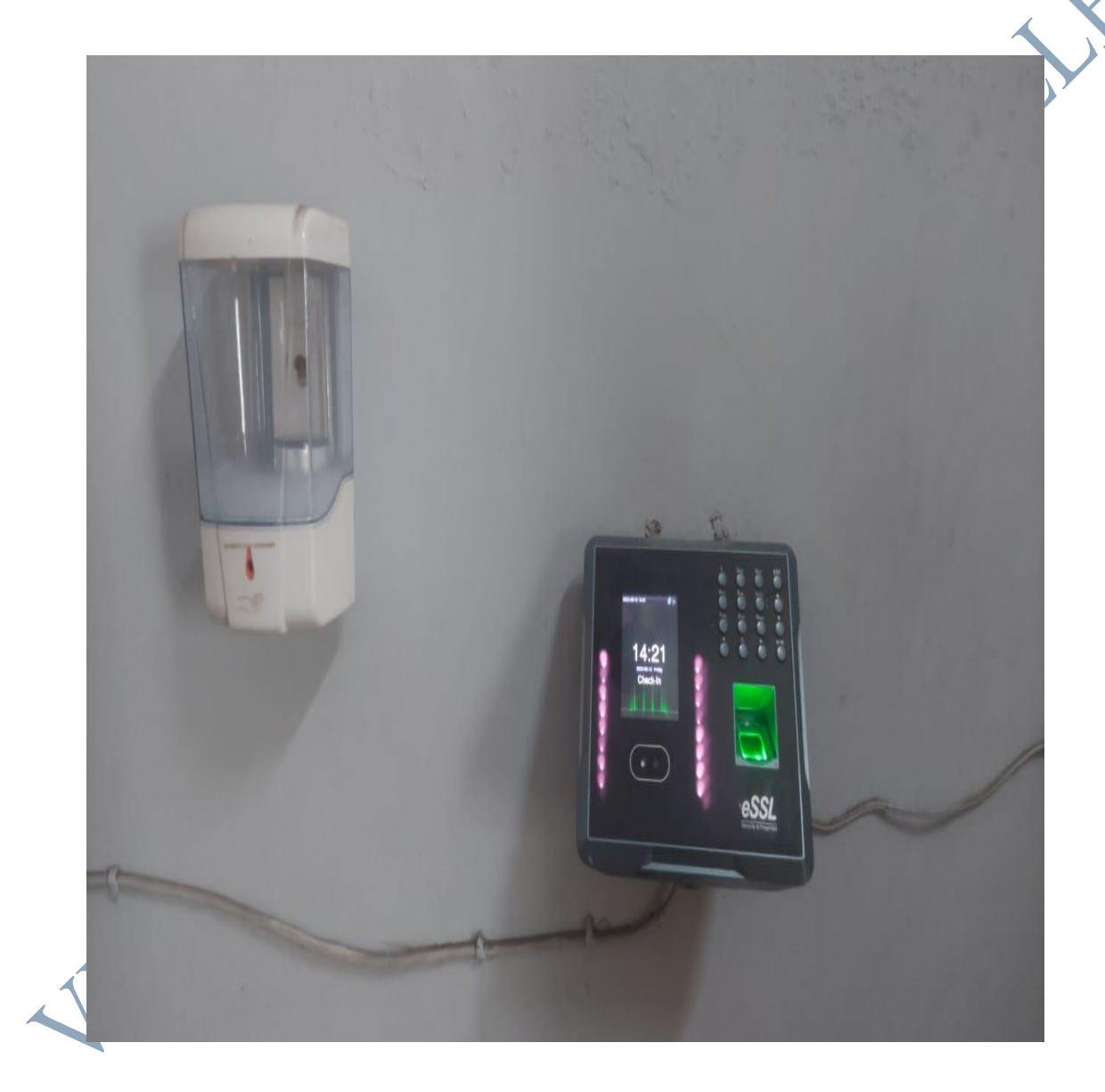

Rajyaeni mossy

### **APP BASED TEACHERS' DIARY**

**APP BASED TEACHERS' DIARY** - It is a level ahead of Biometric attendance system because it has the provision to digitally record teachers' performances in college like classes taken each day, meetings attended, tutorial classes taken etc. Thus it is an importance practice in e-governance)

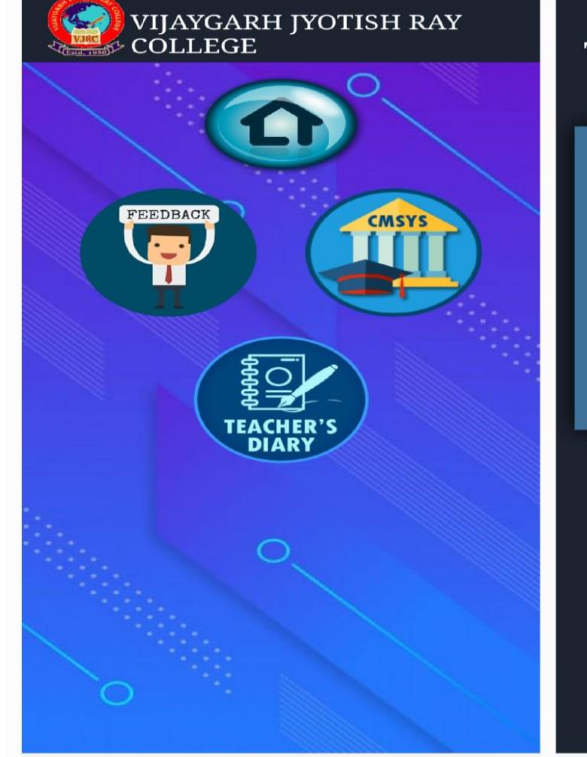

### TEACHER'S DAIRY

Login Here

💄 E-mail..

₽ Password..

LOGIN

© 2019 All Rights Reserved | Designed & Developed By EBS

TAU

Rajyaeni moss

### GATEWAY TO BANGLAR UCHCHASIKSHA PORTAL SHOWING NAME

**OF THE INSTITUTION-**Through this portal the institution communicates relevant administrative and academic information to the Government and vice-versa. This is a very significant part of e-governance practiced by the institution

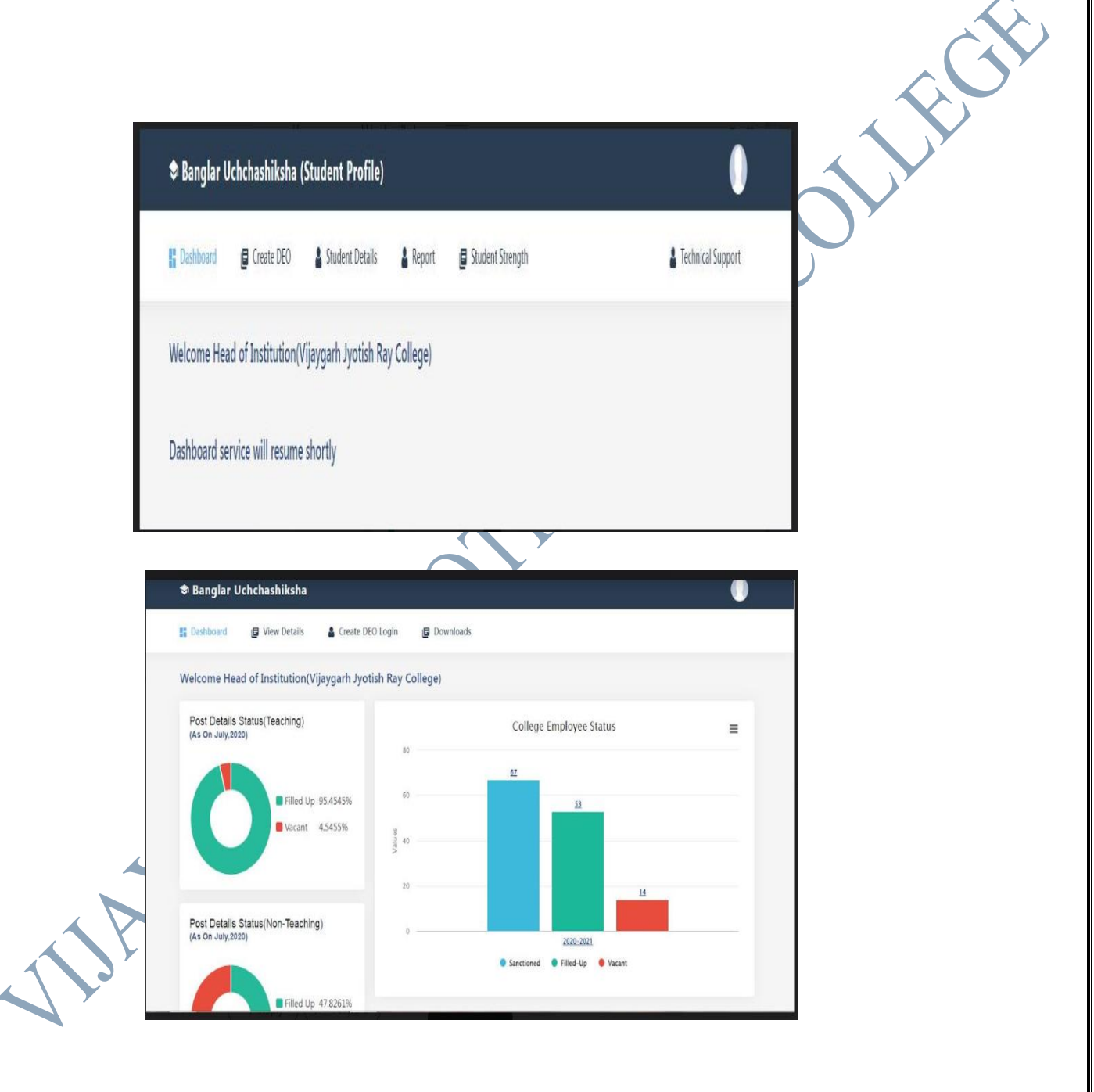

Rajyaeni mosy

### INVENTORY MANAGEMENT SYSTEM USED IN THE INSTITUTION FOR SMART E-MANAGEMENT OF INVENTORY

E-management of inventory allows the institution to digitally maintain a record of stocks or inventory as well as record use of stock or put requisition for new stock. Thus this is also reflective of e-governance in administration.

### SCREENSHOTS OF INVENTORY MANAGEMENT SYSTEM

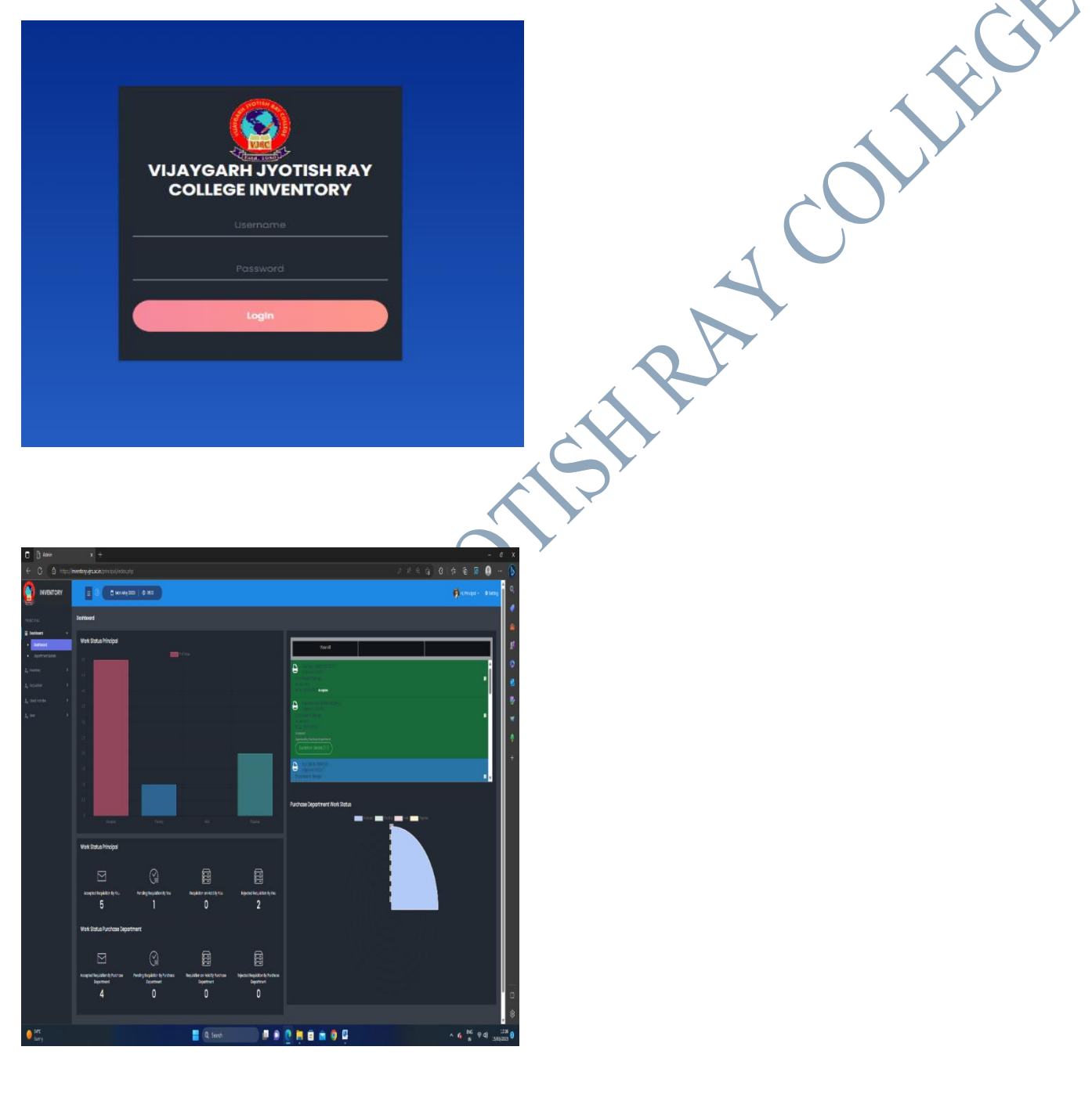

Rajyaent moss

# BANK PAYMENT VOUCHER FOR PAYMENT TO THE SERVICE PROVIDER TOWARDS MAINTENANCE OF INVENTORY SOFTWARE

| - 8 | No. : B/0262                                                                                             | Dated : 11-Nov-2019 |  |
|-----|----------------------------------------------------------------------------------------------------|---------------------|--|
|     | Particulars                                                                                              | Amount              |  |
|     | Account :<br>Extra Curricular Activity A/C                                                               | 33,997.00           |  |
|     |                                                                                                    |                     |  |
|     |                                                                                                    |                     |  |
|     |                                                                                                    |                     |  |
|     | Through :<br>Canara Bank (V.J.R.C. Students Fees)                                                        |                     |  |
|     | On Account of :<br>Paid to EBLUESYS for devoloping<br>Software programme of Vijaygarh jyo<br>Ray college | otish               |  |
|     | Amount (in words) :<br>Indian Rupees Thirty Three Thousand<br>Hundred Ninety Seven Only                  | Nine<br>₹ 33,997.00 |  |
|     | 10                                                                                                    |                     |  |
|     |                                                                                                    |                     |  |
| D., |                                                                                                    |                     |  |
|     |                                                                                                    |                     |  |

Vijaygarh Jyolish Ray College Kolkata-700 032

### LINKS TO IMPORTANT CELLS LIKE ANTI-RAGGING, ICC AND GRIEVANCE REDRESSAL CELL ARE NOTIFIED IN THE WEBSITE ALONG WITH E-MAIL ID AND CONTACT NUMBER.

Links to important cells have been published in the Website. This indicates a good institutional gesture of respecting its stakeholders' right to information. It is also an important example of e-governance in administration as through these the institution electronically communicates relevant administrative information to stakeholders to create awareness about their rights and privileges in the institution.

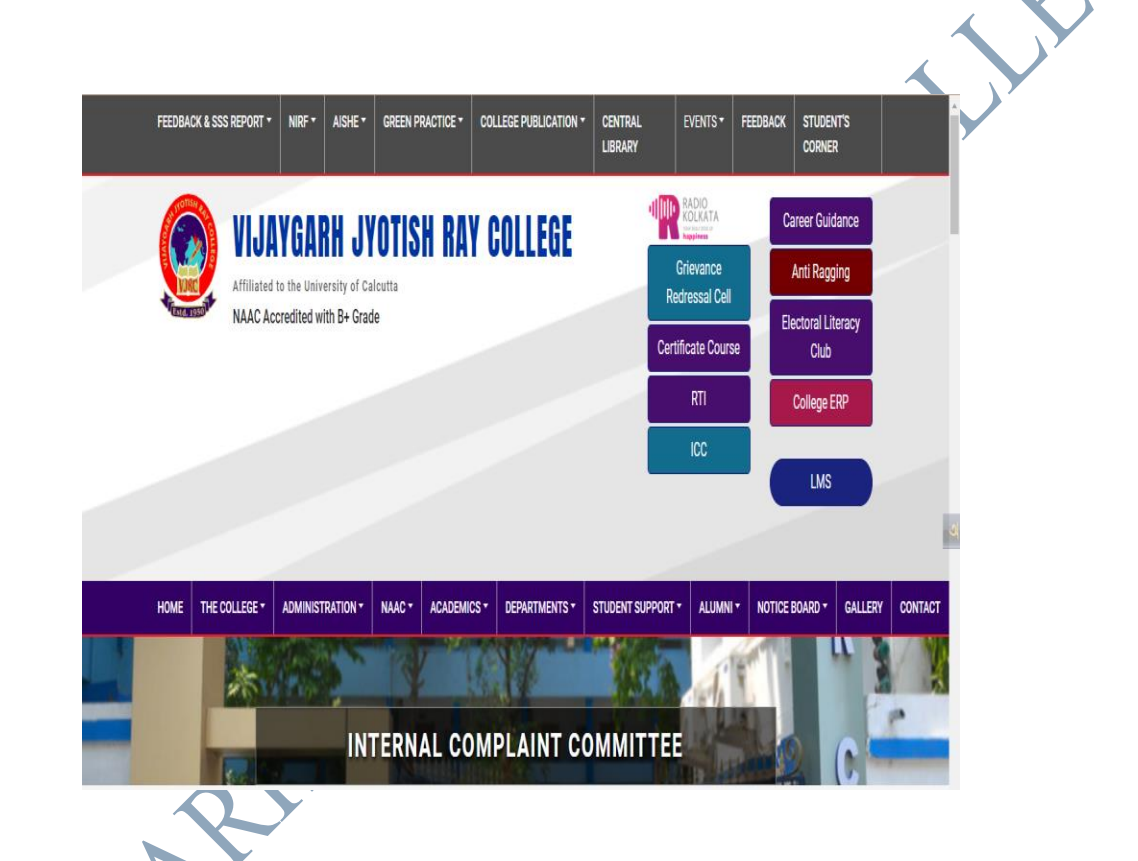

Link of ICC:

https://www.vijavgarhjrcollege.com/pages.php?pid=be83ab3ecd0db773eb2dc1b0a1783 6a1

Link of Anti-Ragging Cell:

https://www.vijaygarhjrcollege.com/pages.php?pid=fa7cdfad1a5aaf8370ebeda47a1ff1c 3

Link Grievance Redressal Cell:

<u>https://www.vijaygarhjrcollege.com/pages.php?pid=0777d5c17d4066b82ab86dff8a46af</u> <u>6f</u> همزیرمدین ۲۳۲۵۰

# TO SUPPORT E-GOVERNANCE THE PRINCIPAL USES DSC SIGNATURE FOR DISBURSEMENT OF SALARY AND E-TENDERING.

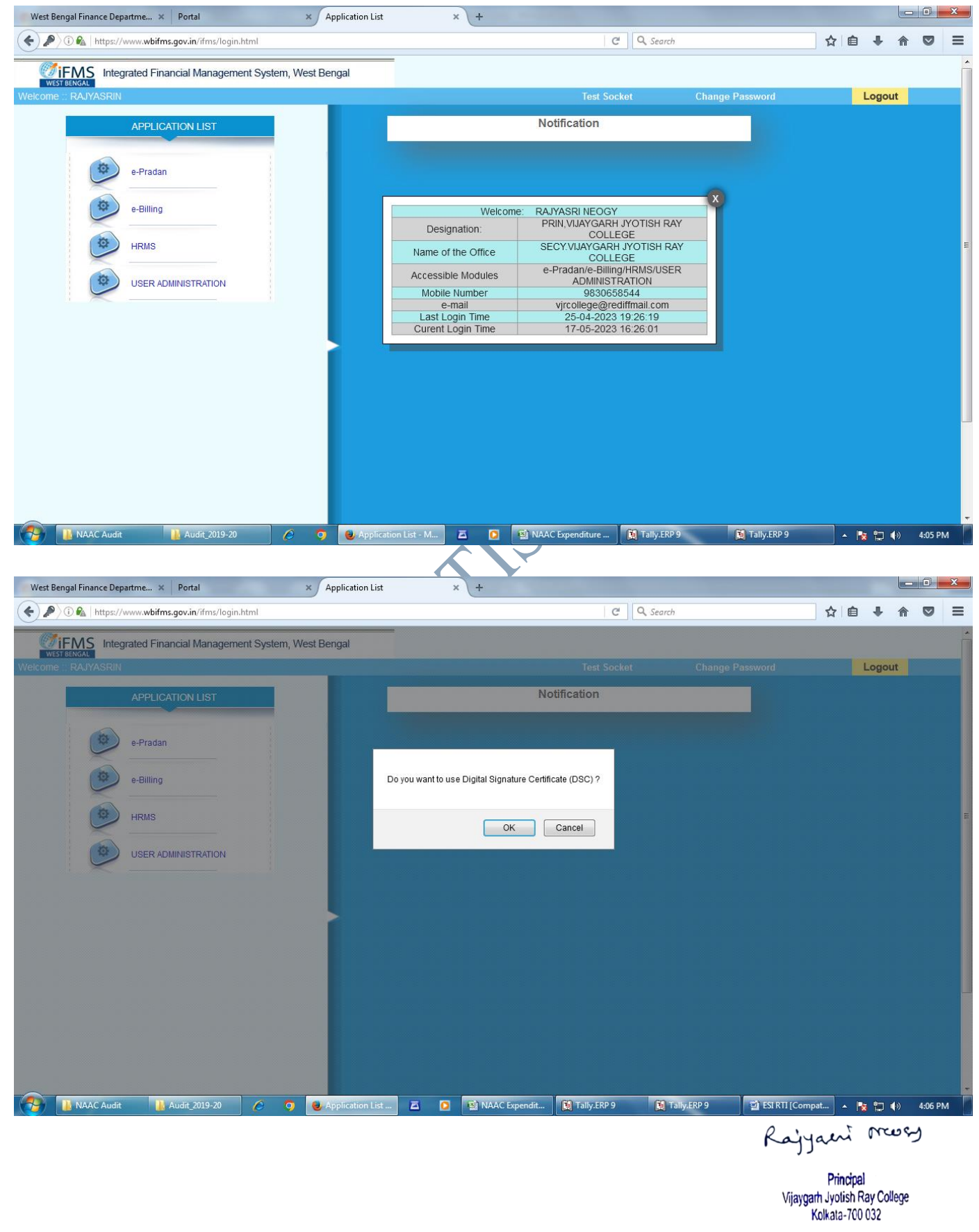

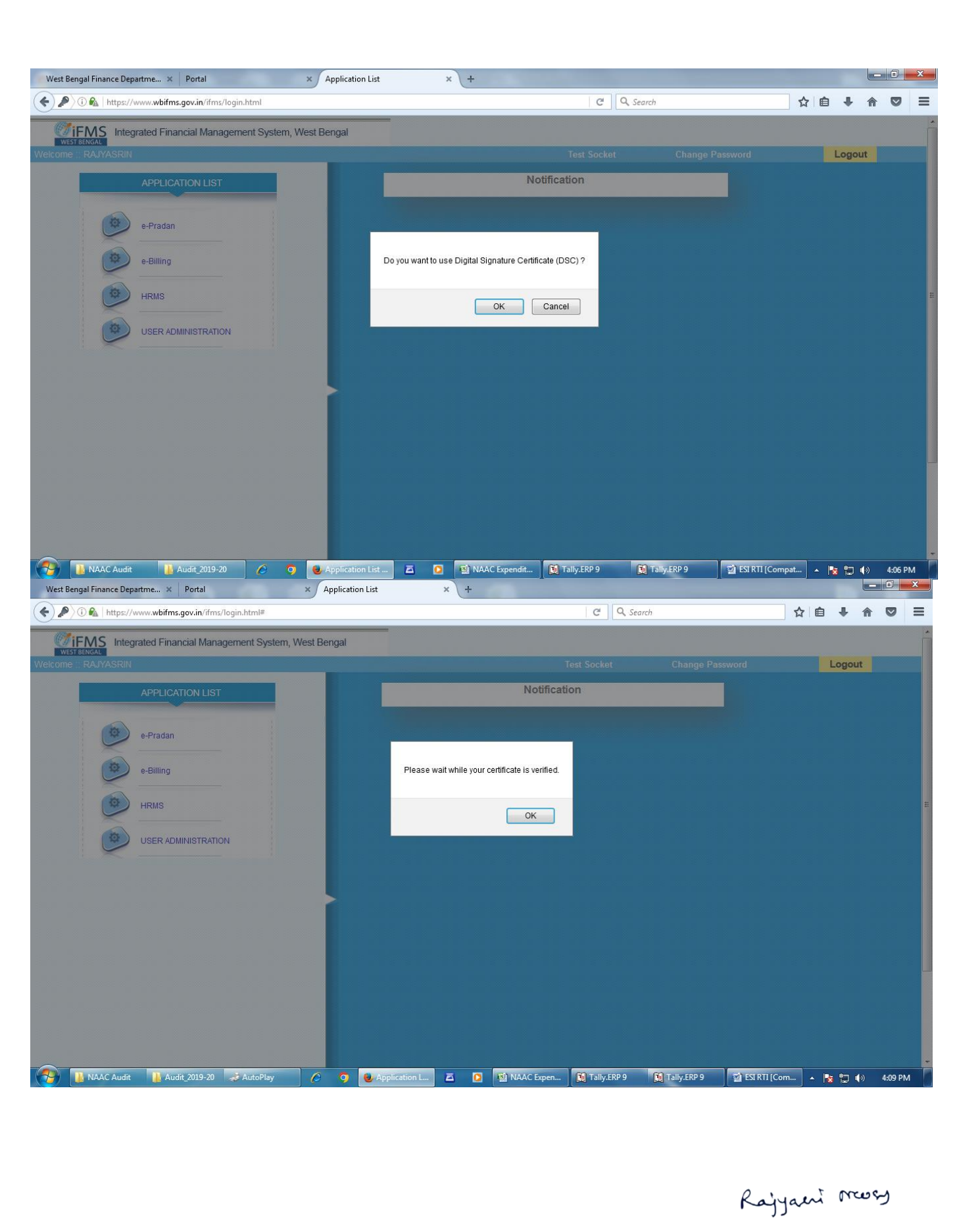

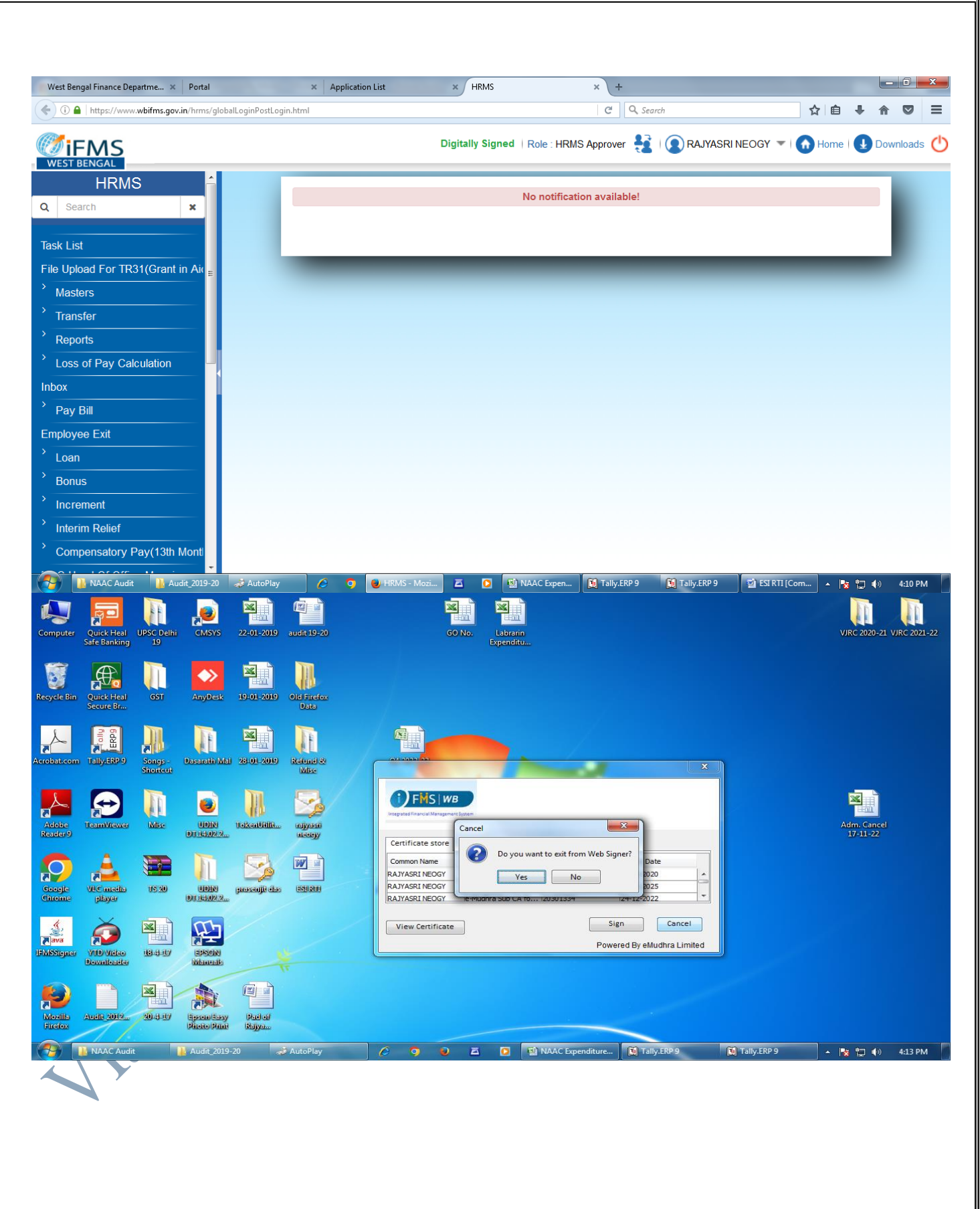

Rajyaeni moss

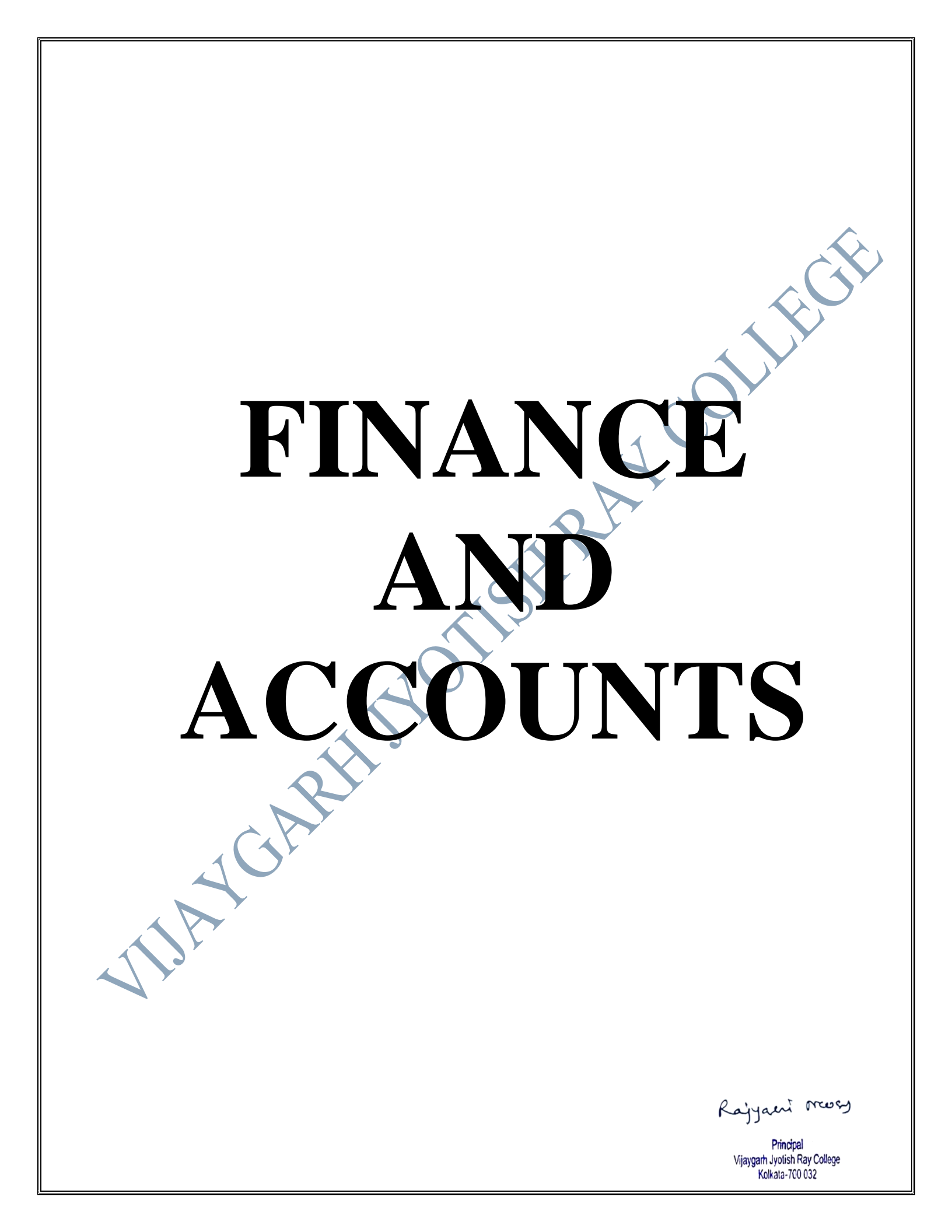

### • FINANCE AND ACCOUNTS RELATED ISSUES ARE MAJORLY UNDER THE SCOPE OF E-GOVERNANCE

• TALLY IS THE SOFTWARE USED BY THE INSTITUTION'S OFFICE TO MAINTAIN ITSACCOUNTS- Thus finance and accounts of VJRC is online. It secures digital recording of institutional incomes and expenditures.

Gateway to Tally

| TalyERP 9                   |                                                                                                    |                                                                                                    |                                                                                                    |                          |                                     |                       |                  |             |
|-----------------------------|----------------------------------------------------------------------------------------------------|----------------------------------------------------------------------------------------------------|----------------------------------------------------------------------------------------------------|--------------------------|-------------------------------------|-----------------------|------------------|-------------|
| Print                       | RE-Ellan Q. Upload                                                                                                    | TallyShop                                                                                                    | G Language K                                                                                                    | Keyboard                 | Control Centre                      | Support Centre        | H Help           | F1 Select ( |
| iteway of Taily             |                                                                                                    |                                                                                                    |                                                                                                    |                          |                                     |                       | Ctrl + N         | F1 Shut Ct  |
| Current Period              | Current Dal                                                                                                    | te                                                                                                    |                                                                                                    |                          |                                     |                       |                  |             |
| 1-4-2020 to 31-3-2022       | Monday, 31 Jar                                                                                                    | n, 2022                                                                                                    |                                                                                                    | (                        | Fateway of Tally                    |                       |                  | 12. Date    |
|                             | List of Selected Companies                                                                                                    |                                                                                                    |                                                                                                    |                          |                                     | and the second second |                  | F2 Panod    |
| ma of Company               |                                                                                                    | Date of Last Entry                                                                                                    |                                                                                                    | Λ                        | Aasters                             |                       |                  |             |
| ine or company              |                                                                                                    |                                                                                                    |                                                                                                    | 1                        | iccounts Info.                      |                       |                  | E Compa     |
| jaygarh Jyotish Ray College |                                                                                                    | 1-Feb-2022                                                                                                    |                                                                                                    | F                        | PayroLI Info.                       |                       |                  | F3: Cmp In  |
|                             |                                                                                                    |                                                                                                    |                                                                                                    | 1                        | ransactions                         |                       |                  |             |
|                             |                                                                                                    |                                                                                                    |                                                                                                    | ŀ                        | Accounting Vouchers                 |                       |                  |             |
|                             |                                                                                                    |                                                                                                    |                                                                                                    | F                        | Payroll Vouchers                    |                       |                  |             |
|                             |                                                                                                    |                                                                                                    |                                                                                                    | 1                        | Jtilities                           |                       |                  |             |
|                             |                                                                                                    |                                                                                                    |                                                                                                    | 1                        | mpOrt Data                          |                       |                  | 14 0        |
|                             |                                                                                                    |                                                                                                    |                                                                                                    | E                        | BaNking                             |                       |                  | Le Pouse    |
|                             |                                                                                                    |                                                                                                    |                                                                                                    | 1                        | Reports                             |                       |                  | 15,000      |
|                             |                                                                                                    |                                                                                                    |                                                                                                    | 1                        | Balance Sheet                       |                       |                  |             |
|                             |                                                                                                    |                                                                                                    |                                                                                                    |                          | ncome & Expense A<br>Ratio Analysis | lC                    |                  | 0. System   |
|                             |                                                                                                    |                                                                                                    |                                                                                                    |                          |                                     |                       |                  | Y. Sync. Si |
|                             |                                                                                                    |                                                                                                    |                                                                                                    |                          | Display<br>Multi Account Printin    | g                     |                  | r           |
|                             |                                                                                                    |                                                                                                    |                                                                                                    |                          |                                     |                       |                  |             |
|                             |                                                                                                    |                                                                                                    |                                                                                                    |                          | Quit                                |                       |                  |             |
|                             |                                                                                                    |                                                                                                    |                                                                                                    |                          |                                     |                       |                  |             |
|                             |                                                                                                    |                                                                                                    |                                                                                                    |                          |                                     |                       |                  | 1           |
|                             |                                                                                                    |                                                                                                    |                                                                                                    |                          |                                     |                       |                  |             |
| Product                     | Version & Updates Ctrl + Alt +                                                                                                    | License & Servic                                                                                                    | 711081072 Gold (                                                                                                    | Configuration<br>Cateway | Ctrl ( All + 1<br>VIRCSERVER: 999)  | Calculator            | Citi ÷ R         |             |
| Tally                       | (Latest)                                                                                                    | TSS expiry                                                                                                    | 30-Nov-2022                                                                                                    | ODBC Server              | 900                                 |                       |                  |             |
| POWER OF SIMPLICITY         | TULS: 1 of 1 loaded                                                                                                    | ACCOUNTER ALCON                                                                                                    | legeth equilibric on                                                                                                    |                          |                                     |                       |                  | F11:Feat    |
| Tally.ERP 9                 |                                                                                                    |                                                                                                    |                                                                                                    |                          |                                     | 1>                    |                  | F12:Confi   |
|                             | the state of the state of the s |                                                                                                    |                                                                                                    |                          | © Tally Solutions P                 | t Ltd., 1988-2020     | Tue, 1 Feb, 2022 | 14:45:05    |
| ly MAIN> Gateway of Tally   | and the second second second second second second second second second second second second second second second                                                                                                    | And the second second se | And the second second se |                          |                                     |                       |                  |             |

### Tally is maintained by:

### PERFECT SOLUTIONS

Address: 2/1C Sevak Baidya Street

Kolkata-29

Registered Office:

E-mail: perfectsolutions.tally@gmail.com

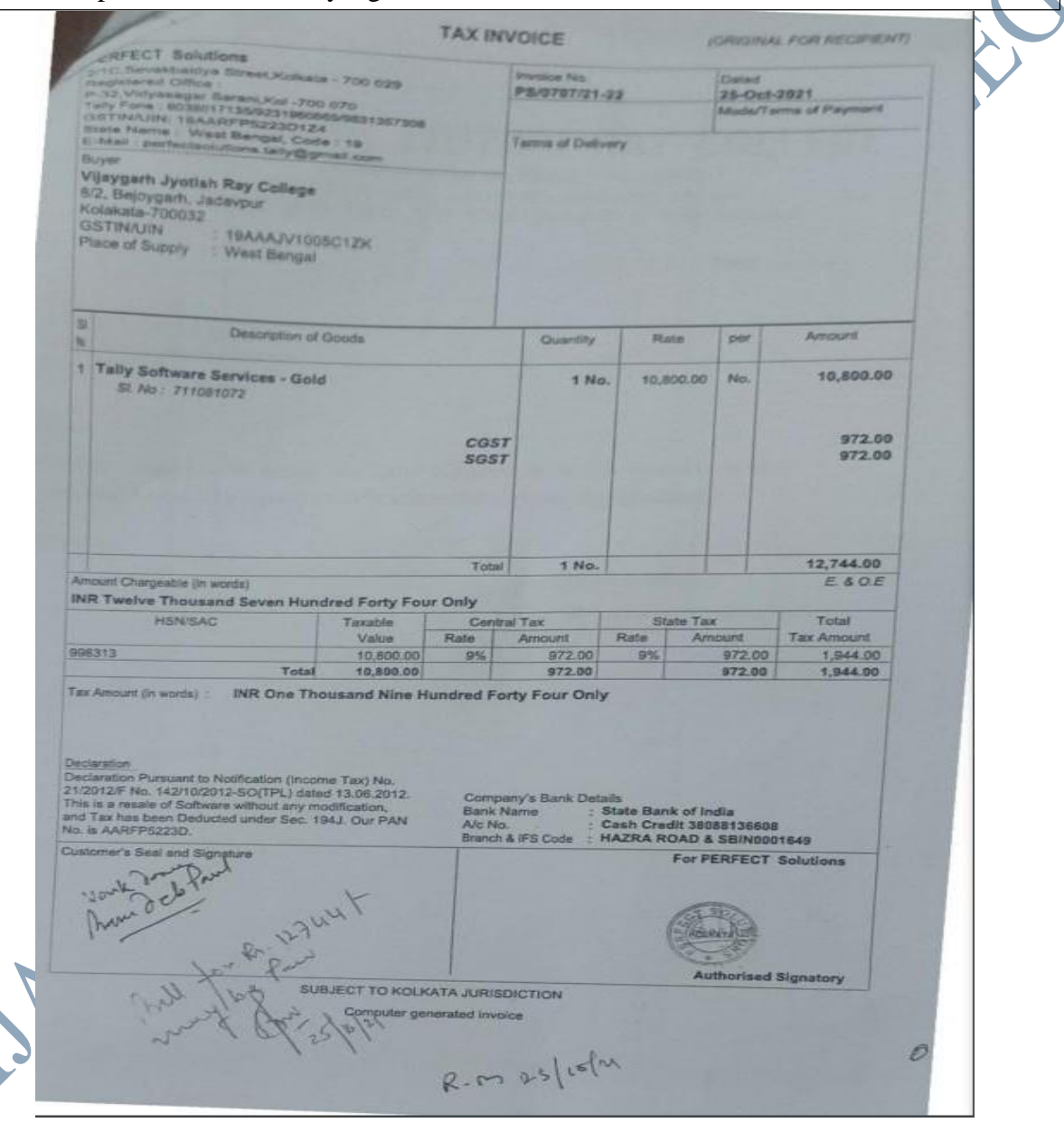

Rajyaeni mosy

Principal Vijaygath Jyolish Ray College Kolkata-700 032

### Vijaygarh Jyotish Ray College 8/2, Bijoygarh, Jadavpur, Kolkata

### Computer A/c Ledger Account

1-Jun-2020 to 31-Dec-2021

|                                                   |                                                                                 | 1-501-2                                                                                                    | 0201001000 |           |             | Page 1      |
|---------------------------------------------------|---------------------------------------------------------------------------------|----------------------------------------------------------------------------------------------------|------------|-----------|-------------|-------------|
|                                                   |                                                                                 | Vet                                                                                                    | Type       | Vch No.   | Debit       | Credit      |
| Date                                              |                                                                                 | Particulars                                                                                                    |            |           | 5 81.379.50 |             |
| 1-6-2020                                          | То                                                                              | Opening Balance                                                                                                    |            | B/0025    | 16 166 00   |             |
| 31-7-2020                                         | То                                                                              | Canara Bank (V.J.R.C. Students Fees) Bank<br>Paid to Dynamic optima Solution for the<br>purchase of Computer for use of college | ( Payment  | 5,0020    | 0,000,00    |             |
| 17-8-2020                                         | То                                                                              | Cash Cash<br>Paid to Soumava Roy for the purchase<br>of APC UPS for use of college office                                       | n Payment  | C/0101    | 2,800.00    |             |
| 3-10-2020                                         | То                                                                              | Canara Bank (V.J.R.C. Students Fees) Ban<br>Paid to Perfect Solutions for Tally<br>Software, renewal                            | k Payment  | B/0045    | 12,744.00   |             |
| 19-10-2020 To Canara Bank (V.J.<br>Paid to EBLUSY | Canara Bank (V.J.R.C. Students Fees) Bar<br>Paid to EBLUSYS for renew of Admiss | k Payment<br>ion                                                                                                    | B/0055     | 29,450.00 |             |             |
|                                                   | System                                                                          | System                                                                                                    |            |           | 6,42,539.50 | 6,42,539.50 |
|                                                   | By                                                                              | Closing Balance                                                                                                    |            |           | 6,42,539.50 | 6,42,539.50 |
|                                                   |                                                                                 |                                                                                                    |            | 455       | 6,42,539.50 |             |
| 1-4-2021                                          | 1 To                                                                            | o Opening Balance                                                                                                    |            | B/0049    | 12 744.00   |             |
| 27-11-2021                                        | 1 To                                                                            | Axis Bank (Admission Fees)<br>Paid to Perfect Solutions for upgradation<br>Tallysoftware                                        | of         | 0,0040    | 12,1111     |             |
|                                                   |                                                                                 | Tunyoonthala                                                                                                    |            |           | 6,55,283.50 | 6 55 283 50 |
|                                                   | B                                                                               | y Closing Balance                                                                                                    |            | -         | 6,55,283.50 | 6,55,283.50 |

What what has a second second

Rajyaeni mosy
• All Salary is released and Pay slips are generated through HRMS –IFMS

### Sample of Interactions in the HRMS-IFMS Portal

Salary released from treasury is directly credited to employees' bank accounts. Salary certificates/ pay slips are also generated online. Thus salary related financial issues are all under the purview of e-governance.

| lengal Finance Departme × Portal                                                                                                    | × Application List                                                                                                    | × +                                                                                                    | A COMPANY AND A COMPANY AND A COMPANY                                                                                                    |                                                                                                    |                                                                                                    | <b>.</b> |
|----------------------------------------------------------------------------------------------------|----------------------------------------------------------------------------------------------------|----------------------------------------------------------------------------------------------------|----------------------------------------------------------------------------------------------------|----------------------------------------------------------------------------------------------------|----------------------------------------------------------------------------------------------------|----------|
| 0 🖍   https://www.wbifms.gov.in/ifms/login.html                                                                                                    |                                                                                                    |                                                                                                    | C Q Search                                                                                                    | ☆                                                                                                    |                                                                                                    |          |
| IFMS Integrated Financial Management System                                                                                                    | , West Bengal                                                                                                    |                                                                                                    |                                                                                                    |                                                                                                    |                                                                                                    |          |
| ST BENGAL                                                                                                    |                                                                                                    |                                                                                                    | Test Socket Change                                                                                                    | Password                                                                                                    | Logout                                                                                                    |          |
| APPLICATION LIST                                                                                                    |                                                                                                    | N                                                                                                    | lotification                                                                                                    |                                                                                                    |                                                                                                    |          |
|                                                                                                    | and the second                                                                                                    |                                                                                                    |                                                                                                    |                                                                                                    |                                                                                                    |          |
| e-Pradan                                                                                                    |                                                                                                    |                                                                                                    |                                                                                                    |                                                                                                    |                                                                                                    |          |
| e-Billing                                                                                                    |                                                                                                    | Welcome: R4                                                                                                    |                                                                                                    |                                                                                                    |                                                                                                    |          |
|                                                                                                    |                                                                                                    | Designation:                                                                                                    | PRIN, VIJAYGARH JYOTISH RAY<br>COLLEGE                                                                                                    |                                                                                                    |                                                                                                    |          |
| HRMS                                                                                                    | 1                                                                                                    | Name of the Office                                                                                                    | ECY.VIJAYGARH JYOTISH RAY<br>COLLEGE                                                                                                    |                                                                                                    |                                                                                                    | 11 (c)   |
| USER ADMINISTRATION                                                                                                    | A                                                                                                    | Accessible Modules Mobile Number                                                                                                    | ADMINISTRATION<br>9830658544                                                                                                    |                                                                                                    |                                                                                                    |          |
|                                                                                                    |                                                                                                    | e-mail<br>Last Login Time                                                                                                    | vjrcollege@rediffmail.com<br>25-04-2023 19:26:19                                                                                                    |                                                                                                    |                                                                                                    |          |
|                                                                                                    |                                                                                                    | Curent Login Time                                                                                                    | 17-05-2023 16:26:01                                                                                                    |                                                                                                    |                                                                                                    |          |
|                                                                                                    |                                                                                                    |                                                                                                    |                                                                                                    |                                                                                                    |                                                                                                    |          |
|                                                                                                    |                                                                                                    |                                                                                                    |                                                                                                    |                                                                                                    |                                                                                                    |          |
|                                                                                                    |                                                                                                    |                                                                                                    |                                                                                                    |                                                                                                    |                                                                                                    |          |
|                                                                                                    |                                                                                                    |                                                                                                    |                                                                                                    |                                                                                                    |                                                                                                    |          |
|                                                                                                    |                                                                                                    |                                                                                                    |                                                                                                    |                                                                                                    |                                                                                                    |          |
|                                                                                                    |                                                                                                    |                                                                                                    |                                                                                                    |                                                                                                    |                                                                                                    | -        |
| 🕌 NAAC Audit 🛛 🕌 Audit_2019-20 🌔                                                                                                    | 🧿 🧕 Application List                                                                                                    | t - M 🖾 🖸 🖼 NAJ                                                                                                    | AC Expenditure 🔯 Tally.ERP 9                                                                                                    | Tally.ERP 9                                                                                                    | 🔸 🔀 🖏 🛛 4:05 PM                                                                                                    |          |
|                                                                                                    |                                                                                                    |                                                                                                    | 7                                                                                                    |                                                                                                    |                                                                                                    |          |
| Desta State                                                                                                    | And Section 1                                                                                                    |                                                                                                    | Y                                                                                                    |                                                                                                    | _ 0 <u>_</u> x                                                                                                    | -        |
| engai rinarice Departme × Portal                                                                                                    | Application List                                                                                                    | × / HRMS                                                                                                    | × ( +                                                                                                    |                                                                                                    |                                                                                                    |          |
|                                                                                                    |                                                                                                    |                                                                                                    |                                                                                                    |                                                                                                    | <b>•</b> • • <b>•</b> •                                                                                                    | -        |
| https://www.wbifms.gov.in/hrms/globalLoginPostLogin.https://www.wbifms.gov.in/hrms/globalLoginPostLogin.https://www.wbifms.gov.in/hrms/globalLoginPostLogin.https://www.wbifms.gov.in/hrms/globalLoginPostLogin.https://www.wbifms.gov.in/hrms/globalLoginPostLogin.https://www.wbifms.gov.in/hrms/globalLoginPostLogin.https://www.wbifms.gov.in/hrms/globalLoginPostLogin.https://www.wbifms.gov.in/hrms/globalLogin.https://www.wbifms.gov.in/hrms/globalLogin.https://www.globalLogin.https://www.wbifms.gov.in/hrms/globalLogin.https://www.wbifms.gov.in/hrms/globalLogin.https://www.wbifms.gov.in/hrms/globalLogin.https://www.wbifms.gov.in/hrms/globalLogin.https://www.wbifms.gov.in/hrms/globalLogin.https://www.wbifms.gov.in/hrms/globalLogin.https://www.wbifms.gov.in/hrms/globalLogin.https://www.wbifms.gov.in/hrms/globalLogin.https://www.wbifms.gov.in/hrms/globalLogin.https://www.wbifms.gov.in/hrms/globalLogin.https://www.wbifms.gov.in/hrms/globalLogin.https://www.wbifms.gov.in/hrms/globalLogin.https://www.wbifms.gov.in/hrms/globalLogin.https://wwwwwwwwwwwwwwwwwwwwwwwwwwwwwwwwwww                                                                                                    | itml                                                                                                    | Not Digitally Signed   Ro                                                                                                    | I C Q Search                                                                                                    | rineogy ▼   🏠 Ha                                                                                                    | 自 ↓ त ♥ E                                                                                                    | =<br>۲   |
| https://www.wbifms.gov.in/htms/globalLoginPostLogin.htms/globalLoginPostLogin.htms/globalLoginPostLoginPostLogin.htms/globalLoginPostLoginPostLoginP | nitted To Treasury !!                                                                                                    | Not Digitally Signed   Ro                                                                                                    | I C Q Search                                                                                                    | SRINEOGY 👻 I 👧 Ha                                                                                                    | i i i i i i i i i i i i i i i i i i i                                                                                                    | ≡<br>⊅   |
| https://www.wbifms.gov.in/htms/globalLoginPostLogin.htms/globalLoginPostLogin.htms/globalLoginPostLoginPostLoginPo  | itmi<br>nitted To Treasury !!<br>Details                                                                                                    | Not Digitally Signed   Ro                                                                                                    | C Q Search                                                                                                    | SRINEOGY ▼ 1 💿 Ha                                                                                                    | i i i i i i i i i i i i i i i i i i i                                                                                                    |          |
| https://www.wbifms.gov.in/htms/globalLoginPostLogin.htms/globalLoginPostLogin.htms/globalLoginPostLoginPostLog | nitted To Treasury !!<br>Details<br>20200109431647<br>33                                                                                                    | Not Digitally Signed   Rol<br>Request lid: 20210128430316<br>Bill Date 20210128430316                                                                                                    | C Q. Search                                                                                                    | RINEOGY ▼ 1 🕢 Ha                                                                                                    |                                                                                                    | 5<br>5   |
| https://www.wbifms.gov.in/htms:/globalLoginPostLogin.htms:/globalLoginPostLogin.htms:/globalLoginPostLoginPostLoginPo | nitted To Treasury !!<br>Details<br>70 + 2202 + 03 +<br>dt<br>12020109431647<br>33<br>70 + 2202 + 03 +                                                                                                    | Request Id:         20210128430318           Billi Date:         28/01/2021           104         00                                                                                                    | C Q. Search                                                                                                    | RI NEOGY ▼ 1 🕢 HO                                                                                                    |                                                                                                    |          |
| https://www.wbifms.gov.in/htms:/globalLoginPostLogin.htms:/globalLoginPostLogin.htms:/globalLoginPostLoginPostLoginP  | nitted To Treasury !!<br>Details<br>20200109431647<br>33<br>70 - 2202 - 03<br>c 001 - 36<br>- GIAC                                                                                                    | Not Digitally Signed         Rol           RequestId:         20210128430316           Bill Date:         28/01/2021           104         00           Employee         Employed                                                                                                    | C Q. Search  Ie : HRMS Approver A RAJYAS  Section TEACHING, NON TEACHING,  Status: Submitted To Treasury                                                                                                    | SRI NEOGY ▼ 1 🕢 HO                                                                                                    |                                                                                                    |          |
| https://www.wbifms.gov.in/htms:/globalLoginPostLogin.htms:/globalLoginPostLogin.htms:/globalLoginPostLoginPostLoginP  | nitted To Treasury I!<br>Details<br>20200109431647<br>33<br>70   2202   03  <br>-001   36<br>e: GIAC                                                                                                    | Request Id:         20210128430316           Bill Date:         2001/2021           104         00           Employee         Employed                                                                                                    | C Q. Search<br>le : HRMS Approver A I Q RAJYAS<br>section: TEACHING, NON TEACHING,<br>Status: Submitted To Treasury                                                                                                    | SRI NEOGY - O HO                                                                                                    |                                                                                                    |          |
| https://www.wbifms.gov.in/htms:/globalLoginPostLogin.htms:/globalLoginPostLogin.htms:/globalLoginPostLoginPostLogin.htms:/globalLoginPostLoginPostLoginP  | ntted To Treasury !!<br>20200109431647<br>33<br>dt 70 / 2202 / 03 /<br>e: GIAC                                                                                                    | Request Id:         20210128430316           Bill Date:         28/01/2021           104         00           Employee         Employed           Type:         Treasury                                                                                                    | C Q. Search<br>le : HRMS Approver R I RAJYAS<br>Section TEACHING, NON TEACHING,<br>Status: Submitted To Treasury<br>Status: Submitted To Treasury                                                                                                    | RI NEOGY V O HO                                                                                                    | Image: Image:                 |          |
| https://www.wbifms.gov.in/htms/globalLoginPostLogin.htms/globalLoginPostLogin.htms/globalLoginPostLoginPostLo | html htted To Treasury !!  Details 2020109431647 33 T0 - 2202 - 03 - co1 - 36 e: GIAC  nt(GA): co400000                                                                                                    | Request ld:         20210128430316           Bill Date:         28/01/2021           104 -         00           Employee         Employed           Type:         Treasury           58780141         Br           0         Net                                                                                                    | C Q. Search  Ie : HRMS Approver R I RAJYAS  Section: TEACHING, NON TEACHING,  Status: Submitted To Treasury  1338389 ECS 1338389 ECS 138858 138858 138858 13885 13885 13 | RI NEOGY     Image: Constraint of the second second | Image: Image: Image    |          |
| https://www.wbifms.gov.in/hrms/globalLoginPostLogin.htms/globalLoginPostLogin.htms/globalLoginPostLoginPostLo  | hitted To Treasury !!<br>Details<br>2020019431647<br>33<br>                                                                                                    | Not Digitally Signed         Rol           Request ld:         20210128430316           Bill Date:         28/01/2021           104         00           Employee         Employed           Treasury         By-Transfer(TBT):           0         Net NT=TG-TE           5878014         Treasury           0         AmountINT=TG-TE           0         AmountI/T=G-TE           0         Amount Of Account                                                                                                    | C Q. Search  Ie : HRMS Approver R I RAJYAS  Section [TEACHING, NON TEACHING,  Status: Submitted To Treasury  1338389 FCS Total(NT-OAD)  1338389 FCS Total(NT-OAD)  160959                                                                                                    | Image: SRI NEOGY     Image: Optimized in the second second |                                                                                                    |          |
| https://www.wbifms.gov.in/htms:/globalLoginPostLogin.htms:/globalLoginPostLogin.htms:/globalLoginPostLoginPostLoginP  | hitted To Treasury II<br>Details<br>20200109431647<br>33<br>70 / 2202 / 03 / [<br>-001 / 36<br>e: GIAC<br>nt(GA):<br>fer(AGBT):<br>sss(TG=GA-AGBT):                                                                                                    | Not Digitally Signed         Rol           Request Id:         20210128430316           Bill Date:         28/01/2021           104         00           Employee         Employed           Type:         Employed           5878014         Bi-Transfer(TBT):<br>Net           5878014         Deduction(OAD):                                                                                                    | C Q. Search  Ie : HRMS Approver R I RAJYAS  Section: TEACHING, NON TEACHING,  Status: Submitted To Treasury  Status: Submitted To Treasury  (1338389) ECS (134539625) (1), 4539625 (1), 162953                                                                                                    | RI NEOGY     Image: Constraint of the second second |                                                                                                    |          |
| https://www.wbifms.gov.in/htms:/globall.oginPostLogin.htmps://www.wbifms.gov.in/htms:/globall.oginPostLogin.htmps://www.wbifms.gov.in/htms:/globall.oginPostLogin.htmps://www.wbifms.gov.in/htmps:/globall.oginPostLogin.htmps://www.wbifms.gov.in/htmps:/globall.oginPostLogin.htmps://www.wbifms.gov.in/htmps:/globall.oginPostLogin.htmps://www.wbifms.gov.in/htmps:/globall.oginPostLogin.htmps://www.wbifms.gov.in/htmps:/globall.oginPostLogin.htmps://www.wbifms.gov.in/htmps:/globall.oginPostLogin.htmps://www.wbifms.gov.in/htmps:/globall.oginPostLogin.htmps://www.wbifms.gov.in/htmps:/globall.oginPostLogin.htmps://www.wbifms.gov.in/htmps://www.wbifms.gov.in/htmps://wwwwwwwwwwwwwwwwwwwwwwwwwwwwwwwwwww                                                                                                    | hitted To Treasury !!<br>Details<br>20200109431647<br>33<br>70   2202   03  <br>e: GIAC<br>                                                                                                    | Not Digitally Signed         Rol           RequestId:         202101284300316           Bill Date:         28/01/2021           104         00           Employee         Employed           Type:         Employed           5878014         Treasury<br>By-Transfer(TBT):<br>Net           0         AmountNT=Crest<br>S878014           0         Deduction(CAD):                                                                                                    | C Q. Search<br>le : HRMS Approver R I RAJYAS<br>33<br>Section TEACHING, NON TEACHING, I<br>Status: Submitted To Treasury<br>Status: Submitted To Treasury<br>1338389 ECS<br>Total(NT-OAD)<br>152953                                                                                                    | RI NEOGY     Image: Constraint of the second second |                                                                                                    |          |
| https://www.wbifms.gev.in/htms:/globall.oginPostLogin.htmps://www.wbifms.gev.in/htms:/globall.oginPostLogin.htmps://www.wbifms.gev.in/htms:/globall.oginPostLogin.htmps://www.wbifms.gev.in/htms:/globall.oginPostLogin.htmps://www.wbifms.gev.in/htmps:/globall.oginPostLogin.htmps://www.wbifms.gev.in/htmps:/globall.oginPostLogin.htmps://www.wbifms.gev.in/htmps://www.wbifms.gev.in/htmps:/globall.oginPostLogin.htmps://www.wbifms.gev.in/htmps:/globall.oginPostLogin.htmps://www.wbifms.gev.in/htmps:/globall.oginPostLogin.htmps://www.wbifms.gev.in/htmps:/globall.oginPostLogin.htmps://www.wbifms.gev.in/htmps:/globall.oginPostLogin.htmps://www.wbifms.gev.in/htmps://www.wbifms.gev.in/htmps://www.in/htmps://www.in/htmps://www.in/htmps://www.in/htmps://www.in/htmps://www.in/htmps://www.in/htmps://www.in/htmps://www.in/htmps://www.in/htmps://www.in/ht  | nitted To Treasury !!       Details       20200109431647       33       70     2202       001     36       e:     GLAC       nt(GA):       fer(AGBT):       Description       Ilowance     By Transfer       0     perties                                                                                                    | Not Digitally Signed         Rol           Request Id:         20210128430316           Bill Date:         28/01/2021           104         00           Employee         Employed           Type:         Treasury           By-Transfer(TBT):         Net           Not         Out Of Account           Deduction(OAD):         Deduction(OAD):                                                                                                    | C Q. Search<br>le : HRMS Approver R I Q RAJYAS<br>33<br>Section TEACHING, NON TEACHING, I<br>Status: Submitted To Treasury<br>T1338389 ECS Total(NT-OAD)<br>T1: 4539625<br>T02953<br>Search                                                                                                    | RI NEOGY     Image: Constraint of the second second |                                                                                                    |          |
| https://www.wbifms.gov.in/htms/globalLoginPostLogin.htms/globalLoginPostLogin.htms/globalLoginPostLoginPost  | nitted To Treasury II       Details       20200109431647       33       70       -001       36       er:       GIAC   Int(GA):       ter(AGBT):   Ibiss(TG=GA+AGBT):       Ilowance       By Transfer       0                                                                                                    | Not Digitally Signed         Rol           Request Id:         20210128430316           Bill Date:         28/01/2021           104         00           Employee         Employed           Tpe:         Employed           5878014         Treasury<br>By-Transfer(TBT):<br>Net<br>AmountNT=TG-TB<br>Out Of Account<br>Deduction(OAD):           PayAllowance         PayAllowance                                                                                                    | C Q. Search  ie : HRMS Approver 2 I RAJYAS  Section TEACHING, NON TEACHING, I  Status: Submitted To Treasury  T338389 ECS Total(NT-OAD)  T; 4539625 Search                                                                                                    | RI NEOGY ▼ I        H         PTTS AND CWTTS       H         4376672       H                                                                                                    | Image: Angle of the system       Image: Angle of the system         Image: Angle of the system       Image: Angle of the system         Image: Angle of the system       Image: Angle of                                                                                                    |          |
| https://www.wbifms.gov.in/htms/globalLoginPostLogin.htms/globalLoginPostLogin.htms/globalLoginPostLoginPostLogin.htms/globalLoginPostLogin.htms/globalLoginPostLoginPost  | initted To Treasury II       Details       20200109431647       33       70       -001       36       et:       GIAC   Int(GA): Int(GA): Int(GACBT): Int(GACBT): Int(GACTT): Int(GACTT): Int(                                                                                                    | Not Digitally Signed     Rol       RequestId:     20210128430316       Bill Date:     28/01/2021       104     00       Employee     Employed       Type:     Employed       5878014     Treasury       0     AnountNT=TG-TE       5878014     Out Of Account       Deduction(OAD):     Deduction(OAD):                                                                                                    | C Q. Search<br>le : HRMS Approver A I Q RAJYAS<br>Section TEACHING, NON TEACHING,<br>Status: Submitted To Treasury<br>1338389 ECS<br>14539625<br>162953<br>Search<br>Amount                                                                                                    | RI NEOGY ▼ I        H         PTTS AND CWTTS       H         4376672       H                                                                                                    | Image: Control of the system       Image: Control of the system         TR 18 & Pay Slip         View Pay Slip         View Pay Slip         Schedules         TR 10 Details         TR 10 Details         TR 10 Details         TR 10 Details         TR 10 Details         TR 12 Details         TR 40 Details         TR 50 Details         TR 71A PRS Details         Out of Account Ded<br>Schedule         C.G.E.G.IS                                                                                                    |          |
| https://www.wbifms.gov.in/htms/globalLoginPostLogin.htms/globalLoginPostLogin.htms/globalLoginPostLoginPostLogin.htms/globalLoginPostLogin.htms/globalLoginPostLoginPost  | initized To Treasury II       Details       20200109431647       33       70       20201       01       36       ei       GIAC   Int(GA): Int(GA):                                                                                                    | Not Digitally Signed         Rol           RequestId:         20210128430316           Bill Date:         2801/2021           104         00           Employee         Employed           Type:         Employed           5678014         Treasury           0         AnomitNT=TG-TE           5878014         Deduction(OAD):           Pay Allowance           Description         (Grant in Ad)           Careful in Ad)                                                                                                    | C Q. Search  ie : HRMS Approver A I Q RAJYAS  Section TEACHING, NON TEACHING,  Status: Submitted To Treasury  T338389 Total(NT-OAD)  T0: 4539625  Search  Amount 157452 Search                                                                                                    | RI NEOGY   PTTS AND CWTTS   4376672                                                                                                    | Image: Control of the second second secon                               |          |
| https://www.wbifms.gov.in/htms/globalLoginPostLogin.htms/globalLoginPostLogin.htms/globalLoginPostLoginPostLogin.htms/globalLoginPostLogin.htms/globalLoginPostLoginPost  | initted To Treasury I!       Details       20200109431647       33       70       -001       36       -001       6       -01       36       -01       37       -01       38       -01       39       -01       -02       -03       -04       -05       -05       -06       By Transfer       0       Medical Allowance (5       00       Basic/Band Pay (Gra                                                                                                    | Request Id:         2021012843031           Bill Date:         2801/2021           104         00           Employee         Employed           5978014         Bill Tarte:           0         Anonit NT=TG-TB           5878014         Deduction(OAD):           Pay Allowance         Description           (Grant in Aid)         Grant in Aid)                                                                                                    | C Q. Search  ie : HRMS Approver R I Q RAJYAS  section: TEACHING, NON TEACHING,  Status: Submitted To Treasury  T1338389 Fotal(NT-OAD)  T012953  Search  Amount  157452 26500 5248400                                                                                                    | RI NEOGY     Image: Constraint of the second second | Image: Schedules       Image: Schedules         Image: Schedules       Image: Schedules         Image: Schedules       Image: Schedules         Image: Schedules       Image: Schedules         Image: Schedules       Image: Schedules         Image: Schedules       Image: Schedules         Image: Schedules       Image: Schedules         Image: Schedule       Image: Schedules         Image: Schedule       Image: Schedule         Image: Schedule       Image: Schedule                                                                                                    |          |
| https://www.wbifms.gev.in/hrms/globall.oginPortLogin.https://www.wbifms.gev.in/hrms/globall.oginPortLogin.https://www.wbifms.gev.in/https://www.wbifms.gev.in/https://www.allis.but.in/https://www.allis.but.in/https://wwww.all  | initial To Treasury II       Details       20200109431647       33       70       -001       36       -001       36       -001       36       -01       37       -01       38       -01       39       -01       36       -01       37       -01       38       -01       39       -01       -02       By Transfer       0       entries                                                                                                    | Not Digitally Signed   Rol       Request ld:     20210128430316       Bill Date:     280012021       104 -     00       Employee     Employed       5878014      Bill Treasury       0     Amount(NT=TG=TE)       5878014      Deduction(OAD):       Pay Allowance     Description       (Grant in Aid)     Grant in Aid)       and in Aid)     Tare in Difference                                                                                                    | C       Q. Search         Ie: HRMS Approver       Image: C         33       Section: TEACHING, NON TEACHING,         33       Status: Submitted To Treasury         Status:       Submitted To Treasury         1338389       FOS         1138389       Total(NT-OAD)         1157452       226500         Search       225500         5248400       6750                                                                                                    | SRI NEOGY       Image: Constraint of the second second seco              | TR 18 & Pay Slip View Pay Slip View Pay Slip Schedules It 10 Details It 10 Details It 10 Details It 10 Details It 10 Details It 40 Details It 40 Details It 40 Details It 40 Details It 40 Details It 40 Details It 40 Details It 40 Details It 60 Details It 60 Details It 70 Details It 70 Details Out of Account Ded Schedule C.GE GLS Acknowledoment Beneficial List © Inner Sheet It 7. Details It 7. Details It 7. De                                                                                                    |          |
| https://www.wbifms.gov.in/htms/globalLoginPostLogin.htms/globalLoginPostLogin.htms/globalLoginPostLoginPostLo  | nitted To Treasury II       Details       20200109431647       33       70     2202       01     36       e:     GIAC   Illowance By Transfer       0     entries   Head       00     Dearness Allowance (GOO)       00     Basic/Band Pay (Gra 00)       Special Allowance (GOO)     Good Pasic/Band Pay (Gra 00)                                                                                                    | Not Digitally Signed   Rol       Request Id:     20210128430316       Bill Date:     28/01/2021 ]       104 -     00       Employee     Employed       Treasury     By-Transfer(TBT):       0     Amount(NT=76-TE       5878014     Deducton(OAD):       5878014     Deducton(OAD):       Pay Allowance     Out Of Account       Oractin in Aid)     State in Aid)       State in Aid)     State in Aid)                                                                                                    | C       Q. Search         ie : HRMS Approver       Image: Constraint of the second second secon                                                                            | RI NEOGY   PTTS AND CWTTS   4376672                                                                                                    | TR 18 & Pay Slip View Pay Slip View Pay Slip View Pay Slip Schedules IR 10 Details IR 10 Details IR 11 Details IR 12 Details IR 42 Details IR 42 Details IR 42 Details IR 42 Details IR 53 Details IR 55 Details IR 55 Details IR 55 Details IR 55 Details IR 55 Details IR 71 ANPS Details Out of the pairs Out of the pairs Out of the pairs Inter Sheet IR 31 Details IR 71 Details IR 72 Details Inter Sheet IR 31 Details IR 72 Details IR 72 Details IR 72 Details IR 72 Details Inter Sheet IR 71 Details IR 72 Details IR 72 Details                                                                                                    |          |
| https://www.wbifms.gov.in/hrms/globalLoginPostLogin.htms/globalLoginPostLogin.htms/globalLoginPostLoginPostLoginPo  | nitted To Treasury II       Details       20200109431647       33       70       20201       4:       -001       36       e:       GIAC   Itlowance By Transfer       0       0       Pertries   Head       00       Dearness Allowance (G       00       Basic/Band Pay (Gra       00       Basic/Band Pay (Gra       00       Special Allowance (G       00       Head       00       Dearness Allowance (G       00       Basic/Band Pay (Gra       00       House Rent Allowance (G       00       House Rent Allowance (G       00                                                                                                    | Not Digitally Signed I Rol       Request Id:     202101284300316       Bill Date:     28/01/2021       104     00       Employee     Employed       Type:     Employed       5878014     Treasury<br>By-Transfer(TBT):<br>Net       0     AmountNT=Crest       5878014     Deduction(CAD):       Pay Allowance     Description       (Grant in Aid)     Grant in Aid)       arant in Aid)     arant in Aid)                                                                                                    | C Q Search  ie : HRMS Approver R I Q RAJYAS  section TEACHING, NON TEACHING, I  Status: Submitted To Treasury  Status: Submitted To Treasury  Status: Submi | RI NEOGY   PTTS AND CWTTS   4376672                                                                                                    | TR 18 & Pay Slip View Pay Slip View Pay Slip View Pay Slip Schedules IR 10 Details IR 10 Details IR 11 Details IR 11 Details IR 12 Details IR 45 Details IR 45 Details IR 45 Details IR 45 Details IR 45 Details IR 55 Details IR 55 Details IR 55 Details IR 55 Details IR 55 Details IR 71A NPS Details Out of Account Ded Schedules CGE GLS Acknowledgment Benefically List © Inner Sneet IR 31 Details IR 7 Details IR 7 Detail                                                                                                    |          |
| https://www.wbifms.gov.in/hrms/globalLoginPostLogin.htms/globalLoginPostLogin.htms/globalLoginPostLoginPostLoginPo  | nitted To Treasury !!         Details         20200109431647         33         70       2202   03         d:       -001         -001       36         e:       GLAC         Int(GA):                                                                                                    | Not Digitally Signed   Rol<br>Request id: 20210128430316<br>Bill Date: 28/01/2021 ]<br>104 - 00<br>Employee Employed<br>Type: Employed<br>5878014 Treasury<br>By-Transfer(TBT): Net<br>Net<br>Net<br>Net<br>Net<br>Deduction(OAD):<br>Pay Allowance<br>Description<br>(Grant in Aid)<br>Grant in Aid)<br>Trat in Aid)<br>tri in Aid)<br>Tent in Aid)<br>Set Grant in Aid)<br>Set Grant in Aid<br>Set Grant in Aid<br>Set Gran                                                                                                    | C Q Search  ie : HRMS Approver R I Q RAJYAS  section TEACHING, NON TEACHING, I  Status: Submitted To Treasury  Status: Submitted To Treasury  T1: 4539625  Total(NT-OAD)  Search  Amount  157452  26500  5248-00  6750  433912                                                                                                    | RI NEOGY   PTTS AND CWTTS   4376672                                                                                                    | Image: Constraint of the second second s    |          |
| https://www.wbifms.gov.in/htms/globalLoginPostLogin.htms/globalLoginPostLogin.htms/globalLoginPostLoginPostLoginPostLogin.htms/globalLoginPostLoginPostLoginPo  | nitted To Treasury !!<br>Details<br>20200109431647<br>33<br>d. 70 + 2202 + 03 + [<br>GIAC<br>e: GIAC<br>nt(GA):<br>fer(AGBT):<br>10 wance By Transfer<br>0 ▼ entries<br>Head<br>00 Dearness Allowance (G<br>00 Basic/Band Pay (Gra<br>00 Special Allowance (G)<br>00 Special Allowance (C)<br>00 Special Allowance (C)<br>00 Special Allowance (C)<br>00 House Rent Allowance (C)<br>00 House Rent Allowance (C)<br>00 Special Allowance (C)<br>00 Special Allowa | Not Digitally Signed   Rol<br>Request Id: 20210128430316<br>Bill Date: 280172021  <br>104 - 00<br>Employee Employed  <br>5978014   Treasury<br>By-Transfer(TBT):<br>0 Amount(NT=TG-TE<br>5878014   Deduction(OAD):<br>Pay Allowance  <br>Description  <br>(Grant in Aid)  <br>Srant in Aid)  <br>Treat in Aid)  <br>Teat in Aid)  <br>Teat in Aid  <br>Teat in Aid  <br>Teat i | C Q. Search  ie : HRMS Approver & I Q RAJYAS  section TEACHING, NON TEACHING, I  Status: Submitted To Treasury  T1338389  ECS Total(NT-OAD)  T1:  4539625  Search  Amount 157452 26500 5248400 524840 5248 5248 5248 5248 5248 5248 5248 5248                                                                                                    | RI NEOGY   PTTS AND CWTTS   4376672                                                                                                    | TR 18 & Pay Slip View Pay Slip View Pay Slip View Pay Slip Schedules TR 10 Details TR 10 Details TR 10 Details TR 11 Details TR 12 Details TR 42 Details TR 45 Details TR 45 Details TR 45 Details TR 45 Details TR 55 Details TR 55 Details TR 55 Details TR 55 Details TR 55 Details TR 55 Details TR 71 ANPS Details Out of Account Ded Schedule CGE GJS Acknowledgment Beneficial Vist CGE GJS Acknowledgment Beneficial Vist CGE GJS Acknowledgment Benef |          |
| https://www.wbifms.gev.in/htms/globall.oginPortLogin.htms/globall.oginPortLogin.htms/globall.globall.oginPortLogin.htms/globall.globall.globall.globall.globall.globall.globall.globall.globall.globall.globall.globall.globall.globall.globall.globall.globall.globall.globall.globall.globall.globall.globall.globall.globall.globall.globall.globall.globall.globall.globall.globall.globall.globall.globall.globall.globall.global  | nitted To Treasury II<br>Details<br>20200109431647<br>33<br>d. 70   2202   03  <br>e: GIAC<br>nt(GA):<br>fer(AGET):<br>Ilowance By Transfer<br>0 ▼ entries<br>Head<br>00 Dearness Allowance (<br>00 Medical Allowance (<br>00 Basic/Band Pay (Gra<br>00 Special Allowance (<br>00 House Rent Allowance (<br>00 House Rent Allowance (<br>0 House Rent Allowance (<br>0 House Rent Allowance (<br>0 House Rent Allowance (<br>0 House Rent Allowance (<br>0 House Rent Allowance (<br>0 House Rent Allowance (<br>0 House Rent Allowance (<br>0 House Rent Allowance (<br>0 House Rent Allowance (<br>0 House Rent Allowance (<br>0 House Rent Allowance (<br>0 House Rent Allowance (<br>0 House     | Not Digitally Signed   Rol         Request Id:       20210128430316         Bill Date:       28/01/2021           104 -       00         Employee       Employed         Tppe:       Employed         5878014       Treasury         Bill Date:       0         AmountNT=TG-TB       Saraouth (TBT):         O       AmountNT=TG-TB         Sar8014       Deduction(OAD):         Pay Allowance       Description         (Grant in Aid)       Sarant in Aid)         set (Grant in Aid)       Sarant in Aid)                                                                                                    | C Q. Search<br>le : HRMS Approver R I Q RAJYAS<br>section TEACHING, NON TEACHING,<br>Status: Submitted To Treasury<br>T338389 ECS<br>Total(NT-OAD)<br>T0: 4539625<br>Total(NT-OAD)<br>Search<br>Amount<br>157452<br>26500<br>5248400<br>6750<br>436912                                                                                                    | RI NEOGY   PTTS AND CWTTS   4376672                                                                                                    | TR 18 & Pay Slip Usw Pay Slip Vsw Pay Slip Schedules TR 10 Details TR 11 Details TR 11 Details TR 12 Details TR 40 Details TR 40 Details TR 40 Details TR 55 Details TR 55 Details Out of Account Ded Schedule C.G.E.G.LS Acknowledgment Beneficair-List Out of Account Ded Schedule C.G.E.G.LS Acknowledgment Beneficair-List Out of Account Ded C.G.E.G.LS Acknowledgment Beneficair-List Out of Account Ded C.G.E.G.LS Acknowledgment Beneficair-List Out of Account Ded C.G.E.G.LS Acknowledgment Beneficair-List Out of Account Ded C.G.E.G.LS Acknowledgment Beneficair-List Out of Account Ded C.G.E.G.LS Acknowledgment Beneficair-List Out of Account Ded C. |          |

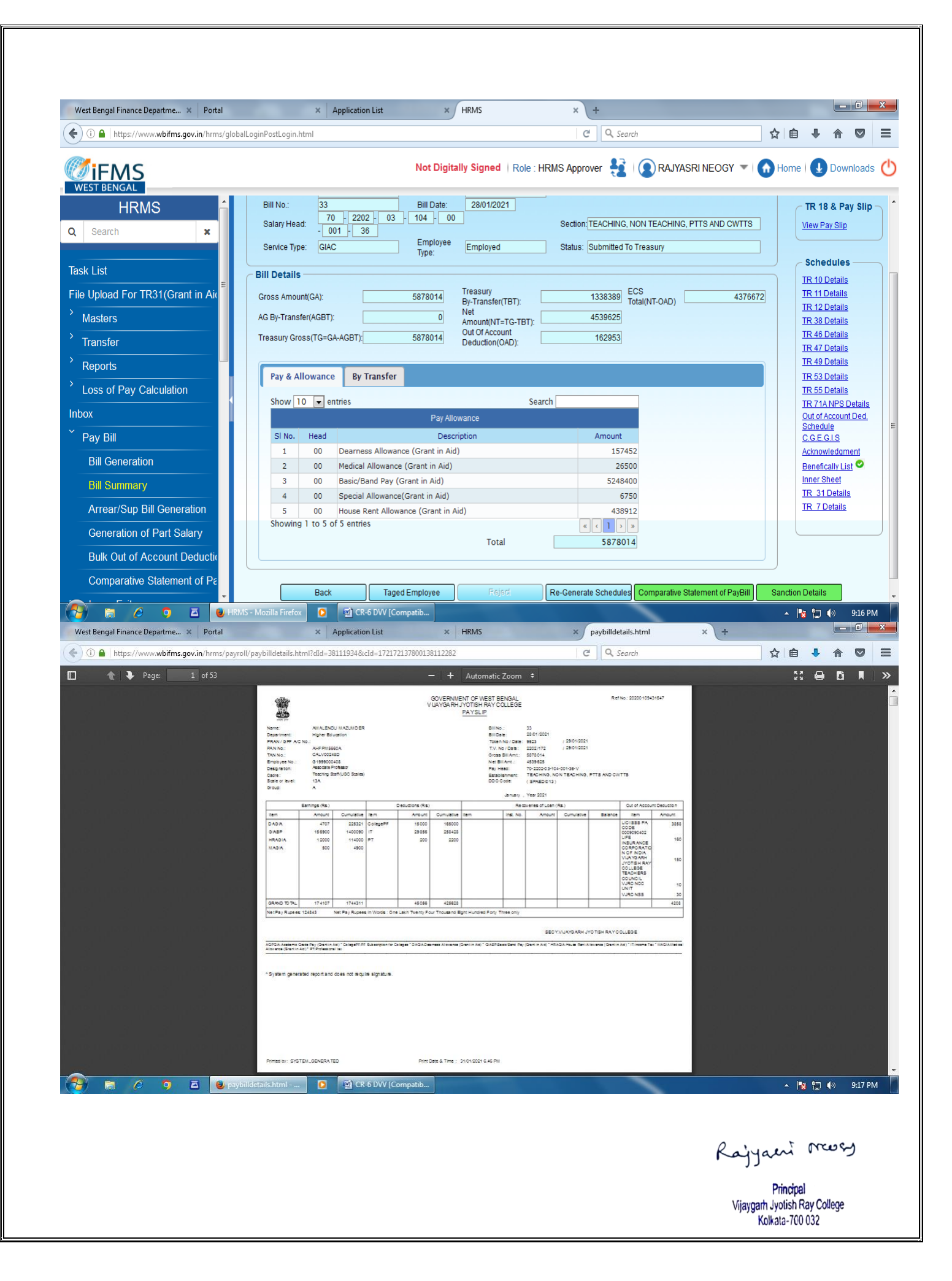

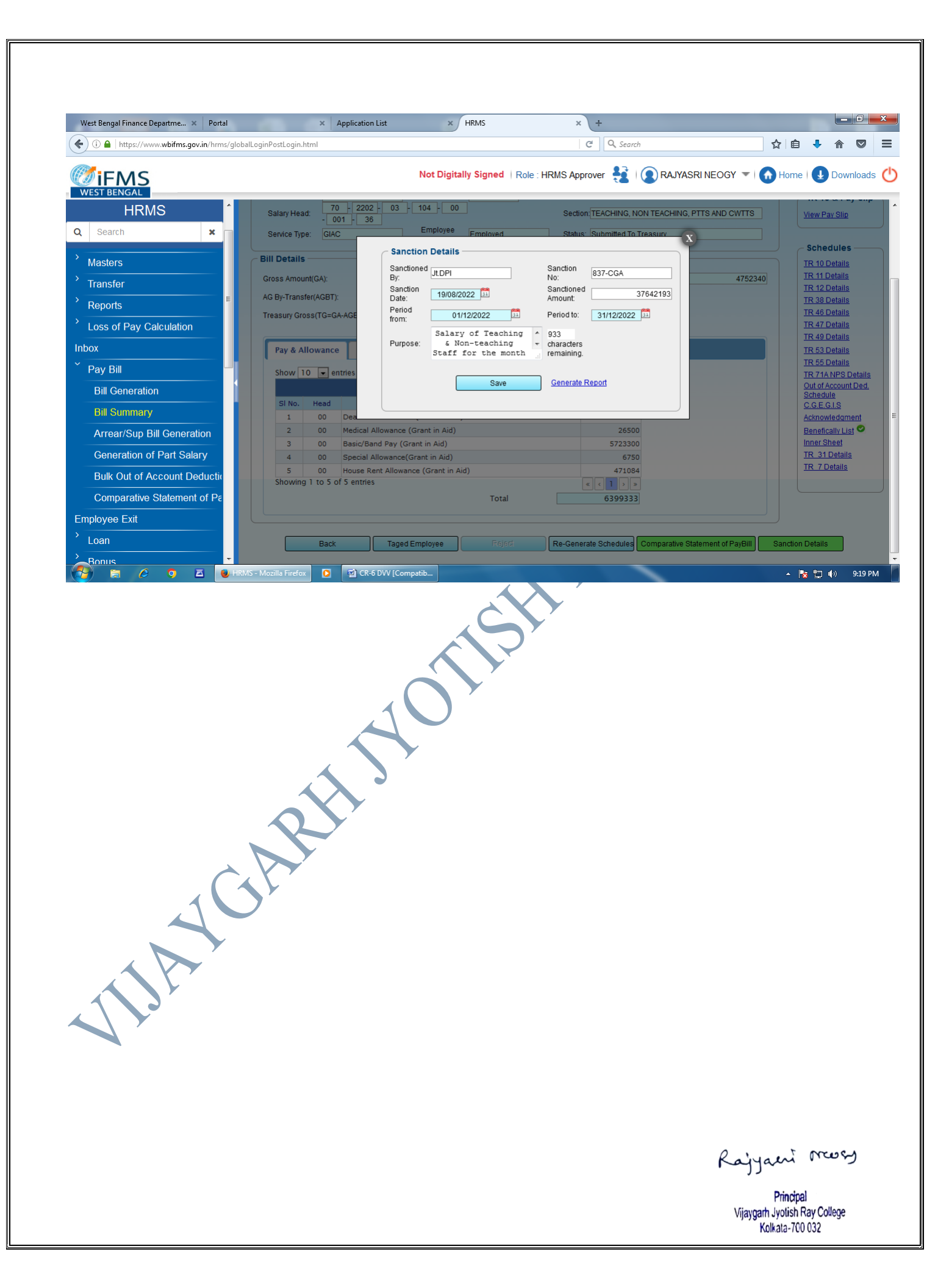

### **PAYMENT THROUGH PFMS**

• All financial grants and aids received from government are disbursed through PFMS. There is no scope of manual or personal transactions here. Payment from Government funds are made directly through PFMS.

|                                                                                                    | PFMS Generated Pr                                                                                                    | TO BE PAID THROU                                                                                                    | JGH SYSTEM ONLY                                                                     |
|----------------------------------------------------------------------------------------------------|----------------------------------------------------------------------------------------------------|----------------------------------------------------------------------------------------------------|-------------------------------------------------------------------------------------|
| Approval date                                                                                                    | n PFMS: 20 Mar 2020                                                                                                    | Payment Advice No.: CO                                                                                                    | 32028452711                                                                         |
| Expiry date of I                                                                                                    | PPA PFMS: 30 Mar 2020                                                                                                    | Advice Print Date : 20 N                                                                                                    | lar 2020                                                                            |
| PAN No. :                                                                                                    |                                                                                                    | TAN No.: CALV00248D                                                                                                    |                                                                                     |
| Note For Brand<br>Business in SAS p                                                                                                    | th: Note: Canara Bank Branches should p<br>ackage.(Circular No 458/2016 dtd 17th /                                                                                                    | process PPAs through "PFMS Module"<br>August 2016).                                                                                                    | under Government                                                                    |
| Contact Details                                                                                                    | BANK                                                                                                    | PFMS                                                                                                    |                                                                                     |
| Name:                                                                                                    | Canara Bank Government Busines<br>Desk, Bangalore                                                                                                    | s Help                                                                                                    |                                                                                     |
| Email :                                                                                                    | adarshms@canarabank.com                                                                                                    | Helpdesk-pfms@gov.in                                                                                                    |                                                                                     |
| Phone No. :                                                                                                    | 080-25129466                                                                                                    | 011-23343860                                                                                                    |                                                                                     |
|                                                                                                    |                                                                                                    | (Amount in words : Seven Thous<br>Batch No. C032028                                                                                                    | and Five Hundred )<br>3452711                                                       |
| No. Of Beneficia                                                                                                    | ries as per Annexure-I.<br>사 Dan VJRC RUSA /                                                                                                    | (Amount in words : Seven Thous<br>Batch No. C032026<br>Sy Seal<br>ACCOUNT Rajjan<br>(Sign by Author)                                                       | and Five Hundred )<br>1452711<br>zed Signatory)                                     |
| No. Of Beneficia<br>Rasening<br>(Sign by Aut<br>Name - PRAS                                                                                                    | ries as per Annexure-I.<br>Agenu<br>Dan VJRC RUSA A<br>horized Signatory)<br>ENJIT DASRusa Co-ordinate                                                                                                | (Amount in words : Seven Thous<br>Batch No. C032026<br>Sy Seal<br>ACCOUNT Rajtan<br>(Sign by Authori<br>or Princi;Neme - RAJYA                             | and Five Hundred)<br>(452711<br>zed Signatory)<br>SRI NEOSY                         |
| No. Of Beneficia<br>Prosenty<br>(Sign by Aut<br>Name - PRAS<br>Designation - p                                                                                   | ries as per Annexure-I.<br>Agen<br>VJRC RUSA<br>horized Signatory)<br>ENJIT DASRusa Co-ordinato<br>RUSA Co-ordinator                                                                                  | (Amount in words : Seven Thous<br>Batch No. C032028<br>ACCOUNT Rijjaan<br>(Sign by Author<br>or PrincijNeme - RAJYA<br>Designation - PR                    | and Five Hundred)<br>1452711<br>zed Signatory)<br>SRI NEOSY<br>INCIPAL              |
| No. Of Beneficia<br>Proseny<br>(Sign by Aut<br>Name - PRAS<br>Designation - p<br>Mobile No - 94                                                                  | nies as per Annexure-I.<br>Agen<br>VJRC RUSA<br>horized Signatory)<br>ENJIT DASRusa Co-ordinator<br>RUSA Co-ordinator<br>133285855                                                                    | (Amount in words : Seven Thous<br>Batch No. C032026<br>ACCOUNT Rajaw<br>(Sign by Author<br>or Princi;Name - RAJYA<br>Designation - PR<br>Mobile No - 983   | INCIPAL                                                                             |
| No. Of Beneficia<br>Raneing<br>(Sign by Aut<br>Name - PRAS<br>Designation - p<br>Mobile No - 9-                                                                  | ries as per Annexure-I.<br>Agenu<br>La VJRC RUSA A<br>horized Signatory)<br>ENJIT DASRUSA Co-ordinator<br>RUSA Co-ordinator<br>133285855                                                              | (Amount in words : Seven Thous<br>Batch No. C032026<br>ACCOUNT Reijian<br>(Sign by Author<br>or Princi;Name - RAJYA<br>Designation - PR<br>Mobile No - 983 | INCOPY                                                                              |
| No. Of Beneficia<br>Processory<br>(Sign by Aut<br>Name - PRAS<br>Designation - p<br>Mobile No - 94<br>To,<br>VIRC RUSA ACCC                                      | nies as per Annexure-I.<br>Agen<br>VJRC RUSA<br>horized Signatory)<br>ENJIT DASRusa Co-ordinato<br>RUSA Co-ordinator<br>133285855                                                                     | (Amount in words : Seven Thous<br>Batch No. C032026<br>ACCOUNT Reijian<br>(Sign by Author<br>or Princi;Name - RAJYA<br>Designation - PR<br>Mobile No - 983 | INCIPAL                                                                             |
| No. Of Beneficia<br>Processory<br>(Sign by Aut<br>Name - PRAS<br>Designation - p<br>Mobile No - 94<br>To,<br>VJRC RUSA ACCCC<br>Ref. Account No.                 | nies as per Annexure-I.<br>Agen<br>VJRC RUSA<br>horized Signatory)<br>ENJIT DASRusa Co-ordinato<br>RUSA Co-ordinator<br>133285855<br>DUNT-[WBK000000802]<br>8566101005214                             | (Amount in words : Seven Thous<br>Batch No. C032026<br>ACCOUNT Rajtan<br>(Sign by Author<br>or Princi;Name - RAJYA<br>Designation - PR<br>Mobile No - 983  | INCIPAL                                                                             |
| No. Of Beneficia<br>Prosenty<br>(Sign by Aut<br>Name - PRAS<br>Designation - p<br>Mobile No - 94<br>To,<br>VJRC RUSA ACCC<br>Ref: Account No.<br>Prosent Advisor | nies as per Annexure-I.<br>Agent<br>Norized Signatory)<br>ENJIT DASRusa Co-ordinato<br>RUSA Co-ordinator<br>133285855<br>DUNT-[WBK000000802]<br>8566101005214<br>Number (032028452711                 | (Amount in words : Seven Thous<br>Batch No. C032026<br>(Sign by Author<br>Principlame - RAJYA<br>Designation - PR<br>Mobile No - 38 3                      | and Five Hundred)<br>4452711<br>Sed Signatory)<br>SRI NEOSY<br>INCIPAL<br>506 58544 |
| No. Of Beneficia<br>Rasering<br>(Sign by Aut<br>Name - PRAS<br>Designation - p<br>Mobile No - 94<br>To,<br>VJRC RUSA ACCCC<br>Ref: Account No.<br>Payment Advice | ries as per Annexure-I.<br>Agen-<br>UDA VJRC RUSA<br>horized Signatory)<br>EVJIT DASRusa Co-ordinato<br>RUSA Co-ordinato<br>133285855<br>DUNT-[WBK000000802]<br>8566101005214<br>Number C032028452711 | (Amount in words : Seven Thous<br>Batch No. C032026<br>ACCOUNT Rajyuu<br>(Sign by Author<br>or Princi;Neme - RAJYA<br>Designation - PR<br>Mobile No - 98 3 | Inc. PAL                                                                            |

Rajyaeni mosy

We confirm having received the captioned advice of credit(s) for payment today for further processing as per arrangement of bank on integrated PFMS-Bank payment system. No. Of Beneficiaries : 1

Date & Time :

Amount (in Rs.) : 7,500.00 THE N 24/03/2020 THE NEW FOR CANARABAN upple

nense

ß

CANARA BANK

**Public Financial Management** 

Branch Authorized Official

Agency to enter date of delivery in PFMS using option | E-Payment => PPA Submission Status

**Branch Seal** 

|        | (All page              | e to be stamped and | ANNEXURE -              | l<br>e to be signed in FU | LL with stamp)    |                   |
|--------|------------------------|---------------------|-------------------------|---------------------------|-------------------|-------------------|
|        |                        | Payme               | ent Advice No.: Co      | 32028452711               |                   |                   |
| Sr.No. | Name of<br>Beneficiary | PFMS Txn ID         | Account                 | IFSC/IIN/MICR<br>Code     | Aadhaar<br>Number | Amount(In<br>Rs.) |
| 1      | ELECTRO SYS            | C032028453890       | *********************** | UTBIOMGMF45               |                   | 7,500.00          |
|        |                        |                     | 1                       | To                        | tal Amount(Rs)    | 7,500.00          |

Please acknowledge and do the needful as prescribed by bank to complete transactions.

VJRC RUSA ACCOUNT Prasenijit Das Rojzani mory Rusa Co-ordinator Principal

Page No:2 / 2

Rajyaeni mosy

20/03/20 16:29

## **E-PENSION**

All pension claims are processed online. After verification and acceptance, pensions are also disbursed online directly to the pensioners' account.

| ePension                                | ■ Ion.wbhed.gov.in + 1 :                                                                                                    |             |
|-----------------------------------------|----------------------------------------------------------------------------------------------------|-------------|
| Dashboard                               | WELCOME: VIJAYGARH JYOTISH RAY COLLEGE                                                                                                    |             |
| Master Directory Transaction Management | C TOTAL EMPLOYEE PROFILE                                                                                                    |             |
| Report Directory                        | APPROVED EMPLOYEE PROFILE                                                                                                    |             |
| Account Management                      | 5                                                                                                    |             |
|                                         | PENDING AT COLLEGE END                                                                                                    |             |
|                                         | PENDING AT DIRECTORATE END                                                                                                    |             |
|                                         |                                                                                                    |             |
|                                         | Employee Profile Entry Report                                                                                                    |             |
|                                         | Dependence of the second second secon |             |
|                                         |                                                                                                    |             |
|                                         | Copyright © 2016 - 2023 Higher Education - All Rights Designed, Developed and Hosted by : Reserved.                                                                                                    |             |
|                                         |                                                                                                    |             |
|                                         |                                                                                                    |             |
|                                         |                                                                                                    |             |
|                                         |                                                                                                    |             |
|                                         |                                                                                                    |             |
|                                         |                                                                                                    |             |
|                                         |                                                                                                    |             |
|                                         |                                                                                                    |             |
|                                         |                                                                                                    |             |
|                                         |                                                                                                    |             |
|                                         |                                                                                                    |             |
|                                         |                                                                                                    |             |
|                                         |                                                                                                    |             |
|                                         |                                                                                                    | Rajyani mes |
|                                         |                                                                                                    |             |

# ion.wbhed.gov.in

**SUPERANN** 

#### ePension

2 Dashboard

On Account Management

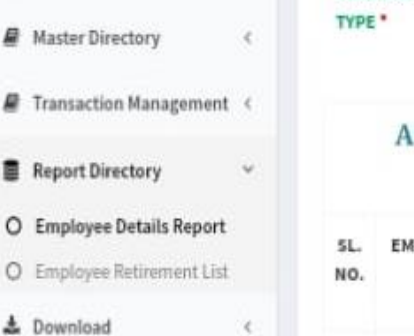

¢

=

PENSION

## APPROVED EMPLOYEE DETAILS OF VIJAYGARH JYOTISH RAY COLLEGE (Teaching & Non-Teaching)

EMPLOYEE

TYPE \*

1

# Home

Welcome Principal

**D**Back

ALL STAFF

EMPLOYEE EMPLOYEE DESIGNATION DATE DATE OF PAN BAND SERVICE ID NAME OF SUPERANNUATION NUMBER PAY LENGTH BIRTH 39 Years GLI 22-12-7 SELECTION 19102T5001 SIMA DEV 31-12-2022 AFNPD6232P 0 1 1957 Months GRADE SCALE 15 Days 34 Years RANABIR ASSOCIATE 05-01-8 19102T5003 31-01-2023 AAYPL5749H 0 2 LAHIRI PROFESSOR 1958 Months 22 Days 40 Years RAJAT 03-01-2 19102NT002 31-01-2023 GR.D ANPPC6920M 0 3 CHATTERJEE 1963 Months 28 Days 26 Years UNA 10-08-11 4 19102NT001 GR.D 31-08-2022 BYDPB5027L 0 BRAHMA 1962 Months 6 Days SUDIP 38 Year: GLI 31-12-3 RANJAN 19102T5002 SELECTION 31-12-2022 5 AETPB8561N 0 BAGCHI 1957 Months GRADE SCALE DEWAN 27 Days

Rajyaeni mosy

#### ion.wbhed.gov.in 1 ePension A Welcome Principal DBack Home Dashboard APPROVED EMPLOYEE LIST OF VIJAYGARH JYOTISH RAY COLLEGE Master Directory ŝ, AG Transaction Management ~ EMPLOYEE TRACK Submission EMPLOYEE PENSION SRL.NO. CODE NAME DESIGNATION STATUS VIEW PENSION Details O Submit Pension Booklet GU Accepted By Report Directory ¢ 0 ŀ 19102T5001 SIMA DEY SELECTION 0 0 DPI GRADE SCALE 1 Download ¢ RANABIR ASSOCIATE Forwarded to Q 19102TS003 0 0 2 LAHIRI PROFESSOR DA(Pension) 0<sup>®</sup> Account Management l RAJAT Forwarded to 0 0 19102NT002 GR.D 0 3 CHATTERJEE DA(Pension) Accepted By Q 0 0 LINA BRAHMA GR.D 4 19102NT001 DPI SUDIP RANJAN GLI Accepted By 0 0 0 5 1910275002 SELECTION BAGCHI DPI DEWAN **GRADE SCALE**

Rajyaeni mosy

# 企

2 Dashboard

ePension

=

# ion.wbhed.gov.in +

1

:

-3V

DBack # Home 👗 Welcome Principal

| Master Directory                               | * | COLLEGE PROFILE           |                                   |                                 |                                  |
|------------------------------------------------|---|---------------------------|-----------------------------------|---------------------------------|----------------------------------|
| O View College Profile O View Employee Profile |   | College Code              | C11846                            | Name of the Institution         | VIJAYGARH JYOTISH<br>RAY COLLEGE |
| O Unlock Employee Profile                      |   | Name of affiliating       | UNIVERSITY OF CALCUTTA            | Name of<br>VC/Principal/TIC/OIC | DR RAJYASRI NEOG                 |
| Transaction Management                         | ¢ | Mobile                    | 0830658544                        | Contact No.(Office)             | 00836517880                      |
| Report Directory                               | ¢ | No(VC/Principal/TIC)      | 9030030344                        |                                 | 09030311009                      |
| Download                                       | ¢ | Email ID                  | vjrcollege@gmaiLcom               | Address of the<br>Institution   | 8/2 BEJAYGARH                    |
| 2 <sup>6</sup> Account Management              | c | City/Town name/Village    | KOLKATA                           | Post Office                     | JADAVPUR                         |
|                                                |   | Police Station            | JADAVPUR                          | District                        | KOLKATA                          |
|                                                |   | Block/Municipality        | KOLKATA MUNICIPALITY              | Gram Panchayet/Ward             | WARD-95                          |
|                                                |   | Pin Code                  | 700032                            | Type of Institution             | GOVT. AIDED<br>COLLEGE           |
|                                                |   | Department                | DEPARTMENT OF HIGHER<br>EDUCATION | TAN Number                      | CALV00248D                       |
|                                                |   | DDO Code                  | SPAEDI013                         | Name of Treasury /P&A           | ALIPORE-I                        |
|                                                |   | Treasury /P&A Code        | SPA                               |                                 |                                  |
|                                                |   | STATUS: TEMPO             | RARY APPROVAL S                   | UBJECT TO VERIFIC               | ATION OF                         |
|                                                |   | ACTUAL DOCUME             | INT                               |                                 | COWNEDAD                         |
|                                                |   | Profile Approval Date: 03 | 3-11-2022 23:11:57                |                                 | Tools Profil                     |
|                                                |   |                           |                                   |                                 |                                  |
|                                                |   |                           |                                   |                                 |                                  |

Rajyaeni mossy

| ele<br>cor<br>creensh | portant means of<br>ctronic media en<br>nveyed.<br>I <b>ot of Finance</b> | sure quick c                                  | ation betwee<br>circulation, fa | en the college<br>airness in circu<br><b>ne Website</b> | (Sample)                                                     |
|-----------------------|---------------------------------------------------------------------------|-----------------------------------------------|---------------------------------|---------------------------------------------------------|--------------------------------------------------------------|
|                       | FINANCIAL EVALUA                                                          | TION SUMMAR                                   | Y                               |                                                         | Search Q                                                     |
|                       | ≡ _b27b8fo4_Financial_Eval                                                | u 1 / 1   — 10                                | 0% +   🕻 👌                      | ± 6 3                                                   | Recent Tender  Re-Tender Notice  1 Mar, 2023                 |
|                       |                                                                           | JAYGARH JY<br>(Affiliated to<br>8/2 REIOVGAPH | The University of Calcutta      | Phone : 2412-4082<br>COLLEGE                            | ► E-TENDER FOR PURCHASE OF IT<br>EQUIPMENT<br>前 08 Feb, 2023 |
|                       | Daf No.                                                                   | ACCREDITED B                                  | Y THE NAAC - B                  | Grade.                                                  | <ul> <li>✓ Financial Evaluation Summary</li> <li></li></ul>  |
|                       | Tandas Def                                                                | Financial Evaluati                            | ion Summary                     | Date:                                                   | ► Technical Evaluation Summary<br>備 22 Mar, 2022             |
|                       | Name of the Vendor                                                        | No. VJKC/Procureme                            | ltem - 4                        | Item - 5                                                | → Tender Notice                                              |
|                       |                                                                           | Library                                       | Front Office                    | History                                                 |                                                              |

Rajyaeni moss

## "SBI COLLECT" IS USED TO MAKE PAYMENTS TO CALCUTTA UNIVERSITY TOWARDS EXAMINATION FEES AND REGISTRATION FEES OF STUDENTS.

All payments made to Calcutta University, the affiliating university are made online through SBI collect. There is no personal or manual financial interaction regarding payment of examination fees and registration fees of students.

|                            |                                       | ,, ,, , |                                                            |                      | G 🖻 🛧 🛛 🔍                                             |
|----------------------------|---------------------------------------|----------------------------------------------------------------------------------------------------|------------------------------------------------------------|----------------------|-------------------------------------------------------|
| et future Google Chrome up | odates, you'll need Windows 10 or lat | ter. This computer is using Window                                                                                                    | vs 7.                                                      |                      | <u>Learn more</u>                                     |
| <b>O</b> SBI               |                                       |                                                                                                    | SB Collect                                                 |                      |                                                       |
|                            | HOME TRANSACTION                      | HISTORY FAQ'S CUSTO                                                                                                    | DMER SUPPORT                                               |                      |                                                       |
| ansaction History          |                                       |                                                                                                    |                                                            |                      |                                                       |
| ○ Ву ОТР                   | O By Date Range                       | O By SBCollect R                                                                                                    | eference Number starting with DU                           |                      |                                                       |
| 01/04/2022                 | 31/03/2023                            | 💼 Mobile Number*:                                                                                                    | 9836517889                                                 | DOB/Incorporation *: | 02/11/1950                                            |
|                            |                                       |                                                                                                    | Please enter the mobile no provided at the time<br>payment | e of                 | Please enter the date provided at the time of payment |
|                            |                                       |                                                                                                    |                                                            |                      |                                                       |
|                            |                                       |                                                                                                    | Submit                                                     |                      |                                                       |
|                            |                                       |                                                                                                    |                                                            |                      |                                                       |
| ansaction Details ( In C   | Case of payment mode as Branch.       | NEFT/RTGS, Please submit th                                                                                                    | e payment challan at your branch)                          |                      |                                                       |
| Reference No               | Payee Name Transa                     | ction Date Payment                                                                                                    | Mode Amount(र)                                             | Transaction Status   | Download                                              |
| DUJ7187955                 | CALCUTTA 16-09-2<br>UNIVERSITY -      | 022 CREDITC                                                                                                    | ARD 19,500.00                                              | Failure              | PaymentLog details not available.                     |
|                            | PAYMENT                               |                                                                                                    |                                                            |                      |                                                       |
|                            |                                       |                                                                                                    |                                                            |                      |                                                       |
| VIJP                       | YGA                                   |                                                                                                    |                                                            |                      |                                                       |

| itate Bank Collect                                                                                                    | × +                                                                                                    |                                                                                                    | 0000000                    | A DR. WOOD CO.                                                   |                                                                                                    |                                               |                                                                                                    |
|----------------------------------------------------------------------------------------------------|----------------------------------------------------------------------------------------------------|----------------------------------------------------------------------------------------------------|----------------------------|------------------------------------------------------------------|----------------------------------------------------------------------------------------------------|-----------------------------------------------|----------------------------------------------------------------------------------------------------|
| → C 🔒 onlines                                                                                                    | sbi.sbi/sbicollect/paymen                                                                                                    | thistory/paymenthisto                                                                                                    | rydated et ails.htm        |                                                                  |                                                                                                    | G                                             | e 🖈 🛛 🔍 :                                                                                                    |
| t future Google Chrome                                                                                                    | updates, you'll need Wind                                                                                                    | lows 10 or later. This con                                                                                                   | nputer is using Windows 7. |                                                                  |                                                                                                    |                                               | Learn more X                                                                                                    |
| Reference No                                                                                                    | rayee Name                                                                                                    | nansaction Date                                                                                                    | rayment mode               | Amount(s)                                                        | nansaction state                                                                                                    | is Download                                   | <b>^</b>                                                                                                    |
| DUJ7187955                                                                                                    | CALCUTTA<br>UNIVERSITY -<br>ONLINE<br>PAYMENT                                                                                                    | 16-09-2022                                                                                                    | CREDITCARD                 | 19,500.00                                                        | Failure                                                                                                    | PaymentLog del<br>available.                  | tails not                                                                                                    |
| <u>DUK5578561</u>                                                                                                    | CALCUTTA<br>UNIVERSITY -<br>ONLINE<br>PAYMENT                                                                                                    | 21-02-2023                                                                                                    | BRANCH                     | 749.00                                                           | Successful                                                                                                    | <u>E-receipt</u>                              |                                                                                                    |
| <u>DUK5569191</u>                                                                                                    | CALCUTTA<br>UNIVERSITY -<br>ONLINE<br>PAYMENT                                                                                                    | 21-02-2023                                                                                                    | BRANCH                     | 2,429.00                                                         | Successful                                                                                                    | <u>E-receipt</u>                              |                                                                                                    |
| <u>DUK5340013</u>                                                                                                    | CALCUTTA<br>UNIVERSITY -<br>ONLINE<br>PAYMENT                                                                                                    | 15-02-2023                                                                                                    | BRANCH                     | 7,759.00                                                         | Successful                                                                                                    | <u>E-receipt</u>                              |                                                                                                    |
| <u>DUK4781601</u>                                                                                                    | CALCUTTA<br>UNIVERSITY -<br>ONLINE<br>PAYMENT                                                                                                    | 01-02-2023                                                                                                    | BRANCH                     | 1,599.00                                                         | Successful                                                                                                    | <u>E-receipt</u>                              |                                                                                                    |
|                                                                                                    |                                                                                                    |                                                                                                    |                            |                                                                  |                                                                                                    |                                               |                                                                                                    |
| DUK3947404                                                                                                    | CALCUTTA<br>UNIVERSITY -                                                                                                    | 09-01-2023                                                                                                    | BRANCH                     | 16,859.00                                                        | Successful NAAC Expen                                                                                                    | E-receipt                                     | ► 💭 🕪 12:50 PM                                                                                                    |
| DUK3947404                                                                                                    | CALCUTTA<br>UNIVERSITY -                                                                                                    | 09-01-2023                                                                                                    | BRANCH                     | 16,859.00                                                        | Successful                                                                                                    | E-receipt<br>t 월 ESIRTI(Com ▲  <br>♥<br>G ピ ☆ | <ul> <li>₽ 12:50 PM</li> <li>■ ■ ×</li> <li>■ ×</li> <li>■ ×</li> <li>■ ×</li> <li>■ ×</li> <li>■ ×</li> </ul>                                                                                                    |
| DUK3947494                                                                                                    | CALCUTTA<br>UNIVERSITY -                                                                                                    | 09-01-2023<br>State Bank C<br>story/paymenthistoryd<br>is 10 or later. This compu                                            | BRANCH                     | 16,859.00                                                        | Successful                                                                                                    | E-receipt<br>t 🖄 ESIRTI(Com •  <br>G 🖄 🛧      |                                                                                                    |
| DUK3947404                                                                                                    | CALCUTTA<br>UNIVERSITY -<br>NAAC Audit<br>× +<br>poisbl/sbicollect/paymenth<br>updates, you'll need Window<br>UNIVERSITY -<br>ONLINE<br>PAYMENT<br>CALCUTTA<br>UNIVERSITY -<br>ONLINE<br>PAYMENT                                                                                                    | 09-01-2023<br>State Bank C<br>istory/paymenthistoryd<br>is 10 or later. This compu<br>09-01-2023                             | BRANCH                     | 16,859.00                                                        | Successful                                                                                                    | E-receipt                                     |                                                                                                    |
| DUK3947404                                                                                                    | CALCUTTA<br>UNIVERSITY -<br>NAAC Audit<br>× +<br>Di.sbi/sbicollect/paymenth<br>updates, you'll need Window<br>UNIVERSITY -<br>ONLINE<br>PAYMENT<br>CALCUTTA<br>UNIVERSITY -<br>ONLINE<br>PAYMENT<br>CALCUTTA<br>UNIVERSITY -<br>ONLINE<br>PAYMENT                                                                                                    | 09-01-2023<br>State Bank C<br>istory/paymenthistoryd.<br>ist or later. This comput<br>09-01-2023<br>05-01-2023               | BRANCH                     | 16,859.00                                                        | Successful Successful Successful                                                                                                    | E-receipt<br>E-receipt<br>E-receipt           | <ul> <li>an more</li> <li>x</li> </ul>                                                                                                    |
| DUK3947404                                                                                                    | CALCUTTA<br>UNIVERSITY -<br>NAAC Audit<br>× +<br>olisbi/sbicollect/paymenth<br>updates, you'll need Window<br>UNIVERSITY -<br>ONLINE<br>PAYMENT<br>CALCUTTA<br>UNIVERSITY -<br>ONLINE<br>PAYMENT<br>CALCUTTA<br>UNIVERSITY -<br>ONLINE<br>PAYMENT<br>CALCUTTA<br>UNIVERSITY -<br>ONLINE<br>PAYMENT                                                                                                   | 09-01-2023<br>State Bank C<br>istory/paymenthistoryd<br>is 10 or later. This compu<br>09-01-2023<br>05-01-2023<br>05-01-2023 | BRANCH                     | 16,859.00<br>Taliy.ERP 9<br>2,279.00<br>1,094.00<br>1,154.00     | Successful Successful Successful Successful                                                                                                 | E-receipt                                     | <ul> <li>Image: Constraint of the second second sec</li></ul> |
| DUK3947404                                                                                                    | CALCUTTA<br>UNIVERSITY -<br>NAAC Audit<br>× +<br>Disbl/sbicollect/paymenth<br>updates, you'll need Window<br>UNIVERSITY -<br>ONLINE<br>PAYMENT<br>CALCUTTA<br>UNIVERSITY -<br>ONLINE<br>PAYMENT<br>CALCUTTA<br>UNIVERSITY -<br>ONLINE<br>PAYMENT<br>CALCUTTA<br>UNIVERSITY -<br>ONLINE<br>PAYMENT<br>CALCUTTA<br>UNIVERSITY -<br>ONLINE<br>PAYMENT                                                   | 09-01-2023 State Bank C Story/paymenthistoryd is 10 or later. This comput 09-01-2023 05-01-2023 05-01-2023 05-01-2023        | BRANCH                     | 16,859.00   Tally.ERP 9   2,279.00  1,094.00  1,154.00  2,129.00 | Successful Successful Successful Successful Successful Successful                                                                           | E-receipt                                     | Image: Control of the second second seco                             |
| DUK3947404           Image: Audit 2021-22           State Bank Collect           →         C           Image: Audit 2021-22           State Bank Collect           →         C           Image: Audit 2021-22           State Bank Collect           →         C           Image: Audit 2021-22           Image: Audit 2021-22 <tr< td=""><td>CALCUTTA<br/>UNIVERSITY -<br/>NAAC Audit<br/>× +<br/>oi.sbi/sbicollect/paymenth<br/>updates, you'll need Window<br/>UNIVERSITY -<br/>ONLINE<br/>PAYMENT<br/>CALCUTTA<br/>UNIVERSITY -<br/>ONLINE<br/>PAYMENT<br/>CALCUTTA<br/>UNIVERSITY -<br/>ONLINE<br/>PAYMENT<br/>CALCUTTA<br/>UNIVERSITY -<br/>ONLINE<br/>PAYMENT<br/>CALCUTTA<br/>UNIVERSITY -<br/>ONLINE<br/>PAYMENT<br/>CALCUTTA<br/>UNIVERSITY -<br/>ONLINE<br/>PAYMENT</td><td>09-01-2023</td><td>BRANCH</td><td>16,859.00   Tilly.ERP 9</td><td>Successful   NAAC Expen  Annual Aud    Successful  Successful    Successful  Successful    Successful  Successful    Successful  Successful</td><td>E-receipt</td><td>Contraction of the second second seco</td></tr<> | CALCUTTA<br>UNIVERSITY -<br>NAAC Audit<br>× +<br>oi.sbi/sbicollect/paymenth<br>updates, you'll need Window<br>UNIVERSITY -<br>ONLINE<br>PAYMENT<br>CALCUTTA<br>UNIVERSITY -<br>ONLINE<br>PAYMENT<br>CALCUTTA<br>UNIVERSITY -<br>ONLINE<br>PAYMENT<br>CALCUTTA<br>UNIVERSITY -<br>ONLINE<br>PAYMENT<br>CALCUTTA<br>UNIVERSITY -<br>ONLINE<br>PAYMENT<br>CALCUTTA<br>UNIVERSITY -<br>ONLINE<br>PAYMENT | 09-01-2023                                                                                                    | BRANCH                     | 16,859.00   Tilly.ERP 9                                          | Successful   NAAC Expen  Annual Aud    Successful  Successful    Successful  Successful    Successful  Successful    Successful  Successful | E-receipt                                     | Contraction of the second second seco           |

Rajyaeni mossy

|                        | x +                                           |                            | 10000000                 | And Description |            |                  |            |   |
|------------------------|-----------------------------------------------|----------------------------|--------------------------|-----------------|------------|------------------|------------|---|
| → C 🔒 online           | esbi.sbi/sbicollect/payment                   | thistory/paymenthistory    | datedetails.htm          |                 |            | G (              | iê ☆ □ V   |   |
| et future Google Chrom | ne updates, you'll need Windo                 | ows 10 or later. This comp | uter is using Windows 7. |                 |            |                  | Learn more |   |
|                        | UNIVERSITY -<br>ONLINE<br>PAYMENT             |                            |                          |                 |            |                  |            | 5 |
| DUJ2271563             | CALCUTTA<br>UNIVERSITY -<br>ONLINE<br>PAYMENT | 23-06-2022                 | BRANCH                   | 50,774.00       | Successful | <u>E-receipt</u> |            |   |
| <u>DUJ2271497</u>      | CALCUTTA<br>UNIVERSITY -<br>ONLINE<br>PAYMENT | 23-06-2022                 | BRANCH                   | 41,459.00       | Successful | <u>E-receipt</u> |            |   |
| <u>DUJ2271008</u>      | CALCUTTA<br>UNIVERSITY -<br>ONLINE<br>PAYMENT | 23-06-2022                 | BRANCH                   | 1,86,359.00     | Successful | E-receipt        |            |   |
| <u>DUJ1718896</u>      | CALCUTTA<br>UNIVERSITY -<br>ONLINE<br>PAYMENT | 15-06-2022                 | BRANCH                   | 7,759.00        | Successful | <u>E-receipt</u> |            |   |
| <u>DUJ1717779</u>      | CALCUTTA<br>UNIVERSITY -<br>ONLINE<br>BAYMENT | 15-06-2022                 | BRANCH                   | 9,309.00        | Successful | <u>E-receipt</u> |            | L |
|                        |                                               |                            | AC                       | 511             |            |                  |            |   |
|                        |                                               | AR                         |                          |                 |            |                  |            |   |

|                                                                                                    | i/sbicollect/icollecthome.htm                                                                                                    |                                                                                                    |                                                                        | G @ ☆                                     | . 🖸 🕥 :      |
|----------------------------------------------------------------------------------------------------|----------------------------------------------------------------------------------------------------|----------------------------------------------------------------------------------------------------|------------------------------------------------------------------------|-------------------------------------------|--------------|
| et future Google Chrome upda                                                                                                    | ates, you'll need Windows 10 or l                                                                                                    | later. This computer is using Windows 7.                                                                                                    |                                                                        |                                           | Learn more X |
|                                                                                                    | 1                                                                                                    |                                                                                                    |                                                                        |                                           |              |
|                                                                                                    |                                                                                                    | STATE BANK                                                                                                    | COLLECT                                                                |                                           |              |
| ✓ Paymen<br>Government                                                                                                    | its for Services to Corporates                                                                                                    | s, 🗸 Donations to charitab                                                                                                    | le & religious institutions 🛛 🖌 Local                                  | taxes like water tax, house tax, property |              |
| - Paymen                                                                                                    | it of fees to educational instit                                                                                                    | tutions, Q All Payments related                                                                                                    | to merchants, industry Rav u                                           | sing Netbanking/Debit/Credit Prepaid      |              |
| hospitals                                                                                                    | s and municipal corporations                                                                                                    | s and commercial servi                                                                                                    | ices Cards                                                             | s, UPI                                    |              |
|                                                                                                    | Search by institution /                                                                                                    | organisation name (Enter minimum 4 character                                                                                                    | ers)                                                                   | 0                                         |              |
| Select Category                                                                                                    |                                                                                                    |                                                                                                    | <u>8</u>                                                               |                                           |              |
| color category                                                                                                    | 尽                                                                                                    | en.                                                                                                    | Å                                                                      | <u> </u>                                  |              |
| Education                                                                                                    | al Institutions                                                                                                    | Religious/Charitable Institutions                                                                                                    | Municipal Corporations                                                 | Govt Departments                          |              |
|                                                                                                    |                                                                                                    |                                                                                                    | <b>TT</b>                                                              | *                                         |              |
| Audit 2021-22                                                                                                    | AAC Audit                                                                                                    | Bank C 🕑 🗖 🎦 🕅 Taily, ERP 9                                                                                                    | Tally.ERP 9                                                            | Annual Audit                              | (→) 12:56 PM |
|                                                                                                    |                                                                                                    |                                                                                                    |                                                                        |                                           |              |
|                                                                                                    |                                                                                                    |                                                                                                    |                                                                        |                                           |              |
| State Bank Collect                                                                                                    | × +                                                                                                    | -                                                                                                    |                                                                        |                                           |              |
| → C 🔒 onlinesbi.sb                                                                                                    | i/sbicollect/payment/listcatego                                                                                                    | ory.htm                                                                                                    |                                                                        | G ⊮ ☆                                     | • 🖬 🔍 :      |
|                                                                                                    |                                                                                                    | This constant is using the large T                                                                                                    |                                                                        |                                           |              |
| et future Google Chrome upda                                                                                                    | ates, you'll need Windows 10 or l                                                                                                    | later. This computer is using windows 7.                                                                                                    |                                                                        |                                           | Learn more × |
|                                                                                                    | ates, you'll need Windows 10 or l                                                                                                    | later. This computer is using windows 7.                                                                                                    | SB Collect                                                             |                                           | Learn more × |
| SBI                                                                                                    | ates, you'll need Windows 10 or l                                                                                                    | ater, This computer is using Windows 7.                                                                                                    | SB Collect                                                             |                                           | Learn more × |
| SBI ayment Progress                                                                                                    | ates, you'll need Windows 10 or l                                                                                                    | ater, This computer is using windows 7.                                                                                                    | SB Collect                                                             |                                           | Learn more × |
| PSBI<br>ayment Progress                                                                                                    | HOME TRANSACTIC                                                                                                    |                                                                                                    | SB Collect                                                             | <b>&gt;</b>                               | Learn more   |
| ayment Progress                                                                                                    | HOME TRANSACTIC                                                                                                    | DN HISTORY FAQ'S CUSTOMER SUPP<br>On HISTORY FAQ'S CUSTOMER SUPP<br>on<br>on<br>wrent Details Verify Payment                                                                                                    | SB Collect<br>ORT<br>ent Details Complete Pay                          | vment Print Receipt                       | Learn more   |
| ayment Progress                                                                                                    | HOME TRANSACTIC                                                                                                    | DN HISTORY FAQ'S CUSTOMER SUPP<br>On HISTORY FAQ'S CUSTOMER SUPP<br>On the second second s  | SB Collect<br>ORT<br>ent Details<br>Complete Pay                       | yment Print Receipt                       | Learn more × |
| ayment Progress                                                                                                    | HOME TRANSACTIC                                                                                                    | ON HISTORY FAQ'S CUSTOMER SUPP<br>ment Details  Verify Payme  PAYMENT   87/1 COLLEGE STREE                                                                                                    | SB Collect ORT ent Details Complete Pay Complete Pay Complete Pay      | yment Print Receipt                       |              |
| ayment Progress                                                                                                    | HOME TRANSACTIC                                                                                                    | ON HISTORY FAQ'S CUSTOMER SUPP<br>ON HISTORY FAQ'S CUSTOMER SUPP<br>()<br>onumber of the state of the state of the | SB Collect ORT ent Details Complete Pay                                | vment Print Receipt                       |              |
| ayment Progress                                                                                                    | HOME TRANSACTIC                                                                                                    | Atter, This computer is using windows 7.  DN HISTORY FAQ'S CUSTOMER SUPPrivation of the second second seco       | SB Collect ORT ORT ORT ORT ORT ORT ORT ORT ORT ORT                     | yment Print Receipt                       |              |
| et Hulle Google Chrome upda<br>ayment Progress<br>Select Payee<br>CALCUTTA<br>Enter Payment Details<br>Payment Category':                                                                                                    | HOME TRANSACTIC                                                                                                    | DN HISTORY FAQ'S CUSTOMER SUPP                                                                                                    | SB Collect ORT ORT ORT ORT ORT ORT ORT ORT ORT ORT                     | vment Print Receipt                       |              |
| et uture Google Chrome upda<br>ayment Progress<br>Select Payee<br>CALCUTTA<br>Enter Payment Details<br>Payment Category':<br>COLLEGE NAME *                                                                                                    | HOME TRANSACTIC                                                                                                    | Illeges-University of * SH RAY COLLEGE                                                                                                    | SB Collect ORT  T, , , KOLKATA-700073                                  | vment Print Receipt                       |              |
| Ayment Progress<br>Select Payee<br>CALCUTTA I<br>Enter Payment Details<br>Payment Category':<br>COLLEGE NAME *<br>COLLEGE CODE *                                                                                                    | HOME TRANSACTIC<br>HOME TRANSACTIC<br>Enter Pa<br>UNIVERSITY - ONLINE<br>Deposit of fees by col<br>VIJAYGARH JYOTIS<br>058                           | Atter. This computer is using windows 7.                                                                                                    | SB Collect ORT ent Details Complete Pay T, , KOLKATA-700073            | ryment Print Receipt                      | Learn more × |
| et Hufure Google Chrome upda<br>ayment Progress<br>Select Payee<br>CALCUTTA I<br>Enter Payment Details<br>Payment Category :<br>COLLEGE NAME *<br>COLLEGE CODE *<br>1 Audit 2021-22 N N                                                                                                    | HOME TRANSACTIC<br>HOME TRANSACTIC<br>Enter Pa<br>UNIVERSITY - ONLINE<br>Deposit of fees by col<br>VIJAYGARH JYOTIS<br>058<br>MAC Audit 20 State B   | Atter. This computer is using windows 7.                                                                                                    | SB Collect<br>ORT<br>ent Details Complete Pay                          | vment Print Receipt                       | Learn more × |
| et Hufure Google Chrome upda<br>ayment Progress<br>Select Payee<br>CALCUTTA<br>Enter Payment Details<br>Payment Category':<br>COLLEGE NAME *<br>COLLEGE CODE *                                                                                                    | HOME TRANSACTIC<br>HOME TRANSACTIC<br>Enter Pa<br>UNIVERSITY - ONLINE<br>Deposit of fees by co<br>VIJAYGARH JYOTIS<br>058<br>AAC Audit 2 State B     | AREF. THIS COMPUTER IS USING WINDOWS 7.                                                                                                    | SB Collect<br>ORT<br>ent Details Complete Pay<br>T, , , KOLKATA-700073 | Annual Audit                              | Learn more × |
| Ayment Progress<br>Ayment Progress<br>Select Payee<br>CALCUTTA I<br>Enter Payment Details<br>Payment Category':<br>COLLEGE NAME *<br>COLLEGE CODE *                                                                                                    | HOME TRANSACTIC<br>HOME TRANSACTIC<br>Enter Pa<br>UNIVERSITY - ONLINE<br>Deposit of fees by co<br>VIJAYGARH JYOTIS<br>058                            | DN HISTORY FAQ'S CUSTOMER SUPP<br>wignent Details Verify Payme<br>E PAYMENT   87/1 COLLEGE STREE<br>Illeges-University of *<br>SH RAY COLLEGE<br>Bank C                                                                                                    | SB Collect ORT ent Details Complete Pay T, , KOLKATA-700073            | yment Print Receipt                       | Learn more × |
| Average and the second second | HOME TRANSACTION<br>HOME TRANSACTION<br>Enter Pa<br>UNIVERSITY - ONLINE<br>Deposit of fees by col<br>VIJAYGARH JYOTIS<br>058<br>AAC Audit 20 State B | AREY. THIS COMPUTER IS USING WINDOWS 7.                                                                                                    | SB Collect ORT ent Details Complete Pay T, , KOLKATA-700073            | ) Annual Audit                            | Learn more × |
| et rurure Google Chrome upda<br>ayment Progress<br>Select Payee<br>CALCUTTA I<br>Enter Payment Details<br>Payment Category :<br>COLLEGE NAME *<br>COLLEGE CODE *<br>1 Audia 2021-22 1 N                                                                                                    | HOME TRANSACTIC<br>HOME TRANSACTIC<br>Enter Pa<br>UNIVERSITY - ONLINE<br>Deposit of fees by col<br>VIJAYGARH JYOTIS<br>058<br>AAC Audit 2 State 8    | Aler, Inis computer is using windows 7.                                                                                                    | SB Collect<br>ORT<br>ent Details Complete Pay<br>IT, , KOLKATA-700073  | ) Annual Audit                            | Learn more × |

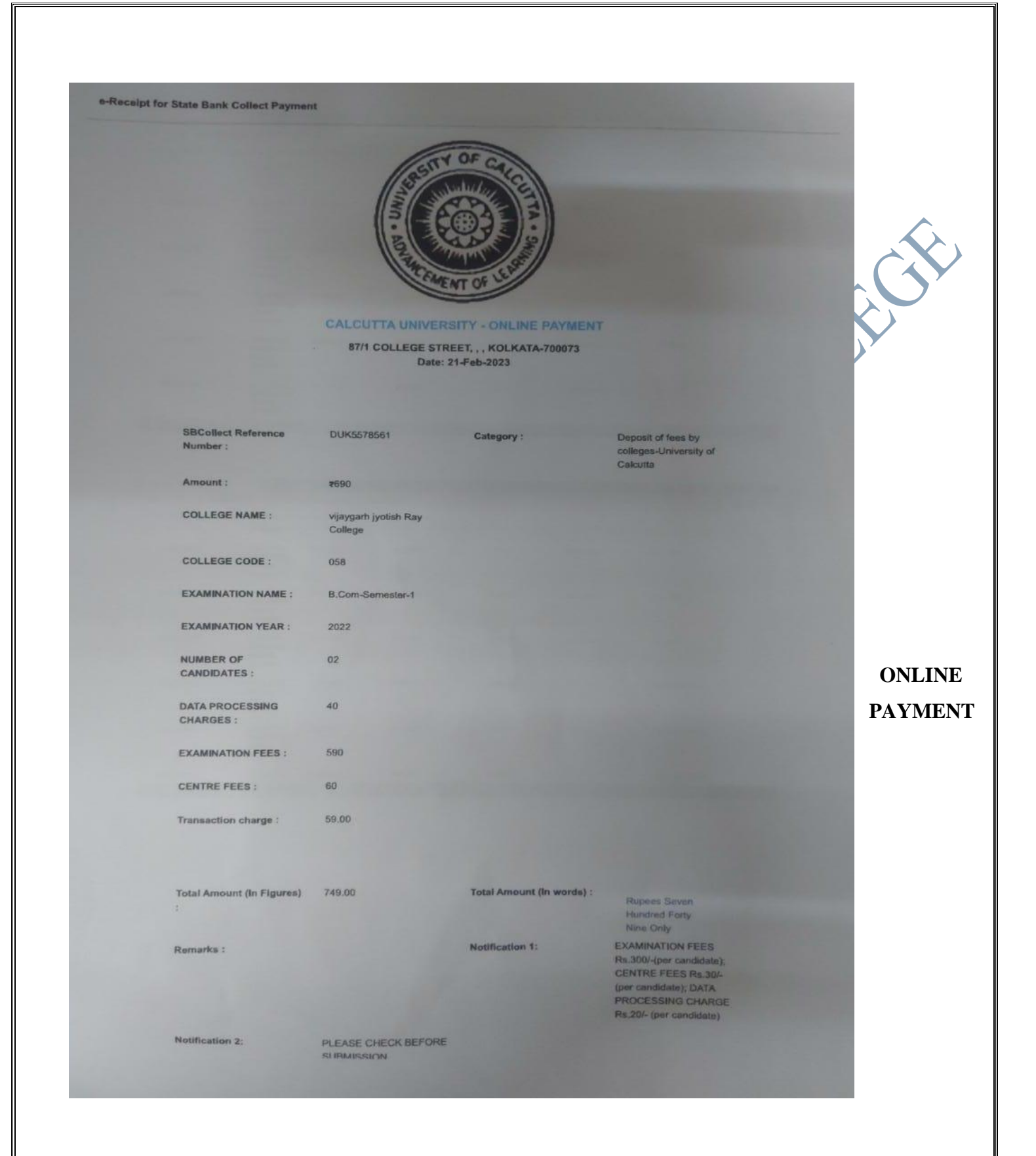

Rajyaeni moss

#### **GATEWAYS FOR COLLECTION OF STUDENTS' FEES**

Students pay their fees to college online either through STUDENTS' PAGE AT CMSYS or through STUDENTS" FEES PORTAL in college ERP.

|                               | Online Pay                                                         | me                            | nt Receipt                                      |                                                |                   |
|-------------------------------|--------------------------------------------------------------------|-------------------------------|-------------------------------------------------|------------------------------------------------|-------------------|
| Challar<br>CHL-00             | Num::<br>029584                                                    |                               | Scan ID::<br>A0029584                           |                                                |                   |
| Student Name<br>PRITHIRAJ B   | ARIK                                                               | Stu<br>ST                     | dent Code<br>D-004480/202101                    | 19                                             |                   |
| Programme<br>B.Sc. Chemist    | ry Hons                                                            |                               |                                                 |                                                |                   |
| Sem/Year:: 2n                 | d Semester                                                         | ON                            | 2021                                            |                                                |                   |
| Pees IOT: SEN                 | I-II ADMISSI                                                       |                               | 2021                                            |                                                |                   |
| Particular                    |                                                                    | АП                            | iount                                           |                                                |                   |
| Enrollment                    |                                                                    | _                             |                                                 | Rs. 300.00                                     |                   |
| Tution Fees - S               | Six Months                                                         | Rs. 660.0                     |                                                 |                                                |                   |
| Laboratory Ch                 | arges                                                              |                               | R                                               | s. 1200.00                                     |                   |
|                               |                                                                    |                               |                                                 |                                                |                   |
| TOTAL                         |                                                                    | _                             | R                                               | s. 2160.00                                     |                   |
| Payment Stat                  | us                                                                 | Pay                           | yment Mode                                      | ument)                                         |                   |
| TAD                           |                                                                    | Rai                           | orpay (Online Fa                                | ymem)                                          |                   |
| Ville                         | Contraction                                                        |                               | VIJAYGARH<br>COLI<br>Admission Fees For<br>Seme | JYOTISH R<br>LEGE<br>Session 2022-2<br>ester-I | <b>AY</b><br>2023 |
| Tx Num<br>Date/Tin<br>Challan | : pay_HsVs02i5f00<br>ne: 02/09/2021 13:<br>#: CHALLAN-0            | Axis<br>Online<br>GGpo<br>03  | pay College Copy<br>e Payment Receipt           |                                                |                   |
| Name: A<br>Form #:<br>Last Da | rif Hossain Safui<br>VJRC/2021/00214<br>te/Time: 02/09/202<br>Ad   | 5<br>21 04:<br>d <b>mis</b> : | 00 pm<br>sion in B.A. General                   |                                                |                   |
|                               | Histor                                                             | y, Edu<br>Roll N              | ucation, Political Science<br>lumber - 20210085 | ce                                             |                   |
| Compor<br>Admissio            | nent<br>on Fees                                                    |                               |                                                 | Rs.                                            | mou<br>500.       |
| Tuition F                     | ees (3 months)                                                     | 0.0                           |                                                 | Rs.                                            | 300.              |
| Session                       | Fee & Union Fee                                                    | es                            |                                                 | Rs                                             | 250.              |
| Registra                      | tion Fees                                                          |                               |                                                 | Rs                                             | 170.              |
| Universit                     | ty Form(Exam)                                                      |                               |                                                 | Rs                                             | . 20              |
| NSS                           |                                                                    |                               |                                                 | Rs                                             | 15                |
| Identity (                    | Card                                                               |                               |                                                 | Rs.                                            | . 25.             |
| Library D                     | narge                                                              |                               |                                                 |                                                | 100               |
| Elec. Mg                      | narge<br>Deposite                                                  |                               |                                                 | Rs.                                            |                   |
| Student                       | narge<br>Deposite<br>In. Games & Sports                            | s                             |                                                 | Rs.<br>Rs.                                     | 165               |
| Student                       | narge<br>Deposite<br>In. Games & Sports<br>AID Fund<br>Health Home | 5                             |                                                 | Rs.<br>Rs.<br>Rs.<br>Rs.                       | 165.<br>65.       |

|           |                                                                                                    | VIJAYGARH<br>COL<br>Admission Fees Fo<br>Sem   | JYOTISH RAY<br>LEGE<br>r Session 2022-2023<br>ester-I |                                                                                                    | VIJAYGARH<br>COL<br>Admission Fees Fo<br>Serr | JYOTISH RAY<br>LEGE<br>or Session 2022-2023<br>tester-I |
|-----------|----------------------------------------------------------------------------------------------------|------------------------------------------------|-------------------------------------------------------|----------------------------------------------------------------------------------------------------|-----------------------------------------------|---------------------------------------------------------|
|           | BILL DE<br>Onlin                                                                                            | ESK pay College Copy<br>te Payment Receipt     |                                                       | BILL D<br>Onli                                                                                                    | ESK pay Student Copy<br>ne Payment Receipt    |                                                         |
|           | Date/Time: 02/09/2021 15:06                                                                                 | Ja                                             |                                                       | Date/Time: 02/09/2021 15:06                                                                                       | Ud                                            |                                                         |
|           | Challan #: CHALLAN-0001<br>Name: SUSMITA SAHOO<br>Form #: VJRC/2021/005572<br>Last Date/Time: 02/09/2021 04 | <u>38</u><br>:00 pm                            |                                                       | Challan #: <u>CHALLAN-000'</u><br>Name: SUSMITA SAHOO<br>Form #: VJRC/2021/005572<br>Last Date/Time: 02/09/2021 0 | 138<br>4:00 pm                                |                                                         |
|           | Admissi                                                                                                    | on in B.A. Bengali Hon                         | S                                                     | Admiss                                                                                                    | ion in B.A. Bengali Hor                       | IS                                                      |
|           | Bengai                                                                                                    | (H), English, Education                        |                                                       | Benga                                                                                                    | (H), English, Education                       | 1                                                       |
|           | Roll                                                                                                    | Number - 20210102                              |                                                       | Roll                                                                                                    | Number - 20210102                             |                                                         |
|           | Component                                                                                                   |                                                | Amount                                                | Component                                                                                                    |                                               | Amount                                                  |
|           | Admission Fees                                                                                              |                                                | Rs. 500.00                                            | Admission Fees                                                                                                    |                                               | Rs. 500.00                                              |
|           | Session Fee & Union Fee                                                                                     |                                                | Rs. 250.00                                            | Session Fee & Union Fee                                                                                           |                                               | Rs. 250.00                                              |
|           | Registration Fees                                                                                           |                                                | Rs. 170.00                                            | Registration Fees                                                                                                 |                                               | Rs. 170.00                                              |
|           | Examination charges                                                                                         |                                                | Rs 90.00                                              | Examination charges                                                                                               |                                               | Rs 90.00                                                |
|           | NSS                                                                                                    |                                                | Rs 15.00                                              | NSS                                                                                                    |                                               | Rs 15.00                                                |
| =         | Evtra Curr. Activity Eees                                                                                   |                                                | Re 150.00                                             | Extra Curr Activity Eees                                                                                          |                                               | Re 150.00                                               |
| 00        | Saraewati Duja                                                                                              |                                                | Re 40.00                                              | Caraculati Duia                                                                                                   |                                               | Re 40.00                                                |
| 00        | LC T Foon                                                                                                   |                                                | Ro 200.00                                             | LCT Foon                                                                                                    |                                               | Bo 200.00                                               |
| 00        | Ruilding & Development Food                                                                                 |                                                | RS. 200,00                                            | Duilding & Doublesment Food                                                                                       |                                               | Rs. 200.00                                              |
| 00        | Duluing a Development rees                                                                                  |                                                | RS, 500,00                                            | Dullang a Development rees                                                                                        |                                               | Rs. 500.00                                              |
|           | Librar Observe                                                                                              |                                                | RS, 450,00                                            | Tution Fees -6 Months                                                                                             |                                               | Ks. 450.00                                              |
|           | Libary Charge                                                                                               |                                                | KS. 50.00                                             | Libary Charge                                                                                                    |                                               | Ks. 50.00                                               |
| 00        | Library Deposite                                                                                            |                                                | KS, 100,00                                            | Library Deposite                                                                                                  |                                               | Ks. 100.00                                              |
|           | Student AID Fund                                                                                            |                                                | Rs. 65.00                                             | Student AID Fund                                                                                                  |                                               | Rs. 65.00                                               |
|           | Student Health Home                                                                                         |                                                | Rs. 5,00                                              | Student Health Home                                                                                               |                                               | Rs 5.00                                                 |
|           | Il Inversity Contribution Fee                                                                               |                                                | De animi                                              | Il Inwereity Cartificate Fee                                                                                      |                                               |                                                         |
| H RAY     |                                                                                                    |                                                | VIJAYGA<br>Admission Fo                               | ARH JYOTISH<br>COLLEGE<br>ees For Session 20<br>Semester-I                                                        | I RAY<br>22-2023                              |                                                         |
|           | Tx Num: pay_HsVs                                                                                            | Axis p<br>On <b>l</b> ine<br>02i5f0GGpo        | ay Student Co<br>Payment Rece                         | ру<br>зірt                                                                                                    |                                               |                                                         |
|           | Challan #: CHALL                                                                                            | 021 13:03                                      | <u>B</u>                                              |                                                                                                    |                                               |                                                         |
|           | Name: Arif Hossain<br>Form #: VJRC/2021<br>Last Date/Time: 02                                               | Safui<br>1/002145<br>2/09/2021 04:0<br>Admissi | 0 pm<br>ion in B.A. Ge                                | nera                                                                                                    |                                               |                                                         |
|           |                                                                                                    | History, Edu                                   | cation, Political                                     | Science                                                                                                    |                                               |                                                         |
| Amou      | nt Component                                                                                                | KOILNU                                         | imber - 20210                                         | 085                                                                                                    | Amount                                        |                                                         |
| Rs. 500.0 | 00 Admission Fees                                                                                           | the)                                           |                                                       |                                                                                                    | Rs. 500.00                                    |                                                         |
| Rs. 500.0 | 00 Building & Developr                                                                                      | ment Fees                                      |                                                       |                                                                                                    | Rs. 500.00                                    |                                                         |
| Rs. 250.0 | 00 Session Fee & Unio<br>00 Registration Fees                                                               | n Fee                                          |                                                       |                                                                                                    | Rs. 250.00<br>Rs. 170.00                      |                                                         |
| Rs. 75.0  | 00 Examination charge                                                                                       | s                                              |                                                       |                                                                                                    | Rs. 75.00                                     |                                                         |
| Rs. 20.0  | 00 University Form(Exa<br>00 NSS                                                                            | am)                                            |                                                       |                                                                                                    | Rs. 20.00<br>Rs. 15.00                        |                                                         |
| Rs. 25.0  | 00 Identity Card                                                                                            |                                                |                                                       |                                                                                                    | Rs. 25.00                                     |                                                         |
| Rs 100 (  | 00 Libary Charge                                                                                            |                                                |                                                       |                                                                                                    | Rs. 50.00                                     |                                                         |
| Rs 165.0  | DO Elec. Mgn. Games a                                                                                       | & Sports                                       |                                                       |                                                                                                    | Rs. 165.00                                    |                                                         |
| Rs. 65.0  | 00 Student AID Fund                                                                                         |                                                |                                                       |                                                                                                    | Rs. 65.00                                     |                                                         |
| Rs. 30.0  | 00 University Certificat                                                                                    | e Fee                                          |                                                       |                                                                                                    | Rs. 30.00                                     |                                                         |
|           |                                                                                                    |                                                |                                                       |                                                                                                    |                                               |                                                         |

Rajyani mosy

#### **ONLINE GST FILING**

VJRC as an institution follows the government protocol and files GST online.

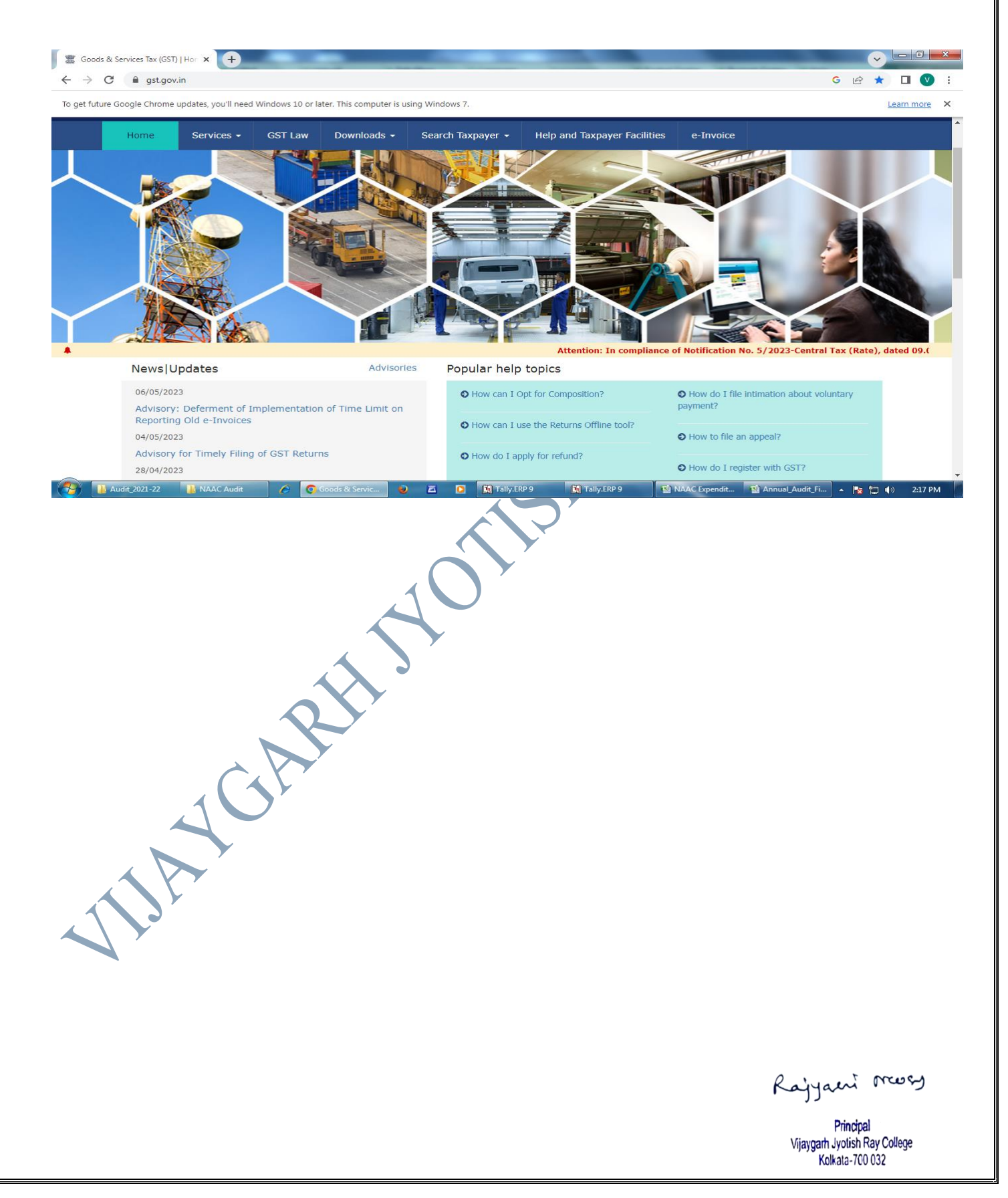

| ure Google Chrome                                                                                                    | updates, you'll need                                                                                                    | Windows 10 or l                                                                                                    | later. This compute                                                                                                    | er is using Windows 7.                                                                                                    |                                                                                                    |                                                 |                                                                                                    |                                                                                                    |
|----------------------------------------------------------------------------------------------------|----------------------------------------------------------------------------------------------------|----------------------------------------------------------------------------------------------------|----------------------------------------------------------------------------------------------------|----------------------------------------------------------------------------------------------------|----------------------------------------------------------------------------------------------------|-------------------------------------------------|----------------------------------------------------------------------------------------------------|----------------------------------------------------------------------------------------------------|
|                                                                                                    |                                                                                                    |                                                                                                    |                                                                                                    |                                                                                                    |                                                                                                    |                                                 | Skip to I                                                                                                    | Main Content <b>O</b> A <sup>+</sup> A <sup>-</sup>                                                                                                    |
| G G                                                                                                    | oods and                                                                                                    | l Servio                                                                                                    | ces Tax                                                                                                    |                                                                                                    |                                                                                                    |                                                 |                                                                                                    | +) Login                                                                                                    |
| Home                                                                                                    | Services 🗸                                                                                                    | GST Law                                                                                                    | Download                                                                                                    | s 👻 Search Taxpay                                                                                                    | er 👻 Help and Taxpa                                                                                                    | ayer Facilities                                 | e-Invoice                                                                                                    |                                                                                                    |
| Home > Log                                                                                                    | gin                                                                                                    |                                                                                                    |                                                                                                    |                                                                                                    |                                                                                                    |                                                 |                                                                                                    |                                                                                                    |
|                                                                                                    |                                                                                                    |                                                                                                    | Login                                                                                                    |                                                                                                    |                                                                                                    |                                                 |                                                                                                    |                                                                                                    |
|                                                                                                    |                                                                                                    |                                                                                                    |                                                                                                    |                                                                                                    | • indicates m                                                                                                    | nandatory fields                                |                                                                                                    |                                                                                                    |
|                                                                                                    |                                                                                                    |                                                                                                    | Enter User                                                                                                    | name                                                                                                    |                                                                                                    |                                                 |                                                                                                    |                                                                                                    |
|                                                                                                    |                                                                                                    |                                                                                                    | Password •                                                                                                    | lane                                                                                                    |                                                                                                    |                                                 |                                                                                                    |                                                                                                    |
|                                                                                                    |                                                                                                    |                                                                                                    | Enter Passv                                                                                                    | word                                                                                                    |                                                                                                    |                                                 |                                                                                                    |                                                                                                    |
|                                                                                                    |                                                                                                    |                                                                                                    | LOGIN                                                                                                    |                                                                                                    |                                                                                                    |                                                 |                                                                                                    |                                                                                                    |
|                                                                                                    |                                                                                                    |                                                                                                    | Forget Usern                                                                                                    |                                                                                                    | 50                                                                                                    | anapt Decoword                                  |                                                                                                    |                                                                                                    |
|                                                                                                    |                                                                                                    |                                                                                                    | Forgot Usern                                                                                                    | login. If you are loggi                                                                                                    | FU                                                                                                    | click bara to                                   |                                                                                                    |                                                                                                    |
|                                                                                                    |                                                                                                    |                                                                                                    | log in.                                                                                                    |                                                                                                    |                                                                                                    |                                                 |                                                                                                    |                                                                                                    |
| Audit_2021-22                                                                                                    | User X +                                                                                                    | C Goods                                                                                                    | : & Serv 🧿                                                                                                    | Tally.ERP 9                                                                                                    | ) 👔 Taliy.ERP 9 📱                                                                                                    | 월 NAAC Expen 웹                                  | ] Annual_Audit                                                                                                    | ESI RTI (Com) • 💽 😭 🤃                                                                                                    |
| Audit_2021-22                                                                                                    | NAAC Audit                                                                                                    | Coods<br>uth/fowelcome<br>indows 10 or later                                                                                                    | a Serv 🥥                                                                                                    | Sing Windows 7.                                                                                                    | D Tally,ERP 9                                                                                                    | 월 NAAC Expen 🛛 🖬                                | Annual_Audit                                                                                                    | ESIRTI (Com) 	 Iz I II (Com)<br>C III III (Com)<br>C IIII IIII (Com)<br>C IIII IIIII (Com)<br>C IIIII IIIII (Com)<br>C IIIII (Com)<br>C IIIII (Com)<br>C IIIII (Com)<br>C IIIII (Com)<br>C IIIII (Com)<br>C IIIII (Com)<br>C IIIII (Com)<br>C IIIII (Com)<br>C IIIII (Com)<br>C IIIIII (Com)<br>C IIIIIIIIIIIIIIIIIIIIIIIIIIIIIIIIIIII                                                                                                    |
| Audit_2021-22                                                                                                    | NAAC Audit                                                                                                    | C Goods                                                                                                    | a & Serv 🥥                                                                                                    | Tally.ERP S                                                                                                    | ) Tally,ERP 9                                                                                                    | 실 NAAC Expen 털                                  | Annual_Audit ) 🗃<br>Skip to Main Conten                                                                                                    | ESIRTI (Com) A transformation of the second second seco |
| Audit_2021-22<br>s & Service Tax (GST)   1<br>C      services.y<br>re Google Chrome u                                                                                                    | NAAC Audit                                                                                                    | C Goods uth/fowelcome indows 10 or later Service                                                                                                    | • & Serv<br>• This computer is u<br>• S Tax                                                                                                    | Sing Windows 7.                                                                                                    | Tally,ERP 9                                                                                                    | 월 NAAC Expen 회                                  | Annual_Audit 🖬                                                                                                    | EST RTI [Com) A Provide Communication of the second second sec |
| Audit_2021-22<br>a & Service Tax (GST)   1<br>C      Services.e<br>a services.e<br>a services.e<br>breacher<br>C      Dashboard                                                                                                    | NAAC Audit                                                                                                    | C Coods<br>uth/fowelcome<br>ndows 10 or later<br>Service<br>GST Law                                                                                                    | This computer is u<br>S Tax<br>Downloads •                                                                                                    | Search Taxpayer •                                                                                                    | Help and Taxpayer Fac                                                                                                    | NAAC Expen                                      | Skip to Main Conten                                                                                                    | ESTRTI (Com) A Provide Com<br>G Provide A Com<br>Learn more<br>t O A + A -<br>YOTISH R ~ 0                                                                                                    |
| Audit_2021-22<br>s & Service Tax (GST)   I<br>C  Services.ex<br>are Google Chrome u<br>C Dashboard<br>Dashboard                                                                                                    | NAAC Audit                                                                                                    | C Goods<br>uth/fowelcome<br>indows 10 or later<br>Service<br>GST Law                                                                                                    | : & Serv<br>. This computer is u<br>.s Tax<br>Downloads -                                                                                                    | Sing Windows 7.                                                                                                    | Help and Taxpayer Fact                                                                                                    | NAAC Expen S                                    | Skip to Main Conten                                                                                                    | ESTRTI [Com) 	 Is Is I ( )                                                                                                    |
| Audit 2021-22<br>a & Service Tax (GST)   I<br>C Audit 2021-22<br>a & Services.<br>a services.<br>a services.<br>b a services.<br>a Services.<br>a Servi | NAAC Audit                                                                                                    | O Goods  uth/fowelcome indows 10 or later  Service GST Law  223 12:51                                                                                                    | : & Serv )                                                                                                    | Search Taxpayer •                                                                                                    | Help and Taxpayer Fact                                                                                                    | NAAC Expen<br>ilities e-Invoi<br>Currently logg | Annual_Audit 🗊<br>Skip to Main Conten<br>VIJAYGARH J<br>ce<br>ed in from IP: 45                                                                                                    | ESTRTI (Com) 	 Is Is It (Com)<br>G Is It (Com)<br>C Is Is It (Com)<br>Learn more<br>Learn more<br>Learn more<br>Learn more<br>248.56.239                                                                                                    |
| Audit_2021-22<br>s & Service Tax (GST)   I<br>C  Services.ex<br>are Google Chrome u<br>Dashboard<br>Dashboard<br>Last logged                                                                                                    | NAAC Audit                                                                                                    | C Coords<br>uth/fowelcome<br>indows 10 or later<br>Service<br>GST Law<br>223 12:51<br>IJAYGARH J                                                                                                    | : This computer is u<br>: This computer is u<br>:S Tax<br>Downloads -<br>YOTISH RAY                                                                                                    | Sing Windows 7.                                                                                                    | Help and Taxpayer Fact                                                                                                    | NAAC Expen                                      | Skip to Main Conter                                                                                                    | ESTRTI [Com) 	 Is Is It ( Com) 	 Is Is It ( Com) 	 Is Is It ( Com) 	 Is Is It ( Com) 	 Is It ( Com) 	 Is It ( Com)                                                                                                    |
| Audit_2021-22<br>a & Service Tax (GST)   I<br>C Audit_2021-22<br>a & Services.4<br>a services.4<br>a services.4<br>a services.4<br>a services.4<br>C Dashboard<br>Dashboard<br>Last logged                                                                                                    | NAAC Audit<br>Use: × +<br>gst.gov.in/services/a<br>pdates, you'll need Wi<br>pods and f<br>Services +<br>d in on 12/04/20<br>Welcome V<br>Retu                                              | C Coords<br>uth/fowelcome<br>ndows 10 or later<br>Service<br>GST Law<br>D23 12:51<br>IJAYGARH J<br>IJAYGARH J<br>Irn filing pref                                                                                                    | : This computer is u<br>: This computer is u<br>:S Tax<br>Downloads +<br>YOTISH RAY<br>ierence (Apr-Ju                                                                                                    | Search Taxpayer -<br>COLLEGE to GST Co<br>un 2023) : Quarterly (C                                                                                                    | Help and Taxpayer Fact                                                                                                    | NAAC Expen                                      | Skip to Main Conten  VIJAYGARH J  Ce  ed in from IP: 45.  YGARH JYOTISH  EGE                                                                                                    | ESTRTI [Com) 	  : :: :: : : : : : : : : : : : : : :                                                                                                     |
| Audit_2021-22<br>s & Service Tax (GST)   I<br>C  Services.et<br>as Google Chrome u<br>Dashboard<br>Dashboard<br>Last logged                                                                                                    | NAAC Audit<br>User × +<br>gst.gov.in/services/a<br>pdates, you'll need Wi<br>pods and f<br>Services +<br>d in on 12/04/20<br>Welcome V<br>Returns Cal                                       | C Coods<br>uth/fowelcome<br>indows 10 or later<br>Service<br>GST Law<br>223 12:51<br>IJAYGARH J<br>IJAYGARH J<br>irrn filing pref<br>endar (Las                                                                                                    | : & Serv<br>. This computer is u<br>. This computer is u<br>. This c | COLLEGE to GST Council 2023) : Quarterly (Coperiods)                                                                                                    | Help and Taxpayer Fact                                                                                                    | NAAC Expen                                      | Skip to Main Conten Skip to Main Conten VIJAYGARH J Ce ed in from IP: 45. YGARH JYOTISH EGE VAJV1005C1ZK                                                                                      | ESIRTI (Com) 	 Is I ( )                                                                                                    |
| Audit_2021-22<br>s & Service Tax (GST)   I<br>C  Services.c<br>as exervices.c<br>as exervices.c<br>as the logged<br>as the logged<br>as th                                             | NAAC Audit<br>Use: x +<br>gst.gov.in/services/a<br>pdates, you'll need Wi<br>pods and s<br>Services +<br>d in on 12/04/20<br>Welcome V<br>Returns Call<br>GSTR-1/IFF                        | C Coords<br>uth/fowelcome<br>indows 10 or later<br>CONTRACTOR<br>CONTRACTOR<br>CO | • & Serv<br>• This computer is u<br>• S Tax<br>Downloads •<br>YOTISH RAY<br>erence (Apr-Ju<br>st 5 return<br>Jan - 2023<br>NA                                                                                                    | COLLEGE to GST Counterly (Control of the control of the control o   | Help and Taxpayer Fact<br>bommon Portal<br>thange)                                                                                                    | NAAC Expen                                      | Skip to Main Conten  Skip to Main Conten  VUJAYGARH J  Ce ed in from IP: 45  YGARH JYOTISH EGE VAJV1005C1ZK  Profile                                                                          | ESTRTI (Com) 	 IN IN IN INTERNAL INTERNAL INT |
| Audit_2021-22<br>s & Service Tax (GST)   I<br>C  Services.4<br>a services.4<br>C  Dashboard  Dashboard  Last logged                                                                                                    | NAAC Audit                                                                                                    | C Coords<br>uth/fowelcome<br>indows 10 or later<br>Service<br>GST Law<br>223 12:51<br>IJAYGARH J<br>IJAYGARH J<br>IJAYGARH J<br>Dec - 2022<br>Filed<br>Dec - 2022<br>Filed                                                                                                    | Chis computer is u Chis computer is u Chis Computer is u Chis Computer is u Chis Computer is u Chis Chis Chis Chis Chis Chis Chis Chis                                                                                                    | Eab 2023     Mare                                                                                                    | Help and Taxpayer Fact<br>bommon Portal<br>thange)                                                                                                    | NAAC Expen                                      | Skip to Main Conten Skip to Main Conten VIJAYGARH J VIJAYGARH J VIJAYGARH J VIJAYGARH JYOTISH EGE VAJV1005C1ZK Profile  Quick Links                                                           | ESTRII (Com) 	 Is Is I ( )                                                                                                    |
| Audit_2021-22<br>a & Service Tax (GST)   I<br>C  a services.<br>a services.<br>a services.<br>C  b construction<br>Dashboard<br>Dashboard<br>Last logged                                                                                                    | NAAC Audit<br>Use: x +<br>gst.gov.in/services/a<br>pdates, you'll need Wi<br>pods and s<br>Services +<br>d in on 12/04/20<br>Welcome V<br>Returns Call<br>GSTR-1/IFF<br>GSTR-3B             | C C Goods<br>uth/fowelcome<br>indows 10 or later<br>C C C C C C C C C C C C C C C C C C C                                                                                                     | Chis computer is u Chis computer is u Chis Computer is u Computer is u                                                                                                    | COLLEGE to GST Co<br>sing Windows 7.  Search Taxpayer   COLLEGE to GST Co<br>un 2023) : Quarterly (C<br>periods)  Feb - 2023<br>NA Option expired Feb - 2023<br>NA File Feb - 2023<br>NA File File File File File File File File                                                                                                    | Help and Taxpayer Fact<br>Help and Taxpayer Fact<br>bommon Portal<br>thange)<br>2023 Apr - 2023<br>NA<br>Option expired<br>2023 Apr - 2023<br>NA                                                                                                    | NAAC Expen                                      | Skip to Main Conten  Skip to Main Conten  VUJAYGARH J  VUJAYGARH J  VIJAYGARH JYOTISH EGE VAJV1005C12K  Profile  Quick Links k Cash Balance                                                   | ESTRII (Com) 	 IN IN IN IN IN IN IN IN IN IN IN IN IN                                                                                                    |
| Audit 2021-22<br>a & Service Tax (GST)   I<br>C Audit 2021-22<br>a & Services.<br>a services.<br>a services.<br>a GO<br>Dashboard<br>Dashboard<br>Last logged                                                                                                    | NAAC Audit<br>User × +<br>gst.gov.in/services/a<br>pdates, you'll need Wi<br>pods and f<br>Services +<br>d in on 12/04/20<br>Welcome V<br>Returns Call<br>GSTR-1/IFF<br>GSTR-3B             | C Coords<br>uth/fowelcome<br>ndows 10 or later<br>Service<br>GST Law<br>223 12:51<br>UJAYGARH J<br>UJAYGARH J<br>IJAYGARH J<br>IJAYGARH J<br>Endar (Las<br>Dec - 2022<br>Filed                                                                                                    | R Serv<br>R Serv<br>S Tax<br>S Tax<br>Downloads -<br>YOTISH RAY<br>erence (Apr-Ju<br>st 5 return<br>Jan - 2023<br>NA                                                                                                    | COLLEGE to GST Co<br>sing Windows 7.  Search Taxpayer   COLLEGE to GST Co<br>un 2023) : Quarterly (C<br>periods)  Feb - 2023 Mar<br>NA Mar<br>Feb - 2023 Mar<br>NA File                                                                                                    | Help and Taxpayer Fact<br>ommon Portal<br>hange)                                                                                                    | NAAC Expen                                      | Skip to Main Conten<br>Skip to Main Conten<br>VIJAYGARH J<br>VIJAYGARH J<br>VIJAYGARH JYOTISH<br>EGE<br>VAJV1005C12K<br>Profile<br>Quick Links<br>k Cash Balance<br>ity ledger                | ESTRII (Com) 	 Is Is I ( )                                                                                                    |
| Audit_2021-22<br>s & Service Tax (GST)   I<br>C  Services.e<br>as ervices.e<br>GO<br>Dashboard<br>Dashboard<br>Last logged                                                                                                    | NAAC Audit<br>Use: x +<br>gst.gov.in/services/a<br>pdates, you'll need Wi<br>pods and s<br>Services -<br>d in on 12/04/20<br>Welcome V<br>Returns Call<br>GSTR-1/IFF<br>GSTR-3B             | C Coords<br>uth/fowelcome<br>indows 10 or later<br>Service<br>GST Law<br>023 12:51<br>IJAYGARH J<br>UAYGARH J<br>IJAYGARH J<br>IJAYGARH J<br>Dec - 2022<br>Filed<br>Dec - 2022<br>Filed                                                                                                    | Chis computer is u Chis computer is u Chis computer is u Chis Computer is u Chis Compute                                                                                                    | COLLEGE to GST Co<br>sing Windows 7.  Search Taxpayer •  COLLEGE to GST Co<br>un 2023) : Quarterly (C<br>periods)  Feb - 2023 Mar •  Ref<br>Peb - 2023 Mar •  Ref<br>Peb - 2023 Mar •  Ref<br>Peb - 2023 Mar •  Ref<br>Peb - 2023 Mar •  Ref<br>Peb - 2023 Mar •  Ref<br>Peb - 2023 Mar •  Ref                                                                                                    | Image: Particular State         Help and Taxpayer Fact         Demmon Portal         thange)         2023         Apr - 2023         NA         Option expired         2023         Apr - 2023         NA         Option expired         2023         Apr - 2023         NA                                                                                                    | NAAC Expen                                      | Annual_Audrt 😰<br>Skip to Main Conter<br>VUJAYGARH J<br>te<br>ed in from IP: 45<br>YGARH JYOTISH<br>EGE<br>VJJV1005C12K<br>Profile<br>Quick Links<br>k Cash Balance<br>ity ledger<br>t ledger | ESTRII (Com)                                                                                                    |
| Audit_2021-22<br>a & Service Tax (GST)   I<br>C      Google Chrome u<br>C      Dashboard<br>Dashboard<br>Last logged                                                                                                    | NAAC Audit<br>Use: × +<br>gst.gov.in/services/a<br>pdates, you'll need Wi<br>POODS and<br>Services +<br>d in on 12/04/20<br>Welcome V<br>Returns Call<br>GSTR-1/IFF<br>GSTR-3B<br>You can n | C Coords<br>uth/fowelcome<br>ndows 10 or later<br>Service<br>GST Law<br>223 12:51<br>IJAYGARH J<br>IJAYGARH J<br>IJAYGARH J<br>Dec - 2022<br>Filed<br>Dec - 2022<br>Filed<br>Law<br>Dec - 2022<br>Filed                                                                                                    | Chis computer is u Chis computer is u Chis Computer is u Computer is u Computer is u Computer is u Computer Computer is u Computer Computer is u Computer Computer is u Computer Computer is u Computer Computer is u Computer is u Computer is                                                                                                    | Search Taxpayer •   Search Taxpayer •   COLLEGE to GST Council of the second second se                                     | Help and Taxpayer Fact<br>ommon Portal<br>hange)                                                                                                    | NAAC Expen                                      | Skip to Main Conten Skip to Main Conten VIJAYGARH J VIJAYGARH J VIJAYGARH JYOTISH EGE VAJV1005C12K Profile  Quick Links k Cash Balance ity ledger t ledger                                    | ESTRII (Com) 	 Is Is I ( )                                                                                                    |
| Audit_2021-22<br>s & Service Tax (GST)   I<br>C  Services.e<br>as Coople Chrome up<br>Dashboard<br>Dashboard<br>Last logged                                                                                                    | NAAC Audit<br>Use: x +<br>gst.gov.in/services/a<br>pdates, you'll need Wi<br>POODS and<br>Services +<br>d in on 12/04/20<br>Welcome V<br>Returns Call<br>GSTR-1/IFF<br>GSTR-3B<br>You can r | C Coords<br>uth/fowelcome<br>indows 10 or later<br>Service<br>GST Law<br>023 12:51<br>IJAYGARH J<br>IJAYGARH J<br>IJAYGARH J<br>IIJAYGARH J<br>IIJAYGARH J<br>IIJAYGARH J<br>Dec - 2022<br>Filed<br>Dec - 2022<br>Filed                                                                                                    | Chis computer is u Chis computer is u Chis computer is u Chis Computer is u Chis Computer is u Chis Chief Chief C                                                                                                    | COLLEGE to GST Co<br>sing Windows 7.  Search Taxpayer -  COLLEGE to GST Co<br>un 2023) : Quarterly (C<br>periods)  Feb - 2023 Mar -  NA  Pite - 2023 Mar -  interest of the search of the search of the | Help and Taxpayer Fact<br>Help and Taxpayer Fact<br>bommon Portal<br>hange)<br>2023 Apr - 2023<br>NA<br>Option expired<br>2023 Apr - 2023<br>NA<br>Option expired<br>2023 Apr - 2023<br>NA                                                                                                    | NAAC Expension                                  | Skip to Main Contern  Skip to Main Contern  VIJAYGARH J  Ce  ed in from IP: 45  YGARH JYOTISH EGE VJV1005C12K  Profile  Quick Links k Cash Balance ity ledger t ledger                        | ESTRII (Com) 	 IN IN IN IN IN IN IN IN IN IN IN IN IN                                                                                                    |
| Audit_2021-22<br>a & Service Tax (GST)   I<br>C  Services.<br>a services.<br>GO<br>Dashboard<br>Dashboard<br>Last logged                                                                                                    | NAAC Audit                                                                                                    | C Coords<br>uth/fowelcome<br>indows 10 or later<br>Service<br>GST Law<br>D23 12:51<br>IJAYGARH J<br>IJAYGARH J<br>IJAYGARH J<br>Dec - 2022<br>Filed<br>Dec - 2022<br>Filed<br>Dec - 2022<br>IJAYGARH J<br>Dec - 2022<br>IJAYGARH J<br>IJAYGARH J<br>IJ                                                                                                    | Control Control Contr                                                                                                    | COLLEGE to GST Counterprise of the second second secon      | Image: Part of the second second s | NAAC Expen                                      | Skip to Main Contern VIJAYGARH J VIJAYGARH J VIJAYGARH J VIJAYGARH J VIJAYGARH JYOTISH LEGE VAJV1005C1ZK Profile  Quick Links k Cash Balance ity ledger t ledger Com                          | ESTRII (Com) 	 IN IN IN IN IN IN IN IN IN IN IN IN IN                                                                                                    |

| $\epsilon \rightarrow c$ |                                        |                         | _                   |                  |                        |                    | _             | _                  | ~                                   |            |   |
|--------------------------|----------------------------------------|-------------------------|---------------------|------------------|------------------------|--------------------|---------------|--------------------|-------------------------------------|------------|---|
|                          | return.gst.gov.in/returns/auth         | /dashboard              |                     |                  |                        |                    |               |                    | G 🖻 ☆                               |            | : |
| ïo get future            | Google Chrome updates, you'll need Wir | ndows 10 or later. This | s computer is using | g Windows 7.     |                        |                    |               |                    |                                     | Learn more | × |
|                          | -                                      |                         |                     |                  |                        |                    |               | Skip to Main Conte | ent 🛈 A <sup>+</sup> A <sup>-</sup> |            |   |
|                          | 📓 Goods and S                          | Services                | Tax                 |                  |                        |                    |               | 🔺 VIJAYG           | arh Jyotish R ~                     |            |   |
|                          | ्यासा उद्यो                            |                         |                     |                  |                        |                    |               | 19                 | 9AAAJV1005C12K                      |            |   |
|                          | Dashboard Services -                   | GST Law Do              | ownloads -          | Search Taxpay    | er <del>-</del> Help a | nd Taxpayer Facili | ties e-Invoio | e                  |                                     |            |   |
|                          | Dashboard > Returns                    |                         |                     |                  |                        |                    |               |                    | 🛛 English                           |            |   |
|                          | File Returns                           |                         |                     |                  |                        |                    |               |                    |                                     |            |   |
|                          | Nil return                             | for GSTR-1, GSTR        | R-3B and CMP-0      | 08 can now be fi | led through SMS        |                    |               |                    |                                     |            |   |
|                          |                                        |                         |                     |                  |                        |                    |               | • Indicates Ma     | ndatory Fields                      |            |   |
|                          | Financial Year•                        | Quarte                  | er•                 |                  | Period •               |                    |               |                    |                                     |            |   |
|                          | 2022-23                                | ✓ Qua                   | arter 4 (Jan - M    | lar) 🗸           | March                  |                    | ✓ SEA         | RCH                |                                     |            |   |
|                          |                                        |                         |                     |                  |                        |                    |               |                    |                                     |            |   |
|                          |                                        |                         |                     |                  |                        |                    |               |                    |                                     |            |   |
|                          |                                        |                         | 5                   | 10               |                        |                    |               |                    |                                     |            |   |
|                          | 10                                     | AR                      |                     | 10               |                        |                    |               |                    |                                     |            |   |
|                          |                                        |                         |                     | 10               |                        |                    |               |                    |                                     |            |   |

| Google Chrome updates, you'll ne                                                                                                    | ed Windows 10 or later. Thi                                                                                                    | is computer is using Windows 7.                                                                                                    |                                                                                                    |                                                                                                    |                                                     |
|----------------------------------------------------------------------------------------------------|----------------------------------------------------------------------------------------------------|----------------------------------------------------------------------------------------------------|----------------------------------------------------------------------------------------------------|----------------------------------------------------------------------------------------------------|-----------------------------------------------------|
| 🖉 Goods an                                                                                                    | d Services                                                                                                    | Тах                                                                                                    |                                                                                                    |                                                                                                    | VIJAYGARH JYOTISH R<br>19AAAJV1005C1ZK              |
| Dashboard Services <del>-</del>                                                                                                    | GST Law Do                                                                                                    | wnloads 🗸 Search Taxpaye                                                                                                    | er 🗸 Help and Taxpayer Fa                                                                                                    | cilities e-Invoice                                                                                             |                                                     |
| Dashboard > Returns > G                                                                                                    | STR2A                                                                                                    |                                                                                                    |                                                                                                    |                                                                                                    | 🛛 English                                           |
| GSTR2A - AUTO D                                                                                                    | RAFTED DETAILS                                                                                                    |                                                                                                    |                                                                                                    |                                                                                                    |                                                     |
| GSTIN - 19AAAJV10050                                                                                                    | C1ZK                                                                                                    | Legal Name - VIJAYGA                                                                                                    | RH JYOTISH RAY COLLEGE                                                                                                    | Trade Name -                                                                                                   |                                                     |
| FY - 2022-23                                                                                                    |                                                                                                    | Return Period - Decem                                                                                                    | ber                                                                                                    |                                                                                                    |                                                     |
| **NOTE:You can only view                                                                                                    | v details of inward sup                                                                                                    | plies in GSTR-2A                                                                                                    |                                                                                                    |                                                                                                    |                                                     |
| PART-A                                                                                                    |                                                                                                    |                                                                                                    | <b>**</b> Important                                                                                                    | Notice: If the invoices are more th                                                                            | an 500, please check here                           |
|                                                                                                    | B2B Invoices                                                                                                    |                                                                                                    |                                                                                                    | Credit/Debit Notes                                                                                             |                                                     |
|                                                                                                    |                                                                                                    |                                                                                                    |                                                                                                    |                                                                                                    |                                                     |
| Ame                                                                                                    | ndments to B2B ]                                                                                                    | Invoices                                                                                                    | Amendi                                                                                                    | nents to Credit/Debit N                                                                                        | otes                                                |
| findows Ex Construction of Goods<br>Service Tax (GST)   User x +<br>return.gst.gov.in/return<br>Google Chrome updates, you'll ne                                                                                                    | & Serv 🔌 🖾 🕻<br>s/auth/gstr2/preview/b2t<br>eed Windows 10 or later. Th                                                                                                    | Counterpreview                                                                                                    | 9 📓 NAAC Expen 📓 Annu                                                                                                    | al_Audit 헐 ESI RTI (Com 헐 (                                                                                    | SSTN - Micr 🔺 🎼 😭                                   |
| findows Ex<br>Service Tax (GST)   User × +<br>return.gst.gov.in/return<br>Google Chrome updates, you'll ne<br>Dashboard Services -                                                                                                    | & Serv                                                                                                    | Tally.ERP 9     Tally.ERP 9       Documterpreview     Discomputer is using Windows 7.       Discomploads -     Search Taxpay                                                                                                    | 9 🔊 NAAC Expen 🗐 Annu<br>er 👻 Help and Taxpayer F                                                                                                    | al_Audit 🗐 ESI RTI (Com 🗐 (<br>acilities e-Invoice                                                             | SSTN - Micr 🔺 隆 🛱                                   |
| findows Ex Construction of Goods<br>Service Tax (GST)   User × +<br>return.gst.gov.in/return<br>Google Chrome updates, you'll ne<br>Dashboard Services -<br>Dashboard Returns G                                                                                                    | 8: Serv                                                                                                    | Counterpreview<br>bis computer is using Windows 7.                                                                                                    | 9 🔊 NAAC Expen 🔊 Annu<br>er 🔹 Help and Taxpayer F                                                                                                    | al Audit 🔁 ESIRTI [Com 🗃 f                                                                                     | SSTN - Micr 🔺 🎠 😭<br>G 🖄<br>e Englis                |
| findows Ex<br>Service Tax (GST)   Use: × +<br>return.gst.gov.in/return<br>Google Chrome updates, you'll ne<br>Dashboard Services -<br>Dashboard Returns G<br>GSTIN - 19AAAJV10050<br>FY - 2022-23                                                                                                    | 8 Serv  Carth/gstr2/preview/b2t add Windows 10 or later. Th GST Law Dc STR2A C1ZK Lega RAY ( Return                                                                                                    | Tally.ERP 9     Tally.ERP 9     Tally.ERP 9  counterpreview  is computer is using Windows 7.  wwnloads      Search Taxpay  I Name - VIJAYGARH JYOTISH COLLEGE rn Period - December                                                                                                    | 9 NAAC Expen Annu<br>er • Help and Taxpayer F                                                                                                    | al Audit 🗃 ESIRTI [Com 🗃 f                                                                                     | SSTN - Micr 🔺 🎠 💭<br>G 🖻<br>@ Englis                |
| findows Ex<br>Service Tax (GST)   Use: × +<br>return.gst.gov.in/return<br>Google Chrome updates, you'll ne<br>Dashboard Services -<br>Dashboard Returns G<br>GSTIN - 19AAAJV10050<br>FY - 2022-23<br>B2B Invicience - Suu                                                                                                    | 8: Serv  Carlot Strate Control Control Cont                                                                                                    | Tally.ERP 9 Tally.ERP  counterpreview  is computer is using Windows 7.  wwnloads      Search Taxpay  Name - VIJAYGARH JYOTISH COLLEGE rn Period - December                                                                                                    | 9 NAAC Expen Annu                                                                                                    | al Audit 🗃 ESI RTI [Com 🗃 (                                                                                    | SSTN - Micr 🔺 🎠 😭<br>G 🖻<br>@ Englis                |
| findows Ex<br>Service Tax (GST)   Use: x +<br>Teturn.gst.gov.in/return<br>Google Chrome updates, you'll ne<br>Dashboard Services =<br>Dashboard > Returns > G<br>GSTIN - 19AAAJV10050<br>FY - 2022-23<br>B2B Invoices - Su                                                                                                    | R Serv  Carlot Constraints of the server of the server                                                                                                    | Tally.ERP 9 Tally.ERP  cocounterpreview  is computer is using Windows 7.  wwnloads      Search Taxpay  Name - VIJAYGARH JYOTISH COLLEGE rn Period - December                                                                                                    | 9 NAAC Expen Annu                                                                                                    | al Audit                                                                                                    | SSTN - Micr 🔺 🎠 😭<br>G 🖻                            |
| findows Ex<br>Service Tax (GST)   Use: x +<br>return.gst.gov.in/return<br>Google Chrome updates, you'll ne<br>Dashboard Services -<br>Dashboard Returns G<br>GSTIN - 19AAAJV10050<br>FY - 2022-23<br>B2B Invoices - Sup                                                                                                    | & Serv  Carlot Structure of Control Control                                                                                                    | Tally.ERP 9 Tally.ERP counterpreview is computer is using Windows 7.  wwnloads      Search Taxpay I Name - VIJAYGARH JYOTISH COLLEGE rn Period - December Display/H                                                                                                    | 9 NAAC Expen Annu<br>er - Help and Taxpayer F<br>Trade Name -<br>tide Columns: +1 -                                                                                                    | al Audit                                                                                                    | SSTN - Micr A  🛱                                    |
| findows Ex<br>Service Tax (GST)   Use: x + +<br>return.gst.gov.in/return<br>Google Chrome updates, you'll ne<br>Dashboard Services -<br>Dashboard Returns G<br>GSTIN - 19AAAJV10050<br>FY - 2022-23<br>B2B Invoices - Sup<br>Instantly download r                                                                                                    | & Serv Image: Constraint of the second second sec                                                                                                    | Counterpreview  Scounterpreview  is computer is using Windows 7.  wwnloads  Search Taxpay  I Name - VIJAYGARH JYOTISH COLLEGE rn Period - December  Display/H g Download Documents (CSV)                                                                                                    | 9 NAAC Expen Annu<br>er • Help and Taxpayer F<br>Trade Name -<br>iide Columns: +1 •                                                                                                    | acilities e-Invoice                                                                                            | SSTN - Micr<br>G<br>C<br>C<br>C<br>C<br>C<br>C<br>C |
| indows Ex Constraints of the indoverse in the indoverse in the indoverse in the indoverse indoverse ind | x Serv<br>x Serv<br>x Sauth/gstr2/preview/b2t<br>ced Windows 10 or later. The<br>GST Law Do<br>STR2A<br>C1ZK Lega<br>RAY or<br>Return<br>C1ZK Lega<br>RAY or<br>Return<br>C1ZK Lega<br>RAY or<br>Return<br>C1ZK Lega<br>RAY or<br>Return<br>C1ZK Lega<br>RAY or<br>Return<br>C1ZK Lega<br>Supplier Name                                                                                                    | Counterpreview  Scounterpreview  Scounteris using Windows 7.  Swnloads  Search Taxpay  I Name - VIJAYGARH JYOTISH  COLLEGE  m Period - December  I splay/H  g Download Documents (CSV)  GSTR-1/IFF/GSTR-5  Filing status                                                                                                    | 9 NAAC Expen ♥ Annu<br>er → Help and Taxpayer F<br>Trade Name -<br>iide Columns: +1 →<br>option.<br>GSTR-1/IFF/GSTR-5<br>Filing Date                                                                                                    | acilities e-Invoice                                                                                            | SSTN - Micr                                         |
| findows Ex Constraints of Constraints of Constra | & Serv<br>S Sauth/gstr2/preview/b2k eed Windows 10 or later. Th     GST Law Do     STR2A C1ZK Lega     RAY 0     RAY 0     Retur  poplier Details  ecords up-to 500 usin Supplier Name CANARA BANK                                                                                                    | Counterpreview  is computer is using Windows 7.  wwnloads  VIJAYGARH JYOTISH COLLEGE m Period - December  g Download Documents (CSV)  GSTR-1/IFF/GSTR-5 Filling status  Y                                                                                                    | 9 NAAC Expen NAAC Expen                                                                                                    | ac Audit ESIRTI [Com<br>ac ilities e-Invoice<br>Search: Search<br>GSTR-1/IFF/GSTR-5<br>Filing Period<br>Dec-22 | SSTN - Micr                                         |
| findows Ex Constraints of Constraints of Constra | & Serv<br>S Serv<br>S Sauth/gstr2/preview/b2k<br>eed Windows 10 or later. Th<br>GST Law Do<br>STR2A<br>C1ZK Lega<br>RAY G<br>RAY G | Counterpreview  Counterpreview  Counterprevie | 9 NAAC Expen NAAC Expen                                                                                                    | achities e-Invoice<br>Search: Search<br>GSTR-1/IFF/GSTR-5<br>Filing Period<br>Dec-22<br>Dec-22                 | SSTN - Micr                                         |
| indows Ex Control Control C | & Serv Image: Constraint of the second second sec                                                                                                    | Counterpreview  Counterpreview  Counterprevie | 9 NAAC Expen NAAC Expen NAAC Expen NAAC Expen NAAC Expen NAAC Expen NAAC Expen Name -<br>Trade Name - Help and Taxpayer F Trade Name - Help and Taxpayer F Trade Name - Help and T | a Audit                                                                                                    | SSTN - Micr                                         |

#### **ONLINE IT FILING**

TDS of employees are filed online by the institution.

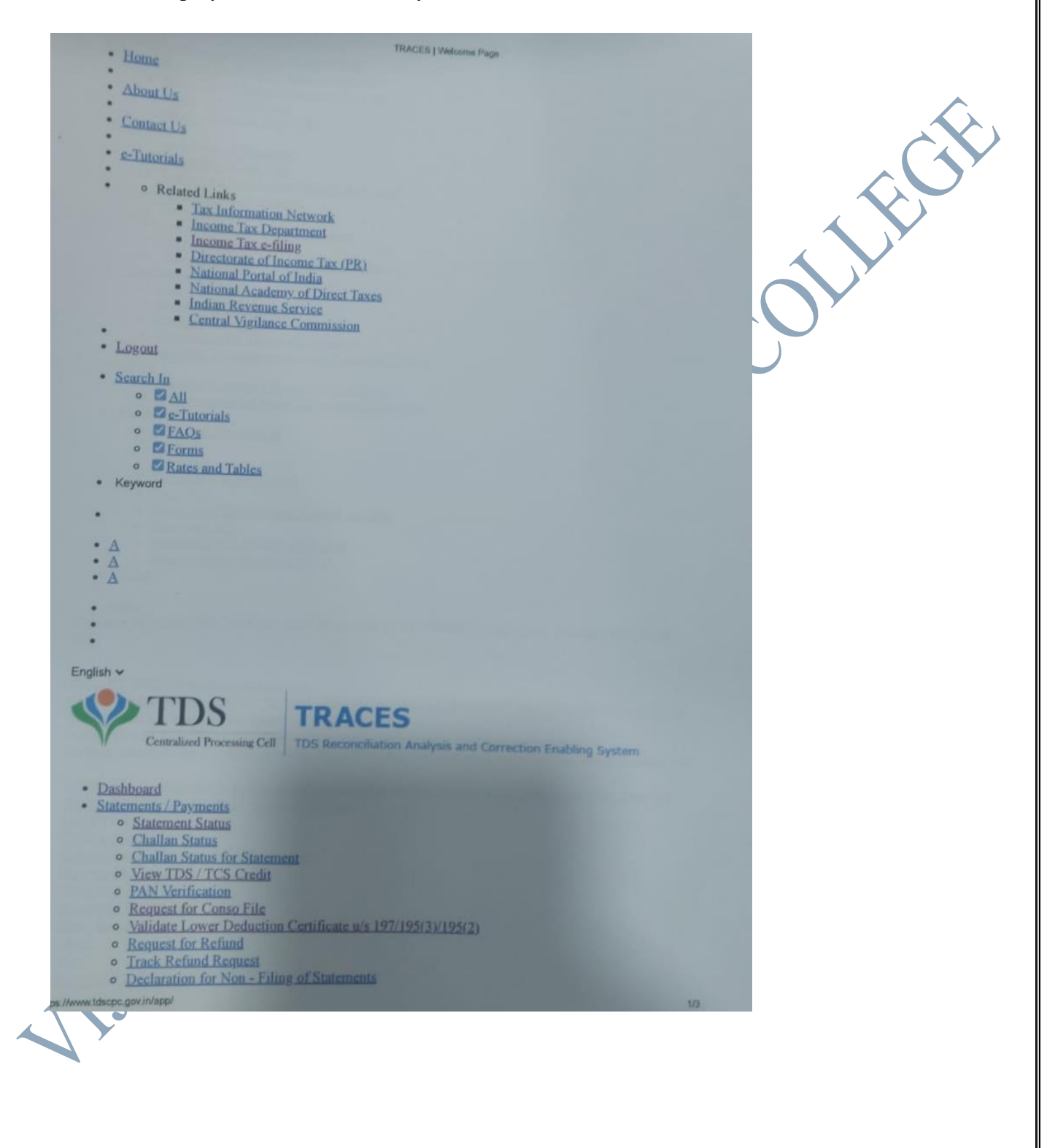

Rajyaeni mosy

 <u>Declaration To Deposit Lower TDS</u> TRACES | Welcome Page Request for OLTAS Challan Correction Track Oltas Challan Correction Request <u>Request for 26A/27BA</u> Track request for 26A/27BA Defaults · View Default Summary · Request for Correction · Request for Justification Report Download · Track Correction Request · View Saved Statements · Corrections Ready For Submission · Tag / Replace Challan · Track Request for Tag / Replace Challan Communications o Inbox • Request for Resolution · Resolution Tracking · Declaration for Paperless Intimation <u>Notices/Communications from Assessing Officer</u> • Forms • Request for Form-15E covered U/S-195(2) Track Request for Form-15E covered U/S-195(2) Downloads · Requested Downloads • Form 16 • Form 16A Transaction Based Report • Form 27D · Download Challan Status Inquiry(.csi) File · View your BIN Download 197, 206C(9) certificate • Download Certificate u/s 195(2) • Profile

#### • Help

Welcome VIJAYAGARH JYOTISH RAY COLLEGE ( CALV00248D ) Login Date PM

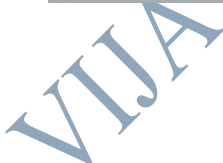

Rajyaeni mosy

|                                                                                                    | ras croparonen                                                                                                    | e.                                                       |                                                                                                    |                                                                                                    |                                                                 |             |             |
|----------------------------------------------------------------------------------------------------|----------------------------------------------------------------------------------------------------|----------------------------------------------------------|----------------------------------------------------------------------------------------------------|----------------------------------------------------------------------------------------------------|-----------------------------------------------------------------|-------------|-------------|
|                                                                                                    |                                                                                                    |                                                          |                                                                                                    |                                                                                                    |                                                                 |             |             |
|                                                                                                    |                                                                                                    |                                                          |                                                                                                    |                                                                                                    |                                                                 |             |             |
|                                                                                                    | Book Identi                                                                                                    | Warman a                                                 |                                                                                                    | te for the period April 202                                                                                                    | 22 to March 2023                                                |             |             |
| the same sector                                                                                                    | DOOR HIGHIN                                                                                                    | monten r                                                 | summer(mis) com                                                                                                    | The forth which provide a state of the state of the state |                                                                 |             | and the set |
|                                                                                                    |                                                                                                    |                                                          |                                                                                                    |                                                                                                    |                                                                 |             |             |
|                                                                                                    |                                                                                                    |                                                          |                                                                                                    |                                                                                                    |                                                                 |             |             |
| 1 1010955                                                                                                    | ALIPORE TREASURY                                                                                                    | 3006408                                                  | 00092 30/04/2022                                                                                                    | TDS - Salary - Form 24Q                                                                                                    | 820575                                                          |             | Intched     |
| 2 1010995                                                                                                    | ALIPORE TREASURY                                                                                                    | 2005476                                                  | 00046 31/05/2022                                                                                                    | TDS - Salary - Form 24Q                                                                                                    | 791096                                                          |             | Antched     |
| 3 1010995                                                                                                    | ALIPORE TREASURY                                                                                                    | 4006500                                                  | 00114 30/06/2022                                                                                                    | TD5 - Salary - Form 24Q                                                                                                    | 782652                                                          |             | Amount      |
| 4 1010956                                                                                                    | ALIPORE TREASURY                                                                                                    | 4026604                                                  | 00124 31/07/2022                                                                                                    | TDS - Salary - Form 24Q                                                                                                    | 831556                                                          |             | Amount      |
| 5 1010395                                                                                                    | 4                                                                                                    | 4026737                                                  | 00092 31/08/2022                                                                                                    | TD5 - Salary - Form 24Q                                                                                                    | 870957                                                          |             | Amount      |
| 6 1010255                                                                                                    | 4                                                                                                    | 0026823                                                  | 00057 30/09/2022                                                                                                    | TDS - Salary - Form 24Q                                                                                                    | 878519                                                          |             | Amount      |
| 7 1010995                                                                                                    | 4                                                                                                    | 2039317                                                  | 00068 31/10/2022                                                                                                    | TDS - Salary - Form 24Q                                                                                                    | 879658                                                          |             | Amoun       |
| 8 1010995                                                                                                    | 4<br>ALIPORE TREASURY                                                                                                    | 2047067                                                  | 00077 30/11/2022                                                                                                    | TDS - Salary - Form 240                                                                                                    | 880028                                                          | 22          | Amoun       |
| 9 1010995                                                                                                    | A                                                                                                    | 404/124                                                  | 00017 31/12/2022                                                                                                    | TDS - Salary - Form 24Q                                                                                                    | 821266                                                          | 2           | Amour       |
| 10 1010950                                                                                                    | ALIPORE TREASURY                                                                                                    | 0050285                                                  | 00056 28/02/2023                                                                                                    | TDS - Salary - Form 24Q                                                                                                    | 777169                                                          | 8           | Amoun       |
|                                                                                                    | ALIPORE TREASURY                                                                                                    | 3062439                                                  | 00039 31/03/2023                                                                                                    | TDS - Salary - Form 24Q                                                                                                    | 657824                                                          | 2           | Match       |
| 12 1010995                                                                                                    |                                                                                                    |                                                          |                                                                                                    |                                                                                                    |                                                                 |             |             |
| 12 1016995<br>Back<br>NOTE:<br>BIN (Book Identif                                                                         | -4<br>Ication Number) detai                                                                                                    | ls to be m                                               | Verify Amount                                                                                                    | quarterly TDS/TCS statem                                                                                                    | nent as below -                                                 |             |             |
| 12 1018995<br>Back<br>NOTE:<br>BIN (Book Identif<br>- Receipt Nur<br>- DDO Serial<br>- Date: Date                        | dication Number) detail<br>nber: Receipt Number<br>Number: DDO Serial i<br>should be quoted in t                                 | ls to be m<br>should b<br>Number si<br>he field 'D       | Verify Amount                                                                                                    | ) quarterly TDS/TCS staten<br>) IBSR code/24G Receipt Ni<br>the field 'DDO/Transfer Vou<br>lited'.                                                                                                    | nent as below -<br>umber <sup>*</sup> .<br>Icher/ Challan Seria | il Number'. |             |
| 12 1018995<br>Back<br>NOTE:<br>BIN (Book Identif<br>- Seceipt Nur<br>- DDO Serial<br>- Date: Date                        | -4<br>Ication Number) detail<br>nber: Receipt Number<br>Number: DDO Serial<br>should be quoted in th                             | ls to be m<br>should b<br>Number si<br>he field 'D       | Verify Amount<br>entioned by DDO in<br>a quoted in the field<br>hould be quoted in i<br>ate of Deposit/Rem<br>© Cosynghi 2010   Pro   | ) quarterly TDS/TCS statem<br>I BSR code/24G Receipt Ni<br>che field 'DDO/Transfer Vou<br>litted'.<br>deen sGov Technologies Limitet.                                                                                                    | nent as below -<br>umber'.<br>ucher/ Challan Seria              | il Number". |             |
| 12 1018995<br>Back<br>NOTE:<br>BIN (Book Identif<br>- Receipt Nur<br>- DDO Serial<br>- Date: Date                        | d<br>Ication Number) detail<br>nber: Receipt Number<br>Number: DDO Serial I<br>Should be quoted in U                             | ls to be m<br>- should b<br>Number si<br>he field 'D     | Verify Amount<br>entioned by DDO in<br>e quoted in the field<br>nould be quoted in<br>ate of Deposit/Rem<br>e Copyright 2010   Pre    | n quarterly TDS/TCS statem<br>1/BSR code/24G Receipt Ni<br>the field 'DDO/Transfer Vou<br>litted'.<br>dean eGov Technologies Limited.                                                                                                    | nent as below -<br>umber'.<br>ucher/ Challan Seria              | il Number', |             |
| 12 1010395<br>Back<br>NOTE:<br>BIN (Book Identif<br>- Receipt Nur<br>- DDO Serial<br>- Date: Date                        | dication Number) detail<br>nber: Receipt Number<br>Number: DDO Serial i<br>should be guoted in th                                | ls to be m<br>should b<br>Number si<br>he field 'D       | Verify Amount<br>entioned by DDO if<br>a quoted in the field<br>nould be quoted in 1<br>ate of Deposit/Rem<br>© Copyright 2010 ]. Pro | ) quarterly TDS/TCS statem<br>1 BSR code/24G Receipt Ni<br>the field "DD/Transfer Vou<br>litted".<br>dean s0ov Technologies Limited.                                                                                                    | nent as below -<br>umber',<br>ucher/ Challan Seria              | il Number', |             |
| 12 1018995<br>Back<br>NOTE:<br>BIN (Book Identif<br>- Receipt Nur<br>- DDO Serial<br>- Date: Date                        | -4<br>Isation Number) detail<br>nber: Receipt Number<br>Number: DDO Serial I<br>should be quoted in t                            | ls to be m<br>should b<br>Number si<br>Ne field 'D       | Verify Amount<br>entioned by DDO in<br>equated in the field<br>hate of Deposit/Rem<br>© Copyright 2010 1 Pro                          | ) quarterly TDS/TCS staten<br>1 IBSR code/24G Receipt Nu<br>the field 'DDO/Transfer Vou<br>itted'.<br>mean eGov Technologies Limitet.                                                                                                    | nent as below -<br>umber',<br>ucher/ Challan Seria              | il Number', |             |
| 12 1018995<br>Back<br>NOTE:<br>BIN (Book Identif<br>- Receipt Nur<br>- DDO Serial<br>- Date: Date                        | -4<br>Ication Number) detail<br>nber: Receipt Number<br>Number: DDO Serial I<br>should be guoted in ti                           | ls to be m<br>should b<br>Number si<br>he field 'D       | Verify Amount                                                                                                    | ) quarterly TDS/TCS staten<br>1 BSR code/24G Receipt Ni<br>the field 'DDO/Transfer You<br>itted'.<br>mean allow Technologies Limited.                                                                                                    | nent as below -<br>umber*,<br>Icher/ Challan Seria              | il Number'. |             |
| 12 1018995<br>Back<br>NOTE:<br>BIN (Book Identif<br>- Receipt Nur<br>- DDO Serial<br>- Date: Date                        | fication Number) detail<br>nbar: Receipt Number<br>Number: DDO Serial<br>should be quoted in t                                   | ls to be m<br>should b<br>Number Sh<br>he field 'D       | Verify Amount<br>entioned by DDO if<br>e quoted in the field<br>hould be quoted in 1<br>ate of Deposit/Rem<br>© Cosynght 2010   Pro   | ) quarterly TDS/TCS statem<br>) ISSR code/24G Receipt Nu<br>the field 'DD0/Transfer Vou<br>litted'.<br>dean eGov Technologies Umlet.                                                                                                    | nent as below -<br>umber',<br>ucher/ Challan Seria              | il Number', |             |
| 12 1018995<br>Back<br>NOTE:<br>BIN (Book Identif<br>- Receipt Nur<br>- DDO Serial<br>- Date: Date                        | fication Number) detail<br>Inber: Receipt Number<br>Number: DDO Serial I<br>should be gunted in th                               | Is to be m<br>should b<br>Number al<br>he field 'D       | Verify Amount<br>entioned by DDO in<br>a quoted in the field<br>nould be quoted in 1<br>ate of Deposit/Rem<br>© Copyright 2010 1 Pro  | ) guarterly TDS/TCS statem<br>(*BSR code/24G Receipt Nu<br>http://www.itted/<br>aten sGov Technologies Limited.                                                                                                    | nent as below -<br>umber",<br>.cher/ Challan Seria              | il Number'. |             |
| 12 1018995<br>Back<br>NOTE:<br>BIN (Book Identif<br>- Bobo Serial<br>- Doto Serial<br>- Date: Date                       | -4<br>Isation Number) detail<br>nber: Receipt Number<br>Number: DDO Serial i<br>should be guoted in t                            | Is to be m<br>should b<br>Number si<br>he field "D       | Verify Amount<br>entroned by DDO in<br>a quoted in the field<br>hould be quoted in in<br>ate of Deposit/Rem<br>© Copyright 2010 1 Pro | ) quarterly TDS/TCS staten<br>1 BSR code/24G Receipt No<br>the field "DDO/Transfer Vou<br>itted".<br>mean eCov Technologies Limited.                                                                                                    | nent as below -<br>umber',<br>ucher/ Challan Seria              | il Number'. |             |
| 12 1018995<br>Back<br>NOTE:<br>BIN (Book Identif<br>- Boo Serial<br>- Dob Serial<br>- Date: Date                         | -4<br>Ication Number) detail<br>nber: Receipt Number<br>Number: DDO Serial I<br>should be guoted in ti                           | Is to be m<br>should b<br>Number a<br>he field 'D        | Verify Amount<br>entioned by DDO in<br>equated in the field<br>hate of Deposit/Rem<br>e Cosynght 2010 1 Pro                           | ) quarterly TDS/TCS staten<br>( BSR code/24G Receipt Nu<br>the field 'DDO/Transfer Vou<br>itted'.<br>mean action Technologies Limited.                                                                                                    | nent as below -<br>umber*,<br>.cher/ Challan Seria              | il Number'. |             |
| 12 1018995<br>Back<br>NOTE:<br>BIN (Book Identif<br>- Seceipt Nur<br>- DDO Serial<br>- Date: Date                        | -4<br>Ication Number) detail<br>nber: Receipt Number<br>Number: DDO Serial I<br>should be guoted in ti                           | Is to be m<br>should b<br>Number si<br>he field 'D       | Verify Amount                                                                                                    | ) quarterly TDS/TCS statem<br>1 BSR code/24G Receipt No<br>the field 'DDO/Transfer Vou<br>litted'.<br>dean eGov Technologies Limited                                                                                                    | nent as below -<br>umber*,<br>.cher/ Challan Seria              | il Number'. |             |
| 12 1018995<br>Back<br>NOTE:<br>BIN (Book Identif<br>- Boo Serial<br>- Dot Serial<br>- Date: Date                         | Leation Number) detai<br>nber: Receipt Number<br>Number: DDO Serial i<br>should be guoted in t                                   | ls to be m<br>should b<br>Number si<br>he field 'D       | Verify Amount<br>entioned by DDO in<br>a quoted in the field<br>hate of Deposit/Rem<br>© Copyright 2010 1 Pro                         | ) quarterly TDS/TCS statem<br>1 (BSR code/24G Receipt Nu<br>the field 'DDO/Transfer Vou<br>litted'.<br>dean sCov Technologies Umfell.                                                                                                    | nent as below -<br>umber',<br>ucher/ Challan Seria              | il Number". |             |
| 12 1018995<br>Back<br>NOTE:<br>BIN (Book Identif<br>- Receipt Nur<br>- DDO Serial<br>- Date: Date                        | dication Number) detail<br>Inber: Receipt Number<br>Number: DDO Serial I<br>should be quoted in t                                | Is to be m<br>should b<br>Number should b<br>he field 'D | Verify Amount<br>entioned by DDO in<br>e quoted in the field<br>hould be quoted in in<br>ate of Deposit/Rem<br>© Copyright 2010 1 Pro | ) quarterly TDS/TCS staten<br>(185R code/24G Receipt No<br>the field 12D0/Transfer Vou<br>itted".<br>awan eGov Technologies Limited.                                                                                                    | nent as below -<br>umber",<br>Joher/ Challan Seria              | I Number',  |             |
| 12 1018995<br>Back<br>NOTE:<br>BIN (Book Identif<br>- Book Identif<br>- DDO Serial<br>- Date: Date                       | -4<br>Isostion Number) detail<br>nber: Receipt Number<br>Number: DDO Serial i<br>should be quoted in ti                          | Is to be m<br>should b<br>he field 'D                    | Verify Amount<br>entioned by DDO in<br>equated in the field<br>hate of Deposit/Rem<br>e Copyright 2010 1 Pro                          | n quarterly TDS/TCS staten<br>1 BSR code/24G Receipt Nu<br>the field "DD0/Transfer Vou<br>itted".<br>mean story Technologies Limited.                                                                                                    | nant as below -<br>umber",<br>Joher/ Challan Seria              | il Number". |             |
| 12 totasss<br>Back<br>NOTE:<br>BIN (Book Identif<br>- Boo Serial<br>- Dot Serial<br>- Date: Date<br>//onlineservices.tin | -4<br>Isation Number) detail<br>Inber: Receipt Number<br>Number: DO Serial I<br>should be quoted in th<br>should be quoted in th | Is to be m<br>should b<br>Number si<br>he field 'D       | Verify Amount<br>entioned by DDO in<br>equoted in the field<br>hate of Deposit/Rem<br>e Cosynght 2010 1 Pre                           | a quarterly TDS/TCS staten<br>( BSR code/24G Receipt Nu<br>the field 'DDO/Transfer Vou<br>itted'.<br>nean actor Technologies Limited.                                                                                                    | nent as below -<br>umber,<br>.cher/ Challan Seria<br>387477734  | il Number'. |             |
| 12 totasss<br>Back<br>NOTE:<br>BIN (Book Identif<br>- DOO Serial<br>- Dote: Date<br>- Date: Date                         | -4<br>Isation Number) detail<br>nber: Receipt Number<br>Number: DO Serial i<br>should be quoted in th<br>should be quoted in th  | Is to be m                                               | Verify Amount<br>entioned by DDO in<br>a quoted in the field<br>auto of Deposit/Rem<br>e Copyright 2010   Pre                         | a quarterly TDS/TCS stater<br>1 BSR code/24G Receipt Nu<br>the field 'DDO/Transfer You<br>itted'.<br>mean allow Technologies Limited                                                                                                    | nent as below -<br>umber*.<br>.cher/ Challan Seria              | il Number'. |             |
| 12 totasss<br>Back<br>NOTE:<br>BIN (Book Identif<br>- DDO Serial<br>- Date: Date<br>- Date: Date                         | -4<br>Isation Number) detail<br>nber: Receipt Number<br>Number: DO Serial<br>should be quoted in th<br>should be quoted in th    | Is to be m                                               | Verify Amount<br>entioned by DDO in<br>e quoted in the field<br>outd be quoted in 1<br>ate of Deposit/Rem<br>e Coeyright 2010 ] Pre   | n quarterly TDS/TCS statem<br>1 BSR code/24G Receipt Nu<br>the field 'DDO/Transfer Vou<br>litted'.<br>deen effor Technologies Limited<br>asson effor Technologies Limited                                                                                                    | nent as below -<br>umber*,<br>icher/ Challan Seria              | il Number'. |             |

Rajyaeni mossy

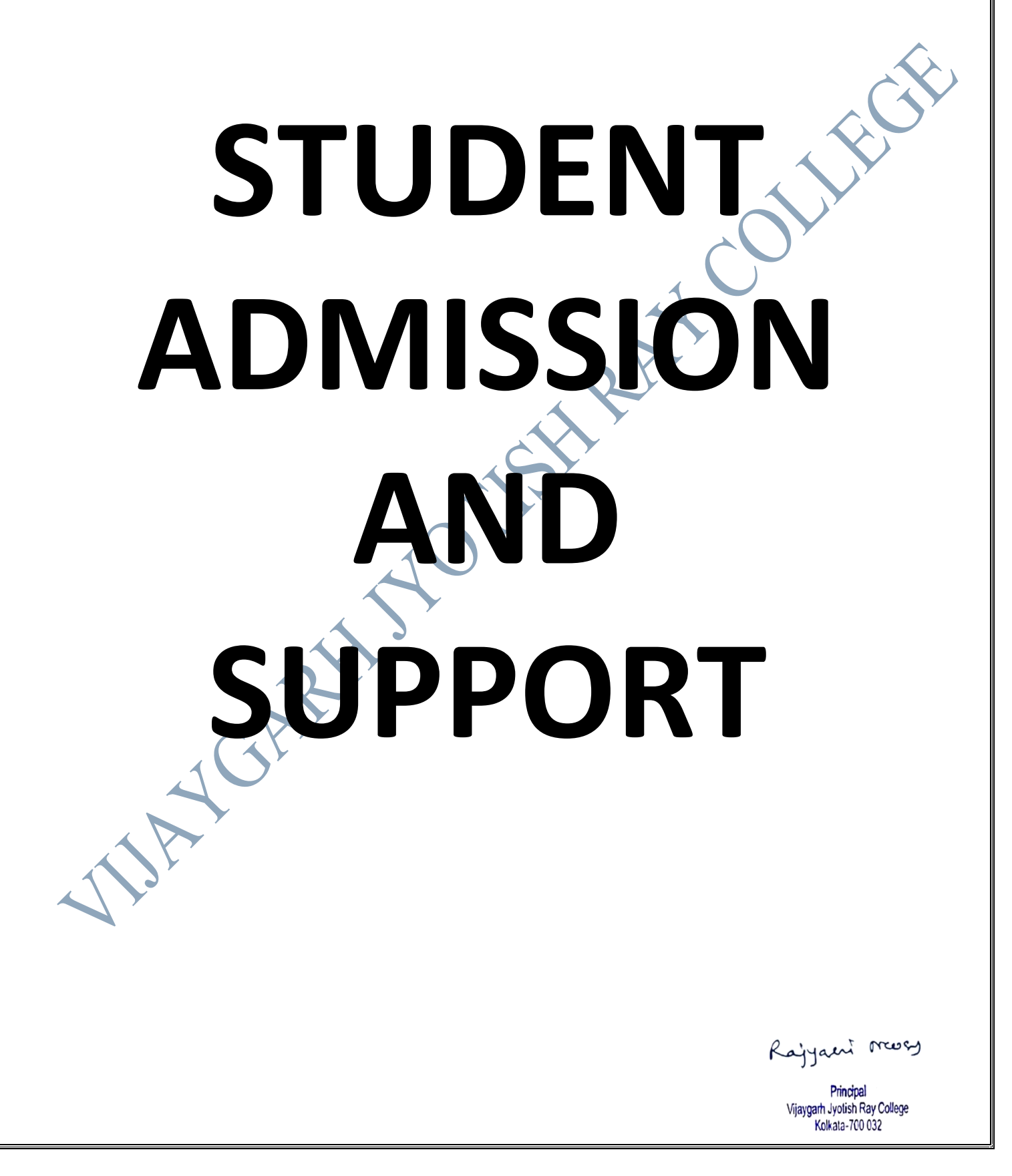

E-Governance in the area of Student Admission and Support is maintained by:

## EBLUESYS

Address: C/6, East Rajapur, Santoshpur, Kolkata - 700075.Ph - 9230553570,

Email- koushik@ebluesys.com/ koushikpal2006@gmail.com

|                             |                                                                                                    | 8/2, Bijoygarh, Jadavpur, Ko                                                      | lkata   |                          |             |
|-----------------------------|----------------------------------------------------------------------------------------------------|-----------------------------------------------------------------------------------|---------|--------------------------|-------------|
|                             |                                                                                                    | Computer A/c<br>Ledger Account                                                    |         |                          |             |
|                             |                                                                                                    | 1-Jun-2020 to 31-Dec-202                                                          | 21      |                          | Page 1      |
| Data                        | Darticulars                                                                                                    | Vch Type                                                                          | Vch No. | Debit                    | Credit      |
| 1-6-2020 To                 | Opening Balance                                                                                                    | Ce<br>O Studente Eego) Bank Payment                                               | B/0025  | 5,81,379.50<br>16,166.00 |             |
| 31-7-2020 Tr<br>17-8-2020 T | <ul> <li>Canara Bank (V.J.R.C<br/>Paid to Dynamic optin<br/>purchase of Compute</li> <li>Cash<br/>Paid to Soumaya R</li> </ul> | an Solution for the<br>for use of college<br>Cash Payment<br>Roy for the purchase | C/0101  | 2,800.00                 |             |
| 3-10-2020 T                 | of APC UPS for us<br>of Canara Bank (V.J.R.(<br>Paid to Perfect Soli                                                           | se of college office<br>C. Students Fees) Bank Payment<br>utions for Tally        | B/0045  | 12,744.00                |             |
| 19-10-2020 <b>1</b>         | Software renewal<br>To Canara Bank (V.J.R.<br>Paid to EBLUSYS                                                                  | C. Students Fees) Bank Payment<br>for renew of Admission                          | B/0055  | 29,450.00                |             |
|                             | System                                                                                                    |                                                                                   |         | 6,42,539.50              | 6,42,539.50 |
| 1                           | By Closing Bal                                                                                                    | ance                                                                              | -       | 6,42,539.50              | 6,42,539.50 |
| 1-4-2021                    | To Opening Balance                                                                                                    | e                                                                                 |         | 6,42,539.50              |             |
| 27-11-2021                  | To Axis Bank (Admi<br>Paid to Perfect Sole                                                                                     | ission Fees) Bank Payment<br>utions for upgradation of                            | B/0049  | 12,744.00                |             |
|                             | · I allysoftware                                                                                                    |                                                                                   |         | 6,55,283.50              | 6,55,283.50 |
|                             | By Closing Ba                                                                                                    | lance                                                                             | -       | 6.55.283.50              | 6,55,283.5  |

**LINK TO ICT PAGE IN STUDENT SUPPORT SYSTEM:** The website has a tab to highlight Student Support system of the Institution. It has a sub-tab titled ICT. A look at the tab and sub-tab indicate e-governance in Students' Support and Admission.

Link to ICT Page in Student Support System: https://www.vijaygarhjrcollege.com/pages.php?pid=eecca5b6365d9607ee5a9d336962c534

newsy

#### Screen Shot of The Admission System :

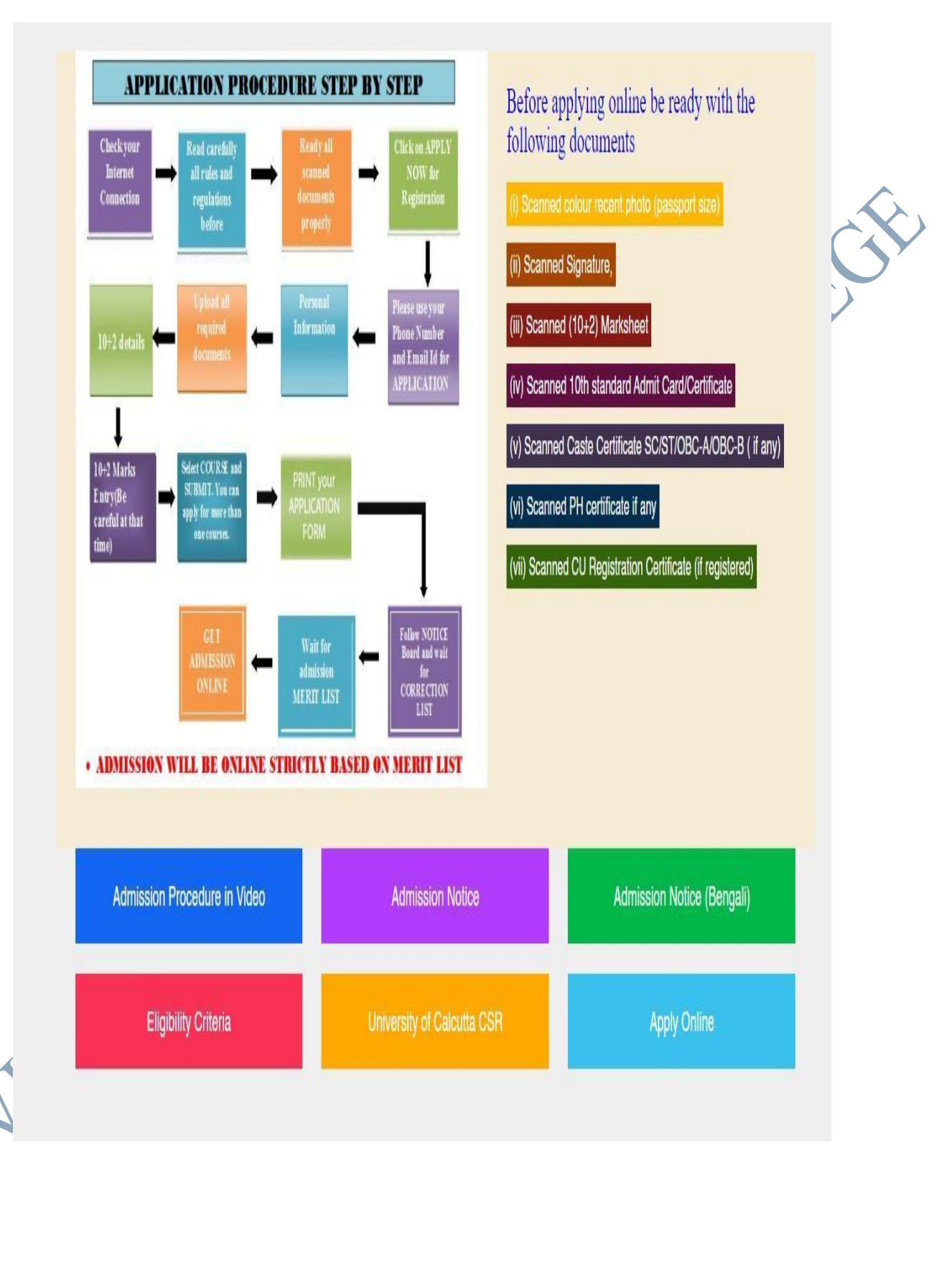

Rajyaeni moss

### ADMISSION SYSTEM IS EXPLAINED STEP BY STEP IN THE WEBSITE:

The admission system of the college is completely online. Step by step Admission procedure is uploaded in the website for better instruction to candidates. This is an important example of e-governance in the field of students' admission and support.

## **COLLEGE ONLINE ADMISSION SYSTEM STEP BY STEP:**

- 1. Firstly candidate should visit the admission portal, mentioned above their respective college website.
- 2. After opening the admission portal, Candidate has to register themselves as a NEW APPLICANT.

| Vijacgarh Jkotish Ray College   Fulated to the University of Calcuta   B. Biger and a constant Combined list   BA LIST   B.S. Leve   B.S. Leve   B.Com. LIST   Catagoory Wises 36th List from Phase 6 Published for all subjects (Honours) & Generel Last Date of Admission Yory few seats are lying vacant in Economics (Hons). If interested, contact Dr. Avjit Das (+91 94334 49642)                                                                                              |
|----------------------------------------------------------------------------------------------------|
| Home       Courses v       Notices v       Merit Lists v       Apply Online v       Cet Admission         Privisional Combined list       New Angeleant?       Log In       B.A. LIST       B.Sc. Live       B.Com. LIST         Category Wise 36th List from Phase 6 Published for all subjects (Honours) & Generel Last Date of Admission 19/11/2021 - 11:59 AM       Very few seats are lying vacant in Economics (Hons). If interested, contact Dr. Avijit Das (+91 94334 49642) |
| Privisional Combined list Log In B.A. LIST B.Sc. List Category Wise 36th List from Phase 6 Published for all subjects (Honours) & Generel Last Date of Admission 19/11/2021 - 11:59 AM Very few seats are lying vacant in Economics (Hons), If interested, contact Dr. Avijit Das ( +91 94334 49642)                                                                                                    |
| B.A. LIST B.S.C. Los B.Com. LIST<br>Category Wise 36th List from Phase 6 Published for all subjects (Honours) & Generel Last Date of Admission<br>19/11/2021 - 11:59 AM<br>Very few seats are lying vacant in Economics (Hons). If interested, contact Dr. Avijit Das (+91 94334 49642)                                                                                                    |
| Category Wise 36th List from Phase 6 Published for all subjects (Honours) & Generel Last Date of Admission<br>19/11/2021 - 11:59 AM<br>Very few seats are lying vacant in Economics (Hons), If interested, contact Dr. Avijit Das ( +91 94334 49642)                                                                                                    |
| Very few seats are lying vacant in Economics (Hons). If interested, contact Dr. Avijit Das (+91 94334 49642)                                                                                                    |
|                                                                                                    |
| Category Wise 29th List from Phase 1 Published for all subjects (Honours) & Generel Last Date of Admission<br>05/10/2021 - 12:00 Noon                                                                                                    |

3. Now all candidates have to fill up the Basic Information Field very carefully. They all have to remember their Mobile Number, Email ID and Date of Birth at the time of registration. By entering the Mobile number and Date of Birth, they can Login their own profile after a successful registration.

Kajyaent messy

| YOU ARE ABOUT TO START YOUR APPLICATION FOR 'APRIL'  REGISTER YOUR BASIC INFORMATION YOUR Full Name (백리'위대표 '앞에' 위대표, '안에' 위대표, '안에' '안에' '안에' 위대표, '안에' '안에' '안에' '안에' '안에' '안에' '안에' '안에                                                                                                    |                                                                                                    |
|----------------------------------------------------------------------------------------------------|----------------------------------------------------------------------------------------------------|
| REGISTER YOUR BASIC INFORMATION IMPORTANT TIPS<br>Your Full Name (ম্ব্ৰাপন্থাৰ পূৰ্ণ নাম):*<br>I Be Accurate<br>It is important that you are accurate with<br>these information.                                                                                                    |                                                                                                    |
| Your Full Name (ম্ব্ৰাপনাৰ পূৰ্ব পান্ন) *<br>I Be Accurate<br>It is important that you are accurate with<br>these information.                                                                                                    | IMPORTANT TIPS                                                                                       |
| Mobile Number (지역전기 적왕).* 1 these information.                                                                                                    | Tip Be Accurate                                                                                      |
|                                                                                                    | 1 these information.                                                                                 |
| Email Address (한지판 [경마대]): 2 Enter full name and not abbreviated ones.                                                                                                    | Full Name     Enter full name and not abbreviated ones.                                              |
| Date of Birth (평팩 전념박): * Tip Double Check<br>You are not allowed to add this information in                                                                                                    | Tip Double Check<br>You are not allowed to edit this information in                                  |
| DD V - MM V - YYYY V S the future.<br>Confirm Date of Birth (জন্ম তারিম): *                                                                                                    | ✓ 3 the future.                                                                                      |
| DD V - MM V - YYYY V V Mobile & Email Mobile & Email Mobile & Emai | Mobile & Email<br>3 underse are not correct, you will not get any<br>underse about your acceleration |

| Your Full Name (আপনার পূর্ণ নায়) :*                        |    | Tip | Be Accurate                                                     |  |
|-------------------------------------------------------------|----|-----|-----------------------------------------------------------------|--|
| SOMNATH DAS                                                 |    | 1   | It is important that you are accurate with                      |  |
| Mobile Number (মোৰাইলা নম্বর): *                            |    |     | these information.                                              |  |
| 9877546546                                                  |    | Tip | Full Name                                                       |  |
| Email Address (ইমেল ঠিকানা):                                |    | 2   | Enter full name and not abbreviated ones.                       |  |
| somu@gmail.com                                              |    |     |                                                                 |  |
| Date of Birth (ডান্ম তারিখ): *                              |    | Tip | Double Check<br>You are not allowed to edit this information in |  |
| DD 01 - MM 01 - YYYY 2005                                   |    | 3   | the future.                                                     |  |
| Confirm Date of Birth (জন্ম তারিখ): *                       |    | 17- |                                                                 |  |
| DD 01 MM 01 YYYY 2005                                       |    | 3   | If these are not correct, you will not get any                  |  |
| Year of Passing (পাসের সন). *                               |    |     | updates about your application.                                 |  |
| 2022                                                        | v. |     |                                                                 |  |
| Are you admitted at Calcutta University? *                  |    |     |                                                                 |  |
| NO                                                          | v. |     |                                                                 |  |
| Your Caste Category *                                       |    |     |                                                                 |  |
| General                                                     |    |     |                                                                 |  |
| Are you a person with certified Physical Disability? *      |    |     |                                                                 |  |
| NO                                                          | V. |     |                                                                 |  |
| All information put in is true to the best of my knowledge. |    |     |                                                                 |  |
| Submit                                                      |    |     |                                                                 |  |
|                                                             |    |     |                                                                 |  |
|                                                             |    |     |                                                                 |  |
|                                                             |    |     |                                                                 |  |

Rajyaeni moss

| REGISTER YOUR BASIC INFORMATION                             | IMPORTAL                  | NTTIPS                                                                            |  |
|-------------------------------------------------------------|---------------------------|-----------------------------------------------------------------------------------|--|
| Your Full Name (অ্যাপনার পূর্ণ নাম) *                       |                           |                                                                                   |  |
| SOMNATH DAS                                                 | Tip                       | Be Accurate<br>It is important that you are accurate with                         |  |
| Mobile Number (মোৰাইল নম্বর): *                             | 1                         | these information.                                                                |  |
| 9877546546                                                  | 71-                       |                                                                                   |  |
| Email Address (ইমেল ঠিকানা):                                | 2                         | Full Name<br>Enter full name and not abbreviated ones.                            |  |
| somu@gmail.com                                              |                           |                                                                                   |  |
| Date of Birth (জন্ম তারিখ). *                               | Tip                       | Double Check                                                                      |  |
| DD 01 v - MM 01 v - YYYY 2005 v                             | 3                         | You are not allowed to edit this information in                                   |  |
| Confirm Date of Birth (জন্ম তারিখ): *                       |                           | and sold of                                                                       |  |
| DD 01 + -MM 01 + -YYYY 2005 +                               | Tip                       | Mobile & Email                                                                    |  |
| Year of Passing (পাসের সন). *                               | 3                         | If these are not correct, you will not get any<br>updates about your application. |  |
| 2022                                                        | ×                         |                                                                                   |  |
| Are you admitted at Calcutta University? *                  |                           |                                                                                   |  |
| NO                                                          | 1. Contract (1. Contract) |                                                                                   |  |
| Your Caste Category *                                       |                           |                                                                                   |  |
| General                                                     |                           |                                                                                   |  |
| Are you a person with certified Physical Disability? *      |                           |                                                                                   |  |
| NO                                                          | ×.                        |                                                                                   |  |
| All information put in is true to the best of my knowledge. |                           |                                                                                   |  |
|                                                             |                           |                                                                                   |  |

S

1-1

- 6. Now the candidate have to complete their all other details such as :
  - 1. Personal Information
  - 2. Documents Upload
  - 3. Marks Upload of Level 12 Examination
  - 4. Choose Courses

After Click on "Complete Personal Info" candidate will redirected to the next page for input their personal info.In this Form, Candidate have to complete their personal information. ('\*'-Fields are mandatory).

Rajyaeni moss

| HELLU SUMMAUT UNS HERSE EN TER FOUR HERSONAL INFO                |                                                              |                              |      |
|------------------------------------------------------------------|--------------------------------------------------------------|------------------------------|------|
| Personal information<br>E.p. Capeoy Casin, Parky<br>detary, etc. | Event 12 Exam<br>Band Councy, Ray, Number<br>Percentige etc: |                              |      |
| YOUR PERSONAL INFORMATION<br>Full Name (°रूरवा नाम): *           | Gender (भिष्र): *                                            | Date of Birth (জন্ম জনিশ); * |      |
| SOMNATH DAS<br>Marital Status (বৈর্বাহির অবস্থা) *               | v.                                                           | 01/01/2005                   |      |
| Single v                                                         | Female 12<br>Other                                           | endlose (c.e.)               |      |
| Category (1 <sup>erf</sup> ) General (Change)<br>Kanyashree Num. | Physical Disability" None (Change)                           |                              | Ć    |
| Ration Card Type *                                               |                                                              |                              |      |
| Father's Name (পিতার দাম):                                       | Mother's Name (মাতার মান                                     | 0:                           | HELD |
|                                                                  |                                                              |                              | nerp |

7. After Completing the Fill-up all candidates have to click on "Save & Proceed" button to save their information and redirect to the next page.

| 8                                                                                   |                                                                                                    |                                                                            |             |
|-------------------------------------------------------------------------------------|----------------------------------------------------------------------------------------------------|----------------------------------------------------------------------------|-------------|
|                                                                                     |                                                                                                    | NORTH 24 PARGANAS                                                          |             |
|                                                                                     |                                                                                                    | Post Office (ডাব্দ ঘর): *                                                  |             |
|                                                                                     | Postal Code / Pincode (ডাব্দ কোড / পিন কোড): *                                                                                                    | DUMDUM                                                                     |             |
|                                                                                     | 700051                                                                                                    | Nearest Railway Station (নিকটিতম রেলওয়ে স্টেশন): *                        |             |
|                                                                                     | Police Station (धाना): *                                                                                                    | BIRATI                                                                     |             |
|                                                                                     | AIRPORT                                                                                                    |                                                                            |             |
|                                                                                     | if local address same as permanent address (খণি স্থায়ী ি                                                                                                    | কানা হিসাবে স্থানীয় ঠিকানা একই এখানে ট্রিক করুন)  ( Click Itere Io copy ) |             |
|                                                                                     | LOCAL ADDRESS (স্থানীয় ঠিকানা)                                                                                                    |                                                                            |             |
|                                                                                     | Full Address: (পুরো ঠিকান্য) *                                                                                                    | City / Town / Village (শহর / গ্রাম): *                                     |             |
|                                                                                     | 84/3 M.N.K. Road, BIRATI, BIRATI MORE, KOLKATA - 700051                                                                                                    | North 24 Parganas                                                          |             |
|                                                                                     |                                                                                                    | State (রান্ডা): *                                                          |             |
|                                                                                     |                                                                                                    | West Bengal                                                                |             |
|                                                                                     |                                                                                                    | District (CB(PT)): *                                                       |             |
|                                                                                     |                                                                                                    | NORTH 24 PARGANAS                                                          |             |
|                                                                                     | Postal Code / Pincode (ডাক কোড / পিন কোড): *                                                                                                    | Post Office (ডাক ঘর): *                                                    |             |
|                                                                                     | 700051                                                                                                    | DUMDUM                                                                     |             |
|                                                                                     | Police Station (शामा): *                                                                                                    | Nearest Railway Station (নিকটিতম রেলগুয়ো স্টেশন): *                       |             |
|                                                                                     | AIRPORT                                                                                                    | BIRATI                                                                     |             |
|                                                                                     |                                                                                                    |                                                                            | HE          |
| 10                                                                                  |                                                                                                    | KU IB-795 A-11100                                                          | HE          |
| 10                                                                                  | ODUTACT US BHATS OFFERD BT                                                                                                    | NJ 18778 ATTON                                                             | HE          |
| L<br>Pe next st                                                                     | contraction where contract of the second second sec | oad their Required Documents (A                                            | He<br>s per |
| e next st                                                                           | CONTACT IN THE OWNERS OF THE OWNERS OF THE OWNE                                                                                                    | oad their Required Documents (A                                            | As per      |
| e next st<br>tioned si                                                              | teps candidate have to up<br>ized) Such as:                                                                                                    | oad their Required Documents (A                                            | HE<br>S per |
| e next st<br>tioned si<br>Passport                                                  | teps candidate have to up<br>ized) Such as:                                                                                                    | oad their Required Documents (A                                            | HE<br>S per |
| e next st<br>tioned si<br>Passport                                                  | teps candidate have to up<br>ized) Such as:<br>Photo                                                                                                    | oad their Required Documents (A                                            | As per      |
| te next st<br>ntioned si<br>Passport<br>Signatur                                    | teps candidate have to up<br>ized) Such as:<br>Photo<br>e                                                                                                    | oad their Required Documents (A                                            | As per      |
| e next st<br>tioned si<br>Passport<br>Signatur<br>Mark she                          | teps candidate have to up<br>ized) Such as:<br>Photo<br>e<br>eet                                                                                                    | oad their Required Documents (A                                            | As per      |
| e next st<br>ntioned si<br>Passport<br>Signatur<br>Mark she                         | teps candidate have to up<br>ized) Such as:<br>Photo<br>e<br>eet<br>Proof                                                                                                    | oad their Required Documents (A                                            | As per      |
| e next st<br>ntioned si<br>Passport<br>Signatur<br>Mark she<br>Address              | teps candidate have to up<br>ized) Such as:<br>Photo<br>e<br>eet<br>Proof                                                                                                    | oad their Required Documents (A                                            | As per      |
| ne next st<br>ntioned si<br>Passport<br>Signatur<br>Mark she<br>Address<br>Caste Ce | teps candidate have to up<br>ized) Such as:<br>Photo<br>e<br>eet<br>Proof<br>rtificate                                                                                                    | oad their Required Documents (A                                            | As per      |

8.

Rajyaeni moss

After uploading the documents they have to click on submit button for upload and go to the next stage.

| JPGI.         | PEG. Maximum 100 KB                                                                                               | *    |
|---------------|----------------------------------------------------------------------------------------------------|------|
|               |                                                                                                    |      |
| CI            | oose File ] No file chosen                                                                                        |      |
| Your<br>JPG/. | Scanned Signature with Black Ink * (আপনার গুয়ান কারা স্থাফনে)<br>PEG, Maximum 50 KB                              |      |
| (Con          | with Cars                                                                                                    |      |
| Ch            | Doose File No file chosen                                                                                         |      |
| Your<br>JPG/s | Scanned Copy of Original 10+2 Marksheet * (আপনার দ্ব্যাদশ শ্রেণীর স্ক্র্যান করা মার্কণীটি)<br>PEG, Maximum 200 KB |      |
|               |                                                                                                    |      |
| Cł            | loose File No file chosen                                                                                         |      |
| Your<br>JPG/. | Proof of Age * (Scanned of Class 10 Original Admit Card)<br>PEG, Maximum 200 KB                                   |      |
|               |                                                                                                    |      |
| 0             |                                                                                                    |      |
| - Cr          |                                                                                                    |      |
|               | Uttimad                                                                                                    |      |
|               |                                                                                                    | HELP |
|               |                                                                                                    | 9    |

9. After uploading the documents, candidate should enter their Class 12 Details.

| Personal Information<br>E.a. Cargeony/Cartis, Family<br>details, etc.                                                                     | sevel 12 Exam     bardsCaunol, Reg. NumBer,     recentage etc.     viant to apply for |    |
|----------------------------------------------------------------------------------------------------|---------------------------------------------------------------------------------------|----|
| CLASS 12 EXAM DETAILS (দ্বোদশ স্রোপির পরীক্ষার বিবরণ)<br>Registration Number for Class 12 Board Exam (দ্বোদশ স্রোণির বেয<br>9876545123365 | বার্ত্ত শরীক্ষার দিবস্ক সংখ্যা), *                                                    |    |
| Roll Number in Class 12 Board Exam (দ্বাদশ শ্রেণির বোর্ড পরীক্ষা<br>45646545C0018                                                         | লন ক্রমিক সংখ্যা):                                                                    |    |
| Year of Registration (শেৰজুশ সন্থ): *<br>2021<br>Year of Passing (পার্সের সন্থ): *                                                        |                                                                                       |    |
| 2022<br>Select Board/Council (বোর্ড মির্বাচন করুন) *<br>WBCHSE - West Bengal Council of Higher Secondary Education                        |                                                                                       | ~  |
| Regular Course or Vocational Course? (নিয়মিত কোৰ্স বা বুদ্ভিমূল<br>Regular 10+2                                                          | লক কো <b>ৰ্স ২</b> , ২                                                                | ¥. |
| 🖬 I have passed all required compulsory paper(e) in 10+2. ( आप                                                                            | রমি দ্বাদশ শ্রেণীর সব প্রয়োজনীয় বায্যভাযুনক কাগজপত্র পাস করেছি)<br>প্রান্ধনাট       |    |

In the next step, all candidates have to put their class 12 Marks in the given fields.
 They have to enter all the marks very carefully and click on the submit button to save their details.

X

Rajyaent moss

Principal Vijaygarh Jyotish Ray College Kolkata-700 032

|                | MARKS ENTRY ( 213)<br>Please enter marks ca<br>Language Paper(s) (7                                                                                                    | নশ্বর নথিডুক্ত করুন)<br>irefully (অনুগ্রহ করে সতর্ক<br>ভোষা পত্র)                                               | ভাবে প্রাপ্ত নম্বর নথিভুক্ত করু                                                                                                    | न)                                                                                        |                                 |                      |                   |                     |                     |                      |    |
|----------------|----------------------------------------------------------------------------------------------------|----------------------------------------------------------------------------------------------------|----------------------------------------------------------------------------------------------------|-------------------------------------------------------------------------------------------|---------------------------------|----------------------|-------------------|---------------------|---------------------|----------------------|----|
|                |                                                                                                    |                                                                                                    | Marks 0                                                                                                    | Obtained                                                                                  | Full N                          | larks                |                   | Percentage          |                     |                      |    |
|                | English                                                                                                    | Subject                                                                                                    | Theory                                                                                                    | Practical                                                                                 | Theory                          | Practical            | Theory            | Practical           | Total               |                      |    |
|                | Bengali                                                                                                    |                                                                                                    | 55                                                                                                    | 17                                                                                        | 80                              | 20                   | 68.75% (P)        | 85.00% (P)          | 72.00% (P)          |                      |    |
|                | Dongan                                                                                                    |                                                                                                    | 54                                                                                                    | 18                                                                                        | 80                              | 20                   | 67.50% (P)        | 90.00% (P)          | 72.00% (P)          |                      |    |
|                | Other Subjects                                                                                                    |                                                                                                    |                                                                                                    |                                                                                           |                                 |                      |                   |                     |                     |                      |    |
|                |                                                                                                    | Subject                                                                                                    | Marks C<br>Theory                                                                                                    | Detained<br>Practical                                                                     | Full N<br>Theory                | larks<br>Practical   | Theory            | Status<br>Practical | Total               |                      |    |
|                | Physics                                                                                                    |                                                                                                    | ~ 50                                                                                                    | 23                                                                                        | 70                              | 30                   | 71.43% (P)        | 76.67% (P)          | 73.00% (P)          |                      |    |
|                | Mathematics                                                                                                    |                                                                                                    | ~ 82                                                                                                    | 0                                                                                         | 100                             | 0                    | 82.00% (P)        | N.A.                | 82.00% (P)          |                      |    |
|                | Chemistry                                                                                                    |                                                                                                    | ~ 64                                                                                                    | 25                                                                                        | 70                              | 30                   | 91.43% (P)        | 83.33% (P)          | 89.00% (P)          |                      |    |
|                | Computer Science                                                                                                    |                                                                                                    | ~ 55                                                                                                    | 21                                                                                        | 70                              | 30                   | 78.57% (P)        | 70.00% (P)          | 76.00% (P)          |                      |    |
|                |                                                                                                    |                                                                                                    |                                                                                                    | Supprit                                                                                   |                                 |                      |                   |                     |                     |                      |    |
|                | Registration Number                                                                                                    | r for Class 12 Board Exal                                                                                       | m (দ্বাদশ শ্রেণির বোর্ড পরীষ                                                                                                    | চার নিবন্ধ সংখ্যা): *                                                                     |                                 |                      |                   |                     |                     |                      | HE |
| 11. Aft<br>hav | ter putting a<br>re to remem                                                                                                    | all the ma<br>ber that t                                                                                        | rks, candio<br>hey only o                                                                                                    | dates hav<br>an choos                                                                     | ve to cho<br>se those           | in which             | ir pref<br>n they | ferred<br>are c     | l cours<br>only eli | e. They<br>igible at | :. |
| 11. Aft<br>hav | ter putting a<br>re to rememine<br>onal Information<br>atgeory/Caste, Family<br>und                                                                                                    | all the ma<br>ber that t                                                                                        | rks, candie<br>hey only c<br>bever 12 Exam<br>BaardCouncil.Rep. Number,<br>BaardCouncil.Rep. Number,<br>BaardCouncil.Rep. Number,                                                                | dates have<br>can choose                                                                  | ve to cho<br>se those           | oose the<br>in which | ir pref           | ferred<br>v are c   | l cours<br>only eli | e. They<br>igible at |    |
| 11. Aft<br>hav | ter putting a<br>re to remember<br>to remember<br>algeony/Caste, Family<br>etc.                                                                                                    | all the ma<br>ber that t                                                                                        | rks, candie<br>hey only c<br>bevel 2 Exam<br>Board(Council, Reg. Number,<br>Percentage etc.                                                                                                    | dates have<br>can choose                                                                  | ve to cho<br>se those           | bose the<br>in which | ir pref           | ferred<br>are c     | l cours<br>only eli | e. They<br>igible at |    |
| 11. Aft<br>hav | ter putting a<br>e to rememi<br>e to rememi<br>ageony/Caste, Family<br>etc.<br>CABLE COURSES & COMBINAT<br>ta course (কোস নির্বাচন করন)                                                                                                    | all the ma<br>ber that t<br>ber that t                                                                          | rks, candie<br>hey only c<br>Level 12 Exam<br>Board(Council, Reg. Number,<br>Percentage etc.                                                                                                    | dates have<br>can choose                                                                  | ve to cho<br>se those           | bose the<br>in which | ir pref           | ferred<br>are c     | l cours<br>only eli | e. They<br>igible at | :. |
| 11. Aft<br>hav | ter putting a<br>re to remember<br>of the remember<br>of the remember | all the ma<br>ber that t<br>ber that t                                                                          | rks, candie<br>hey only c<br>Level 12 Exam<br>Board(Council, Reg. Number,<br>Percentage etc.                                                                                                    | dates have<br>can choose                                                                  | ve to cho<br>se those           | pose the<br>in which | ir pref           | ferred<br>are c     | l cours<br>only eli | e. They<br>igible at |    |
| 11. Aft<br>hav | ter putting a<br>re to remember<br>algeory/Caste, Family<br>; etc.<br>CABLE COURSES & COMBINAT<br>t a course (대하지 유대)<br>2. Physics Hons<br>Pager (CC) *                                                                                                    | all the ma<br>ber that t<br>iber that t<br>iments<br>ments you need to<br>t<br>rions (প্রজম্য কোর্ল / পাঠ<br>)* | rks, candie<br>hey only c<br>Level 12 Exam<br>BeardCouncil. Rep. Number,<br>Percentage etc.<br>হক্রম এবং অন্যান্য বিষয়)<br>Generic Elective (GE -1)                                             | dates have<br>can choose                                                                  | ve to cho<br>se those           | Pose the<br>in which | ir pref           | ferred<br>are c     | l cours<br>only eli | e. They<br>igible at |    |
| 11. Aft<br>hav | ter putting a<br>re to remember<br>algeory/Caste, Family<br>, etc.<br>CABLE COURSES & COMBINAT<br>t a course (대하 유대)<br>2: Physics Hons<br>Paper (CC) *<br>sics                                                                                                    | all the ma<br>ber that t<br>ווואג you need to<br>ג<br>ווואג (פוקאז כפוקל / אול                                  | rks, candie<br>hey only c<br>וווווווווווווווווווווווווווווווווווו                                                                                                    | dates have<br>can choose                                                                  | ve to cho<br>se those<br>rs you | Elective (GE -2) *   | ir pref<br>n they | ferred<br>are c     | l cours<br>only eli | e. They<br>igible at |    |
| 11. Aft<br>hav | ter putting a<br>re to remember<br>algeory/Caste, Family<br>etc.<br>CABLE COURSES & COMBINAT<br>t a course (대하 유대)<br>Paper (CC) *<br>sics<br>/ Enhancement Compulsory Cc<br>letd Option~                                                                                                    | all the ma<br>ber that t<br>ווווווווווווווווווווווווווווווווווו                                                 | rks, candie<br>hey only c<br>Level 12 Exam<br>Baerd/Council, Reg. Number,<br>Percentage etc:<br>xapম এবং অন্যান্য বিষয়)<br>Generic Elective (GE -1)                                             | dates have<br>can choose                                                                  | re to cho<br>se those<br>rs you | Elective (GE -2)*    | ir pref           | ferred<br>v are c   | l cours<br>only eli | e. They<br>igible at |    |
| 11. Aft<br>hav | eer putting a<br>re to remember<br>atgeory/Caste, Family<br>etc.<br>conal Information<br>atgeory/Caste, Family<br>etc.<br>conal Courses & COMBINAT<br>ta course (CRIF 취직15과 중류지)<br>courses & COMBINAT<br>ta course (CRIF 취직15과 중류지)<br>courses & COMBINAT<br>at course (CRIF 취직15과 중류지)<br>courses & COMBINAT<br>ta course (CRIF 취직15과 중류지)<br>courses & COMBINAT<br>ta courses & COMBINAT<br>ta courses & COMBINAT<br>ta courses & CO                                                                                                    | all the ma<br>ber that t<br>ber that t                                                                          | rks, candie<br>hey only c<br>ibey only c<br>ibey only c<br>iber it Exam<br>Board Council, Reg. Number,<br>Percentage etc.<br>icapম এবং অন্যান্য বিষয়)<br>Generic Elective (GE-1)                | dates have<br>can choose                                                                  | re to cho<br>se those           | Elective (GE -2) *   | ir pref<br>n they | ferred<br>are c     | l cours<br>only eli | e. They<br>igible at |    |
| 11. Aft<br>hav | ter putting a<br>re to remember<br>ageory/Caste, Family<br>, etc.<br>CABLE COURSES & COMBINAT<br>t a course (Castri fraction ক ক re)<br>2: Physics Hons<br>Paper (CC) *<br>sics<br>/ Enhancement Compulsory Co<br>frommental Studies (ENVS)                                                                                                    | all the ma<br>ber that t<br>ber that t                                                                          | rks, candie<br>hey only c<br>Level 12 Exam<br>Baerd/Council, Reg. Number,<br>Percentage etc:<br>xapa  এবং অন্যান্য বিষয়)<br>Generic Elective (GE -1)                                            | dates have<br>can choose                                                                  | re to cho<br>se those<br>rs you | Elective (GE -2) *   | ir pref           | ferred<br>are c     | l cours<br>only eli | e. They<br>igible at |    |
| 11. Aft<br>hav | ter putting a<br>re to remember<br>algeon/Caste, Family<br>etc. Docum<br>upload<br>courses a control factors 주요구()<br>paper (CC) *<br>sites<br>Paper (CC) *<br>sites<br>/ Enhancement Compulsory Co<br>formental Studies (ENVS)                                                                                                    | all the ma<br>ber that t<br>ber that t                                                                          | rks, candie<br>hey only c<br>bey only c<br>Ever 12 Exam<br>Board/Council, Reg. Number,<br>Percentage etc:<br>उक्तम अवर जन्मानग्र विषय्र)<br>Generic Elective (GE -1)<br>Chemisty<br>Mathematic   | dates have<br>can choose                                                                  | re to cho<br>se those           | Elective (GE -2) *   | ir pref           | ferred<br>v are c   | l cours<br>only eli | e. They<br>igible at |    |
| 11. Aft<br>hav | Cer putting a         teto remember         teto remember         construction         ageon/Caste, Family         ceto         course (centri fraction a deriv)         course (centri fraction a deriv)         course (centri fraction a deriv)         ceto         random         course (centri fraction a deriv)         ceto         course (centri fraction a deriv)         ceto         course (centri fraction a deriv)         ceto         ceto         course (centri fraction a deriv)         ceto         ceto         course (centri fraction a deriv)         ceto         course (centri fraction a deriv)         ceto         ceto         course (centri fraction a deriv)         ceto         ceto         course (centri fraction a deriv)         ceto         ceto         ceto         ceto         ceto         ceto         ceto         ceto         ceto         ceto         ceto         ceto         ceto <td>all the ma<br/>ber that t<br/>ber that t</td> <td>rks, candie<br/>hey only c<br/>Level 12 Exam<br/>Board(Council, Reg. Number,<br/>Percentage etc.<br/>प्रकृप अन्यानग विषध्)<br/>Generic Elective (GE -1)<br/>Chemistry<br/>Mathematick</td> <td>dates have<br/>can choose</td> <td>e to cho<br/>se those</td> <td>Elective (GE -2) *</td> <td>ir pref<br/>n they</td> <td>ferred<br/>are c</td> <td>l cours<br/>only eli</td> <td>e. They<br/>igible at</td> <td></td>                                                                                                    | all the ma<br>ber that t<br>ber that t                                                                          | rks, candie<br>hey only c<br>Level 12 Exam<br>Board(Council, Reg. Number,<br>Percentage etc.<br>प्रकृप अन्यानग विषध्)<br>Generic Elective (GE -1)<br>Chemistry<br>Mathematick                    | dates have<br>can choose                                                                  | e to cho<br>se those            | Elective (GE -2) *   | ir pref<br>n they | ferred<br>are c     | l cours<br>only eli | e. They<br>igible at |    |
| 11. Aft<br>hav | ter putting a<br>re to remember<br>at to remember<br>at to remember<br>at to remember<br>to all information<br>at to course (حمایة احمایی)<br>etc.<br>CABLE COURSES & COMBINAT<br>t a course (حمایة احمایی)<br>course<br>paper (CC) *<br>alcs<br>/ Enhancement Compulsory Co<br>rennental Studies (ENVS)                                                                                                    | all the ma<br>ber that t<br>ber that t                                                                          | rks, candie<br>hey only c<br>Level 12 Exam<br>Baerd/Council, Reg. Number,<br>Parcentage etc:<br>(क्रुप्र अन्द्र खनगानग निषद्र)<br>Generic Elective (GE -1)<br>-<br>-<br>Chamistay<br>Mathematick | dates have<br>can choose<br>Course<br>Select with course<br>want to apply for<br>Course   | Se those                        | Elective (GE -2) *   | ir pref<br>n they | ferred<br>are c     | l cours<br>only eli | e. They<br>igible at |    |
| 11. Aft<br>hav | ter putting a<br>retoremember<br>ageorycaste, Family<br>etc.                                                                                                    | all the ma<br>ber that t<br>ber that t                                                                          | rks, candie<br>hey only c<br>Level 12 Exam<br>Beerd/Council, Reg. Number,<br>Percentage etc:<br>روneric Elective (GE -1)<br>Generic Elective (GE -1)<br>Chamistay<br>Mathematick                 | dates have<br>can choose<br>Course<br>Select with course<br>want to apply for<br>d Course | See those                       | Elective (GE -2)*    | r pref<br>n they  | ferred<br>v are c   | l cours<br>only eli | e. They<br>igible at |    |

12. After choosing the preferred course they have Click on "Add Course" for adding the course.

Rajyaeni moss

| Personal Information<br>E g. Catgudry/Caste, Family<br>detaits, etc.        | nts Level 1<br>s you need to Board/Cr<br>Percenta | 2 Exam Court<br>suncil, Reg. Number, Selec<br>ge etc: want | rses<br>t which courses you<br>to apply for |                  |           |          |    |   |   |  |
|-----------------------------------------------------------------------------|---------------------------------------------------|------------------------------------------------------------|---------------------------------------------|------------------|-----------|----------|----|---|---|--|
| APPLICABLE COURSES & COMBINATION<br>Select a course (কোর্স নির্বাচন করুল) * | 45 প্ৰেজয্য কোৰ্গ / পাঠক্ৰম এৰ                    | ং অন্যান্য ৰিষয়)                                          |                                             |                  |           |          |    |   |   |  |
| B.Sc. Physics Hons                                                          |                                                   |                                                            |                                             |                  |           |          |    | × |   |  |
| Hons Paper (CC) *                                                           | Generic                                           | Elective (GE -1) *                                         | G                                           | Beneric Elective | (GE -2) * |          |    |   |   |  |
| Physics                                                                     | Chemi                                             | stry                                                       | ~                                           | Mathematics      |           |          |    | Y |   |  |
| Ability Enhancement Compulsory Cours                                        | ie 1 (AECC 1) *                                   |                                                            |                                             |                  |           |          |    |   |   |  |
| Communicative English (ENGM)                                                |                                                   |                                                            |                                             |                  |           |          |    | Y |   |  |
| Ability Enhancement Compulsory Cours                                        | ie 2 (AECC 2) *                                   |                                                            |                                             |                  |           |          |    | - | - |  |
| Environmental Studies (ENVS)                                                |                                                   | Add Course                                                 |                                             |                  |           |          |    | × | 1 |  |
| CONTACT US                                                                  | WHAT'S OFFERED                                    | RESOURCES                                                  | ACTION                                      |                  |           |          |    |   |   |  |
|                                                                             |                                                   |                                                            |                                             |                  | W         | <u> </u> | a. | • |   |  |
|                                                                             |                                                   |                                                            |                                             |                  |           |          |    |   |   |  |

13. Candidates may choose more than one courses (Upto 3) if they want it too.

|                               |                                                                   |                |   | Y              |  |
|-------------------------------|-------------------------------------------------------------------|----------------|---|----------------|--|
| Paper #1 *                    | Paper #2 *                                                        | Paper #3 *     |   |                |  |
|                               | v                                                                 | ×              |   | . <del>M</del> |  |
| Ability Enhancement Compulsor | V Course 1 (AECC 1) *                                             |                |   |                |  |
| ~Select Option~               |                                                                   |                |   | Υ.             |  |
| Ability Enhancement Compulsor | ( Course 2 (AECC 2) *                                             |                |   |                |  |
| Environmental Studies (ENVS)  |                                                                   |                |   | ¥              |  |
| Course                        | Combination                                                       | Payment Status |   |                |  |
| Course                        | Combination                                                       | Payment Status |   |                |  |
| 1. B.Sc. Physics Hons         | Combination Preference #1:<br>Physics (H), Chemistry, Mathematics |                |   |                |  |
|                               |                                                                   | Course Added   |   |                |  |
|                               | AECC 1 ENGM AECC 2 ENVS                                           |                |   |                |  |
| analder Web 1007-102          |                                                                   |                |   |                |  |
| 2. B.Sc. Chemistry Hons       | Combination Preference #1:<br>Chemistry (H) Physics. Mathematics  |                |   |                |  |
| 2. B.Sc. Chemistry Hons       | Combination Preference #1:<br>Chemistry (H), Physics, Mathematics | Course Added   | 0 |                |  |

14. After successful adding the courses candidates have to Print their Application Form by click on the "Form Print" Button.

Rajyaeni mosy

| APPLICATION FORM NO:V<br>YOUR PERSONAL DETAILS                                                                                                    | /JRC/202<br>s:                             | 1/0076                         | 662                                                               |                                              | NAME OF THE A                                         | PPLICANT: AF                                     | ASH POET                       |                                         |
|----------------------------------------------------------------------------------------------------|--------------------------------------------|--------------------------------|-------------------------------------------------------------------|----------------------------------------------|-------------------------------------------------------|--------------------------------------------------|--------------------------------|-----------------------------------------|
| FATHER'S NAME: SUKDEB                                                                                                    | DAS                                        | Ň                              | MOTHER'S NA                                                       | ME: SAYA                                     | NI DAS                                                |                                                  |                                |                                         |
| GUARDIAN'S NAME: SUKDE                                                                                                    | EB DAS                                     | 0                              | GUARDIAN'S PHONE: 8844646464                                      |                                              |                                                       |                                                  | NEL T                          |                                         |
| DATE OF BIRTH : 01/01/200                                                                                                    | 15                                         | 0                              | GENDER: M                                                         |                                              |                                                       |                                                  |                                |                                         |
| RELIGION: HINDUISM MIN                                                                                                    | NORITY: NO                                 | C                              | CATEGORY: G                                                       | ENERAL                                       | PWD: NO                                               |                                                  |                                |                                         |
| NATIONALITY: INDIAN                                                                                                    |                                            | 3                              | STATE: WEST BENGAL                                                |                                              |                                                       |                                                  |                                |                                         |
| OLICE STATION: AIRPORT COUNTRY: INDIA                                                                                                    |                                            |                                |                                                                   |                                              |                                                       |                                                  | Domest                         | 2(2/05                                  |
| 84/3 M.N.K. ROAD, BIRATI, E<br>PARGANAS, NORTH 24 PAR<br>PRESENT ADDRESS:<br>84/3 M.N.K. ROAD, BIRATI, E<br>PIN CODE: 700051<br>FMAIL: SOMU/@GMAIL.COI | BIRATI MORE,<br>RGANAS, WES<br>BIRATI MORE | KOLKATA<br>ST BENGA<br>KOLKATA | A - 700051, NO<br>L PIN - 70005<br>A - 700051, NO<br>PHONE: 98775 | RTH 24<br>1<br>RTH 24 P4<br>46546<br>OF GUAR | RGANAS NORTH :                                        | 24 PARGANAS, 1                                   | VEST BENGAL PI                 | N - 700051<br>: 250000                  |
| YOUR QUALIFYING EXAMIN                                                                                                    | NATION DETA                                | JLS:                           | Jocennien                                                         | or oorm                                      | onth oc mount                                         |                                                  | Franci meenie                  | 120000                                  |
| NAME OF THE BOARD / CO                                                                                                    | DUNCIL (10+2)                              | WBCHS                          | E - WEST BEN                                                      | IGAL COU                                     | VEAD OF HIGHER S                                      | ECONDARY ED                                      | JCATION                        |                                         |
| REGISTRATION NO.: 98765-                                                                                                    | 45123355                                   | 30400/0/10                     | 0                                                                 |                                              | YEAR OF REGIST                                        | RATION : 2021                                    | 2022                           | 11.                                     |
| SUBJEC                                                                                                    | T NAME F                                   | ULL MAR                        | aks.                                                              | MARKS                                        | OBTAINED                                              | TOTAL MARK                                       | S % OF TOTAL                   | STATUS<br>(PASS/FAIL)                   |
| SUBJECTS                                                                                                    | T                                          | HEORY                          | PRACTICAL                                                         | THEORY                                       | PRACTICAL                                             |                                                  |                                | (TTOONTINE)                             |
| 1 ENGLISH<br>2 BENGAL                                                                                                    | н                                          | 80                             | 20                                                                | 55                                           | 17                                                    | 72                                               | 72,00%                         | PASS                                    |
| 3 PHYSICS                                                                                                    | s                                          | 70                             | 30                                                                | 50                                           | 23                                                    | 73                                               | 73.00%                         | PASS                                    |
| 4 MATHEM                                                                                                    | MATICS                                     | 100                            | 0                                                                 | 82                                           | 0                                                     | 82                                               | 82.00%                         | PASS                                    |
| 6 CHEMIS                                                                                                    | TER                                        | 70                             | 30                                                                | 64<br>55                                     | 25                                                    | 89<br>76                                         | 89.00%                         | PASS                                    |
| SCIENCE                                                                                                    | E                                          |                                |                                                                   |                                              |                                                       |                                                  |                                |                                         |
| BEST OF 4 SUBJECT TOTA                                                                                                    | iL: 3                                      | 20                             | BEST OF 4 S                                                       | SUBJECTS                                     | ETAILS : SCIENCE                                      |                                                  | 1.0                            |                                         |
| B.SC. PHYSICS HONS (PHY                                                                                                    | SICS, CHEMIS                               | STRY, MA                       | THEMATICS)/                                                       | AECC1 =                                      | ENGM / AECC2 = E                                      | NVS / MERIT PO                                   | INT = 393                      |                                         |
| CHEMISTRY                                                                                                    | MATH                                       | HEMATICS                       | S                                                                 | C                                            | MPUTER SCIENC                                         | E                                                | PHYSICS                        | PHYSI⊈S                                 |
| (89)                                                                                                    | n                                          | (82)                           | 100                                                               |                                              | (/6)                                                  |                                                  | (73)                           | (1 X /3)                                |
| B.SC. CHEMISTRY HONS (C                                                                                                    | CHEMISTRY, P                               | HYSICS, I                      | MATHEMATIC                                                        | S)/AECC                                      | I = ENGM / AECC2                                      | = ENVS / MERIT                                   | POINT = 409                    |                                         |
| CHEMISTRY<br>(89)                                                                                                    | MATHE                                      | EMATICS<br>82)                 |                                                                   | COM                                          | OTER SCIENCE<br>(76)                                  | P                                                | HYSICS<br>(73)                 | CHEMISTRY<br>(1 X 89)                   |
| 1. ALL THE INFORMATI<br>2. ALL THE DOCUMEN<br>3. I UNDERSTAND THA<br>DEMOSION TO THE                                                                   | TON FURNISH<br>ITS UPLOADE<br>AT ANY WRON  | IED BY ME I                    | EIN THE ONLI<br>DURING THE I<br>MUDPER OF I                       | INE APPLI<br>APPLICAT<br>OR TESTIN           | CATION PORTAL AN<br>ON PROCEDURE /<br>MONIALS PROVIDE | RE TRUE AS PEI<br>IRE PROCURED<br>D BY ME MAY LI | I MY KNOWLEDG<br>FROM THE ORIG | E AND BELIEF<br>SINAL<br>CELLATION OF N |

Rajyaeni moss

**REGISTRATION PROCEDURE STEP BY STEP-** The registration system of the college is also online. Step by step Registration procedure is uploaded in the website for better instruction to candidates. This is an important example of e-governance in the field of students' admission and support.

## REGISTRATION PROCEDURE STEP BY STEP

1. For completing the registration candidate have to Login their Application Profile first. After click on Login button they have to put their login information (Mobile number & Date of Birth) corect

| 📞 For any query: 9830099164, 9432166493, 62891       | 5591, 9831311270, 8013461562                                                     |                     | em.<br>Hel            | ell - admissionvjrc2021@gmail.com 9593132137 (Technicai<br>>) |  |
|------------------------------------------------------|----------------------------------------------------------------------------------|---------------------|-----------------------|---------------------------------------------------------------|--|
| Vijay<br>Afiliated to<br>S.2. Bejoygar               | <b>garh Jyoti</b><br>he University of Calcutta<br>h. JadavpurKolkata - 700 032 W | Ish Ray             | College               |                                                               |  |
|                                                      | Merit Lists 🗸 🔺                                                                  | Apply Online ~      |                       |                                                               |  |
| Privisional Combined                                 | list                                                                             | lew Applicant?      |                       |                                                               |  |
| B.A. LIST                                            | B.Sc. Liur                                                                       | og In               | в                     | Com. LIST                                                     |  |
| Category Wise 36th List<br>19/11/2021 - 11:59 AM     | rom Phase 6 Published                                                            | d for all subjects  | (Honours) & Gener     | al Last Date of Admission                                     |  |
| Very few seats are lying                             | racant in Economics (H                                                           | Hons). If intereste | d, contact Dr. Avijit | Das ( +91 94334 49642)                                        |  |
| Category Wise 29th List 1<br>05/10/2021 - 12:00 Noon | rom Phase 1 Published                                                            | d for all subjects  | (Honours) & Gener     | el Last Date of Admission                                     |  |

2. After Put the correct information candidates have to click on "Submit" button to Log into their own profiles.

After a successful login candidate have to click on the "Registration Details" button to complete their Registration.

| A Not secure adm21.vjrc.ac.in | pcms/apply_page_3_status.php?mk                                      | =20b5c85e9fc554fd5a1fd61c                                                   | l6e384f7f                                                       |                                                                                                    |   |  |  |  |
|-------------------------------|----------------------------------------------------------------------|-----------------------------------------------------------------------------|-----------------------------------------------------------------|----------------------------------------------------------------------------------------------------|---|--|--|--|
|                               | HELLO <b>Abhisek saha</b> you ca                                     | IELLO ABHISEK SAHA YOU CAN SEE THE CURRENT STATUS OF YOUR APPLICATION HERE. |                                                                 |                                                                                                    |   |  |  |  |
|                               | Personal Information<br>E.g. Calgeory/Caste, Family<br>details, etc. | Documents<br>Documents<br>upload.                                           | Level 12 Exam<br>Board/Council, Reg. Number,<br>Percentage etc. | Courses<br>Select which courses you<br>want to apply for.                                                               | 5 |  |  |  |
|                               | STATUS OF YOUR APPLICATION                                           | ON (আপনার আবেদনের স্থিতি                                                    | )                                                               |                                                                                                    |   |  |  |  |
|                               | Your application is <b>100%</b> comple                               | ete. (আপনার আবেদন 100% সম্পূ                                                | ft)                                                             |                                                                                                    |   |  |  |  |
|                               |                                                                      |                                                                             | Registrat<br>Your "Show Inte<br>Interes                         | on Details<br>rest <sup>®</sup> Dashboard:<br>t Panel                                                                   |   |  |  |  |
|                               | Merit Position Form F                                                | Print                                                                       |                                                                 |                                                                                                    |   |  |  |  |
|                               | Heads up! During registratio                                         | on, we took your your mobile ni                                             | imber. That cannot be changed. (                                | লবন্ধন চলাকালান, আমরা আপনার মোবাংল এবং থমেল গ্রহণ করোছ। এই পারবতন করা যাবে না।)<br>———————————————————————————————————— |   |  |  |  |
|                               | Mobile<br>7439011365                                                 |                                                                             |                                                                 | Email<br>abhiseksaha.100@gmail.com                                                                                      |   |  |  |  |
| JP                            | <b>Warning!</b> The information a<br>এ যোগাযোগ করুল।)                | bove cannot be edited. If any o                                             | f the above information is wrong,                               | contact Helpdesk at (উপরে তথ্য সম্পাদনা করা যাবে না। উপরের কোনও তথ্য ভুল হলে, হেল্পডেরু                                 |   |  |  |  |

Rajyaeni moss
4. In Registration Details, candidates have to check all the data if they are correct or not. After completing the registration, candidates are not able to change any of their data.

| form No                                                                                                    | Help - Click To                                                                                                    |
|----------------------------------------------------------------------------------------------------|----------------------------------------------------------------------------------------------------|
| 0580263                                                                                                    | Compress Image<br>Your Scanned                                                                                                    |
| College Name                                                                                                    | Passport Size                                                                                                    |
| Vijaygarh Jyotish Ray College                                                                                                    | Photo * (আপনার<br>স্ক্র্যান করা                                                                                                    |
| ourse Name                                                                                                    | পাসপোট সাইজ<br>ছবি)                                                                                                    |
| B. Com. General                                                                                                    | JPG/JPEG,<br>Maximum 100 KB                                                                                                    |
| College Roll                                                                                                    |                                                                                                    |
| 20211250                                                                                                    | (C)                                                                                                    |
| ate of Admission                                                                                                    |                                                                                                    |
| 23/09/2021                                                                                                    | Your Scanned                                                                                                    |
| ession of Admission                                                                                                    | Signature *<br>(আপনার স্ক্র্যান                                                                                                    |
| 2021 - 2022                                                                                                    | করা স্থাক্ষর)<br>JPG/JPEG,                                                                                                    |
| ld Registration No                                                                                                    | Maximum 50 KB                                                                                                    |
|                                                                                                    | Hisk Idra                                                                                                    |
|                                                                                                    | SMR(PS) - Prices                                                                                                    |
|                                                                                                    |                                                                                                    |
| rsonal Details                                                                                                    |                                                                                                    |
| udent's Name                                                                                                    | Date of Birth                                                                                                    |
| Abhisek Saha                                                                                                    | 24/10/2003                                                                                                    |
| ather's Name                                                                                                    | Mother's Name                                                                                                    |
| Swapan Saha                                                                                                    | Anima Saha                                                                                                    |
| uardian's Name                                                                                                    | Nationality                                                                                                    |
| Swapan Saha                                                                                                    | Indian                                                                                                    |
| aste Category                                                                                                    | Religion                                                                                                    |
| Unreserved                                                                                                    | Hinduism                                                                                                    |
|                                                                                                    |                                                                                                    |
| ender                                                                                                    | Aadhaar No                                                                                                    |
| ender<br>Male                                                                                                    | Aadhaar No<br>497471070459                                                                                                    |
| ender<br>Male<br>ontact Mobile No                                                                                                    | Aadhaar No<br>497471070459 Email ID                                                                                                    |
| Male<br>Contact Mobile No<br>7439011365                                                                                                    | Aadhaar No<br>497471070459<br>Email ID<br>abhiseksaha.100@gmail.com                                                                                                  |
| Sender<br>Male<br>Contact Mobile No<br>7439011365<br>Yhether belongs to BPL                                                                  | Aadhaar No<br>497471070459<br>Email ID<br>abhiseksaha.100@gmail.com<br>Whether Differently Abled                                                                     |
| Ander<br>Male<br>Contact Mobile No<br>7439011365<br>Whether belongs to BPL<br>No                                                             | Aadhaar No 497471070459 Email ID abhiseksaha.100@gmail.com Whether Differently Abled No                                                                              |
| ender<br>Male<br>ontact Mobile No<br>7439011365<br>Vhether belongs to BPL<br>No<br>isability Code                                            | Aadhaar No 497471070459 Email ID abhiseksaha.100@gmail.com Whether Differently Abled No Percentage of disability                                                     |
| ender<br>Male<br>contact Mobile No<br>7439011365<br>Vhether belongs to BPL<br>No<br>tisability Code<br>NA                                    | Aadhaar No 497471070459 Email ID abhiseksaha.100@gmail.com Whether Differently Abled No Percentage of disability 0                                                   |
| ender Male Ontact Mobile No 7439011365 7hether belongs to BPL No isability Code NA ocality                                                   | Aadhaar No 497471070459 Email ID abhiseksaha.100@gmail.com Whether Differently Abled No Percentage of disability 0 Annual Family Income                              |
| Male Contact Mobile No 7439011365 Vhether belongs to BPL No Na ocality Urban                                                                 | Aadhaar No 497471070459 Email ID abhiseksaha 100@gmail.com Whether Differently Abled No Percentage of disability 0 Annual Family Income 120000                       |
| ender<br>Male<br>ontact Mobile No<br>7439011365<br>Vhether belongs to BPL<br>No<br>isability Code<br>NA<br>ocality<br>Urban<br>olice station | Aadhaar No Aadhaar No 497471070459 Email ID bhiseksaha.100@gmail.com Whether Differently Abled No Percentage of disability 0 Annual Family Income 120000 Post Office |

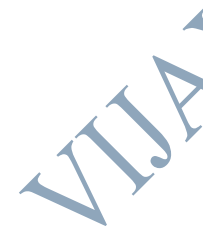

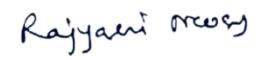

Ĵ.

5. After checking they should tick the check box and click on Final Submit button & Print their Registration Form.

| Help - Click To Compress Image                                                                                                    |              |
|----------------------------------------------------------------------------------------------------|--------------|
| If any changes required please mention here.                                                                                                    |              |
| If any changes required please mention here other wise leave it blank.                                                                                                    |              |
| Declaration                                                                                                    |              |
| <ul> <li>Vijaygarh Jyotish Ray College, Kolkata</li> <li>U.G Admissions 2021 Declaration to be submitted by the admitted student during the registration Procedure: <ol> <li>I have understood that if any document uploaded by me during the time of filling up the admission form is found to be false or forged under physical verification, or not tallying with the admission norms, my registration to the University of Calcutta under Vijaygarh Jyotish Ray College is liable to be cancelled without further clarification. <li>I also hereby declare that I have not been admitted to any other College other than Vijaygarh Jyotish Ray College (or have cancelled my ONLINE admission in other Colleges) in the session 2021-21. I also hereby pledge to continue my undergraduate studies in this College only.</li> <li>I have gone through the Government Orders regarding the above and I am fully aware while submitting this declaration.</li> </li></ol></li></ul> | 4            |
| Please go through the above minutely before ticking<br>I am Abhisek Saha and I am agreed with this declaration.                                                                                                    |              |
| Print                                                                                                    |              |
| ACART                                                                                                    |              |
|                                                                                                    | Rajyani mosy |

# 6. Print of the Registration Form looks like this. Candidates must have to take this printout.

| Form No : 058026                                                                                                    | 3<br>UNIVERSITY C<br>1, College Street, Kolkata<br>site : www.caluniv.ac.in I E<br>none No : (033) 22410071<br>gistration Form for U<br>B.Com. (Honours / Major .<br>BBA(Honours). | DF CALC<br>- 70073, Wes<br>mail : calunive<br>Ext - 207 I (03<br>mder Gradua<br>( General), B.M<br>BFA & BFAD ] | UTTA<br>t Bengal, India<br>oge@gmail.com<br>3) 22190077<br>the Courses<br>fus. (Honours / General),                                                                                                    |                                         |                            |         |   |
|----------------------------------------------------------------------------------------------------|----------------------------------------------------------------------------------------------------|----------------------------------------------------------------------------------------------------|----------------------------------------------------------------------------------------------------|-----------------------------------------|----------------------------|---------|---|
| 1.CU Registration No. (For                                                                                                    | r already Registered Candida                                                                                                    | ite):                                                                                                    |                                                                                                    |                                         | Student                    | s Photo |   |
| 2.Name of the College<br>3.Course of study : B.<br>4.Date of admission : 2<br>5.Session of admission                                           | : <b>VIJAYGARH JYOTISH F</b><br>Com. General (13)<br>23/09/2021<br>n : 2021 - 2022                                                                                                 | RAY COLLEGE                                                                                                    | E                                                                                                    | Stu                                     | udent's Sig                | gnature |   |
| 6.Whether passed (10-<br>education system (App                                                                                                 | 2) or higher Examination<br>proved by Distance Court                                                                                                    | n from Non Fo<br>ncil of India or                                                                               | UGC): No                                                                                                    |                                         | 497471070<br>Aadhar I      | 0459    |   |
| 11. Date of Birth: 24/10<br>12. Gender: M<br>13. Religion: Hinduism<br>14. Caste Category: Ur<br>22(a). Present Address<br>24 TALPUKUR, BAGHA. | v2003<br>nreserved<br>:<br>JATIN STATION ROAD                                                                                                    |                                                                                                    | 17. Contact Mobile Nun<br>18. E-mail: abhiseksaha.<br>19. Whether belongs to<br>20. Annual Family Incor<br>21. Locality Type: Urbar<br>22(b). Permanent Addre<br>24 TALPUKUR, BAGHAJ<br>19. 200086 State: Uhco | BPL: No<br>BPL: No<br>me (In Rs<br>ss : | 11365<br>ail.com<br>120000 |         |   |
| 23. Subject Details (For                                                                                                    | B.A. / B.Sc. (Honours) 8                                                                                                    | B.A. / B.Sc. /                                                                                                  | B. Com. (Major)] :                                                                                                    | t bengar (                              | oouney. ma                 | a       |   |
| Hons/Major                                                                                                    | 1st Generic Elect                                                                                                    | ive 2                                                                                                    | 2nd Generic Electiv                                                                                                    | /e                                      | AECC 1                     | AECC 2  |   |
| GEI                                                                                                    | GE2                                                                                                    |                                                                                                    | GE3                                                                                                    |                                         | GE                         | 4       |   |
|                                                                                                    | D.A. ( D.C., (Comment))                                                                                                    |                                                                                                    |                                                                                                    |                                         |                            |         | J |
| z4(a). Subject becans [                                                                                                    | B.A. / B.Sc. (General)                                                                                                    |                                                                                                    | General Subied                                                                                                    | :13                                     |                            |         |   |
| General Subje                                                                                                    | ect 1 General S                                                                                                    | Subject 2                                                                                                    | (for B.Sc. only                                                                                                    | ()                                      | AECC 1                     | AECC 2  |   |
| 24(b), For B.A. General                                                                                                    | l only :                                                                                                    |                                                                                                    |                                                                                                    |                                         | BNGM                       | ENVO    |   |
|                                                                                                    | Generic Elective                                                                                                    |                                                                                                    | LCC 1                                                                                                    |                                         | LC                         | C 2     |   |
|                                                                                                    |                                                                                                    |                                                                                                    | 1 2001                                                                                                    |                                         |                            |         | ] |

1

Rajyaeni moss

## APPLICATION FORMS ARE GENERATED ONLINE: Application forms can be

filled by candidates online. Such forms can also be generated and then taken as prints. Thus students can avail the benefits e-governance in admission and registration processes

## SAMPLE APPLICATION FORMS

| APPLICATION                                                                                                    | FORM NO:VJRC/2                                                                                                    | 021/000                                                                            | 837                                                                                                    |                                                                                                    | NAME OF THE A                                                                                                    | PPLICANT: SRI                                                                          | SHTICHA                                                           | KRABORT                                                                    |
|----------------------------------------------------------------------------------------------------|----------------------------------------------------------------------------------------------------|------------------------------------------------------------------------------------|----------------------------------------------------------------------------------------------------|----------------------------------------------------------------------------------------------------|----------------------------------------------------------------------------------------------------|----------------------------------------------------------------------------------------|-------------------------------------------------------------------|----------------------------------------------------------------------------|
| FATHER'S NAM                                                                                                    | E: PRANAB KR. CHAK                                                                                                    | RABORTY                                                                            | MOTHER'S NA                                                                                                    | ME: SAMPA                                                                                                    | CHAKRABORTY                                                                                                    |                                                                                        |                                                                   |                                                                            |
| GUARDIAN'S N<br>CHAKRABORT                                                                                             | AME: PRANAB KR.                                                                                                    |                                                                                    | GUARDIAN'S I                                                                                                    | PHONE: 877                                                                                                    | 7750815                                                                                                    |                                                                                        | 610                                                               | ,                                                                          |
| DATE OF BIRT                                                                                                    | 1 : 19/08/2003                                                                                                    |                                                                                    | GENDER: F                                                                                                    |                                                                                                    |                                                                                                    | _                                                                                      |                                                                   | -                                                                          |
| RELIGION: HIN                                                                                                    | DUISM MINORITY: N                                                                                                    | 0                                                                                  | CATEGORY: G                                                                                                    | ENERAL                                                                                                    | PWD:NO                                                                                                    | _                                                                                      |                                                                   |                                                                            |
| NATION ALITY:                                                                                                    | NDIAN                                                                                                    |                                                                                    | STATE: WEST                                                                                                    | BENGAL                                                                                                    |                                                                                                    |                                                                                        | 0                                                                 |                                                                            |
| POLICE STATIC                                                                                                    | N: REGENT PARK                                                                                                    |                                                                                    | COUNTRY: INC                                                                                                    | AIC                                                                                                    |                                                                                                    |                                                                                        | Solidit Valo                                                      | saborty                                                                    |
| PIN CODE: 700<br>EMAIL : CHAR                                                                                          | ABORTYSRISHTI@GN                                                                                                    | MILCOM                                                                             | PHONE: 93308<br>OCCUPATION                                                                                                    | OF GUARD                                                                                                    | IAN: GOVT. SERVI                                                                                                    | CE ANNUAL FA                                                                           | MILY IN COME :                                                    | 100000                                                                     |
| ROLL NO. OF (                                                                                                    | BOARD / COUNCIL (10<br>10+2) LEVEL EXAM: 22                                                                                                    | +2): ISC - C<br>13638/011                                                          | OUNCIL FOR IN                                                                                                    | VDIAN SCHO                                                                                                    | TOL CERTICICATE                                                                                                    | :<br>(10+2) EXAM: 20                                                                   | 21                                                                |                                                                            |
| REGISTRATION NO.: 6897650                                                                                              |                                                                                                    |                                                                                    |                                                                                                    | ١                                                                                                    | EAR OF REGISTR                                                                                                    | ATION : 2019                                                                           |                                                                   |                                                                            |
| 1                                                                                                    | SUBJECT NAME                                                                                                    | FULL MA                                                                            | RKS                                                                                                    | MARKS O                                                                                                    | BTAINED                                                                                                    | TOTAL MARKS                                                                            | % OF TOTAL                                                        | STATUS                                                                     |
| BEST OF 6<br>SUBJECTS                                                                                                  |                                                                                                    | THEORY                                                                             | PRACTICAL                                                                                                    | THEORY                                                                                                    | PRACTICAL                                                                                                    | OBTAINED                                                                               | MARKS                                                             | (PASS/FAIL)                                                                |
| BEST OF 6<br>SUBJECTS<br>1                                                                                             | ENGLISH                                                                                                    | THEORY<br>100                                                                      | PRACTICAL<br>0                                                                                                    | THEORY<br>77                                                                                                    | PRACTICAL<br>0                                                                                                    | OBTAINED<br>77                                                                         | MARKS<br>77.00%                                                   | (PASS/FAIL)<br>PASS                                                        |
| BEST OF 6<br>SUBJECTS<br>1<br>2                                                                                        | ENGLISH<br>BENGALI<br>MATHEMATICS                                                                                                    | THEORY<br>100<br>100                                                               | PRACTICAL     0     0     0                                                                                                    | THEORY<br>77<br>88<br>67                                                                                                    | 0<br>0                                                                                                    | 0BTAINED<br>77<br>88<br>67                                                             | MARKS<br>77.00%<br>88.00%                                         | (PASS/FAIL)<br>PASS<br>PASS<br>PASS                                        |
| BEST OF 6<br>SUBJECTS<br>1<br>2<br>3<br>4                                                                              | ENGLISH<br>BENGALI<br>MATHEMATICS<br>PHYSICS                                                                                                    | THEORY<br>100<br>100<br>100<br>100                                                 | PRACTICAL           0           0           0           0           0           0           0                                                                                                    | THEORY<br>77<br>88<br>67<br>67                                                                                                    | 0<br>0<br>0<br>0<br>0                                                                                                    | 0BTAINED<br>77<br>88<br>67<br>67                                                       | MARKS<br>77.00%<br>88.00%<br>67.00%<br>67.00%                     | (PASS/FAIL)<br>PASS<br>PASS<br>PASS<br>PASS                                |
| BEST OF 6<br>SUBJECTS<br>1<br>2<br>3<br>4<br>5<br>5                                                                    | ENGLISH<br>BENGALI<br>MATHEMATICS<br>PHYSICS<br>CHEMISTRY<br>BIOLOGY                                                                             | THEORY<br>100<br>100<br>100<br>100<br>100                                          | PRACTICAL           0           0           0           0           0           0           0           0                                                                                                    | THEORY<br>77<br>88<br>67<br>67<br>83<br>83                                                                                                    | PRACTICAL<br>0<br>0<br>0<br>0<br>0<br>0                                                                                                    | 0BTAINED<br>77<br>88<br>67<br>67<br>83<br>81                                           | MARKS<br>77.00%<br>88.00%<br>67.00%<br>83.00%                     | (PASS/FAIL)<br>PASS<br>PASS<br>PASS<br>PASS<br>PASS                        |
| BEST OF 6<br>SUBJECTS<br>1<br>2<br>3<br>4<br>5<br>6<br>BEST OF 4 SUI                                                   | ENGLISH<br>BENGALI<br>MATHEMATICS<br>PHYSICS<br>CHEMISTRY<br>BIOLOGY<br>MECT TOTAL :                                                             | THEORY<br>100<br>100<br>100<br>100<br>100<br>100<br>329                            | PRACTICAL           0           0           0           0           0           0           0           0           0           0           0           0           0           0           0           0           0           0           0           0           0           0           0                                                                                                    | THEORY<br>77<br>88<br>67<br>67<br>83<br>81<br>UBJECTS 8                                                                                                    | PRACTICAL<br>0<br>0<br>0<br>0<br>0<br>82.25%                                                                                                    | 0BTAINED<br>77<br>88<br>67<br>67<br>83<br>81                                           | MARKS<br>77.00%<br>88.00%<br>67.00%<br>67.00%<br>83.00%<br>81.00% | (PASS/FAIL)<br>PASS<br>PASS<br>PASS<br>PASS<br>PASS<br>PASS                |
| BEST OF 6<br>SUBJECTS<br>1<br>2<br>3<br>4<br>5<br>6<br>6<br>BEST OF 4 SU                                               | ENGLISH<br>BENGALI<br>MATHEMATICS<br>PHYSICS<br>CHEMISTRY<br>BIOLOGY<br>JJECT TOTAL :                                                            | THEORY<br>100<br>100<br>100<br>100<br>100<br>329                                   | PRACTICAL           0           0           0           0           0           0           0           0           0           0           0           0           0           0           0           0           0           0           0           0           0           0           0           0           0           0           0           0           0           0           0           0           0           0           0           0           0           0           0           0           0           0           0           0           0           0           0           0           0           0           0           0           0 | THEORY<br>77<br>88<br>67<br>67<br>83<br>81<br>80<br>81<br>80<br>81<br>80<br>81<br>80<br>81<br>80<br>81<br>80<br>81<br>80<br>81<br>80<br>81<br>80<br>81<br>80<br>81<br>80<br>81<br>80<br>81<br>80<br>81<br>80<br>80<br>80<br>80<br>80<br>80<br>80<br>80<br>80<br>80<br>80<br>80<br>80 | PRACTICAL 0 0 0 0 0 0 0 0 0 0 0 0 0 0 0 0 0 0 0                                                                                                    | 0BTAINED<br>77<br>88<br>67<br>67<br>83<br>81                                           | MARKS<br>77.00%<br>88.00%<br>67.00%<br>87.00%<br>83.00%<br>81.00% | (PASS/FAIL)<br>PASS<br>PASS<br>PASS<br>PASS<br>PASS<br>PASS                |
| BEST OF 6<br>SUBJECTS<br>1<br>2<br>3<br>4<br>5<br>5<br>6<br>6<br>BEST OF 4 SUI<br>B.SC. MICROB                         | ENGLISH<br>BENGALI<br>MATHEMATICS<br>PHYSICS<br>CHEMISTRY<br>BIOLOGY<br>BIOLOGY<br>BIOLOGY<br>BIOLOGY<br>DLOGY HONS (MICRO                       | THEORY<br>100<br>100<br>100<br>100<br>100<br>329<br>BIOLOGY, C                     | PRACTICAL<br>0<br>0<br>0<br>0<br>0<br>0<br>0<br>0<br>0<br>0<br>0<br>0<br>0                                                                                                    | THEORY<br>77<br>88<br>67<br>67<br>83<br>81<br>UBJECTS 8<br>COURSE DE<br>DTANY) / AB                                                                                                    | PRACTICAL           0           0           0           0           0           0           0           0           0           0           0           0           0           0           0           0           0           0           0           0           0           0           0           0           0           0           0           0           0           0           0           0           0           0           0           0           0           0           0           0           0           0           0           0           0           0           0           0           0           0           0           0           0 | 0BTAINED<br>77<br>88<br>67<br>67<br>83<br>81<br>0022 = ENVS / MEFR                     | MARKS<br>77.00%<br>88.00%<br>67.00%<br>67.00%<br>83.00%<br>81.00% | (PASS/FAIL)<br>PASS<br>PASS<br>PASS<br>PASS<br>PASS<br>PASS<br>PASS<br>PAS |
| BEST OF 6<br>SUBJECTS<br>1<br>2<br>3<br>4<br>5<br>6<br>BEST OF 4 SUI<br>BEST OF 4 SUI<br>BENGAL<br>(88)<br>DECLARATION | ENGLISH<br>BEINGALI<br>MATHEMATICS<br>PHYSICS<br>CHEMISTRY<br>BIOLOGY<br>UJECT TOTAL :<br>OLOGY HONS (MICRO<br>I CHEMI<br>(83<br>BY THE STUDENT: | THEORY<br>100<br>100<br>100<br>100<br>100<br>100<br>329<br>BIOLOGY, C<br>STRY<br>) | PRACTICAL<br>0<br>0<br>0<br>0<br>BEST OF 4 S<br>YOURS (<br>HEMISTRY, BC<br>BIOLO<br>(81)                                                                                                    | THEORY           77         88           67         67           83         81           UUBJECTS 8         COURSE DE           COURSE DE         COURSE DE           DTANY) / AB         GY                                                                                         | PRACTICAL 0 0 0 0 0 0 0 0 0 0 0 0 0 0 0 0 0 0 0                                                                                                    | 087AINED<br>77<br>88<br>67<br>67<br>83<br>81<br>DC2 = ENVS / MEF<br>B/CLOG<br>(1 X 81) | MARKS<br>77.00%<br>88.00%<br>67.00%<br>83.00%<br>81.00%<br>81.00% | (PASS/FAIL)<br>PASS<br>PASS<br>PASS<br>PASS<br>PASS<br>PASS<br>PASS<br>PAS |

Rajyaeni mess

| DURING VOICOLD 2 TO COLLEGE TO COLLEGE TO COL | 'O BE  |
|----------------------------------------------------------------------------------------------------|--------|
| WA RNING:<br>CANDIDATE HAS DECLARED HIS/HER OBC CERTIFICATE IS ISSUED FROM WEST BENGAL. IF, DURING VERIFICATION, THIS IS FOUND TO<br>INCORRECT, THE APPLICATION MIGHT BE CANCELLED.<br>ATHER'S NAME: SIBESH KAR MOTHER'S NAME: SNIGDHA KAR<br>RUARDIAN'S NAME: SIBESH KAR GUARDIAN'S PHONE: 9051530745<br>ATE OF BIRTH : 26/12/2003 GENDER: F<br>ELIGION: HINDUISM MINORITY: NO CATEGORY: OBC-8 PWD: NO<br>WB 15020BC201502578                                                                                                    | O BE   |
| ATHER'S NAME: SIBESH KAR MOTHER'S NAME: SNIGDHA KAR UA RDIAN'S NAME: SIBESH KAR GUAR DIAN'S PHONE: 9051530745 ATE OF BIRTH : 26/12/2003 GENDER: F ELIGION: HINDUISM MINORITY: NO CATEGORY: OBC/8 PWD: NO WB150208C201502578                                                                                                    |        |
| UA RDIAN'S NAME: SIBESH KAR GUAR DIAN'S PHONE: 9051530745<br>ATE OF BIRTH : 26/12/2003 GENDER: F<br>IELIGION: HINDUISM MINORITY: NO CATEGORY: 08C8 PWD: NO<br>WB15020BC201502578                                                                                                    |        |
| ATE OF BIRTH : 25/12/2003 GENDER: F<br>ELIGION: HINDUISM MINORITY: NO CATEGORY: 08C8 PWD: NO<br>WB150208C201502578                                                                                                    |        |
| ELIGION: HINDUISM MINORITY: NO CATEGORY: 08C8 PWD: NO WB150208C201502578                                                                                                    | I      |
|                                                                                                    |        |
| ATTOMALT Y: INDIAN STATE: YES I BENGAL                                                                                                    |        |
| OLICE STATION: PARNASREE COUNTRY: INDIA Aindrila Kan                                                                                                    |        |
| IN - 700034  RESENT ADDRESS: 3, ARABIND A PALLY, BEHALA, KOLKATA, KOLKATA, WEST BENGAL. PIN - 700034 IN CODE: 700034 IN CODE: 700034 IN CODE: 700034 OCCUPATION OF GUARDIAN: PRIVATE ANNUAL FAMILY IN COME: 120000 SERVICE                                                                                                    |        |
| OUR QUALIFYING EXAMINATION DETAILS:                                                                                                    |        |
| AME OF THE BOARD / COUNCIL (10+2): WBCHSE - WEST BENGAL COUNCIL OF HIGHER SECONDARY EDUCATION OLL NO. OF (10+2) LEVEL EXAM: 4010211011 VEAR OF PASSING (10+2) EXAM: 2021                                                                                                    |        |
| EGISTRATION NO.: 4192307179 YEAR OF REGISTRATION : 2020                                                                                                    |        |
| EST OF 6<br>UBJECTS THEORY PRACTICAL THEORY PRACTICAL OBTAINED TOTAL MARKS % OF TOTAL STATUS<br>OBTAINED MARKS (PASS/FAIL                                                                                                    | 9      |
| ENGLISH B 80 20 48 20 68 68.00% PAS                                                                                                    | 8      |
| BENGALI (A) 80 20 48 20 68 68.00% PAS<br>BIOLOGICAL 70 30 38 25 63 63.00% PAS                                                                                                    | 8<br>8 |
| SCIENCE                                                                                                    |        |
| CHEMISTRY 70 30 48 26 74 74.00% PAS                                                                                                    | s      |
| ENVIRONMENTAL 80 20 54 19 73 73.00% PAS                                                                                                    | 8      |
|                                                                                                    |        |
| EST OF 4 SUBJECT TOTAL : 289 BEST OF 4 SUBJECTS 72.25%                                                                                                    |        |
| SCIENCE BEST OF 4 SUBJECT TOTAL : 289 BEST OF 4 SUBJECTS 72.25%<br>YOURS COURSE DETAILS : SCIENCE                                                                                                    |        |
| SCIENCE EST OF 4 SUBJECT TOTAL : 289 BEST OF 4 SUBJECTS 72.25% YOURS COURSE DETAILS : SCIENCE SC. ZOOLOGY HONS (ZOOLOGY, CHEMISTRY, PHYSIOLOGY) / AECC1 = ENGM / AECC2 = ENVS / MERIT POINT = 352                                                                                                    |        |

https://vjrc.ac.in/orms/application\_details.php?mk=8006c54a3d84d2e7022a1953a214f5dc

1/2

Rajyaeni mosy

5

## **REGISTRATION FORMS ARE GENERATED ONLINE:** Registration

forms can be filled by candidates online. Such forms can also be generated and then taken as prints. Instructions are available online for this. Thus students can avail the benefits egovernance in admission and registration processes.

## SAMPLE REGISTRATION FORM

| ppication form No: VJRC/2021/2367       |                                                 |
|-----------------------------------------|-------------------------------------------------|
| Form No                                 | <u>Help - Click To</u>                          |
| 0580263                                 | Compress Imag                                   |
| College Name                            | Your Scanned<br>Passport Size<br>Photo * (আপনাব |
| Vijaygarh Jyotish Ray College           | স্ক্র্যান করা                                   |
| Course Name                             | পাসপোর্ট সাইজ<br>ছবি)                           |
| B. Com. General                         | JPG/JPEG,                                       |
| College Roll 20211250 Date of Admission |                                                 |
| 23/09/2021                              | Your Scanned                                    |
| Session of Admission                    | Signature *<br>(আপনার স্ক্র্যান                 |
| 2021 - 2022                             | করা স্বাক্ষর)<br>JPG/JPEG                       |
| Old Registration No                     | Maximum 50 KB                                   |
|                                         | Abhisek Saha.                                   |

#### Personal Details

| Student's Name         | Date of Birth             |
|------------------------|---------------------------|
| Abhisek Saha           | 24/10/2003                |
| Father's Name          | Mother's Name             |
| Swapan Saha            | Anima Saha                |
| Guardian's Name        | Nationality               |
| Swapan Saha            | Indian                    |
| Caste Category         | Religion                  |
| Unreserved             | Hinduism                  |
| Gender                 | Aadhaar No                |
| Male                   | 497471070459              |
| Contact Mobile No      | Email ID                  |
| 7439011365             | abhiseksaha.100@gmail.com |
| Whether belongs to BPL | Whether Differently Abled |
| No                     | No                        |
| Disability Code        | Percentage of disability  |
| NA                     | 0                         |
| Locality               | Annual Family Income      |
| Urban 🗸                | 120000                    |
| Police station         | Post Office               |
| Patuli                 | Baghajatin                |

Rajyaeni mosy

| aaress                                                                                                    |                                                                                              |                                                                                                    |                                                      |                        |                                                    |                                                               |
|----------------------------------------------------------------------------------------------------|----------------------------------------------------------------------------------------------|----------------------------------------------------------------------------------------------------|------------------------------------------------------|------------------------|----------------------------------------------------|---------------------------------------------------------------|
|                                                                                                    |                                                                                              |                                                                                                    | Address                                              |                        |                                                    |                                                               |
| 24 TALPUKUR, BAGHA                                                                                                    | JATIN STATION ROA                                                                            | .D                                                                                                    | 24 TALPUK                                            | KUR, BAGI              | HAJATIN STATION R                                  | OAD                                                           |
| ate co                                                                                                    | ountry                                                                                       | Pincode                                                                                                    | state                                                |                        | country                                            | Pincode                                                       |
| West Beng 💉                                                                                                    | India                                                                                        | 700086                                                                                                    | West Beng                                            | g 🗸                    | India                                              | 700086                                                        |
| ubject Details [B.A. /                                                                                                    | / B.Sc. / B,.com (Ge                                                                         | eneral)]                                                                                                    |                                                      |                        |                                                    |                                                               |
| General Subject 1                                                                                                    | General                                                                                      | Subject 2                                                                                                    | Aecc 1                                               |                        | Aecc 2                                             |                                                               |
| GRP1                                                                                                    | ✓ GRP2                                                                                       |                                                                                                    | ✓ BNGM                                               | ~                      | ENVS 🗸                                             |                                                               |
|                                                                                                    |                                                                                              |                                                                                                    |                                                      |                        |                                                    |                                                               |
| act Qualifying Exami                                                                                                    | ination Details                                                                              |                                                                                                    |                                                      |                        |                                                    |                                                               |
|                                                                                                    | mation Details                                                                               |                                                                                                    | D 1/0                                                |                        |                                                    |                                                               |
| HIGHER SECONDARY                                                                                                    | r                                                                                            |                                                                                                    | Board/Cour                                           | - West Pr              | angal Council of Uigh                              | er Secondary Educativ                                         |
| Veer of Dession                                                                                                    |                                                                                              |                                                                                                    | D-UN                                                 | WEST DE                | angar counten of rilyi.                            |                                                               |
| 2021                                                                                                    |                                                                                              |                                                                                                    | Roll No                                              | 10                     |                                                    |                                                               |
| 2021                                                                                                    |                                                                                              |                                                                                                    | 4009110                                              | 13                     |                                                    |                                                               |
| Board / University :                                                                                                    | marks obtained at t                                                                          | ne (10+2) level Ex                                                                                                    | amination / Details                                  | of Previo              | ous qualifying exam                                | ination under any                                             |
| Subject(s) [Top<br>Four Subjects<br>(Excluding the<br>Compulsory<br>paper on<br>Environmental<br>Education)]                                                                                                    | Accountancy                                                                                  | Business Stu                                                                                                    | dies Costing<br>Taxati                               | of Previo<br>and<br>on | ous qualifying exam<br>Commercial law              | ination under any<br>Agreegate of top<br>Four Subject         |
| Subject(s) [Top<br>Four Subjects<br>(Excluding the<br>Compulsory<br>paper on<br>Environmental<br>Education)]<br>Full marks                                                                                                    | Accountancy<br>100                                                                           | Business Stu                                                                                                    | dies Costing<br>Taxati                               | of Previo              | ous qualifying exam<br>Commercial law<br>100       | Agreegate of top<br>Four Subject<br>400                       |
| Subject(s) [Top<br>Four Subjects<br>(Excluding the<br>Compulsory<br>paper on<br>Environmental<br>Education)]<br>Full marks<br>Marks obtained                                                                                                 | Accountancy<br>100<br>57                                                                     | Business Stur<br>100<br>57                                                                                              | dies Costing<br>Taxati<br>100                        | and<br>on              | ous qualifying exam<br>Commercial law<br>100<br>52 | ination under any Agreegate of top Four Subject 400 221       |
| Subject(s) [Top<br>Four Subjects<br>(Excluding the<br>Compulsory<br>paper on<br>Environmental<br>Education)]<br>Full marks<br>Marks obtained<br>% of Marks                                                                                   | Accountancy 100 57 57                                                                        | Business Stur<br>100<br>57<br>57                                                                                        | dies Costing<br>Taxati<br>100<br>55<br>55            | and<br>on              | Commercial law<br>100<br>52<br>52                  | ination under any Agreegate of top Four Subject 400 221 55.25 |
| Subject(s) [Top<br>Four Subjects<br>(Excluding the<br>Compulsory<br>paper on<br>Environmental<br>Education)]<br>Full marks<br>Marks obtained<br>% of Marks<br>Subject(s)[Other<br>than Top Four<br>Subjects]                                 | Accountancy Accountancy 100 57 57 Englis                                                     | Business Stur<br>100<br>57<br>57<br>h                                                                                   | dies Costing<br>Taxati<br>100<br>55<br>55<br>Bengali | and<br>on              | Commercial law 100 52 52                           | ination under any Agreegate of top Four Subject 400 221 55.25 |
| Subject(s) [Top<br>Four Subjects and<br>Compulsory<br>paper on<br>Environmental<br>Education)]<br>Full marks<br>Marks obtained<br>% of Marks<br>Subject(s)[Other<br>than Top Four<br>Subjects]<br>Full marks                                 | Accountancy Accountancy 100 57 57 57 Englis 100 100                                          | Business Stur<br>100<br>57<br>57<br>h                                                                                   | dies Costing<br>Taxati<br>100<br>Bengali<br>100      | and<br>on              | Commercial law 100 52 52                           | ination under any Agreegate of top Four Subject 400 221 55.25 |
| Subject(s) [Top<br>Four Subjects<br>(Excluding the<br>Compulsory<br>paper on<br>Environmental<br>Education)]<br>Full marks<br>Marks obtained<br>Subject(s)[Other<br>than Top Four<br>Subjects]<br>Full marks<br>Marks obtained               | Accountancy Accountancy 100 57 57 Figure 100 Accountancy 100 50                              | Business Stur<br>Business Stur<br>100<br>57<br>57<br>h<br>I<br>I<br>I<br>I<br>I<br>I<br>I<br>I<br>I<br>I<br>I<br>I<br>I | dies Costing<br>Taxati<br>100<br>50                  | and<br>on              | Commercial law Commercial law 100 52 52 52         | ination under any Agreegate of top Four Subject 400 221 55.25 |
| Subject(s) [Top<br>Four Subjects and<br>Compulsory<br>paper on<br>Environmental<br>Education)]<br>Full marks<br>Marks obtained<br>% of Marks<br>Subject(s)[Other<br>than Top Four<br>Subjects]<br>Full marks<br>Marks obtained<br>% of Marks | Accountancy  Accountancy  100  57  57  57  4  Englis  100  50  50  50  50  50  50  50  50  5 | Business Stur<br>Business Stur<br>100<br>57<br>57<br>h<br>I<br>I<br>I<br>I<br>I<br>I<br>I<br>I<br>I<br>I<br>I<br>I<br>I | dies Costing<br>Taxati<br>100<br>50<br>50            | and<br>on              | Commercial law 100 52 52                           | ination under any Agreegate of top Four Subject 400 221 55.25 |

স্ক্যান করা মার্কশীট) JPG/JPEG, Maximum 200 KB JPG/JPEG, Maximum 200 KB

Rajyaeni mosy

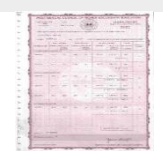

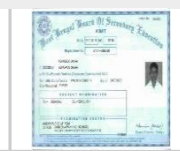

#### Help - Click To Compress Image

#### If any changes required please mention here.

If any changes required please mention here other wise leave it blank.

#### Declaration

#### Vijaygarh Jyotish Ray College, Kolkata

#### U.G Admissions 2021

Declaration to be submitted by the admitted student during the registration Procedure:

- 1. I have understood that if any document uploaded by me during the time of filling up the admission form is found to be false or forged under physical verification, or not tallying with the admission norms, my registration to the University of Calcutta under Vijaygarh Jyotish Ray College is liable to be cancelled without further clarification.
- 2. I also hereby declare that I have not been admitted to any other College other than Vijaygarh Jyotish Ray College (or have cancelled my ONLINE admission in other Colleges) in the session 2021-21. I also hereby pledge to continue my undergraduate studies in this College only.
- 3. I have gone through the Government Orders regarding the above and I am fully aware while submitting this declaration.

Please go through the above minutely before ticking I am Abhisek Saha and I am agreed with this declaration.

Print

Rajyaeni mosy

• STUDENT MANAGEMENT SYSTEM: VJRC has a dedicated online STUDENT

MANAGEMENT SYSTEM that digitally manages students' details and help them in academic and extra academic matters. Students can thus avail the benefits e-governance in admission and registration processes. Each and every current student, from Sem-1 to Sem-6 has an individual student account in the College Management Software. So, students can themselves upload their own educational information like CU Registration No., CU Examinations Roll No., CU Semester Exams. Marks/Mark sheets, Caste Certificate, BPL Certificate, Sport Certificate, Income Certificate etc. from time to time.

#### STUDENT MANAGEMENT SYSTEM

URL - https://cmsys.vijaygarhjrcollege.com/cmsys/

**CMSYS PRO TO HELP STUDENTS:** The college management software isnamed as CMSYS PRO, developed by EBLUESYS, Kolkata. This user-friendly and well-developed software has individual accessibility among college students, office staff, departmental teachers, accountant and the cashier of the college for their respective jobs through internet.

## Modules in CMSYS PRO

#### 1 Courses / Subjects / Papers Entry Module

In this module the Administrative User can set up all master entries pertaining to the different courses that the college offers. Such entries include the different courses, different subject combinations, names of papers under various subjects which the students may study at various semesters (or academic years), theory full marks of each such paper, practical full marks for each such paper, pass criteria for each paper (including the semester number by which it must be cleared) and credits assigned to each such paper.

#### Course-wise / Subject-wise Fees Breakup for Older Students

#### (1st Year / 2nd Year / 3rd Year)

In this module the Administrative User can set up different heads of fees and set up absolute amounts payable under each such heads for students belonging to old Non-CBCS registration, i.e. students who are studying 1st Year, 2nd Year or 3rd Year. This can be done on a course basis and also special cases for subject combination based fees for specific combinations. Depending up on this set up, a student's fees payment challan will be generated in case he/she is a Non-CBCS student.

Kajyaeni messy

#### 3 Course-wise / Subject-wise Fees Breakup for Newer Students

#### (6 Semester System – CBCS and III System)

In this module the Administrative User can set up different heads of fees and set up absolute amounts payable under each such heads for students belonging to old new CBCS registration, i.e. students who are studying in the new 1st to 6th Semester mode. This can be done on a course basis and also special cases for subject combination based fees for specific combinations. Depending up on this set up, a student's fees payment challan will be generated in case he/she is a CBCS student.

#### 4 Student Information Input Module

ACHERIC

In this module the Administrative User can set up can either enter or upload (via predetermined Comma Separated Value or CSV format file) information about existing students currently studying in the college. If the College has a digital copy of records of current students from where data can be exported to XLS or XLSX format, then our Technical Team can re-format the said file or files and make them suitable for import on the new system. The information that is input through this module includes information like Student Demographics Data, Contact Information, Course Information, Examination Performance History, Attendance History and Fees Payment History

Rajyaeni mosy

#### Performance Entry Module

For each student, his/her performance in terms of which exams he/she appeared in, the date/time of such appeared exams, the marks obtained by him/her in theory, the marks obtained in practical, the marks obtained via project work, the total credits assigned to the student for each paper cleared etc. are entered. This process of feeding data of performance of the students are done by users of different academic departments in the college. The module has built in validation checks to minimize error of typing. The input process supports both student by student entry and paper wise entry for each exams.

#### 6 Attendance Entry Module

For each student, his/her attendance is registered / recorded for every paper he/she studies in a given semester or academic year. The entry process supports both manual entry, as well as upload of student attendance data via pre-determined Comma Separated Value or CSV format file. This process of feeding data of attendance of the students are done by users of different academic departments in the college.

#### 7 Student Snapshot Dashboard

The student snapshot dashboard gives the Admin Users access to all information about a student at a single location and at a single click of mouse. Snapshot Dashboard can be accessed by specifying University Registration Number or Mobile Number or Date ofBirth or even full or part of the student's name. Once inside, the user can see all information about the student including his/her demographics info, course/subject info, academic records, attendance records, fee payment records, concession records and scholarship records.

#### 8 Fees Payment Module (Online and Offline both)

The students can log in to the Student Management portal and generate monthly payment challan. They will have the opportunity to either print the challan and make payment to the bank, or directly make payment using the "Pay Online" feature. In case they make payment to Bank, they will either need to submit the Bank-stamped challan copy in College Office so that the payment is reflected in the system. The on-campus Bank will have its own access to the system where by they can themselves mark a Student's Challan as paid through a secured log-in of their own.

#### Fees Payment History & Reporting

The Administrative User can log in and generate specific reports about paymentsreceived from different students. The users will get specific filters, including but not limited to, Curriculum Mode, Year of Registration, Current Year/Semester, Date Range of Payment Date, Specific Student ID/Roll Number/Registration Number etc. When specific filters are set, the user can see complete payment history of the concerned entity. Each report can be viewed on screen or downloaded in Excel.

Kajyaeni mosy

Principal Vijaygarh Jyotish Ray College Kolkata-700 032

5

#### 10 Due Reporting & Reminders Module

This module will send automated emails and/or SMS to students when fees for a specified period is not paid on time. When a student logs into his/her Student Account, he/she will also be able to see all dues (along with history of payments previously made). Finally, the Administrative User will be able to see the list of students who have not paid their dues for a specific period of time. Their will be two modes of theAdministrative view. First, there would be section that automatically lists all students across categories who have defaulted in any payment period. The second view would be a filtered list where the user can apply various filters, including but not limited to, , Curriculum Mode, Year of Registration, Current Year/Semester, Date Range of Payment Date, Specific Student ID/Roll Number/Registration Number etc.

#### 11 Concession & Special Case Management

All special case and concession heads would be defined through this module and applied to specific cases through this module. For example, if the college decides on a specific waver of certain percentage to all female students who come from a family that belongs to income category of below the poverty line, then that concession rule and the candidates to whom it would apply would have to be defined here. Similarly, scholarships, one-time rebates, continuous concessions and all other types of concessions will be defined and applied through this. Once it is defined through this section, its effect will be directly related to fees payment module.

#### 12 College Website with Student Log In

The system comes integrated with a custom designed website for the college where College Authorities can update content and post notices, tenders, information, alerts and much more. The website delivered would be 100% dynamic and content driven. It will be responsive in nature and will work on Personal Computers, Mobiles, Smart Phones and Tablets. Students will have their own log in dashboard from where they can download routines, view performance reports, see due dates for fees payments, download payment receipts, request change of course/subject/paper and communicate with professors.

#### 13 Anonymous Grievance Registration & Handling Module

As per NAAC Guidelines, the College Information System comes with an integrated AGRH Module. The Module is accessible for anyone through the public website of the college. Using this module, a person can register complains and grievances while withholding his or her identity. At the same time, the module allows the Management to record their action / decision regarding each complain received.

#### Sexual Assault & Misconduct Reporting & Handling Module

As per POSCO as well as NAAC Guidelines, the College Information System comes with an integrated SA&MR Module. The Module is accessible for anyone through the public website of the college. Using this module, a person can register complains and grievances along with his or her identity. At the same time, the module allows the Management to record their action / decision regarding each complain received.

Kajyaeni mosy

#### 15 Teaching Faculty Log In

Professors and Teaching Staff can log in and create class routines, enter marks, share class assignments with selected students, get access to student snapshots, communicate with students. Update their profile like research papers, Journal and other activities.

#### 16 Custom Reporting Module

The Information System comes with a unique "Create Your Report" module using which the College Authorities can create any Report View pertaining to Student Information, Courses, Subjects, Performances, Attendance, Anonymous Grievances, Sexual Assault & Misconduct, Fees Paid, Fees Due and Concessions. The user can do so by selecting entities and assigning filtration criteria for each selected entities. All reports are date period based and all reports can be downloaded in MS Excel compatible format.

#### 17 Inventory Management System

- Department wise and Inventory management, also
- College Common inventory management.
- Requisition for purchase materials.
- Tender creation and floating in the website with approval of purchase committee.
- Tender submission, vendor registration,
- Vendor section (Auto L1 suggestion)
- Bill submission for selected vendors.
- Different types of marks sheet pattern as per university . BA, BSC, BCOM CBCS and I+I+I Pattern
- Student and office both upload marks.
- CGPA, SGPA Report generation- student wise.
- Student growth matrix.
- Department wise student growth matrix.
- Top students find

TAL

Kajyaeni mosy

#### Screenshot of the System

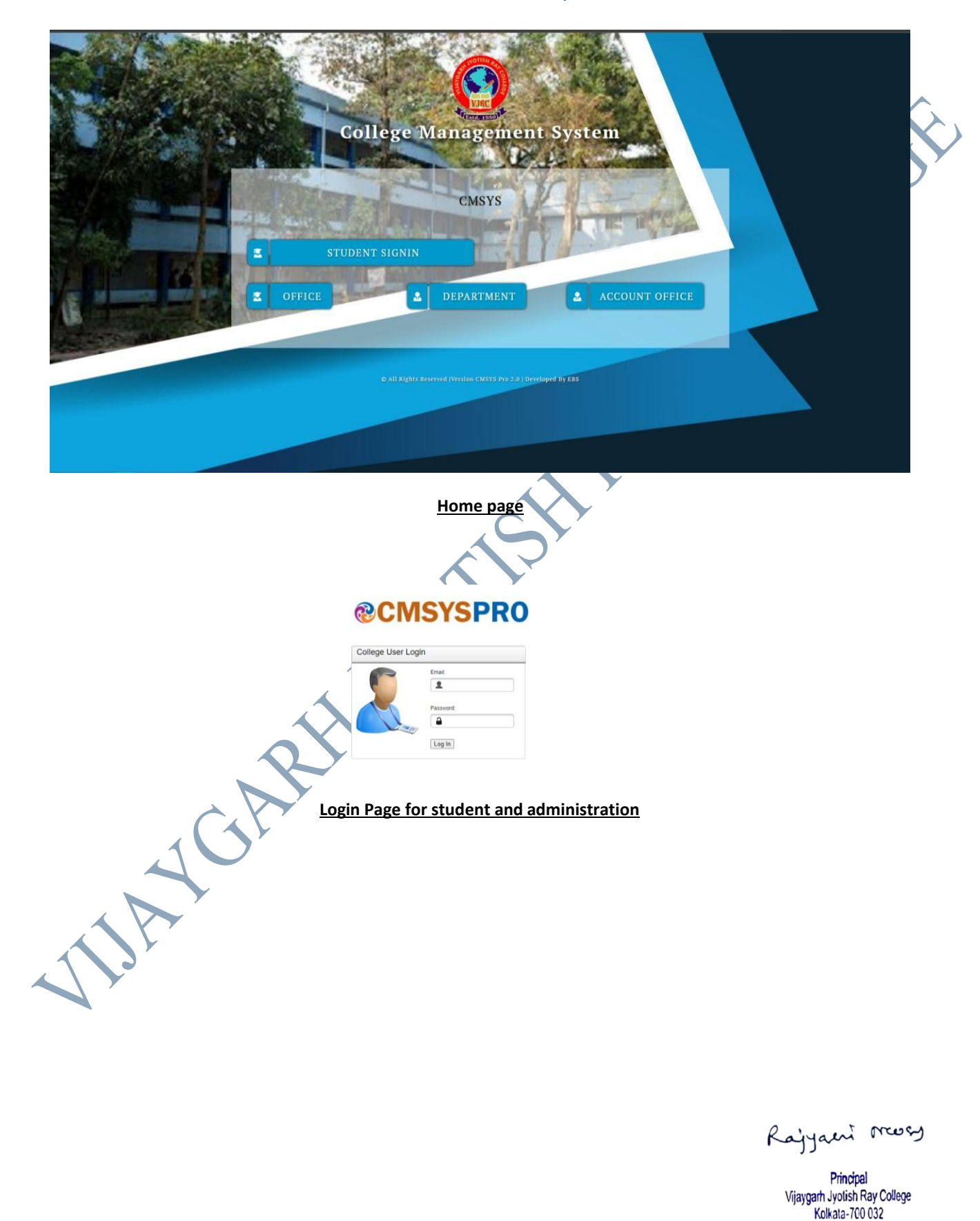

#### STUDENT SECTION

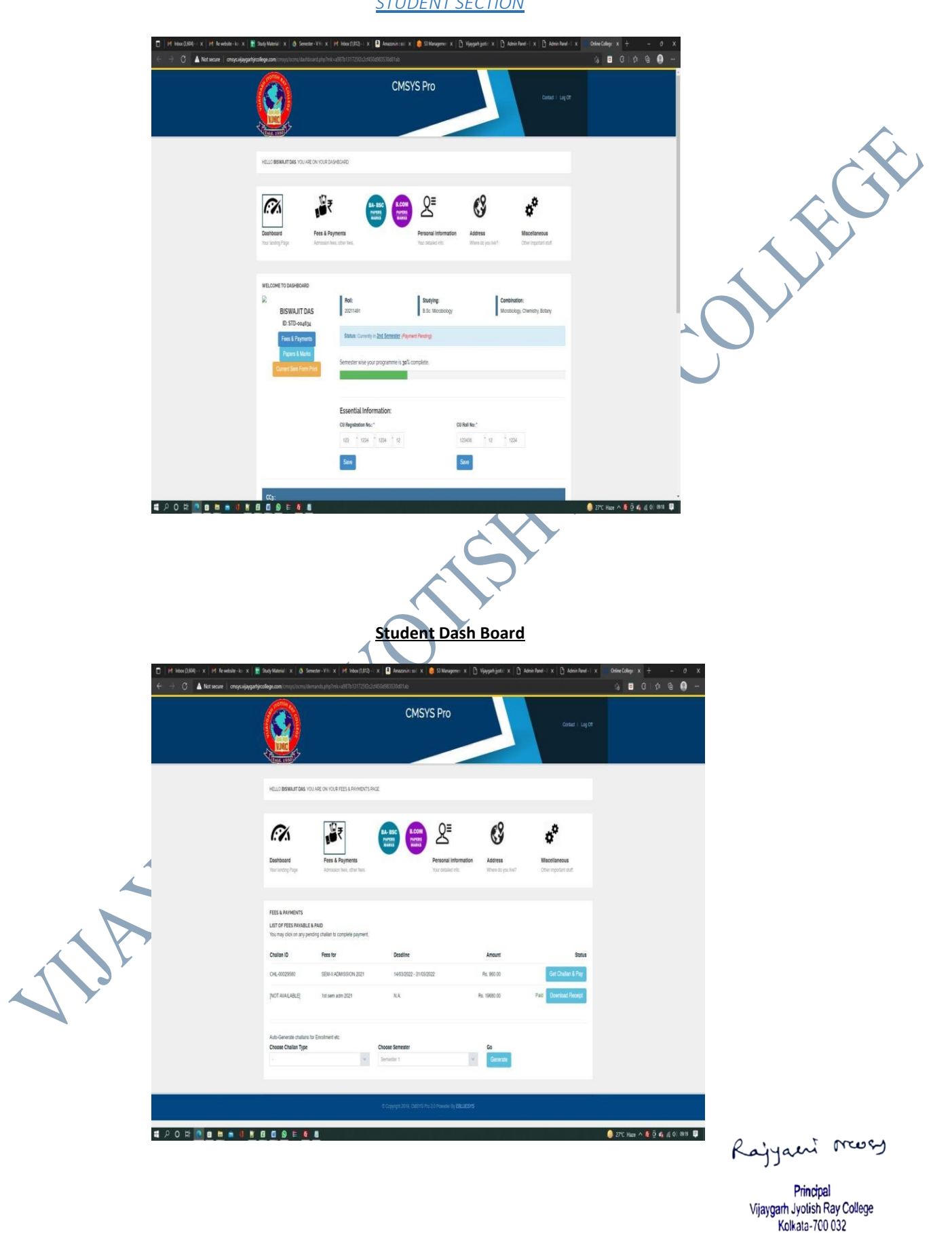

#### **Fees Payment Section**

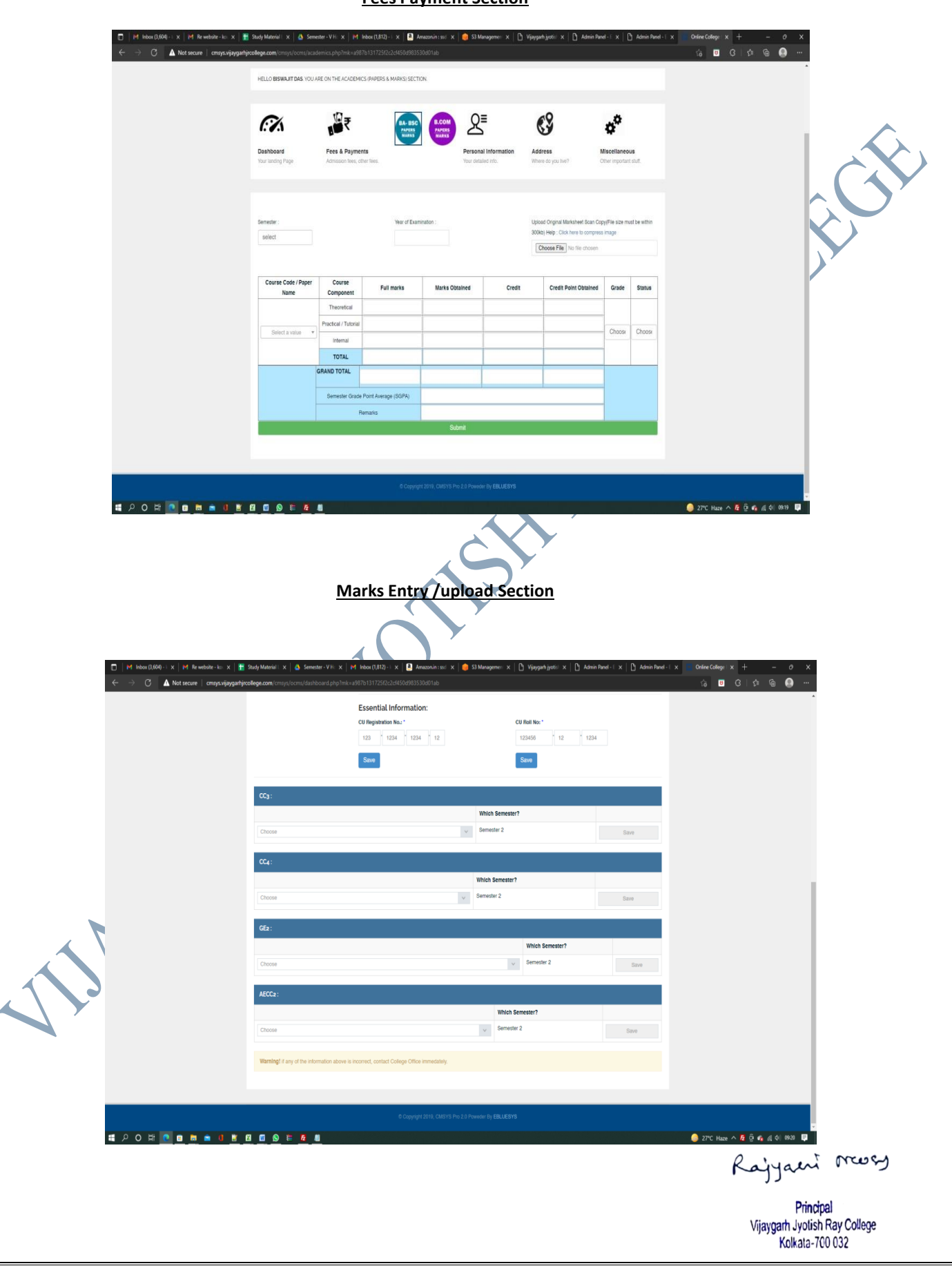

#### Paper selection Section Semester based

|                                                                                                    |                                                                                                    | CUDENT ID:<br>CTUDENT ID:<br>CTUDEN                                                                                                    | College RC<br>20211491                                                                   | CU ROLL:                                                               | AAY COI                                                                                                    | HE APPLICAN                                                                                                    | 0032<br>IT: |
|----------------------------------------------------------------------------------------------------|----------------------------------------------------------------------------------------------------|----------------------------------------------------------------------------------------------------|------------------------------------------------------------------------------------------|------------------------------------------------------------------------|----------------------------------------------------------------------------------------------------|----------------------------------------------------------------------------------------------------|-------------|
|                                                                                                    |                                                                                                    | ATUDENT ID:<br>ITU-004634<br>SU REG NO:<br>OUR PERSONAL DETAILS:<br>ATHER'S NAME: RUHI DAS<br>MUARDIAN'S NAME: RUHI DAS<br>MUARDIANS<br>MUARDIA                                                                                                    | College Rd<br>20211491<br>DAS<br>GUARDIAN<br>GENDER:<br>RELIGION<br>STATE: WE<br>COUNTRY | CU ROLL:                                                               | MAME OF T                                                                                                    | HE APPLICAN                                                                                                    | IT:         |
| STUDENT ID:       COLLEGE FOLL:       NAME OF THE APPLICATE         SU REO NO.       CU ROLL:         SU REO NO.       CU ROLL:         SU REO NO.       RELIGION: INDOUSS         SU REO NO.       RELIGION: INDOUSS         SU REO NO.       RELIGION: INDOUSS         SURCEADADRES:       SURCEADADRES         SURCEADADRES:       SURCEADADRES         SURCEADADRES:       SURCEADADRES         SURCEADADRES:       SURCEADADRES         SURCEADADRES:       SURCEADADRES         SURCEADADRES:       SURCEADADRES         SURCEADADRES:       SURCEADADRES         SURCEADADRES:       SURCEADADRES         SURCEADADRES:       <                                                                                                    | BTUDENT To:         COLLEGE FOLL:         NAME OF THE APPLICANT.           SUB BONDO         COURDL:         COURDL:           SUB BONDO         COURDL:         COURDL:           SUB BONDO         COURDL:         COURDL:           SUB BONDO         COURDL:         COURDL:           SUB BONDO         COURDL:         COURDL:           SUB BONDO         COURDL:         COURDL:           SUB BONDO         COURDL:         COURDL:           SUB BONDO         COURDL:         COURDL:           SUB BONDO         COURDL:         COURDL:           SUB BONDO         COURDL:         COURDL:           SUB BONDO         COURDL:         COURDL:           SUB BONDO         COURDL:         COURDL:           SUB BONDO         SUB BONDO         COURDL:           SUB BONDO         SUB BONDO         COURDL:           SUB BONDO         SUB BONDO         COURDL:           SUB BONDO         SUB BONDO         COURDL:           SUB BONDO         SUB BONDO         COURDL:           SUB BONDO         SUB BONDO         COURDL:           SUB BONDO         SUB BONDO         COURDL:           SUB BONDO         SUB BONDO         COURDL:                                                                                                    | TUDENT ID:<br>TD-004634<br>SU REG NO:<br>OUR PERSONAL DETAILS:<br>ATHER'S NAME: RUHI DAS<br>SATE OF BIRTH: 07/02/2002<br>CATEGORY: SC<br>HATIONALITY: INDIAN<br>COLICE STATION: SONARPUR<br>ADHAAR NO: 6.05055E+11<br>DERMANENT ADDRESS: DA IDUE                                                                                                    | COLLEGE RC<br>20211491<br>DAS<br>GUARDIAN<br>GENDER:<br>RELIGION<br>STATE: WE<br>COUNTRY | CU ROLL:                                                               | MANIK                                                                                                    | HE APPLICAN                                                                                                    | 17:         |
| De Receive (2007)     Constant De Receive (2007)     Constant De Receive (2007)     Cons                                                                                                    | During Group         [D2011]         [D2014]         [D2040]           DURING TOTAL DETAILS:         Immediate Total Status         Immediate Total Status         Immediate Total Status           DATE OF BIRTH : 07/02/2002         GENDER: M.         Immediate Total Status         Immediate Total Status         Immediate Total Status           DATE OF BIRTH : 07/02/2002         GENDER: M.         Immediate Total Status         Immediate Total Status <t< th=""><th>UNDERSONAL DETAILS:<br/>OUR PERSONAL DETAILS:<br/>ATHER'S NAME: RUHI DAS<br/>SATE OF BIRTH: 07/02/2002<br/>CATEGORY: SC<br/>INTIONALITY: INDIAN<br/>POLICE STATION: SONARPUR<br/>INDIAN NO: 6.05055E+11<br/>DERMANENT ADDRESS: DA IDUE</th><th>MOTHER'S<br/>DAS<br/>GUARDIAN<br/>GENDER:<br/>RELIGION<br/>STATE: WE<br/>COUNTRY</th><th>CU ROLL:</th><th></th><th>145</th><th></th></t<>                                                                                                    | UNDERSONAL DETAILS:<br>OUR PERSONAL DETAILS:<br>ATHER'S NAME: RUHI DAS<br>SATE OF BIRTH: 07/02/2002<br>CATEGORY: SC<br>INTIONALITY: INDIAN<br>POLICE STATION: SONARPUR<br>INDIAN NO: 6.05055E+11<br>DERMANENT ADDRESS: DA IDUE                                                                                                    | MOTHER'S<br>DAS<br>GUARDIAN<br>GENDER:<br>RELIGION<br>STATE: WE<br>COUNTRY               | CU ROLL:                                                               |                                                                                                    | 145                                                                                                    |             |
| Total PERSONAL DETAILS: THERE SUME DATA DATA THERE SUME DATA THE DETAILS: THE DETAILS: THE DETAI                                                                                                    | Your PERSONAL DETAILS:           Theres Name: Ruhi DAS         Mon<br>Sun Antice Status           Sun Antice Status         Sun Antice Status           Sun Antice Status         Sun Antice Status <t< td=""><td>COUR PERSONAL DETAILS:<br/>ATHER'S NAME: RUHI DAS<br/>SUARDIAN'S NAME: RUHI DAS<br/>BATE OF BIRTH : 07/02/2002<br/>ATEGORY: SC<br/>IATIONALITY: INDIAN<br/>POLICE STATION: SONARPUR<br/>IADHAAR NO: 6.05055E+11<br/>DERMANENT ADDRESS: DA IDUE</td><td>MOTHER'S<br/>DAS<br/>GUARDIAN<br/>GENDER:<br/>RELIGION<br/>STATE: WE<br/>COUNTRY</td><td><b>NAME:</b> RUPA PRAN<br/><b>1'S PHONE:</b> 9163550<br/>M<br/>: HINDUISM</td><td></td><td></td><td></td></t<>                                                                                                    | COUR PERSONAL DETAILS:<br>ATHER'S NAME: RUHI DAS<br>SUARDIAN'S NAME: RUHI DAS<br>BATE OF BIRTH : 07/02/2002<br>ATEGORY: SC<br>IATIONALITY: INDIAN<br>POLICE STATION: SONARPUR<br>IADHAAR NO: 6.05055E+11<br>DERMANENT ADDRESS: DA IDUE                                                                                                    | MOTHER'S<br>DAS<br>GUARDIAN<br>GENDER:<br>RELIGION<br>STATE: WE<br>COUNTRY               | <b>NAME:</b> RUPA PRAN<br><b>1'S PHONE:</b> 9163550<br>M<br>: HINDUISM |                                                                                                    |                                                                                                    |             |
| Amount of Name: Rule 103     DAS       Diversion of Name: Rule 103     DAS       Diversion of Name: Rule 103     Genoters M       Date of BIRTH 1070020000     Genoters M       Diversion of State of State                                                                                                    | A International Standard Plane Rule 1035 003 003 003 003 003 003 003 003 003                                                                                                    | ATTER STAME: RUHI DAS<br>ATTE OF BIRTH: 07/02/2002<br>ATE GORY: SC<br>IATTORALITY: INDIAN<br>POLICE STATION: SONARPUR<br>ADHAAR NO: 6.05055E+11<br>PERMANENT ADDRESS: DA IDUE                                                                                                    | GUARDIAN<br>GUARDIAN<br>GENDER:<br>RELIGION<br>STATE: WE<br>COUNTRY                      | <b>Y'S PHONE:</b> 9163550<br>M<br>: HINDUISM                           |                                                                                                    |                                                                                                    |             |
| SUARDIAN'S NAME, PUHI DAS QUARDIAN'S PHONE, 910350004<br>ATEGORYS G<br>SUBJECT STATES WEST BENGAL<br>SUBJECT STATES WEST BENGAL<br>SUBJECT STATES<br>SUBJECT STATES<br>SUBJECT                                                                                                    | SUARDIAN'S NAME, PUHI DAS QUARDIAN'S PHONE, 910350094<br>data control (1997)<br>SUBJECT STATUS (1997)<br>SUBJECT STATUS                                                                                                    | ATE OF BIRTH : 07/02/2002<br>ATE OF BIRTH : 07/02/2002<br>ATEGORY: SC<br>INTIONALITY: INDIAN<br>POLICE STATION: SONARPUR<br>INDIAN SONARPUR<br>INDIANS IN INTERNATION OF DATABASE<br>INTIGATION ADDRESS:                                                                                                    | GUARDIAI<br>GENDER:<br>RELIGION<br>STATE: WE<br>COUNTRY                                  | N'S PHONE: 9163550<br>M<br>: HINDUISM                                  |                                                                                                    |                                                                                                    |             |
| AT BOALTY 30  ATTOMALTY 100  ATTOMALTY 100  ATTOMA                                                                                                    | CATEGORY: 30<br>CATEGORY: 30<br>CATEGORY: 30<br>CATEGORY: 100<br>CATEGORY: 100<br>CATEGORY:                                                                                                    | ATEGORY: SC<br>IATIONALITY: INDIAN<br>POLICE STATION: SONARPUR<br>IADHAAR NO: 6.05055E+11<br>PERMANENT ADDRESS:                                                                                                    | RELIGION<br>STATE: WE<br>COUNTRY                                                         | HINDUISM                                                               | 0694                                                                                                    |                                                                                                    |             |
| NATIONALITY: INDIAN STATE: WEST BEINGAL<br>DOULDE STATEON: SOXAPPUR<br>DOULDE STATEON: SOXAPPUR<br>DOULDE STATEON: SOXAPPUR<br>SINCHADD ASPRANADAS REALPUR SONAPPUR PC:<br>SANCHOTA SOUTH 24 PARGANAS KOLKATA- 700152<br>SANCHOTA SOUTH 24 PARGANAS KOLKATA- 700152<br>SANCHOTA SOUTH 24 PARGANAS KOLKATA- 700152<br>SANCHOTA SOUTH 24 PARGANAS KOLKATA- 700152<br>STREAMADA ASPRANADAS REALPUR SONAPPUR PC: PANCHPOTA SOUTH 24 PARGANAS KOLKATA- 700192<br>STREAMADA ASPRANADAS KOLKATA- 700152<br>STREAMADA ASPRANADAS REALPUR SONAPPUR PC: PANCHPOTA SOUTH 24 PARGANAS KOLKATA- 700192<br>STREAMADA ASPRANADAS KOLKATA- 700152<br>STREAMADA ASPRANADAS KOLKATA- 700152<br>STREAMADA ASPRANADAS KOLKATA- 700152<br>STREAMADA ASPRANADAS KOLKATA- 700152<br>STREAMADA ASPRANADAS KOLKATA- 700152<br>STREAMADA ASPRANADAS KOLKATA- 700152<br>STREAMADA ASPRANADAS KOLKATA- 700152<br>STREAMADA<br>SOUTH 20152<br>STREAMADA ASPRANADAS KOLKATA- 700152<br>STREAMADA<br>STREAMADA<br>STREAMADAS KOLKATA- 700152<br>STREAMADA<br>STREAMADA<br>STREAMADAS KOLKATA- 700152<br>STREAMADA<br>STREAMADA<br>STREAMADAS KOLKATA- 700152<br>STREAMADA<br>STREAMADAS KOLKATA- 700152<br>STREAMADAS<br>STREAMADAS KOLKATA- 700152<br>STREAMADAS<br>STREAMADAS KOLKATA- 700152<br>STREAMADAS<br>STREAMADAS KOLKATA- 700152<br>STREAMADAS<br>STREAMADAS KOLKATA- 700152<br>STREAMADAS<br>STREAMADAS<br>STRE                                                                                                    | NATIONALITY: INDIAN STATE: WEST BENGAL<br>POINT BY ADDRESS:<br>SINCHADDA ARTWANDAGE RAJPUR SONARPUR PO:<br>SANCHPOTOS<br>SANCHPOTOS<br>S                                                                                  | IATIONALITY: INDIAN<br>OLICE STATION: SONARPUR<br>IADHAAR NO: 6.05055E+11<br>ERMANENT ADDRESS:                                                                                                    | STATE: WE                                                                                |                                                                        |                                                                                                    |                                                                                                    |             |
| Counterstantor:         Country:         IDDA           CHIMANUM ARTVANDARE RAPUR SONARPUR PC:         SANAPUR PC:         SANAPUR PC:           SANCH PCA ARTVANDARE RAPUR SONARPUR PC:         SANAPUR PCA:         SANAPUR PCA:           SANCH PCA SOUTH 24 PARGANAS KOLKATA- 700152         SANAPUR PCA:         SANAPUR PCA:           SANAPUR PCA:         SANAPUR PC:         SANAPUR PCA:         SANAPUR PCA:           SANAPUR PCA:         SANAPUR PC:         SANAPUR PCA:         SANAPUR PCA:           SANAPUR PCA:         SANAPUR PCA:         SANAPUR PCA:         SANAPUR PCA:           SANAPUR PCA:         SANAPUR PCA:         SANAPUR PCA:         SANAPUR PCA:           SANAPUR PCA:         SANAPUR PCA:         SANAPUR PCA:         SANAPUR PCA:           SANAPUR PCA         SANAPUR PCA:         SANAPUR PCA:         SANAPUR PCA:           SANAPUR PCA PCALL         SANAPUR PCALLY PARLANCY PARLANCY PAR                                                                                                    | Rolles ETATION: SOMAPPUR<br>Rolles ETATION: SOMAPPUR SOMAPPUR PC:<br>SINCHOOM SOUTH & LARGANAS KOLKATA- 700152<br>SINCHANDA ARIVANAGAR RAJPUR SOMAPPUR PC:<br>SINCHANDA ARIVANAGAR RAJPUR SOMAPPUR PC:<br>SINCHANDA ARIVANAGAR RAJPUR SOMAPPUR PC: PARCHPOTA SOUTH 24 PARGANAS KOLKATA- 700152<br>PRESENT ADDRESS:<br>SINCHANDA ARIVANAGAR RAJPUR SOMAPPUR PC: PARCHPOTA SOUTH 24 PARGANAS KOLKATA- 700152<br>PRESENT ADDRESS:<br>SINCHANDA ARIVANAGAR RAJPUR SOMAPPUR PC: PARCHPOTA SOUTH 24 PARGANAS KOLKATA- 700152<br>PRESENT ADDRESS:<br>SINCHANDA ARIVANAGAR RAJPUR SOMAPPUR PC: PARCHPOTA SOUTH 24 PARGANAS KOLKATA- 700152<br>PRESENT ADDRESS:<br>SINCHANDA ARIVANAGAR RAJPUR SOMAPPUR PC: PARCHPOTA SOUTH 24 PARGANAS KOLKATA- 700152<br>PRESENT ADDRESS:<br>SINCHANDA ARIVANAGAR RAJPUR SOMAPPUR PC: PARCHPOTA SOUTH 24 PARGANAS KOLKATA- 700152<br>PRESENT ADDRESS:<br>SINCHANDA ARIVANAGAR RAJPUR SOMAPPUR PC: PARCHPOTA SOUTH 24 PARGANAS KOLKATA- 700152<br>PRESENT ADDRESS:<br>SINCHANDA ARIVANAGAR RAJPUR SOMAPPUR PC: PARCHPOTA SOUTH 24 PARGANAS KOLKATA- 700152<br>PRESENT ADDRESS:<br>SINCHANDA ARIVANAGAR RAJPUR SOMAPPUR PC:<br>PRESENT ADDRESS:<br>SINCHANDA ARIVANAGAR RAJPUR SOMAPPUR PC: PARCHPOTA SOUTH 24 PARGANAS KOLKATA- 700152<br>PRESENT ADDRESS:<br>SINCHANDA ARIVANAGAR RAJPUR SOMAPPUR PC:<br>PRESENT ADDRESS:<br>SINCHANDA ARIVANAGAR RAJPUR SOMAPPUR PC:<br>PRESENT ADDRESS:<br>SINCHANDA ARIVANAGAR RAJPUR SOMAPPUR PC:<br>PRESENT ADDRESS:<br>SINCHAND SOUTH SOMAPPUR PC:<br>PRESENT ADDRESS:<br>SINCHAND SOUTH SOMAPPUR PC:<br>PRESENT ADDRESS:<br>SINCHAND SOUTH SOMAPPUR PC:<br>PRESENT ADDRESS:<br>SINCHAND SOUTH SOMAPPUR PC: PRESS<br>SINCHAND SOUTH SOMAPPUR PC:<br>PRESS SOUTH PC:<br>PRESS SOUTH PC                                                                                                    | COLICE STATION: SONARPUR                                                                                                    | COUNTRY                                                                                  | EST BENGAL                                                             |                                                                                                    |                                                                                                    |             |
| SERVANDA ARTWANDAR FRADUES SONARPUR PC:<br>SINCHADO ARTWANDAR FRADUES SONARPUR PC:<br>SINCHADO ARTWANDAR FRADUES SONARPUR PC:<br>SINCHADO ARTWANDAR FRADUES SONARPUR PC: PANCHPOTA SOUTH 24 PARGANAS KOLKATA-700152<br>STRUCKANDAR PN: 700152<br>STRUCKANDAR PN: 700152<br>SINCHADO ANNA ART RADUES SONARPUR PC: PANCHPOTA SOUTH 24 PARGANAS KOLKATA-700152<br>SINCHADO ANNA ART RADUES SONARPUR PC: PANCHPOTA SOUTH 24 PARGANAS KOLKATA-700152<br>SINCHADO ANNA ART RADUES SONARPUR PC: PANCHPOTA SOUTH 24 PARGANAS KOLKATA-700152<br>SINCHADO ANNA ART RADUES SONARPUR PC: PANCHPOTA SOUTH 24 PARGANAS KOLKATA-700152<br>SINCHADO ANNA ART RADUES SONARPUR PC: SINCHOSOLOGY OF THE SIGNATURE OF THE APPLICANT WITH<br>SOUTHSEPTICATION SONARPUR PC: SIGNATURE OF THE APPLICANT WITH<br>SOUTHSEPTICATION SV: ADMISSION DATE :<br>SIGNATURE OF THE GUARDIAN WITH DATE<br>SIGNATURE OF THE GUARDIAN WITH DATE<br>SIGNATURE OF                                                                                                    | PERMANENT ADDRESS:<br>SINCHADD ARTVANGASH RAJPUR SONARPUR PC:<br>ANCHPOTO<br>WEST EENSAL PN: 700152<br>PRESSENT ADDRESS:<br>SINCHADDA<br>WEST EENSAL PN: 700152<br>PRESSENT ADDRESS:<br>SINCHADDA<br>NUMBER SINCHADDA<br>PRESSENT ADDRESS:<br>SINCHADDA<br>PRODE: 70152<br>PRODE: 70152                                                                                                    | ERMANENT ADDRESS:                                                                                                    |                                                                                          | : INDIA                                                                |                                                                                                    |                                                                                                    |             |
| Wild BENDAL PROVIDE?     PHONE 9108420417       Imale HESKWAITTATEGENERAL COM     Annual Provide 9108420417       Imale HESKWAITTATEGENERAL COM     Annual Provide 100000       DURBERPROGRAM : B.SC. MICROBIOLOGY     SUBJECTS : MICROBIOLOGY, CHEMISTRY, BOTAN       SIGMATURE OF THE GUARDIAN WITH DATE     SIGMATURE OF THE APPLICANT WITH       POR OFFICE USE ONLY     SIGMATURE OF THE APPLICANT WITH       ROLL NO:     SIGTION     STUDENT ID NO:       COLLING:     VERIFICATION BY:     Admission Date :       POR OFFICE USE ONLY     STUDENT ID NO:       COLLING:     VERIFICATION BY:     Admission Date :       POR OFFICE USE ONLY     STUDENT ID NO:       COLLING:     STUDENT ID NO:       COLLING:     STUDENT ID NO:       COLLING:     STUDENT ID NO:       COLLING:     STUDENT ID NO:       COLLING:     STUDENT ID NO:       COLLING:     STUDENT ID NO:       COLLING:     STUDENT ID NO:       COLLING:     STUDENT ID NO:       COLLING:     STUDENT ID NO:       COLLING:     STUDENT ID NO:       COLLING:     STUDENT ID NO:       COLING:     STUDENT ID NO:       COLING:     STUDENT ID NO:       STUDENT:     STUDENT:       STUDENT:     STUDENT:       STUDENT:     STUDENT:    <                                                                                                    | Must be bench Link 700122     Phone 9108426417       Immut is Bench Link 700122     Annual Link 74012       Immut is Bench Link 7001220     Buble 2013       Immut is Bench Link 7001220     Buble 2013       Immut is Bench Link 700120     Buble 2013       Immut is Bench Link 700120     Buble 2013       Immut is Bench Link 700120     Buble 2014       Immut is Bench Link 700120     Buble 2014       Immut is Bench 2014     Buble 2014       Immut is Bench 2014     Buble 2014       Immut is Bench 2014     Buble 2014       Immut is Bench 2014     Buble 2014 <t< td=""><td>ANCHPOTA SOUTH 24 PARGUA<br/>IONARPUR<br/>VEST BENGAL PIN: 700152<br/><b>RESENT ADDRESS:</b><br/>RIKHANDA ARYANAGAR RAJPUR<br/>IONARPUR</td><td>SONARPUR PO<br/>S KOLKATA- 700<br/>SONARPUR PO</td><td>:<br/>152<br/>: PANCHPOTA SOUT</td><td>TH 24 PARC</td><td>BANAS KOLKA</td><td>TA- 700152</td></t<>                                                                                                    | ANCHPOTA SOUTH 24 PARGUA<br>IONARPUR<br>VEST BENGAL PIN: 700152<br><b>RESENT ADDRESS:</b><br>RIKHANDA ARYANAGAR RAJPUR<br>IONARPUR                                                                                                    | SONARPUR PO<br>S KOLKATA- 700<br>SONARPUR PO                                             | :<br>152<br>: PANCHPOTA SOUT                                           | TH 24 PARC                                                                                                    | BANAS KOLKA                                                                                                    | TA- 700152  |
| Image:     Image:     Image: <td>IMALL: IBSWAIT 2430200 GMAIL: COM       ANNUALLY FAMILY MONOME : 120000         SUBJECTS: MICROBIOLOGY       SUBJECTS: MICROBIOLOGY, CHEMISTRY, BOTAN         SUBJECTS: MICROBIOLOGY, CHEMISTRY, BOTAN       SUBJECTS: MICROBIOLOGY, CHEMISTRY, BOTAN         SUBJECTS: MICROBIOLOGY, CHEMISTRY, BOTAN       SUBJECTS: MICROBIOLOGY, CHEMISTRY, BOTAN         SUBJECTS: MICROBIOLOGY, CHEMISTRY, BOTAN       SUBJECTS: MICROBIOLOGY, CHEMISTRY, BOTAN         NOMATURE OF THE GUARDIAN WITH DATE       SUBJECTS: MICROBIOLOGY, CHEMISTRY, BOTAN         NOME       YEINFICATION BY:       ADMISSION DATE:         PINE DATE       YEINFICATION BY:       ADMISSION DATE:         PINE DATE       SECTION       STUDENTIC         PINE DATE       SECTION       ADMISSION DATE:         PINE DATE       SECTION       STUDENTIC         PINE DATE       SECTION       SECTION         PINE DATE       SECTION       SECTION         PINE DATE       SECTION       ADMISSION DATE:         PINE DATE       SECTION       SECTION         PINE DATE       SECTION       SECTION         PINE DATE       SECTION       SECTION         PINE DATE       SECTION       SECTION         PINE DATE       SECTION       SECTION         PINE DATE       SECTION       SE</td> <td>VEST BENGAL PIN: 700152</td> <td></td> <td>PHONE: 916</td> <td>3426417</td> <td></td> <td></td>               | IMALL: IBSWAIT 2430200 GMAIL: COM       ANNUALLY FAMILY MONOME : 120000         SUBJECTS: MICROBIOLOGY       SUBJECTS: MICROBIOLOGY, CHEMISTRY, BOTAN         SUBJECTS: MICROBIOLOGY, CHEMISTRY, BOTAN       SUBJECTS: MICROBIOLOGY, CHEMISTRY, BOTAN         SUBJECTS: MICROBIOLOGY, CHEMISTRY, BOTAN       SUBJECTS: MICROBIOLOGY, CHEMISTRY, BOTAN         SUBJECTS: MICROBIOLOGY, CHEMISTRY, BOTAN       SUBJECTS: MICROBIOLOGY, CHEMISTRY, BOTAN         NOMATURE OF THE GUARDIAN WITH DATE       SUBJECTS: MICROBIOLOGY, CHEMISTRY, BOTAN         NOME       YEINFICATION BY:       ADMISSION DATE:         PINE DATE       YEINFICATION BY:       ADMISSION DATE:         PINE DATE       SECTION       STUDENTIC         PINE DATE       SECTION       ADMISSION DATE:         PINE DATE       SECTION       STUDENTIC         PINE DATE       SECTION       SECTION         PINE DATE       SECTION       SECTION         PINE DATE       SECTION       ADMISSION DATE:         PINE DATE       SECTION       SECTION         PINE DATE       SECTION       SECTION         PINE DATE       SECTION       SECTION         PINE DATE       SECTION       SECTION         PINE DATE       SECTION       SECTION         PINE DATE       SECTION       SE                                                                                                    | VEST BENGAL PIN: 700152                                                                                                    |                                                                                          | PHONE: 916                                                             | 3426417                                                                                                    |                                                                                                    |             |
| DURSE PROGRAM : B.S.C. MICROBIOLOGY         BUBJECTS : MICROBIOLOGY, CHEMISTRY, BOTAN           BIGNATURE OF THE AUGARDIAN WITH DATE         SIGNATURE OF THE APPLICANT WITH           POR OFFICE USE ONLY         STUDENT ID NO:           CILL NO:         VERIFICATION BY:         ADMISSION DATE :           CILL NO:         VERIFICATION BY:         ADMISSION DATE :           CILL NO:         VERIFICATION BY:         ADMISSION DATE :           CILL NO:         VERIFICATION BY:         ADMISSION DATE :           CILL NO:         VERIFICATION BY:         ADMISSION DATE :           CILL NO:         VERIFICATION BY:         ADMISSION DATE :           CILL NO:         VERIFICATION BY:         BODISSION DATE :           CILL NO:         VERIFICATION BY:         BODISSION DATE :           CILL NO:         VERIFICATION BY:         BODISSION DATE :           CILL NO:         STUD-OUTON BY:         BODISSION DATE :           CONSTRUCTION BY:         BODISSION DATE :         STUD-OUTON BY:           CONSTRUCTION BY:         BODISSION DATE :         STUD-OUTON BY:           CONSTRUCTION BY:         BODISSION DATE :         STUD-OUTON BY:           CONSTRUCTION BY:         BODISSION DATE :         STUD-OUTON BY:           CONSTRUCTION BY:         BODISSION DATE :         STUD-OUTON                                                                                                    | COURSELPROGRAM : B SC. MICROBIOLOGY         BUBJECTS : MICROBIOLOGY, CHEMISTRY, BOTAN           SIGNATURE OF THE QUARDIAN WITH DATE         SIGNATURE OF THE APPLICANT WITH           FOR OFFICE USE ONLY         STUDENT ID NO;           ADMISSION DATE ;         ADMISSION DATE ;           CONSTRUCTION BY:         ADMISSION DATE ;           CONSTRUCTION BY:         ADMISSION DATE ;           CONSTRUCTION BY:         ADMISSION DATE ;           CONSTRUCTION BY:         ADMISSION DATE ;           CONSTRUCTION BY:         ADMISSION DATE ;           CONSTRUCTION BY:         ADMISSION DATE ;           CONSTRUCTION BY:         SCONT POLY           CONSTRUCTION BY:         SCONT POLY           CONSTRUCTION BY:         SCONT POLY           CONSTRUCTION BY:         SCONT POLY           CONSTRUCTION BY:         SCONT POLY           CONSTRUCTION BY:         SCONT POLY           CONSTRUCTION BY:         SCONT POLY           CONSTRUCTION BY:         SCONT POLY           CONSTRUCTION BY:         SCONT POLY           CONSTRUCTION BY:         SCONT POLY           CONSTRUCTION BY:         SCONT POLY           CONSTRUCTION BY:         SCONT POLY           CONSTRUCTION BY:         SCONT POLY           SCONT POLY                                                                                                    | MAIL : BISWAJIT747392@GMAIL.                                                                                                    | COM                                                                                      | ANNUALLY                                                               | FAMILY INC                                                                                                    | OME : 12000                                                                                                    | D           |
| SIGNATURE OF THE QUARDIAN WITH DATE       SIGNATURE OF THE APPLICANT WITH         POR       POR OFFICE USE ONLY         NUMBER OF THE QUARDIAN WITH DATE       SIGNATURE OF THE APPLICANT WITH         NOT       SIGNATURE OF THE APPLICANT WITH         NOT       SIGNATURE OF THE APPLICANT WITH         NOT       VERIFICATION BY:         ADMISSION DATE       ADMISSION DATE         PORT       SIGNATURE OF THE APPLICANT WITH         PORT       SIGNATURE OF THE APPLICANT WITH         PORT       SIGNATURE OF THE APPLICANT WITH         PORT       SIGNATURE OF THE APPLICANT WITH         PORT       SIGNATURE OF THE APPLICANT WITH         PORT       SIGNATURE OF THE APPLICANT WITH         PORT       SIGNATURE OF THE APPLICANT WITH         PORT       SIGNATURE OF THE APPLICANT WITH         PORT       SIGNATURE OF THE APPLICANT OF THE APPLICANT OF THE APPL                                                                                                    | SIGNATURE OF THE GUARDIAN WITH DATE  POR OFFICE USE ONLY  POR OFFICE USE ONLY POR OFFICE USE ONLY  POR OFFICE USE ONLY POR OFFICE USE ONLY POR OFFICE USE ONLY POR OFFICE USE ONLY POR OFFICE USE ONLY POR OFFICE USE ONLY                                                                                                    | OURSE/PROGRAM : B.SC. MICR                                                                                                    | DBIOLOGY                                                                                 | SUBJECTS :                                                             | MICROBIC                                                                                                    | DLOGY, CHEM                                                                                                    | ISTRY, BOT  |
| BIGNATURE OF THE GUARDIAN WITH DATE<br>BIGNATURE OF THE GUARDIAN WITH DATE<br>FOR OFFICE USE ONLY<br>SECTION<br>SECTION                                                                                                    | BIGNATURE OF THE GUARDIAN WITH DATE<br>BIGNATURE OF THE GUARDIAN WITH DATE<br>PO OFFICE USE ONLY<br>BIGNATIONE OF THE APPLICANT WITH<br>PO OFFICE USE ONLY<br>SECTION<br>SECTION<br>SEC                                                                                                    |                                                                                                    |                                                                                          |                                                                        |                                                                                                    |                                                                                                    |             |
| POR OFFICE USE ONLY         Submanning in the second in the second in the s                                                                                                    | Description       Study       Study       Study         NoLL NO.       VERIFICATION BY:       ADMISSION DATE :         Print this page       Print this page         Image: Study       Print this page         Image: Study       Print this page         Im                                                                                                    | IGNATURE OF THE GUARDIAN V                                                                                                    |                                                                                          |                                                                        | SIGNATUR                                                                                                    | E OF THE AP                                                                                                    | PLICANT W   |
| Note     VERIFICATION BY:     ADMISSION DATE :       PROLINE pages       POINT Pages       Programme       B.Sc. Microbiology       Bisson Free       Bisson Free       Programme       B.Sc. Microbiology       Bisson Free       Bisson Free       Bisson Bisson Free       <                                                                                                    | NOL       VERIFICATION BY:       ADMISSION DATE :         PIOL MIS PAGE         PIOL MIS PAGE                                                                                                    |                                                                                                    | SECTION                                                                                  | OFFICE USE ONLY                                                        | ST                                                                                                    | JDENT ID NO                                                                                                    |             |
| VERIFICATION BY:     ADMISSION DATE :       PINLING PAGE       PINLING PAGE                                                                                                    | Print Linis page       Print Linis page       Prin                                                                                                    | ROLL NO:                                                                                                    |                                                                                          |                                                                        |                                                                                                    |                                                                                                    |             |
| Print this page                                                                                                    | Print bla page<br>P O H O D O O O O O O O O O O O O O O O O                                                                                                    |                                                                                                    | VERIFICATI                                                                               | ON BY:                                                                 | AD                                                                                                    | MISSION DATI                                                                                                    |             |
| Challan Num::Soan ID::INOT AVALLABLE]A0025745Student NameStudent CodeDiSWAJIT DASSTD-004634/20211491ProgrammeSTD-004634/20211491B.Sc. MicrobiologySTD-004634/20211491PartisularAnnountAdmission FeesFis. 250.00Session Fee & Union FeeFis. 250.00Baymentif FeesRs. 100.00University Form(Exam)Fis. 250.00University Form(Exam)Fis. 250.00Stadent Akd FundFis. 250.00Stadent Akd FundFis. 250.00Stadent Akd FundFis. 250.00Stadent Akd FundFis. 250.00Stadent Akd FundFis. 250.00Stadent Akd FundFis. 250.00Stadent Akd FundFis. 250.00Stadent Akd FundFis. 250.00Stadent Akd FundFis. 250.00Stadent Akd FundFis. 250.00Stadent Akd FundFis. 300.00Stadent Akd FundFis. 300.00Stadent Akd FundFis. 300.00Stadent Akd FundFis. 300.00Stadent PopositFis. 300.00Laboratory Charge per yearFis. 300.00Laboratory DepositFis. 300.00Library DepositFis. 660.00Library DepositFis. 600.00Library DepositFis. 600.00Library DepositFis. 600.00Stadent KongeFis. 600.00Stadent KongeFis. 600.00Stadent KongeFis. 600.00Stadent KongeFis. 600.00Stadent PopositeFis. 60                                                                                                    | Challen Num::<br>INOT AVALABLE]Seen ID::<br>A0025745Student Name<br>BisWalft DASStudent Code<br>STD-00403420211401Programme<br>B.Sc. Microbiology<br>Sem/Year:: 1st Sem adm 2211Student Code<br>STD-00403420211401Press For:: 1st sem adm 2211AmountAdmission FeesRs. 7900.00Session Fee & Union FeeRs. 100.00Session Fee & Union FeeRs. 100.00Session Fee & Union FeeRs. 100.00Session Fee & Union FeeRs. 100.00Session Fee & Union FeeRs. 100.00Session Fee & Union FeeRs. 100.00Session Fee & Union FeeRs. 100.00Session Fee & Union FeeRs. 100.00Session Fee & Union FeeRs. 100.00Session Fee & SportsRs. 100.00Session Add FundRs. 600.00Student Add FundRs. 600.00Student Add FundRs. 500.00Sudent Add FundRs. 100.00Saudent Add FundRs. 100.00Saudent Add FundRs. 200.00Saudent FeesRs. 100.00Laboratory Charge per yearRs. 200.00Conversity Charge per yearRs. 500.00Laboratory DepositeRs. 500.00Laboratory ChargeRs. 500.00Laboratory ChargeRs. 500.00Laboratory ChargeRs. 500.00Conversity ChargeRs. 500.00Laboratory ChargeRs. 500.00Laboratory DepositeRs. 500.00Laboratory ChargeRs. 500.00Laboratory DepositeRs. 500.00ChargeRs. 600.00 <tr< th=""><th></th><th></th><th></th><th></th><th></th><th></th></tr<>                                                                                                    |                                                                                                    |                                                                                          |                                                                        |                                                                                                    |                                                                                                    |             |
| Studemt Name     Studemt Code       Bisovalit DAS     Studemt Code       Bisovalit DAS     STD-004634/20211491       Programme     STD-004634/20211491       B.S.e. Microbiology     STD-004634/20211491       Sam/Year:: 1st Semester     STD-004634/20211491       Particular     Amount       Admission Fees     Res. 7500.00       Session Fee & Union Fee     Res. 7500.00       Registration Fees     Res. 170.00       Examination charges     Res. 170.00       Examination charges     Res. 170.00       Examination charges     Res. 100.00       NSS     Res. 160.00       NSS     Res. 160.00       Student Add Fund     Res. 500       Student Health Home     Res. 500       Student Health Home     Res. 500       Student Health Home     Res. 500.00       Student Health Home     Res. 500.00       Student Health Home     Res. 500.00       Student Health Home     Res. 500.00       Student Health Home     Res. 500.00       Student Fees     Res. 500.00       Laboratory Charge per year     Res. 500.00       Carlory Deposite     Res. 500.00       Library Deposite     Res. 500.00       Library Deposite     Res. 500.00       Library Deposite     Res. 500.00 <th>Student Name     Student Code       Bisowalitt Das     Student Code       Bisowalitt Das     Student Code       Bisowalitt Das     Student Code       Bisowalitt Das     Student Code       Bisowalitt Das     Student Code       Bisowalitt Das     Student Code       Bisowalitt Das     Student Code       Bisowalitt Das     Student Code       Bisowalitt Das     Student Code       Bisowalitt Das     Student Code       Student Status     Student Code       Session Fees     Rs. 7600.00       Besistration Fees     Rs. 170.00       Examination charges     Rs. 100.00       University Form(Exam)     Rs. 25.00       NSS     Student Ald Fund     Rs. 50.00       Student Ald Fund     Rs. 50.00       Student Health Home     Rs. 50.00       Datastaty Certificate Fee     Rs. 100.00       Laboratory Charge per year     Rs. 5550.00       Canerator Pees     Rs. 3000.00       Laboratory Deposit     Rs. 500.00       Laboratory Deposite     Rs. 500.00       Lubary Deposite     Rs. 500.00       Lubary Charge     Rs. 500.00       Lubary Charge     Rs. 500.00       Lubary Charge     Rs. 500.00       Lubary Charge     Rs. 600.00       &lt;</th> <th></th> <th></th> <th></th> <th>Pt</th> <th></th> <th></th>                                                                                                    | Student Name     Student Code       Bisowalitt Das     Student Code       Bisowalitt Das     Student Code       Bisowalitt Das     Student Code       Bisowalitt Das     Student Code       Bisowalitt Das     Student Code       Bisowalitt Das     Student Code       Bisowalitt Das     Student Code       Bisowalitt Das     Student Code       Bisowalitt Das     Student Code       Bisowalitt Das     Student Code       Student Status     Student Code       Session Fees     Rs. 7600.00       Besistration Fees     Rs. 170.00       Examination charges     Rs. 100.00       University Form(Exam)     Rs. 25.00       NSS     Student Ald Fund     Rs. 50.00       Student Ald Fund     Rs. 50.00       Student Health Home     Rs. 50.00       Datastaty Certificate Fee     Rs. 100.00       Laboratory Charge per year     Rs. 5550.00       Canerator Pees     Rs. 3000.00       Laboratory Deposit     Rs. 500.00       Laboratory Deposite     Rs. 500.00       Lubary Deposite     Rs. 500.00       Lubary Charge     Rs. 500.00       Lubary Charge     Rs. 500.00       Lubary Charge     Rs. 500.00       Lubary Charge     Rs. 600.00       <                                                                                                    |                                                                                                    |                                                                                          |                                                                        | Pt                                                                                                    |                                                                                                    |             |
| Biswault DAS     STD-004634/20211401       Programme     Biswault DAS       Biswault DAS     STD-004634/20211401       Biswault DAS     StD-004634/20211401       Biswault DAS     StD-004634/20211401       Biswault DAS     StD-004634/20211401       Biswault DAS     StD-004634/20211401       Biswault DAS     StD-004634/20211401       Particular     Amount       Admission Fees     Monount       Session Fees & Union Fee     Rs. 250.00       Segistration Charges     Rs. 100.00       Examination charges     Rs. 100.00       NSS     Rs. 100.00       NSS     Rs. 500.00       Stadent Ald Fund     Rs. 500.00       Stadent Health Home     Rs. 500.00       Stadent Health Home     Rs. 500.00       Stardent Health Home     Rs. 500.00       Stardent Fees     Rs. 100.00       Laboratory Deposit     Rs. 100.00       Laboratory Deposit     Rs. 500.00       Building & Development Fees     Rs. 500.00       Building & Development Fees     Rs. 500.00       Library Deposite     Rs. 660.00       Tution Fees-(per     Rs. 600.00       Monther 110(-)(110/-)     Rs. 600.00       Fault Charge     Rs. 500.00       Dibrary Charge     Rs. 500.00                                                                                                    | Bisswault DAS     STD-004634/20211401       Programme       B.Sc. Microbiology       Senter Data Status       Partioular       Admission Fees       Partioular       Admission Fees       Bassion Fees       Bassion Fees                                                                                                    |                                                                                                    |                                                                                          |                                                                        |                                                                                                    |                                                                                                    |             |
| B.Sc. Microbiology Base. Microbiology Base. Microbiology Base. Microbiology Base. Microbiology Base. Microbiology Base. Microbiology Base. Microbiology Base. Status Particular Admission Fees Particular Admission Fees Particular Admission Fees Past Res. 100.00 Registration charges Res. 100.00 Registration charges Res. 100.00 University Form(Exam) Res. 20.00 Registration charges Res. 100.00 Registration charges Res. 100.00 Res. 100.00 Res. 100.00 Res. 100.00 Res. 100.00 Res. 100.00 Res. 100.0                                                                                                    | B.Sc. Microbiology<br>Berrit 1 at Semester<br>Free For:: 1 at seme adm 2021<br>Particular<br>Admission Fees Auton Fee<br>Begistration Fees Bra. 250.00<br>Begistration Fees Bra. 170.00<br>Examination charges Bra. 170.00<br>University Form(Exam) Res. 150.00<br>University Form(Exam) Res. 250.00<br>Identity Card' FL Card Fee<br>Bes. 18.00<br>Eleo. Mgn. Games & Sports Fes. 660.00<br>Student Aid Fund Fees Fes Bra. 150.00<br>Student Aid Fund Fees Res. 150.00<br>University Certificate Fee Fes Bra. 30.00<br>University Certificate Fee Bra. 30.00<br>Laboratory Charge per year Res. 550.00<br>Laboratory Deposit Fees Fes. 98. 300.00<br>Extra Gues Activity Fees Fes Bra. 300.00<br>Laboratory Deposit Bra. 660.00<br>Lubrary Deposit Bra. 68. 500.00<br>Lubrary Deposit Bra. 68. 500.00<br>Lubrary Deposit Fees Fes Bra. 300.00<br>Lubrary Deposit Bra. 68. 500.00<br>Lubrary Deposit Bra. 68. 500.00<br>Lubrary Deposit Fees Fes Bra. 300.00<br>Extra Gues (per Bra. 100.00<br>Extra Gues Fees Fes Bra. 300.00<br>Extra Fees Bra. 100.00<br>Extra Fees Bra. 100.00<br>Building & Development Fees Fes Bra. 300.00<br>Lubrary Deposit Bra. 100.00<br>Extra Fees Bra. 100.00<br>Extra Fees Fees Fees Fees Fees Fees Fees Fee                                                                                                    |                                                                                                    |                                                                                          |                                                                        |                                                                                                    |                                                                                                    |             |
| Beam/Year:: 1 at Semmester       Fees for:: 1 at semmester       Particular     Amount       Admission Fees     Rs. 7600.00       Session Fees & Union Fee     Rs. 250.00       Begistration Fees     Rs. 170.00       Examination charges     Rs. 100.00       University Form(Exam)     Rs. 100.00       NSS     Rs. 100.00       Identity Card/ R.Card     Rs. 200.00       Student Add Fund     Rs. 200.00       Student Add Fund     Rs. 200.00       Student Add Fund     Rs. 200.00       Student Add Fund     Rs. 000.00       Student Add Fund     Rs. 600.00       Student Add Fund     Rs. 600.00       Student Add Fund     Rs. 600.00       Student Add Fund     Rs. 600.00       University Certificate Fee     Rs. 100.00       University Certificate Fee     Rs. 100.00       Carraswati Puja     Rs. 100.00       Laboratory Deposit     Rs. 200.00       Carraswati Pupa     Rs. 100.00       Carraswati Pupa     Rs. 100.00       Laboratory Deposit     Rs. 100.00       Carraswati Pupa     Rs. 200.00       Studing & Development Fees     Rs. 100.00       University Charge     Rs. 500.00       Studing & Development Fees     Rs. 100.00       University Charge<                                                                                                    | Beam/Year:: 1 st Semmester         Fear for:: 1 st semmester         Partioular       Amount         Admission Fees       Rs. 2600.00         Session Fee & Union Fee       Rs. 200.00         Begistration Fees       Rs. 120.00         Examination charges       Rs. 120.00         University Form(Exam)       Rs. 200.00         NSS       Rs. 100.00         Identity Card/ R.Card       Rs. 200.00         Elso. Mgn. Games & Sports       Rs. 600.00         Student Aid Fund       Rs. 600.00         Student Health Home       Rs. 500         Extra Curr. Activity Fees       Rs. 100.00         University Certificate Fee       Rs. 200.00         Student Health Home       Rs. 500.00         Extra Curr. Activity Fees       Rs. 100.00         Laboratory Charge per year       Rs. 500.00         Generator Fees       Rs. 100.00         Laboratory Deposit       Rs. 500.00         Library Deposite       Rs. 100.00         Tution Fees-(per month=110(-):110(-)       Rs. 600.00         Library Charge       Rs. 100.00         Tution Fees-(per Mode Billdeak (Online Payment)       Rs. 600.00         Payment Status       Payment)         Payment Date       Pay                                                                                                    |                                                                                                    |                                                                                          | Soan<br>Access                                                         |                                                                                                    | 491                                                                                                    |             |
| Particular     Amount       Admission Fees     Rs. 7600.00       Session Fees & Union Fee     Rs. 250.00       Begistration Fees     Rs. 170.00       Examination charges     Rs. 170.00       Examination charges     Rs. 100.00       Examination charges     Rs. 100.00       Diversity Form(Exam)     Rs. 250.00       NSS     Rs. 100.00       Identity Card/ R.Card     Rs. 250.00       Else. Mgn. Games & Sports     Rs. 600.00       Student Aid Fund     Rs. 65.00       Student Health Home     Rs. 150.00       Extra Curr. Activity Fees     Rs. 100.00       Student Aid Fund     Rs. 100.00       Student Aid Fund     Rs. 200.00       Student Aid Fund     Rs. 100.00       Cardratory Charge per year     Rs. 100.00       Cardratory Deposit     Rs. 200.00       IcT Fees     Rs. 200.00       Building & Development Fees     Rs. 200.00       Library Deposite     Rs. 660.00       Tution Fees-(per month=110/-)110/-)     Rs. 500.00       Library Charge     Rs. 500.00       Forment Mode     Rs. 500.00       Payment Status     Rs. 1060.00       Payment Status     Rs. 100.00                                                                                                    | Particular     Amount       Admission Fees     Ra. 7600.00       Session Fee & Union Fee     Ra. 120.00       Registration Fees     Ra. 120.00       Examination charges     Ra. 100.00       University Form(Exam)     Ra. 100.00       NSS     Ra. 100.00       Identity Card/ R.Card     Ra. 25.00       Else. Mgn. Games & Sports     Ra. 65.00       Student Aid Fund     Ra. 65.00       Student Health Home     Ra. 500.00       Extra Curr. Activity Fees     Ra. 100.00       University Certificate Fee     Ra. 30.00       Student Health Home     Ra. 500.00       Student Health Home     Ra. 500.00       Student Health Home     Ra. 500.00       Student Health Home     Ra. 500.00       Student Health Home     Ra. 500.00       Student Health Home     Ra. 500.00       Student Health Home     Ra. 3000.00       Laboratory Deposit     Ra. 500.00       Laboratory Deposit     Ra. 500.00       Lution Fees-(per month=110/.)110/.)     Ra. 500.00       Lution Fees-(per month=110/.)110/.)     Ra. 500.00       Lution Fees-(per Month=110/.)110/.)     Ra. 500.00       Lution Fees-(per Month=110.00.00     Ra. 500.00       Payment Mate     Payment Mode       Billideak (Online Payment)     Payme                                                                                                    | Challan Num<br>Challan Num<br>INOT AVAILAB<br>BISWAJIT DAS<br>Programme<br>B.Se. Microbiology                                                                                                    |                                                                                          | Scan<br>Acces<br>Student Cod                                           |                                                                                                    | 101                                                                                                    |             |
| Admission Fees     Rs. 7600.00       Session Fee & Union Fee     Rs. 250.00       Registration Fees     Rs. 170.00       Examination charges     Rs. 100.00       University Form(Exam)     Rs. 20.00       NSS     Rs. 100.00       NSS     Rs. 100.00       Else. Mgn. Games & Sports     Rs. 600.00       Student Health Home     Rs. 500       Extra Curr. Activity Fees     Rs. 100.00       University Certificate Fee     Rs. 300.00       Student Health Home     Rs. 300.00       Extra Curr. Activity Fees     Rs. 100.00       Carear Activity Fees     Rs. 100.00       Laboratory Charge per year     Rs. 5560.00       Canatory Deposit     Rs. 200.00       Laboratory Deposit     Rs. 560.00       University Charge     Rs. 200.00       Laboratory Deposit     Rs. 500.00       Laboratory Deposit     Rs. 500.00       Laboratory Charge     Rs. 500.00       Lubary Charge     Rs. 500.00       Tution Fees-(per     Rs. 660.00       Tottal     Rs. 106.00       Payment Status     Rs. 100.00       Payment Status     Rs. 100.00       Payment Mode     Rs. 100.00       Row Charge     Rs. 100.00                                                                                                    | Admission Fees     Rs. 7600.00       Session Fees     Rs. 170.00       Registration Fees     Rs. 170.00       Examination charges     Rs. 100.00       University Form(Exam)     Rs. 20.00       NSS     Rs. 16.00       Identity Card/ R. Card     Rs. 20.00       Elec. Mgn. Games & Sports     Rs. 600.00       Student Ald Fund     Rs. 600.00       Student Ald Fund     Rs. 600.00       Extra Curr. Activity Fees     Rs. 100.00       Laboratory Centificate Fee     Rs. 3000.00       Laboratory Charge per year     Rs. 100.00       Laboratory Deposit     Rs. 3000.00       Laboratory Deposit     Rs. 500.00       Lurion Fees     Rs. 100.00       Tution Fees-(per monther)110/-)     Rs. 600.00       Lubary Charge     Rs. 100.00       Fayment Status     Rs. 500.00       Payment Date     Payment Mode       Billidenk (Online Payment)     Transaction No.                                                                                                    | Challan Num<br>Challan Num<br>INOT AVAILAB<br>Student Name<br>BISWAJIT DAS<br>Programme<br>BISE. Microbiology<br>Sem/Year: 1st Seme                                                                                                    |                                                                                          | Scan<br>Acces<br>Student Cod                                           | pt<br>ID:::<br>:745                                                                                                    | 101                                                                                                    |             |
| Session Fees     Rs. 250.00       Begistration Fees     Rs. 170.00       Examination charges     Rs. 100.00       Examination charges     Rs. 100.00       NSS     Rs. 100.00       NSS     Rs. 100.00       Identify Card/ R.Card     Rs. 25.00       Student Ald Fund     Rs. 600.00       Student Ald Fund     Rs. 600.00       Student Health Home     Rs. 600.00       Extra Curr. Activity Fees     Rs. 100.00       Laboratory Centificate Fee     Rs. 100.00       Generator Fees     Rs. 100.00       Laboratory Deposit     Rs. 2000.00       Litting & Development Fees     Rs. 100.00       Lubrary Deposit     Rs. 500.00       Lubrary Charge     Rs. 500.00       Tution Fees-(per month fees     Rs. 500.00       Lubrary Charge     Rs. 500.00       Tution Fees-(per month-110/-)     Rs. 600.00       Library Charge     Rs. 500.00       Library Charge     Rs. 500.00                                                                                                    | Session Fees     Rs. 250.00       Registration Fees     Rs. 170.00       Examination charges     Rs. 100.00       Examination charges     Rs. 100.00       University Form(Exam)     Rs. 25.00       NSS     Rs. 150.00       Identity Card/ R.Card     Rs. 600.00       Student Health Home     Rs. 600.00       Student Health Home     Rs. 500.00       Extra Curr. Activity Fees     Rs. 150.00       University Certificate Fee     Rs. 100.00       Saraswati Puja     Rs. 40.00       Laboratory Charge per year     Rs. 3000.00       Laboratory Deposit     Rs. 100.00       Laboratory Deposit     Rs. 500.00       Lubary Deposit     Rs. 500.00       Lubary Deposit     Rs. 500.00       Lubary Deposit     Rs. 500.00       Lubary Charge     Rs. 500.00       Lubary Deposit     Rs. 500.00       Lubary Deposit     Rs. 500.00       Lubary Charge     Rs. 500.00       Lubary Charge     Rs. 500.00       Lubary Charge     Rs. 500.00       Payment Status     Rs. 1000.00       Payment Mode     Billdock (Online       Payment Date     Payment Mode       Billidock (Online     Payment)       Payment Date     Payment Mode       Billidock (Online<                                                                                                    | Challen Num<br>Challen Num<br>INOT AVAILAB<br>Student Name<br>BISWAIT DAS<br>Programme<br>BISC. Microbiology<br>Sem/Year:: 1st Seme<br>Fees for:: 1st Seme<br>Fees for:: 1st Seme                                                                                                    |                                                                                          |                                                                        | pt<br>⊪0:::<br>:745<br>⊨<br>/202114                                                                                                    | 491                                                                                                    |             |
| Examination charges     Rs. 100.00       University Form(Exam)     Rs. 20.00       NSS     Rs. 15.00       Identity Card/ R.Card     Rs. 25.00       Elec. Mon. Games & Sports     Rs. 600.00       Student Ald Fund     Rs. 600.00       Student Ald Fund     Rs. 600.00       Student Ald Fund     Rs. 600.00       Student Ald Fund     Rs. 600.00       Student Ald Fund     Rs. 600.00       Student Ald Fund     Rs. 150.00       University Certificate Fee     Rs. 100.00       Laboratory Charge per year     Rs. 5550.00       Carners Tees     Rs. 100.00       Laboratory Deposit     Rs. 200.00       Identity Deposit     Rs. 200.00       Laboratory Deposit     Rs. 200.00       Lubrary Deposite     Rs. 500.00       Lubrary Deposite     Rs. 500.00       Lubrary Deposite     Rs. 500.00       Lubrary Charge     Rs. 500.00       Lubrary Charge     Rs. 500.00       Lubrary Charge     Rs. 500.00       Lubrary Charge     Rs. 500.00       Lubrary Charge     Rs. 19680.00       Payment Mode     Bilideck (Online       Payment Mode     Bilideck (Online                                                                                                    | Examination charges     Rs. 100.00       University Form(Exam)     Rs. 20.00       NSS     Rs. 16.00       Identity Cand/ R.Card     Rs. 25.00       Eleo. Mgn. Games & Sports     Rs. 600.00       Student Aid Fund     Rs. 600.00       Student Healts Home     Rs. 500       Extra Curr. Activity Fees     Rs. 100.00       University Certificate Fee     Rs. 100.00       Saraswati Fuja     Rs. 500.00       Laboratory Charge per year     Rs. 500.00       Laboratory Deposit     Rs. 3000.00       Laboratory Deposit     Rs. 3000.00       Lubrary Deposit     Rs. 500.00       Lubrary Deposit     Rs. 500.00       Lubrary Deposit     Rs. 500.00       Lubrary Deposit     Rs. 500.00       Lubrary Deposit     Rs. 500.00       Lubrary Deposit     Rs. 500.00       Lubrary Deposit     Rs. 500.00       Lubrary Deposit     Rs. 500.00       Lubrary Deposit     Rs. 500.00       Lubrary Charge     Rs. 500.00       Lubrary Charge     Rs. 500.00       Payment Mode     Billdeak (Online Payment))       Payment Date     Payment)       Payment Date     Payment)       Transaction No.     Torine No.                                                                                                    | Challan Num<br>Challan Num<br>INOT AVAILAB<br>Student Name<br>BISWAJIT DAS<br>Programme<br>BISWAJIT DAS<br>Programme<br>BISWAJIT Ist sem ad<br>Fees for: 1 st sem ad<br>Fartioular<br>Admission Fees                                                                                                    |                                                                                          | Boan<br>Access<br>Student Cod<br>STD-004534                            | Pt<br>ID.::<br>1745<br>₩<br>202114                                                                                                    | 4.01                                                                                                    |             |
| University Form(Exam)       Fis. 20.00         NSS       Fis. 15.00         Identity Card/ FLCard       Fis. 25.00         Eleo. Mgn. Games & Sports       Fis. 600.00         Student Ald Fund       Fis. 600.00         Student Ald Fund       Fis. 600.00         Student Ald Fund       Fis. 600.00         Student Ald Fund       Fis. 600.00         Student Ald Fund       Fis. 600.00         Student Ald Fund       Fis. 500.00         University Certificate Fee       Fis. 150.00         University Certificate Fee       Fis. 300.00         Saraswati Puja       Fis. 300.00         Laboratory Deposit       Fis. 300.00         Carretor Fees       Fis. 100.00         Laboratory Deposit       Fis. 200.00         Sullding & Development Fees       Fis. 100.00         Library Deposite       Fis. 500.00         Library Charge       Fis. 500.00         Library Charge       Fis. 500.00         Library Charge       Fis. 500.00         For Fees       Fis. 19680.00         Payment Status       Fis. 19680.00         Payment Status       Fis. 19680.00         Payment Mode       Fis. 19680.00                                                                                                    | University Form(Exam)     Rs. 20.00       NSS     Rs. 15.00       Identity Card/ R.Card     Rs. 25.00       Elso. Mon. Games & Sports     Rs. 600.00       Student Ald Fund     Rs. 600.00       Student Ald Fund     Rs. 600.00       Student Ald Fund     Rs. 600.00       Student Health Home     Rs. 500       Extra Curr. Activity Fees     Rs. 150.00       Laboratory Charge per year     Rs. 5550.00       Generator Fees     Rs. 100.00       Laboratory Deposit     Rs. 200.00       IcT Fees     Rs. 200.00       Luiding & Development Fees     Rs. 100.00       Lubrary Deposit     Rs. 200.00       Lubrary Deposit     Rs. 500.00       Tution Fees-(per<br>month=110(-):110(-)     Rs. 600.00       Library Charge     Rs. 100680.00       Payment Status     Payment Mode       Payment Date     Ranasction No.       10/11/2021 02:55 pm     Transaction No.                                                                                                    | Challan Num<br>Challan Num<br>INOT AVAILAB<br>Student Name<br>Bisswajit DAS<br>Programme<br>S.S. Microbiology<br>SemVear: 1st seme<br>Fees for: 1st seme ad<br>Particular<br>Admission Fees<br>Session Fees<br>Session Fees                                                                                                    | aymer<br>aymer<br>Lej<br>ster<br>m 2021<br>Fee                                           | Soan<br>Acrount                                                        | Pt<br>ID::<br>202114<br>57.45<br>59<br>202114<br>59<br>78<br>78<br>78<br>78<br>78<br>78<br>78<br>78<br>78<br>78                                                                                                    | 4-9-1<br>5.000<br>5.000                                                                                                    |             |
| NBS     Rs. 15.00       Identity Card/ R.Card     Rs. 25.00       Elec. Mgn. Games & Sports     Rs. 600.00       Student Ald Fund     Rs. 500       Student Ald Fund     Rs. 500       Student Health Home     Rs. 500       Extra Curr. Activity Fees     Rs. 150.00       Driversity Certificate Fee     Rs. 300.00       Saraswati Puja     Rs. 40.00       Laboratory Charge per year     Rs. 300.00       Generator Fees     Rs. 100.00       Laboratory Deposit     Rs. 200.00       Building & Development Fees     Rs. 500.00       University Charge     Rs. 500.00       Itor Fees     Rs. 500.00       Itor Fees     Rs. 500.00       Student Field     Rs. 500.00       Itor Fees     Rs. 500.00       Itor Fees (per month=110/.)110/.)     Rs. 600.00       Library Charge     Rs. 500.00       For Tat.     Fes. 19660.00       Payment Modes     Bayment Mode       Payment Statue     Payment Mode       Payment Statue     Payment)                                                                                                    | NBSS     Rs. 15.00       Identify Card/ B. Card     Rs. 25.00       Elec. Mgn. Games & Sports     Rs. 600.00       Student Aid Fund     Rs. 65.00       Student Aid Fund     Rs. 600.00       Student Aid Fund     Rs. 600.00       Student Aid Fund     Rs. 600.00       Student Aid Fund     Rs. 150.00       Student Flealth Home     Rs. 100.00       Extra Curr. Adjuity Fees     Rs. 100.00       Saraswati Puja     Rs. 3000.00       Laboratory Charge per year     Rs. 3000.00       Carlor Fees     Rs. 3000.00       Laboratory Deposit     Rs. 500.00       Lubaratory Deposit     Rs. 3000.00       Lubaratory Deposit     Rs. 500.00       Lubaratory Deposit     Rs. 500.00       Lubaratory Deposit     Rs. 500.00       Lubary Charge     Rs. 500.00       Tution Fees-(per months-110/)110/)     Rs. 660.00       Library Charge     Rs. 500.00       Library Charge     Rs. 500.00       Fayment Mode     Billidesk (Online Payment))       Payment Mode     Billidesk (Online Payment))       Payment Date     Transaction No.                                                                                                    | Challan Num<br>Challan Num<br>INOT AVAILAB<br>Student Name<br>Bisswajit Das<br>Programme<br>Biss. Microbiology<br>SamyYear:: 1st Seme<br>See for:: 1st Seme<br>Admission Fees<br>Session Fee & Union<br>Registration Fees<br>Examination charges                                                                                                    |                                                                                          | Soan<br>Accel                                                          | Pt<br>ID::<br>745<br>720211-<br>720211-<br>788.252<br>Rs. 170<br>Rs. 170                                                                                                    | 491<br>2.00<br>2.00<br>2.00                                                                                                    |             |
| Elec. Mon. Games & Sports Elec. Mon. Games & Sports Elec. Mon. Games & Sports Extra Curr. Activity Fees Extra Curr. Activity Fees Extra Curr. Activi                                                                                                    | Elec. Mon. Games & Sports     Rs. 600.00       Shudent Aid Fund     Rs. 600.00       Shudent Health Home     Rs. 5.00       Extra Curr. Adjivity Fees     Rs. 150.00       Extra Curr. Adjivity Fees     Rs. 100.00       Laboratory Certificate Fee     Rs. 300.00       Laboratory Deposit     Rs. 3000.00       Laboratory Deposit     Rs. 3000.00       Laboratory Deposit     Rs. 3000.00       Lubrary Deposit     Rs. 3000.00       Lubrary Deposit     Rs. 3000.00       Lubrary Deposit     Rs. 500.00       Lubrary Deposit     Rs. 500.00       Tuton Fees-(per month=110/-)110/-)     Rs. 660.00       Lubrary Charge     Rs. 500.00       Fortal     Rs. 600.00       Payment Status     Payment Mode       Payment Date     Transaction No.       10/11/2021 02:55 pm     Transaction No.                                                                                                    | Challan Num<br>Challan Num<br>INOT AVAILAB<br>Student Name<br>BisvaJit DAS<br>Programme<br>Bisc. Microbiology<br>Sem/Year:: 1st seme<br>Admission Fees<br>Session Fee & Union<br>Registration Fees<br>Examination charges<br>University Form(Exam                                                                                                    |                                                                                          | Amount                                                                 | pt<br>ID:::<br>:745<br>in<br>202114<br>bs. 7600<br>Rs. 250<br>Rs. 170<br>Rs. 170<br>Rs. 170<br>Rs. 250<br>Rs. 25                                                                                                    | 491<br>2.00<br>2.00<br>2.00<br>2.00                                                                                                    |             |
| Student Aid Fund Rs. 65.00<br>Student Health Home Rs. 5.00<br>University Certificate Fee Rs. 30.00<br>Saraswati Puja Rs. 40.00<br>Laboratory Charge per year Rs. 5550.00<br>Construct Charge per year Rs. 5550.00<br>Laboratory Deposit Rs. 100.00<br>ICT Fees Rs. 200.00<br>ICT Fees Rs. 200.00<br>University Deposit Rs. 500.00<br>Laboratory Deposit Rs. 500.00<br>Laboratory Charge Rs. 500.00<br>Construct Rs. 100.00<br>Rs. 660.00<br>Rs. 660.00<br>Rs. 660.00<br>Rs. 500.00<br>Rs. 660.00<br>Rs. 500.00<br>Rs. 660.00<br>Rs. 500.00<br>Rs. 660.00<br>Rs. 660.00<br>Rs. 10680.00<br>Rs. 10680.00                                                                                                    | Student Aid Fund Rs. 65.00<br>Student Health Home Rs. 500<br>Extra Curr. Activity Fees Rs. 190.00<br>University Certificate Fee Rs. 30.00<br>Saraswati Fuja Rs. 40.00<br>Laboratory Charge per year Rs. 5550.00<br>Constatory Deposit Rs. 3000.00<br>ICT Fees Rs. 3000.00<br>ICT Fees Rs. 200.00<br>Euliding & Development Fees Rs. 500.00<br>Euliding & Development Fees Rs. 500.00<br>Library Deposite Rs. 500.00<br>Library Charge Rs. 500.00<br>Euliding Status Rs. 500.00<br>Fas. 660.00<br>Fas. 660.00<br>Fas. 500.00<br>Fas. 500.00<br>Euliding Status Rs. 500.00<br>Fas. 660.00<br>Fas. 660.00<br>Fas. 660.00<br>Fas. 660.00<br>Fas. 660.00<br>Fas. 500.00<br>Fas. 660.00<br>Fas. 500.00<br>Fas. 660.00<br>Fas. 500.00<br>Fas. 500.00<br>Fas. 500.00<br>Fas. 500.00<br>Fas. 500.00<br>Fas. 660.00<br>Fas. 660.00<br>Fas. 660.00<br>Fas. 660.00<br>Fas. 500.00<br>Fas. 50                                                                                                    | Challan Num<br>Challan Num<br>(Not Avail AB<br>Student Name<br>BiSWAJIT DAS<br>Programme<br>BiSWAJIT DAS<br>Programme<br>BiSWAJIT DAS<br>Programme<br>BiSWAJIT DAS<br>Programme<br>BiSWAJIT DAS<br>Programme<br>BiSWAJIT DAS<br>Programme<br>BiSWAJIT DAS<br>Programme<br>BiSWAJIT DAS<br>Programme<br>BisWAJIT DAS<br>Programme<br>BisWAJIT DAS<br>Prog                |                                                                                          | Amount                                                                 | pt<br>ID::<br>20211<br>20211<br>10<br>20211<br>10<br>10<br>10<br>10<br>10<br>10<br>10<br>10<br>10                                                                                                    | 4.91<br>2.00<br>2.00<br>2.00<br>2.00<br>2.00<br>2.00<br>2.00<br>2.0                                                                                                    |             |
| Student Health Home     Rs. 5.00       Extra Curr. Activity Fees     Rs. 150.00       University Certificate Fee     Rs. 30.00       Saraswati Puja     Rs. 40.00       Laboratory Charge per year     Rs. 505.00       Generator Fees     Rs. 100.00       Laboratory Deposit     Rs. 200.00       Ict Fees     Rs. 200.00       Building & Development Fees     Rs. 500.00       Library Deposite     Rs. 500.00       Library Charge     Rs. 500.00       Library Charge     Rs. 660.00       FortaL     Rs. 19680.00       Payment Status     Payment Mode       Payment Status     Payment Mode                                                                                                    | Student Health Home     Rs. 5.00       Extra Curr. Activity Fees     Rs. 150.00       University Certificate Fee     Rs. 30.00       Saraswati Puja     Rs. 6550.00       Caneratory Charge per year     Rs. 5550.00       Caneratory Deposit     Rs. 300.00       Laboratory Deposit     Rs. 300.00       ICT Fees     Rs. 500.00       Building & Development Fees     Rs. 500.00       Library Deposite     Rs. 500.00       Lubrary Charge     Rs. 500.00       Tution Fees-(per month=110/-)110/-)     Rs. 660.00       Library Charge     Rs. 500.00       For TAL     Rs. 10680.00       Payment Status     Payment Mode       Payment Date     Transaction No.       10/11/2021 02:55 pm     Transaction No.                                                                                                    | Challan Num<br>INOT AVAILAB<br>Student Name<br>BISWAJIT DAS<br>Programme<br>BISWAJIT DAS<br>Programme<br>BISWAJIT DAS<br>Programme<br>BISWAJIT DAS<br>Programme<br>BISWAJIT DAS<br>Programme<br>BISWAJIT DAS<br>Programme<br>BISWAJIT DAS<br>Programme<br>BISWAJIT DAS<br>SemVear: 1 st seme<br>Fees for: 1 st seme<br>Fees for: 1 st seme<br>SemVear: 1 st seme<br>BIS SemVear: 1 st seme<br>BIS SemVear: 1 st seme<br>BIS SemVear: 1 st seme<br>Fees for: 1 st seme<br>SemVear: 1 st seme<br>SemVear: 1 st seme<br>SemVear: 1 st seme<br>BISWAJIT DAS<br>SemVear: 1 st seme<br>Fees for: 1 st seme<br>BISWAJIT DAS<br>SemVear: 1 st seme<br>Semvear: 1 st seme<br>BISWAJIT DAS<br>SemVear: 1 st seme<br>Semvear: 1 st seme<br>BISWAJIT DAS<br>SemVear: 1 st seme<br>BISWAJIT DAS<br>SemVear: 1 st seme<br>BISWAJIT DAS<br>SemVear: 1 st seme<br>Semvear: 1 st seme<br>Semvear: 1 st seme<br>BISWAJIT DAS<br>SemVear: 1 st seme<br>Semvear: 1 st seme<br>BISWAJIT DAS<br>Semvear: 1 st seme<br>Semvear: 1 st seme<br>Semvear: 1 st semvear: 1 st seme<br>Semvear: 1 st seme<br>Semvear:                                                                                                    | aymer<br>aymer<br>te:<br>te:<br>te:<br>free                                              | Armount                                                                | D::<br>20211                                                                                                    | 4-91<br>5.00<br>5.00<br>5.00<br>5.00<br>5.00<br>5.00                                                                                                    |             |
| University Certificate Fee Res. 30.00<br>Saraswati Puja Res. 40.00<br>Saraswati Puja Res. 550.00<br>Generator Charge per year Res. 550.00<br>Generator Fees Res. 100.00<br>Iduli Res. 100.00<br>Res. 200.00<br>Building & Development Fees Res. 500.00<br>Ubrary Deposite Res. 500.00<br>Fution Fees (per Res. 500.00<br>Res. 660.00<br>Res. 660.00<br>Res. 500.00<br>Res. 500.00<br>Res. 500.00<br>Res. 500.00<br>Res. 500.00<br>Res. 500.00<br>Res. 500.00<br>Res. 500.00<br>Res. 19660.00<br>Res. 19660.00<br>Res. | University Certificate Fee     Rs. 100.00       Saraswati Puja     Rs. 40.00       Laboratory Charge per year     Rs. 5550.00       Generator Fees     Rs. 100.00       Laboratory Deposit     Rs. 3000.00       Laboratory Deposit     Rs. 3000.00       Library Deposit     Rs. 100.00       Building & Development Fees     Rs. 500.00       Library Deposite     Rs. 100.00       Tution Fees-(per month=110/.)110/.)     Rs. 660.00       Library Charge     Rs. 100.00       Payment Status     Payment Mode       Payment Date     Payment Mode       10/11/2021 02:55 pm     Transaction No.                                                                                                    | Challen Num<br>INOT AVAILAB<br>Student Neme<br>BISVVAJIT DAS<br>Programme<br>BISVVAJIT DAS<br>Programme<br>BISVVAJIT DAS<br>Pr                                     | ster<br>rn 2021                                                                          | Amount                                                                 | Pt<br>10::<br>745<br>745<br>745<br>745<br>745<br>745<br>745<br>745                                                                                                    | 4.91<br>0.00<br>0.00<br>0.00<br>0.00<br>0.00<br>0.00<br>0.00<br>0                                                                                                    |             |
| Saraswati Puja Rs. 40.00<br>Laboratory Charge per year Rs. 5550.00<br>Generator Fees Rs. 100.00<br>Laboratory Deposit Rs. 100.00<br>ICT Fees Rs. 200.00<br>ICT Fees Rs. 200.00<br>Library Deposite Rs. 500.00<br>Library Deposite Rs. 100.00<br>Library Deposite Rs. 100.00<br>Library Charge Rs. 660.00<br>Rs. 660.00<br>Rs. 500.00<br>Rs. 500.00<br>Rs. 500.00<br>Rs. 500.00<br>Rs. 660.00<br>Rs. 19680.00<br>Payment Status Payment Mode<br>Salidesk (Online<br>Payment)                                                                                                    | Saraswati Puja Re. 40.00<br>Laboratory Charge per year Re. 5550.00<br>Res. 100.00<br>Laboratory Deposit Res. 100.00<br>Laboratory Deposit Res. 200.00<br>Suilding & Development Fees Res. 500.00<br>Lubrary Deposite Res. 100.00<br>Tution Fees-(per Res. 500.00<br>Res. 100.00<br>Res. 100.00<br>Res. 100.00<br>Res. 10680.00<br>Res. 10680 | Challen Num<br>Challen Num<br>Challen Num<br>INOT AVAILAB<br>Student Neme<br>Biswajit DAS<br>Programme<br>Biswajit DAS<br>Programme<br>Bisw                                                                                                    | Sports                                                                                   |                                                                        | Pt<br>ID:::<br>745<br>10<br>745<br>10<br>745<br>10<br>745<br>745<br>10<br>745<br>745<br>745<br>745<br>745<br>745<br>745<br>745                                                                                                    | 491<br>2.00<br>2.00<br>2.00<br>2.00<br>5.00<br>5.00<br>5.00<br>5.00                                                                                                    |             |
| Laboratory Charge per year     Rs. 5550.00       Generator Fees     Rs. 100.00       Laboratory Deposit     Rs. 3000.00       ICT Fees     Rs. 200.00       Building & Development Fees     Rs. 500.00       Lubrary Deposite     Rs. 100.00       Lubrary Deposite     Rs. 500.00       Lubrary Deposite     Rs. 500.00       Lubrary Deposite     Rs. 00.00       Lubrary Deposite     Rs. 00.00       Lubrary Charge     Rs. 00.00       FortAL     Rs. 00.00       Payment Status     Payment Mode       Payment Status     Payment Mode       Payment Deposite     Deposite                                                                                                    | Laboratory Charge per year     Rs. 5550.00       Generator Fees     Rs. 100.00       Laboratory Deposit     Rs. 3000.00       ICT Fees     Rs. 200.00       Building & Development Fees     Rs. 500.00       Ubrary Deposite     Rs. 100.00       Tution Fees     Rs. 660.00       Tution Fees     Rs. 660.00       Payment Status     Payment Mode       Payment Data     Dilides (Online Payment)       Total Description     Transaction No.                                                                                                    | Challan Num<br>Challan Num<br>(Not AvvaiLAB<br>Student Name<br>BiSWAJIT DAS<br>Programme<br>BiSWAJIT DAS<br>Programme<br>BiSWAJIT DAS<br>Programme<br>BiSWAJIT DAS<br>Programme<br>BisWAJIT DAS<br>Programme<br>BisWAJIT DAS<br>Programme<br>BisWAJIT DAS<br>Programme<br>BisWAJIT DAS<br>Programme<br>BisWAJIT DAS<br>Programme<br>BisWAJIT DAS<br>Programme<br>BisWaJIT DAS<br>Programme<br>BisWaJIT DAS<br>BisWaJIT DAS<br>BisWaJIT DAS<br>BisWaJIT DAS<br>BisWaJIT DAS<br>BisWaJIT DAS<br>BisWaJI                                                                                                    | aymer<br>aler<br>m 2021<br>Fee<br>sports                                                 |                                                                        | Pt<br>ID:::<br>:745<br>/20211.<br>/20211.<br>/2021.<br>/2021.<br>/20.                                                                                                    | 4.91<br>2.00<br>5.00<br>5.00<br>5.00<br>5.00<br>5.00<br>5.00<br>5.00<br>5.00<br>5.00<br>5.00<br>5.00<br>5.00                                                                                                    |             |
| Laboratory Deposit     Rs. 100.00       ICT Fees     Rs. 200.00       Building & Development Fees     Rs. 200.00       Library Deposite     Rs. 100.00       Library Deposite     Rs. 100.00       Library Charge     Rs. 660.00       ToTAL     Rs. 100800       Payment Statue     Baildesk (Online       Payment)     Descent)                                                                                                    | Laboratory Deposit<br>Laboratory Deposit<br>Laboratory Deposit<br>Rs. 3000.00<br>ICT Fees<br>Building & Development Fees<br>Building & Development Fees<br>Building & Development Fees<br>Rs. 500.00<br>Library Deposite<br>Rs. 660.00<br>Rs. 660.00<br>Rs. 500.00<br>Rs. 500.00<br>Rs. 500.00<br>Rs. 500.00<br>Rs. 500.00<br>Rs. 500.00<br>Rs. 500.00<br>Rs. 660.00<br>Rs. 19660.00<br>Payment Status<br>Payment Date<br>Payment Date<br>Payment Date<br>Payment 02:55 pm                                                                                                    | Challan Num<br>INOT AVAILAB<br>Student Name<br>BISWAJIT DAS<br>Programme<br>BISWAJIT DAS<br>Programme<br>BISWAJIT DAS<br>Programme<br>BISWAJIT DAS<br>Programme<br>BISWAJIT DAS<br>Programme<br>BISWAJIT DAS<br>Programme<br>BISWAJIT DAS<br>Programme<br>BISWAJIT DAS<br>Samton Charges<br>Estantiation Charges<br>David State Control (1997)<br>Samton Card (1997)<br>Student Add Fund<br>Student Health Home<br>Estra Curr. Activity Fe<br>Sanaswall Puja                                                                                                    | aymer<br>aymer<br>til<br>ster<br>m 2021<br>Free<br>Sports                                | Armount                                                                | Pt<br>10::<br>5745<br>Fe<br>20211<br>Fe<br>20211<br>Fe<br>2021<br>Fe<br>2021<br>Fe<br>20 | 4.91<br>5.00<br>5.00<br>5.00<br>5.00<br>5.00<br>5.00<br>5.00<br>5.0                                                                                                    |             |
| ICT Fees Rs. 200.00 Building & Development Fees Rs. 200.00 Ubrary Deposite Rs. 100.00 Tution Fees-(per Rs. 600.00 Library Charge Rs. 600.00 ToTAL Rs. 19660.00 Payment Status Rs. 19660.00 Payment Status Rs. 19660.00 Payment Sta                                                                                                    | ICT Fees     Rs. 200.00       Building & Development Fees     Rs. 500.00       Building & Development Fees     Rs. 500.00       Tution Fees-(per<br>month=110/.)110/.)     Rs. 660.00       Library Charge     Rs. 600.00       ToTAL     Rs. 10060.00       Payment Status     Payment Mode       Payment Date     Fanasction No.       10/11/2021 02:55 pm     Transaction No.                                                                                                    | Challan Num<br>INOT AVAILAB<br>Student Name<br>BISWAJIT DAS<br>Programme<br>BISWAJIT DAS<br>Programme<br>S.S. Microbiology<br>Sem/Year:: 1st sem ad<br>Partioular<br>Admission Fees<br>Seasion Fees<br>Session Fees<br>Session Fees<br>Examination charges<br>University Form(Exam<br>NSS<br>Identify Card/ R.Card<br>Elec. Mgn. Sames 5<br>Student Ald Fund<br>Student Health Home<br>Student Health Home<br>Student Health Home<br>Saraswall Puja                                                                                                    | Sports                                                                                   | Amount                                                                 | Pt<br>10:::<br>20211.<br>20211.<br>20211.<br>20211.<br>20211.<br>20211.<br>20211.<br>20211.<br>20211.<br>20211.<br>20211.<br>20211.<br>20211.<br>20211.<br>20211.<br>20211.<br>20211.<br>20211.<br>20211.<br>20211.<br>20211.<br>2021.<br>2021.                                                                                                    | 4.91<br>5.00<br>5.00<br>5.00<br>5.00<br>5.00<br>5.00<br>5.00<br>5.0                                                                                                    |             |
| Building & Development Fees     Rs. 500.00       Library Deposite     Rs. 100.00       Tution Fees-(per<br>month=110/-)110/-)     Rs. 660.00       Libary Charge     Rs. 500.00       ForTAL     Rs. 19680.00       Payment Status     Payment Mode<br>Payment)                                                                                                    | Building & Development Fees Rs. 500.00 Library Deposite Rs. 100.00 Tution Fees-(per month=110/-)110/-) Libary Charge Rs. 500.00 ForAL Re. 19660.00 Fayment Status Payment Mode Billdeck (Online Payment Date Payment) Transaction No.                                                                                                    | Challen Num<br>Challen Num<br>Challen Num<br>Challen Num<br>Challen Num<br>Challen Num<br>Challen Num<br>Challen Num<br>Challen Num<br>Challen Num<br>Challen Num<br>Challen Num<br>Challen Sea<br>Challen Sea<br>Chall                                                                                                    | ster<br>m 2021                                                                           |                                                                        | Pt<br>10:::<br>745<br>120211.<br>120211.<br>12021.<br>120211.<br>12021.                                                                                                    |                                                                                                    |             |
| Total Res. 19690.00 Payment Statue Payment) Payment Data Payment)                                                                                                    | Total Feee-(per<br>month=110/-)110/-) Rs. 660.00<br>Rs. 660.00<br>Rs. 500.00<br>Rs. 500.00<br>Rs. 19680.00<br>Payment Status Payment Mode<br>Baildosk (Online<br>Payment Date Payment)<br>Payment Date Transaction No.                                                                                                    | Challen Num<br>Challen Num<br>(NOT AVAILAB<br>Student Neme<br>BISWAJIT DAS<br>Programme<br>BISWAJIT DAS<br>Programme<br>BISWAJIT DAS<br>BISWAJIT DAS                                                                                                    | See                                                                                      |                                                                        | Pt<br>1D::<br>20211-<br>20211-<br>2021                                                                                                    | 4.91<br>2.00<br>2.00 |             |
| TOTAL Re. 19680.00 Payment Statue Payment Mode Billdesk (Online Payment)                                                                                                    | month=110/-)110/-)     Rs. 660.00       Libary Charge     Rs. 500.00       TOTAL     Rs. 19650.00       Payment Status     Payment Mode       Payment Data     Payment)       Payment Data     Transaction No.                                                                                                    | Challan Num<br>Challan Num<br>INOT AVAILAB<br>Student Name<br>BISWAJIT DAS<br>Programme<br>BISWAJIT DAS<br>Programme<br>BISWAJIT DAS<br>BISWAJIT DAS<br>BISWAJIT D                                                                                                    | ster<br>m 2021<br>Fee<br>sports                                                          | Armount                                                                | Pt<br>10:::<br>20211-<br>20211-<br>202                                                                                                    | 4:91<br>0.00<br>0.00 |             |
| TOTAL Re. 19680.00 Payment Statue Payment Mode Pain Payment Statue                                                                                                    | Libary Charge     Rs. 500.00       TOTAL     Rs. 19550.00       Payment Status     Payment Mode       Paildesk (Online     Payment)       Payment Date     Transaction No.       10/11/2021 02:55 pm     Transaction No.                                                                                                    | Challan Num<br>INOT AVAILAB<br>Student Name<br>BISWAJIT DAS<br>Programme<br>BISWAJIT DAS<br>Programme<br>BISWAJIT DAS<br>BISWAJIT DAS<br>Programme<br>BISWAJIT DAS<br>Programme<br>BISWAJIT DAS<br>PROGRAM<br>BISWAJIT DAS<br>PROGRAM<br>BISWAJ | Sports                                                                                   | Armount                                                                | Pt<br>10::<br>20211.<br>20211.<br>2021                                                                                                    | 4.91<br>5.00<br>5.00 |             |
| ToTAL Re. 19680.00 Payment Status PAID Billdesk (Online Payment)                                                                                                    | Fayment Status     Fayment Mode       PAID     Billdesk (Online       Payment Date     Payment)       Payment Date     Transaction No.                                                                                                    | Challan Num<br>Challan Num<br>Programme<br>Bisowa Jitt DAS<br>Programme<br>Bisowa Jitt DAS<br>Bisowa Jitt DAS<br>Bisowa Jitt DAS<br>Bisowa Ji                                                                                                    | ster<br>m 2021                                                                           |                                                                        | Pt<br>10::<br>20211.<br>20211.<br>202                                                                                                    |                                                                                                    |             |
| ToTAL     Rs. 19680.00       Payment Status     Payment Mode       PAID     Billdesk (Online       Payment)     Payment)                                                                                                    | TotTAL     Rs. 19680.00       Payment Status     Payment Mode       PAID     Billdesk (Online       Payment Date     Payment)       Transaction No.     10/11/2021 02:55 pm                                                                                                    | Challen Num<br>Challen Num<br>(Not Avail As<br>Bisova III to As<br>Programme<br>Bisova III to As<br>Programme<br>Bisova IIII to As<br>Programme<br>Bisova IIII to As<br>Programme<br>Bisova IIII to As<br>Programme<br>Bisova IIII to As<br>Programme<br>Bisova IIII to As<br>Programme<br>Bisova IIII to As<br>Programme<br>Bisova IIII to As<br>Programme<br>Bisova IIIII<br>Service IIIII<br>Admission Fees<br>District IIIIIIIIIIIIIIIIIIIIIIIIIIIIIIIIIIII                                                                                                    | Sports                                                                                   |                                                                        | Pt<br>ID.::<br>202111<br>202111<br>20                                                                                                    | 491<br>2.00<br>2.000<br>2.00<br>2.00 |             |
| PAID Billdesk (Online<br>Payment)                                                                                                    | PAID Billdesk (Online<br>Payment)<br>Payment Date Transaction No.                                                                                                    | Challan Num<br>Challan Num<br>INOT AVAILAB<br>Student Name<br>BISWAJIT DAS<br>Programme<br>BISWAJIT DAS<br>Programme<br>BISWAJIT DAS<br>Programme<br>BISWAJIT DAS<br>Programme<br>BISWAJIT DAS<br>Programme<br>BISWAJIT DAS<br>Programme<br>BISWAJIT DAS<br>Programme<br>BISWAJIT DAS<br>Programme<br>BISWAJIT DAS<br>Programme<br>BISWAJIT DAS<br>Programme<br>BISWAJIT DAS<br>Programme<br>BISWAJIT DAS<br>Programme<br>BISWAJIT DAS<br>Programme<br>BISWAJIT DAS<br>Programme<br>BISWAJIT DAS<br>BISWAJIT DAS<br>BISW                                                                                                    | ster<br>m 2021<br>Fee<br>Sports                                                          | Amount                                                                 | Pt<br>10::<br>5745<br>5745<br>57                                                                                                    | 4-9-1<br>0.000<br>0.0000<br>0.0000<br>0.0000<br>0.0000<br>0.0000<br>0.0000<br>0.0000<br>0.0000<br>0.0000<br>0.0000<br>0.0000<br>0.0000<br>0.0000<br>0.0000<br>0.0000<br>0.00000<br>0.00000<br>0.00000<br>0.00000<br>0.000000<br>0.00000<br>0.000000<br>0.00000000                                                                                                    |             |
| Paymenty                                                                                                    | Payment Date Payment) Transaction No. 10/11/2021 02:55 pm                                                                                                    | Challan Num<br>INOT AVAILAB<br>Student Name<br>BISWAJIT DAS<br>Programme<br>BISWAJIT DAS<br>Programme<br>BISWAJIT DAS<br>BISWAJIT DAS<br>BISWAJ                                                                                                    | stor<br>rm 2021                                                                          |                                                                        | Pt<br>10::<br>20211:<br>20211:<br>2021                                                                                                    | 4.91<br>2.00<br>2.00 |             |
|                                                                                                    | 10/11/2021 02:56 pm                                                                                                    | Challen Num<br>Challen Num<br>Challen Num<br>Challen Num<br>Challen Num<br>Challen Num<br>Biswaalt Das<br>Programme<br>Biswaalt Das<br>Programme<br>Biswaalt Das<br>Programme<br>Biswaalt Das<br>Programme<br>Biswaalt Das<br>Programme<br>Biswaalt Das<br>Programme<br>Biswaalt Das<br>Programme<br>Biswaalt Das<br>Programme<br>Biswaalt Das<br>Programme<br>Biswaalt Das<br>Programme<br>Biswaalt Das<br>Programme<br>Biswaalt Card/ Richard<br>Shadent Health Home<br>Daversity Control Att<br>Shadent Health Home<br>Daversity Control To<br>Shadent Health Home<br>Daversity Control To<br>Shadent Health Home<br>Daversity Control To<br>Shadent Health Home<br>Daversity Control To<br>Shadent Health Home<br>Daversity Control To<br>Shadent Health Home<br>Daversity Control To<br>Shadent Poposite<br>Daversity Deposite<br>Laboratory Deposite<br>Laboratory Control<br>Daversity Charge<br>During Charge<br>Daversity Charge<br>Daversity Charge                                                                                                    | Sporta                                                                                   | Amount Amount Payment Me Payment Me Payment Me Payment Me              | Pt<br>ID::<br>745<br>720211<br>745<br>745<br>745<br>745<br>745<br>745<br>745<br>745                                                                                                    |                                                                                                    |             |

Principal Vijaygarh Jyotish Ray College Kolkata-700 032

## STUDENT ADMISSION AND SUPPORT RELATED NOTICES IN THE WEBSITE notices are important means of communication between the college and students. Notices circulated via

electronic media ensure quick circulation, fairness in circulation and digital recording of messages conveyed.

## SCREENSHOTS OF STUDENT ADMISSION AND SUPPORT RELATED NOTICES IN THE WEBSITE (SAMPLE)

| tAST PHASE ADMISSION NOTICE                                                                                                    | Search Q                                                                                                    |      |
|----------------------------------------------------------------------------------------------------|----------------------------------------------------------------------------------------------------|------|
| 101 Dec, 2020                                                                                                    | Recent College Notice                                                                                                    |      |
| E VJRC_4aace213_Last_Pha 1 / 1   − 100% +   E ♦                                                                                                    | 호 금 :<br>B.A.& B.Sc Semester - IV Examination , 2022 (Und<br>CBCS System) এর Review অখবা FSI Marksheet<br>Distribution সংক্রান্ত Urgent Notice :-<br>菌 07 May, 2023 | er   |
| The area with the second second second second second second second second second second second second second se                                                         | Distribution Notice (2nd Extended Date)<br>菌 13 Apr, 2023                                                                                                    |      |
| Vijaygarh Jyotish Ray College<br>(Affiliated to The University of Calcutta)<br>(NAAC Accredited B+ Grade & ISO 9001-2015 Cc<br>8/2, Bejoygarh, Jadavpur, Kolkata-700032 | + 2nd Semester 2023 Admission Notice (Exter<br>Date)                                                                                                    | nded |
| On-line Admission Notice for B.A./B.Sc./B.Com.(Hons.&                                                                                                    | Gen.),2020   Ist Semester , 2022 C.U Registration Certific<br>Distribution Notice (Extended Date)<br>3 Mar, 2023                                                    | cate |
| Fresh Applications are invited for admission in 1st Sen<br>sessions on and from <b>1.12.2020 to 8.12.2020</b> in the<br>subjects:                                       | ester 2020-21<br>following                                                                                                    | •    |
|                                                                                                    |                                                                                                    |      |
| JAN CAR                                                                                                    |                                                                                                    |      |

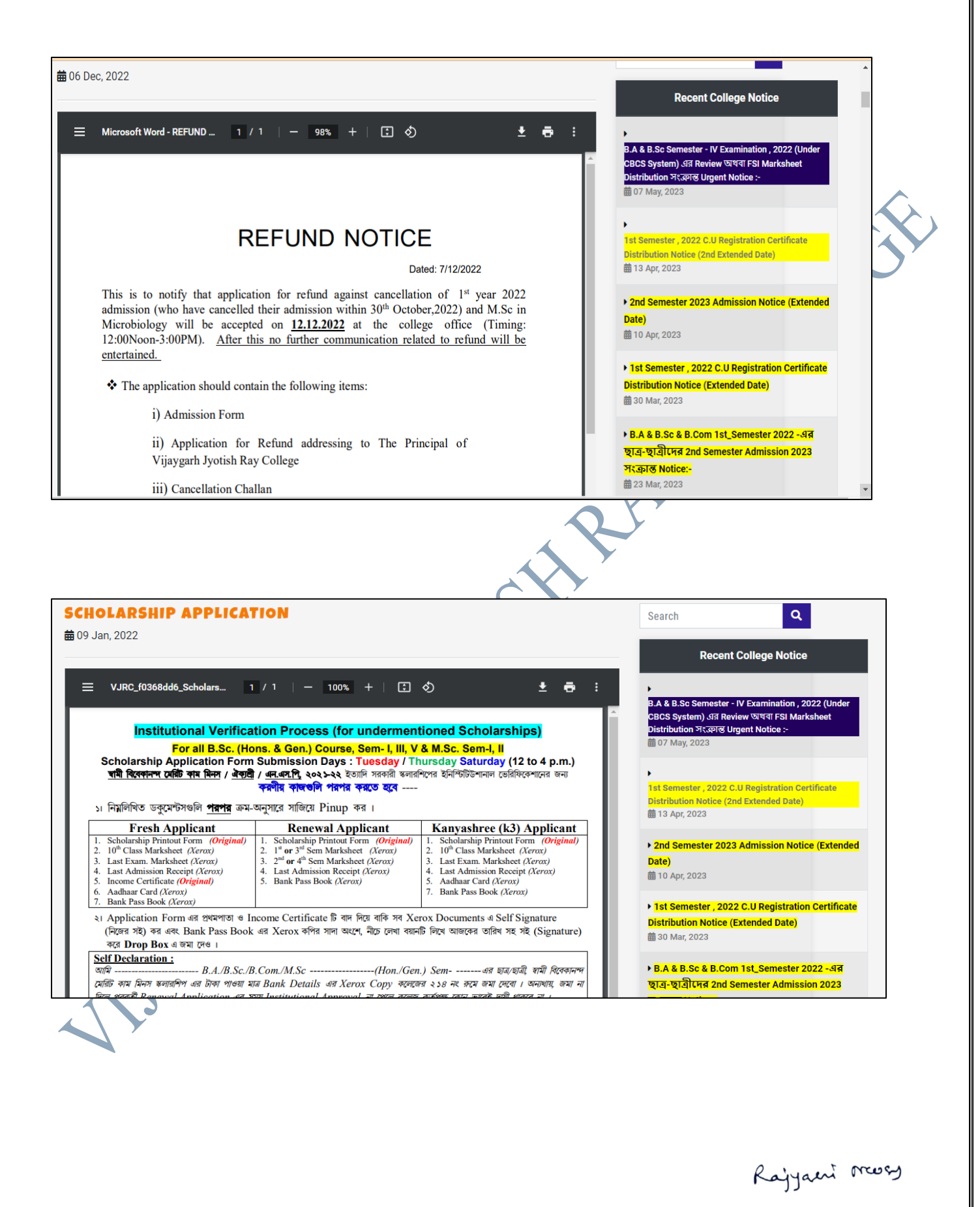

# VIJAYGARH JYOTISH RAY COLLEGE ESTD - 1950 COLLEGE NOTICE

#### **REGISTRATION NOTICE**

🛱 22 Nov, 2021

B.A & B.Sc & B.Com 1sr Semester' 2021 এর নতুন ছাত্র-ছাত্রীদের Registration Form Fillup সংক্রান্ত Notice (Date Extended) :- ----- এতদ্বারা B.A & B.Sc & B.Com Semester - I, 2021 (Under CBCS System) এর সকল নতুন ছাত্র-ছাত্রীদের জানানো যাচ্ছে যে, যে সকল ছাত্র-ছাত্রী এখনও পর্যন্ত Calcutta University Online Registration Form Filling করতে পারেনি গুধুমাত্র তাদেরকে আগামী 23/11/21(Tuesday)

থেকে 26/11/21 (Friday) পর্যন্ত পুনরায় Form Filling করতে সুযোগ দেওয়া হয়েছে। (সকল ছাত্র-ছাত্রীদের Registration Form Fillup করতে হবে। যদি কোনো ছাত্র-ছাত্রী আগে C.U Registration Certificate থাকে , তাদেরও আবার Form Fillup করতে হবে। Registration Form Fillup না করলে C.U কোনো Semester এর Examination দেওয়া যাবে না।)

the second second secon

| Re | cent | Col | eae | Not | ice |
|----|------|-----|-----|-----|-----|

Search

Q

Rajyaeni moss

## **CMSYS: Features -**

New student admission - <u>https://vjrc.ac.in/ocms/index.php</u>

Student Data Management -

https://cmsys.vijaygarhjrcollege.com/cmsys/

Student Examination - https://vijaygarhjrcollege.com/exams.php

College Learning Management System

https://vijaygarhjrcollege.com/clg\_lms/

Student Feed Back -

https://vijaygarhjrcollege.com/feedback/index.php

Teachers Diary - <u>https://vijaygarhjrcollege.com/teachers\_diary</u>

College Website - https://vijaygarhjrcollege.com/

College Journal - http://erajournal.vjrc.ac.in/

Radio kolkata - http://radiokolkata.org/

Faculty Data management - <u>https://www.vijaygarhjrcollege.com/d-admin/</u>

Kajyaeni meser

**ONLINE SCHOLARSHIP PORTALS:** Access to online scholarship portals is available to ensure

free and fair distribution of scholarship fund.

## SCREENSHOTS OF DIFFERENT E-PORTALS FOR GOVERNMENT SCHOLARSHIPS WITH NAME **OF THE INSTITUTION**

## KANYASHREE SCHOLARSHIP FOR WOMEN/GIRLS

| And Scoteropy(1)       And Scoteropy(1)         Sector       Sector         Sector       Sector <th>Kanyashree Online - Application Details         List of All Applicants       800-23         Select Name       800-23         Select Name       800-23         Select Name       800-23         Select Name       800-23         Select Name       800-23         Select Name       800-23         Select Name       800-23         Select Name       800-23         Select Name       800-23         Select Name       800-323         Select Name       800-323         Select Name       800-323         Select Name       800-323         Select Name       800-323         Select Name       800-323         Select Name       800-323         Select Name       800-323         Select Name       800-323         Select Name       800-324         Select Name       800-324         Select Name       800-324         Select Name       800-324         Select Name       800-324         Select Name       800-324         Select Name       800-324         Select Name       800-324         Select Name       800-324   <th></th><th></th><th></th><th></th><th></th><th></th><th></th></th> | Kanyashree Online - Application Details         List of All Applicants       800-23         Select Name       800-23         Select Name       800-23         Select Name       800-23         Select Name       800-23         Select Name       800-23         Select Name       800-23         Select Name       800-23         Select Name       800-23         Select Name       800-23         Select Name       800-323         Select Name       800-323         Select Name       800-323         Select Name       800-323         Select Name       800-323         Select Name       800-323         Select Name       800-323         Select Name       800-323         Select Name       800-323         Select Name       800-324         Select Name       800-324         Select Name       800-324         Select Name       800-324         Select Name       800-324         Select Name       800-324         Select Name       800-324         Select Name       800-324         Select Name       800-324 <th></th> <th></th> <th></th> <th></th> <th></th> <th></th> <th></th>                                                                                                    |                      |                        |                |                      |                                 |                              |  |
|----------------------------------------------------------------------------------------------------|----------------------------------------------------------------------------------------------------|----------------------|------------------------|----------------|----------------------|---------------------------------|------------------------------|--|
| List of All Applicants       Silest Hari     200 - 21       Seinst Suthmeri     Annual Scholerspip(1)       Seinst Suthmeri     Annual Scholerspip(1)       Seinst Suthmeri     Annual Scholerspip(1)       Seinst Suthmeri     Annual Scholerspip(1)       Seinst Suthmeri     Annual Scholerspip(1)       Seinst Suthmeri     Annual Scholerspip(1)       Seinst Suthmeri     Annual Scholerspip(1)       Seinst Suthmeri     Annual Scholerspip(1)       Seinst Suthmeri     Annual Scholerspip(1)       Seinst Suthmeri     Annual Scholerspip(1)       Seinst Suthmeri     Annual Scholerspip(1)       Seinst Suthmeri     Annual Scholerspip(1)                                                                                                    | List of All Applicants Safet Year Safet Year |                      |                        | Kanyashree On  | line - Application ( | Details                         | E Dautobare Tinus Form Entry |  |
| Billet Name     200-21       Select Scheme     Annall Schlessing(XI)       Select Name     Annall Schlessing(XI)       Select Name     Annall Schlessing(XI)       Select Name     Annall Schlessing(XI)       Select Name     Annall Schlessing(XI)                                                                                                    | Bried Year       200-21         Bried Schwar       Annell Schwarzback(h)         Sniel Ku.       Applant D         Jupplant Kum       Barten Applant D         Jupplant Kum       Barten Applant D         Jupplant Kum       Barten Applant D         Jupplant Kum       Barten Applant D         Jupplant Kum       Barten Applant Kum         Jupplant Kum       Barten Applant Kum         Jupplant Kum                                                                                                    | List of All Applican | ts                     |                |                      |                                 |                              |  |
| Britest Schemm       Annual Schlerstop(x1)       v         Seriel Mo.       Applicant ID       Applicant Nome       Serier You       Status       Advan Hunding         1       L01701170000000016       HINININA DAS       BR04-2021       Serier You Hundinged          2       Image: Status You Hundinged       BR04-2021       Serier You Hundinged          3       B152500704180000061       RAGE HONDAL       1610-2021       Serier You Hundinged          3       B152500704180000661       RAGE HONDAL       01-01-3070       Image: Base Hundinged                                                                                                    | Select Schware       Annal Schödersipp(r.)       x         Smid No.       Applant DO       Applant Name       Statu       Adtom Proving         1       NO.1001/100000000000000000000000000000000                                                                                                    | Select Year'         | 2020 - 21              |                |                      | ×                               |                              |  |
| Seriel No.     Applicant NO     Applicant Nome     Seriery Tenner     Status     Addes Pending       1     10/1701/170000000018     PENININA DAS     18/04-2021     Selectificity Finalization     —       2     Image: Selectificity Finalization     18/04-2021     Selectificity Finalization     —       3     19/1701/10/00000088     RAKOFIRIONIDAL     18/04-2021     Selectificity Finalization     —                                                                                                    | Seriel NA       Septema IO       Applicant Name       Ethry Tami       Matters       Actors Prinning         A       IO3 Y001/Y000000015       MAXIMA BAS       ISK 00 2021       SMK TION PRINLEDS          B       ISS 2007/Y0160000061       MAXIMA BAS       ISK 00 2021       SMK TION PRINLEDS          B       ISS 2007/Y016000061       MAXIMA BAS       ISK 00 2021       SMK TION PRINLEDS          B       ISS 2007/Y016000061       MAXIMA BAS       ISK 00 2021       SMK TION PRINLEDS          B       ISS 201101554110000061       RAXIMA BAS       ISK 00 20210       ISK 000070111011101000061                                                                                                    | Select Scheme*       | Annual Scholarship(K1) |                |                      | v                               |                              |  |
| Seriel No.     Applicant ID     Applicant Name     Seriery Tenner     Status     Addece Mending       1     10.170.1170000000018     MENDORA NAL     18-00-2021     Serier Toon Hewaldeds     —       2     A     155550000480     MENDORA NAL     16-00-2021     Serier Toon Hewaldeds     —       3     155550000480     MENDORANAL     01-00-1370     Unschade Der Instittuttrij Heiselwallij     —                                                                                                    | Seried No.       Xepfisant ID       Applicant Name       Staty Time       Status       Action Privaling         3       ID3701170000000014       PRIVANIA (DS       IS-00-1931       Sent Tow PrivaliceD          2       ID320011700100000014       MAX/DRIA NAL       IS-05-2021       Sent Tow PrivaliceD          3       ID3200110824170000064       KAX/DRIA NAL       IS-05-2021       Sent Tow PrivaliceD          3       ID3200110824170000064       KAX/DRIA NAL       ID-03-3070       ID-003-0060000000000000000000000000000000                                                                                                    |                      |                        | X              |                      | Show                            |                              |  |
| 1         10170117000000018         MEMORYA (MS         18-04-2021         SMERTION FINALIZED         -           2                                                                                                    | 1         101001178000000000000000000000000000000                                                                                                    | Secial No.           | Applicant ID           | Applicant Name | Entry Time           | Status                          | Action Fending               |  |
| 2 A 1918000704140000000 MAADBA N4 1670 Y011 SAACHOV HIMULES                                                                                                    | 2         3         1912502000000         MANDRA RAL         16 69 2011         SANCTON FINAL0200                                                                                                    | 1                    | 1017011700100000016    | PRIMANIA DAS   | 18-06-2821           | SANCTION FINALIZED              | -                            |  |
| 3 25/37/10324178000069 RAXPERIONICAL 01-01-1970 LORCONDED BY INSTITUTE (#BRAINAL) -                                                                                                    | 3 1917011878117000008 RAGHINONDAL 01.011970 URUGBED BY INSTITUTE (BENANLL) -                                                                                                    | 1 ->                 | 1918300070416000060    | MANDRA NAL     | 16 09 2021           | SANCTION FHALIZED               |                              |  |
|                                                                                                    |                                                                                                    | 1                    | 19170110324170000066   | RACHEMONDAL    | 01-01-1970           | LPLOADED BY INSTITUTE (RENEWAL) | 1.1                          |  |
|                                                                                                    |                                                                                                    |                      |                        |                |                      |                                 |                              |  |
|                                                                                                    |                                                                                                    |                      |                        |                |                      |                                 |                              |  |
|                                                                                                    |                                                                                                    |                      |                        |                |                      |                                 |                              |  |
|                                                                                                    |                                                                                                    |                      |                        |                |                      |                                 |                              |  |
|                                                                                                    |                                                                                                    |                      |                        |                |                      |                                 |                              |  |
|                                                                                                    | Y                                                                                                    | Y                    |                        |                |                      |                                 |                              |  |

## SWAMI VIVEKANANDA MERIT CUM MEANS SCHOLARSHIP FOR FINANCIALLY NEEDY MERITORIOUS STUDENTS

|                                                                                                    | Home Page                                                                      |                                                     |
|----------------------------------------------------------------------------------------------------|--------------------------------------------------------------------------------|-----------------------------------------------------|
| <ul> <li>SMORAL X (+)</li> <li>+ C &amp; anonythelapse.</li> </ul>                                                                                                    |                                                                                | * 2 * 0 0 1                                         |
| Its get future Google Choose upbeller, profit need                                                                                                    | Wroper, st st tells. We compute a laring Wroper 1.                             | interes ×                                           |
| Swami Vivekana<br>Government of West                                                                                                    | nda Merit-cum-Meens Scholarship (V4.0)<br>Bengal                               | & Administrator Login   Screen Reader   A   A   A   |
| Hang Alcut How                                                                                                    | To Apply Downloads + Contacts NetSinis + Williams                              | Intergency Solid First Applicant Lages / Supervises |
| 📞 1800-102-8014   📓 helpd                                                                                                    | nek.avmcm-wb.pgov.in                                                           |                                                     |
| *Education is the<br>already in the m<br>- brone Westerlands<br>Head of the series<br>Head of the series<br>Head of the series<br>Head of the series<br>Head of the series<br>Head of the series                                                                                                    | e manifestation of the perfection<br>an."                                      |                                                     |
| lagas (men                                                                                                    | na and halfs from Schools                                                      |                                                     |
| Management whether in page and the provide                                                                                                    | Welcome To SVMCM Porta                                                         | 41 · · · · · · · · · · · · · · · · · · ·            |
| 😨 🛛 14 🗎 👹                                                                                                    | 0                                                                              | - P D + 100                                         |
|                                                                                                    |                                                                                |                                                     |
|                                                                                                    |                                                                                |                                                     |
|                                                                                                    | Fresh Application Status Rep                                                   | port, 2022-23                                       |
| <ul> <li>there is a second starting of the second starting of the second starting of th</li></ul>                                                                                                    | <b>A A</b>                                                                     |                                                     |
|                                                                                                    | And and an an an an and a star database b                                      | And And And And And And And And And And             |
| Is get later longle chemic galaxies you'r rend                                                                                                    | on word as in party of the desire of the B developed of                        |                                                     |
| to pet laws toogs choses addres you treat                                                                                                    | Swami Vivekananda Merit-cu                                                     | m-Means Scholarship *upper                          |
| h pr Geet tools Device address you't weet                                                                                                    | Swami Vivekananda Merit-cu<br>Ingent John Ney Celege<br>Fresh Application      | rm-Means Scholarship * upor                         |
| N pr Skel togt - Swell addres on Tred                                                                                                    | Swami Vivekananda Merit-cu<br>Ingerti Jystish Rep College<br>Fresh Application | n Status Report                                     |
| N pr/Sket toops Sware addres you't read                                                                                                    | Swami Vivekananda Merit-cu<br>Ingent Jyddin Ner College<br>Fredit Application  | rm-Means Scholarship * upor                         |
| As per Galent Society - Devine address you thread<br>SVMCMive<br>B Vintement<br>HOI<br>Destination<br>Vering Agentication<br>Provide<br>Destination<br>Provide<br>Destination<br>Provide<br>Provide | Swami Vivekananda Merit-cu<br>(egent Joshin Per College<br>Fresh Application   | n Status Report                                     |
| N pet Skel toopt-Share addres on trend<br>■ Volter<br>N Volter<br>■ Tootman<br>■ Tootman<br>■ Too                                                                         | Swami Vivekananda Merit-cu<br>Ingerti Jystini Reg College<br>Tresh Application | m-Means Scholarship * upor<br>status Report         |
| A prt Gavet toopt - Source against you thread<br>■ Work-room,<br>HOI<br>■ Dearmant<br>■ Dearmant<br>■ Source -<br>M Anatomic Topot<br>● Source -<br>● Source -                                                                                                    | Swami Vivekananda Merit-cu<br>Ingent Johith Rey Celege<br>Tresh Application    | m-Means Scholarship * upor<br>Status Report         |
| N prt Skel troop - Sware addres on troop<br>& Wolver<br>HOI                                                                                                    | Swami Vivekananda Merit-cu<br>legan Jydish Reg Colege<br>Fresh Application     | m-Means Scholarship * upor<br>status Report         |
| A pri Skel toop 2 Swale address out i read<br>& Web-term,<br>HOI<br>Destinant<br>Veriny Application<br>August address<br>O Swalegy<br>                                                                                                    | Swami Vivekananda Merit-cu<br>Ingeri Josish Rey Celege<br>Dresh Application    | m-Means Scholarship Provide<br>Status Report        |
| A tracket tracket water and tracket and tracket the second second secon                                                                                                    | Swami Vivekananda Merit-cu<br>(argan Jyotin Par Colege                         | m-Means Scholarship<br>Saus Report                  |
| A profilered toopfor Sharine address you thread<br>A Work-remain<br>HOL<br>Toopfor Argentities<br>Verify Argentities<br>Toopfor Argentities<br>Sharing<br>Toopfor Argentities<br>Toopfor Argentities<br>Toopfor Argentit                                                                                                    | Swami Vivekananda Merit-cu<br>Ingeri John Pay Colege                           | m-Means Scholarship View<br>Status Report           |
| A upt-Savet Scope - Sware address you thread                                                                                                    | Swami Vivekananda Merit-cu<br>Ingert Jyddir Pay Colege                         | m-Means Scholarship View<br>Status Report           |
| In prOder Charles address part Trend<br>& Webcarras,<br>BIGI<br>■ Trendmant<br>■ Trendmant                                                                                                    | Swami Vivekananda Merit-cu<br>Inggeri Johih Reg Celege                         | m-Means Scholarship                                 |
| A upt-Savet Scope - Source address you thread<br>A Watchman,<br>HOI                                                                                                    | Swami Vivekananda Merit-cu<br>Ingert John Par Colege<br>Tresh Application      | em-Means Scholarship                                |

## SCHOLARSHIP FOR STUDENTS FROM MINORITY COMMUNITIES

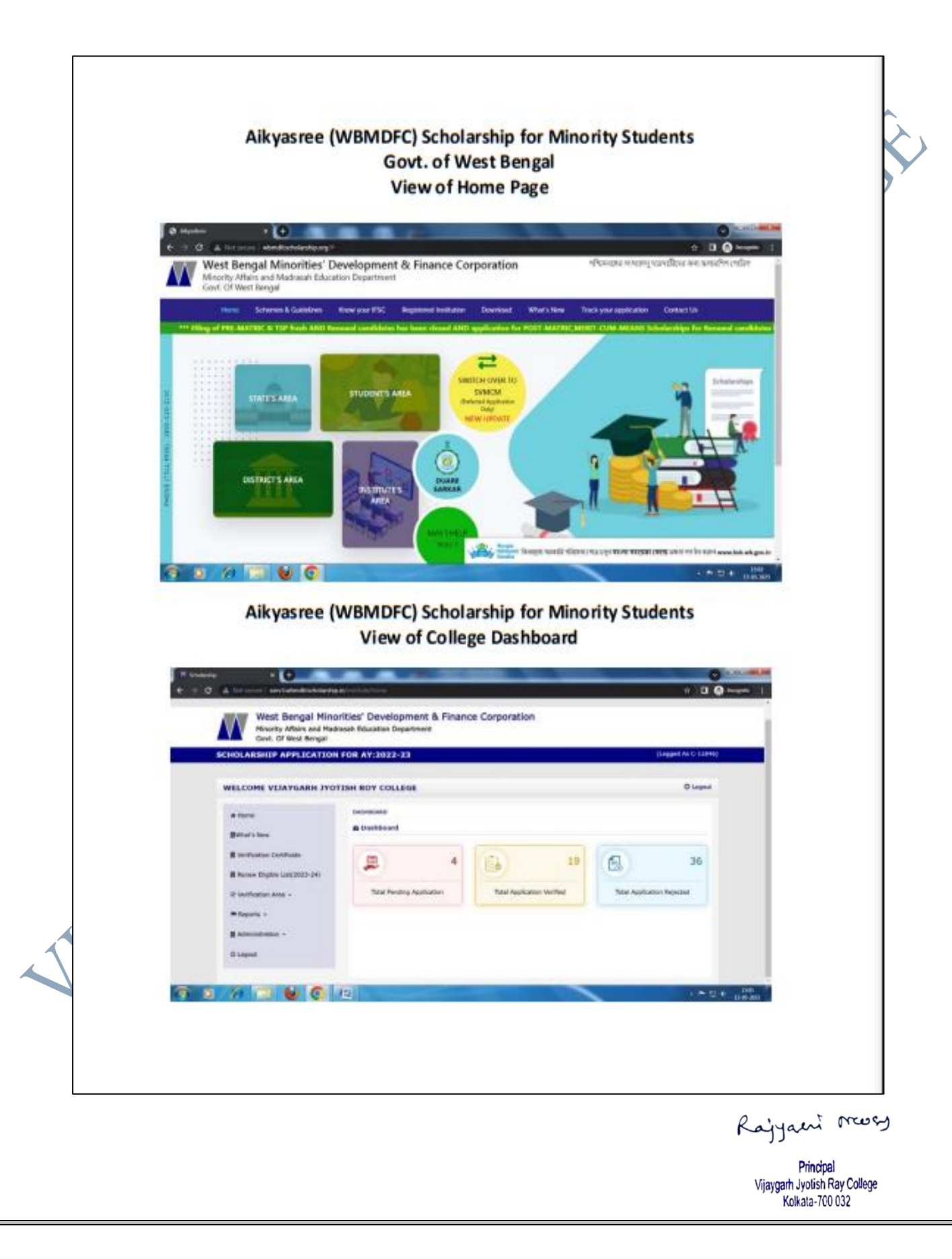

|    | Caline Application for Scholarship in Studies 🚧                                                                                                    | Tribal Development Department                                                                                                   |  |
|----|----------------------------------------------------------------------------------------------------|----------------------------------------------------------------------------------------------------|--|
|    | INSTITUTE'S HOME                                                                                                    |                                                                                                    |  |
|    | APPLICATION STATUS REPORT(AY : 2022-2023)                                                                                                    | INSTITUTE DETAILS                                                                                                    |  |
|    | BanglarShiksha ID Update Pending 🔆 O Download Update Here<br>Kindly update BanglaShiksha ID for verified applications (before<br>integration) immediately. | Institute Name: Vijaygarh Jyotish Ray College<br>Dise Code : C11846<br>Mobile : 9830658544<br>e-mail : VIBCOLI EGE®ERIEEMAN COM |  |
|    | Applications Status Report<br>Click Here                                                                                                    | enna, <b>ukvellev</b> eg <b>kenrimin.com</b>                                                                                    |  |
|    |                                                                                                    |                                                                                                    |  |
|    |                                                                                                    |                                                                                                    |  |
|    |                                                                                                    |                                                                                                    |  |
|    |                                                                                                    |                                                                                                    |  |
|    |                                                                                                    |                                                                                                    |  |
| P. |                                                                                                    |                                                                                                    |  |
| A. |                                                                                                    |                                                                                                    |  |

4

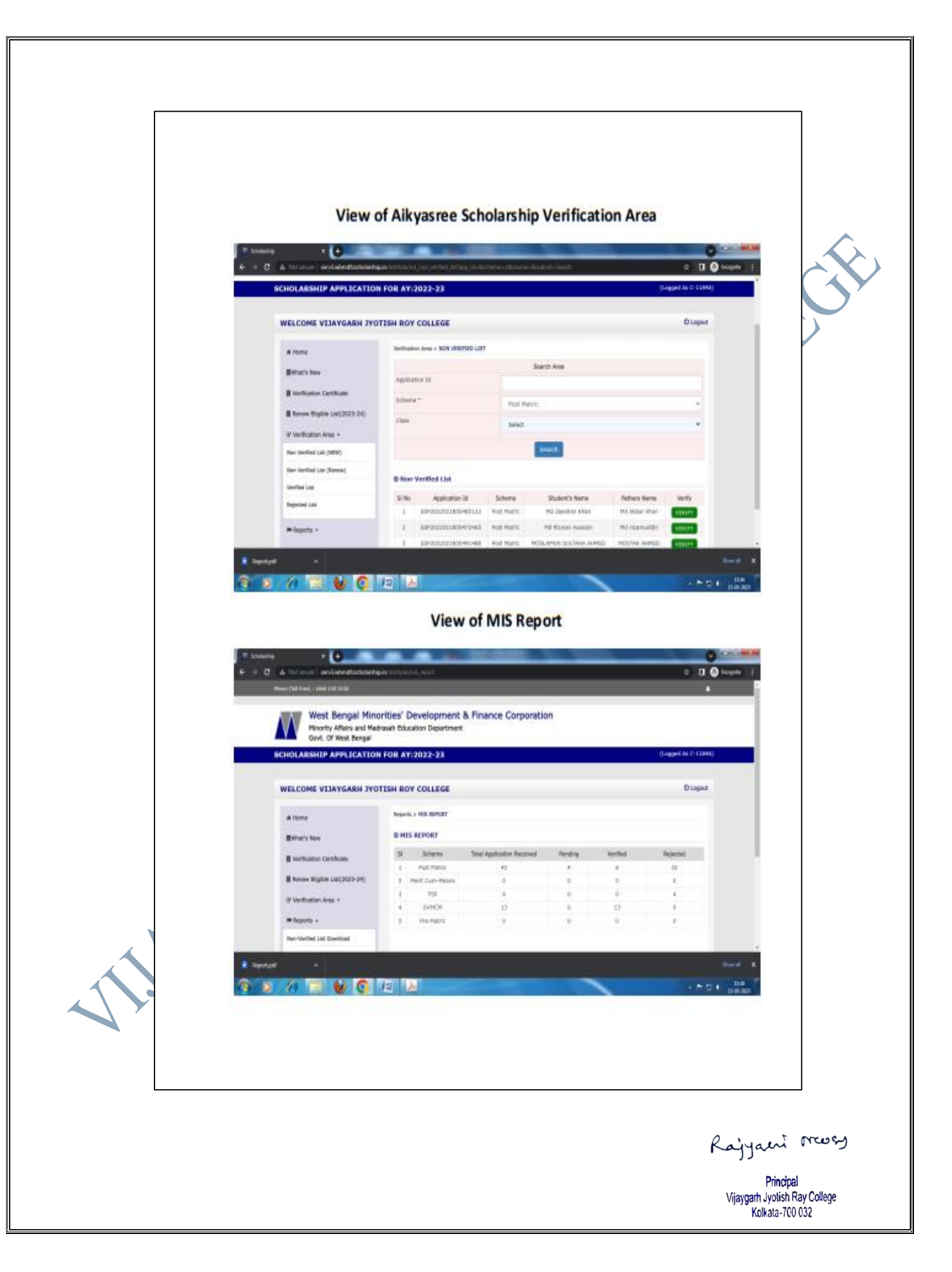

## **RADIO KOLKATA OFFERING SUPPORT TO STUDENTS BY PROVIDING**

**INFORMATION:** The institution has introduced its own Internet Radio known as Radio Kolkata. It is the first college in India that has its own internet Radio Station. It is providing various important information to students and helping them stay connected in this pandemic situation

RADIO KOLKATA OFFERING SUPPORT TO STUDENTS BY PROVIDING INFORMATION

## Website of Radio Kolkata: http://radiokolkata.org/

**GB** resolution of Radio Kolkata:

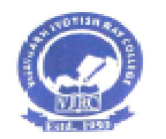

Ref. No.....

VIJAYGARH JYOTISH RAY COLLEGE (Affiliated to The University of Calcutta) 8/2, BEJOYGARH, JADAVPUR, KOLKATA - 700 032 ACCREDITED BY THE NAAC - B+ Grade.

Date.....

Phone :

#### Extract of GB meeting held on 30.10.2021

Misc xi) b) To consider the initiation of Media Centre: Principal proposed that a media centre may be started for different activities such as a) Publishing of e-journal b) Tabloid c) News Portal etc. The convenor may be Dr. Arnab kr. Banerjee, HOD, Department of Journalism & Mass Communication. Also an Internet Radio will be started named RadioKolkata.org. The inauguration is proposed on 2/11/2021, the foundation day of the college. Principal reports another proposal by IQAC that this internet radio will serve in a very broad aspect. It may be the uniqueness of the institution. It may be used to showcase talent of students, teachers & staff. It may be a strong weapon for community awareness, student awareness as a whole. It will strengthen the relationship of Vijaygarh Jyotish Ray College with the rest of the world. Through this radio, Vijayagrh Jyotish Ray College can reach every corner of the country. The initial expenditure related to this will be borne by the college under extracurricular activities. The estimated expenditure may be around to 30 to 35 thousand per month including technical expenditure, academic expenditure. server charges and promotional expenditure. The chief advisor and director initially are Dr. Rajyasri Neogy (Principal), and Dr. Arnab Banerjee respectively & members are Dr. Prasenjit DaS, Dr. Sampa Debrath, Dr. Mrinal Birbanshi, Soma MaJumder, Bakul Srimany and Dr. Avijit Das.

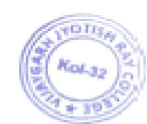

R. MOY 17.12.21

Principal Vijaygath Jyotish Roy Collega Kolkata -700 652

Kajyaent mossy

#### 1. Analytics Report of Radio Kolkata:

## Traffic Report (Google Analytics) Traffic Report (Google Analytics)

Date range: 22<sup>nd</sup> December, 2021 – 6<sup>th</sup> January, 2022

#### City wise visits to Radio Kolkata website

| No. 6        | Acquisition                      |                                  |                                  | Behavior                               |                                    |                                            |
|--------------|----------------------------------|----------------------------------|----------------------------------|----------------------------------------|------------------------------------|--------------------------------------------|
| Сжу 🕐        | Users 😗 🔟 🗸                      | New Users 🙁                      | Sessions 🕐                       | Bounce Rate (?)                        | Pages / Session 🕜                  | Avg. Session Duration (?)                  |
|              | 511<br>% of Total: 100.00% (S11) | 511<br>% of Total: 100.00% (511) | 978<br>% of Total: 100.00% (979) | 56.65%<br>Ang for View: 56.65% (0.00%) | 6.36<br>Avg for View: 5.35 (0.00%) | 00:05:17<br>Arg for View: 00:05:17 (0.00%) |
| 1. Kolkata   | 363 (67.22%)                     | 356 (69.67%)                     | 698 (71.37%)                     | 56.45%                                 | 6.71                               | 00:05:22                                   |
| 2. (not set) | 50 (9.26%)                       | 45 (8.81%)                       | 78 (7.98%)                       | 61.54%                                 | 2.45                               | 00:03:37                                   |
| 8. Chennai   | 22 (4.07%)                       | 17 (3.33%)                       | 34 (3.48%)                       | 47.06%                                 | 21.71                              | 00:06:59                                   |
| 4. Howrah    | 15 (2.78%)                       | 15 (2.94%)                       | 24 (2.45%)                       | 58.33%                                 | 2.25                               | 00:03:08                                   |
| 5. Bengaluru | 13 (2.41%)                       | 12 (2.35%)                       | 26 (2.65%)                       | 46.15%                                 | 2.92                               | 00:03:20                                   |
| 6. Siliguri  | 11 (2.04%)                       | 10 (1.96%)                       | 17 (1.74%)                       | 52.94%                                 | 14.06                              | 00:23:42                                   |
| 7. Mumbai    | 7 (1.30%)                        | 7 (1.37%)                        | 14 (1.43%)                       | 57.14%                                 | 2.57                               | 00:06:52                                   |
| 8. Kharagpur | 7 (1.30%)                        | 5 (0.98%)                        | 8 (0.82%)                        | 87.50%                                 | 1.25                               | 00:02:16                                   |
| 9. Durgapur  | <b>7</b> (1.30%)                 | 7 (1.37%)                        | 13 (1.33%)                       | 61.54%                                 | 2.15                               | 00:05:54                                   |
| 10. Burdwan  | 5 (0.93%)                        | 4 (0.78%)                        | 5 (0.51%)                        | 60.00%                                 | 2.40                               | 00:00:17                                   |

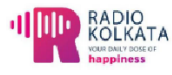

http://radiokolkata.org/

Vijaygarh Jyotish Ray College, which is affiliated with the University of Calcutta, is the broadcaster of **Radio Kolkata** which was launched on 2<sup>nd</sup> November 2021.

Radio Kolkata is a channel for the youth. This channel aims to serve the community and, a more accessible platform for aspiring artists to showcase their talents on a worldwide scale. The students and youths of our community are prospected to get a world wide recognition through our radio station, Radio Kolkata.

Talk shows with music, lifestyle programmes, career counselling programmes with educationists, film shows with your favourite celebrities, fascinating radio plays, and other speciality programmes are all part of Radio Kolkata's diverse mix of education and entertainment.

Rajyaent moss

bn

ey 2n

er en

ie is ng

## Traffic Report (Google Analytics)

#### Date range: 22<sup>nd</sup> December, 2021 – 6<sup>th</sup> January, 2022

#### City wise visits to Radio Kolkata website

| 11. Pane                 | <b>2</b> (8.54%) | 1 (8385)  | 4 (0.415) | 25.00%  | 2.50 | 00.04.51 | 31. Bokers Steel City | 1.0.00    | 1 (0.925)                   | 2 (0.205) | 100.005 | 1.80 |
|--------------------------|------------------|-----------|-----------|---------|------|----------|-----------------------|-----------|-----------------------------|-----------|---------|------|
| 12. Chirsuniti           | 3 (0.56%)        | 3 (1.195) | 7 (0.72%) | 71.435  | 1.57 | 00.05.09 | kä. kaiem             | 1 (3.776) | <ol> <li>(6.879)</li> </ol> | 1 (0.125) | 100.025 | 1.8  |
| 18. Heriburg             | 2 (0.776)        | 1 (0.205) | 2 (0.275) | 50.00%  | 8.50 | 00.01:45 | St. Perpscheetvad     | 0.090     | 0.000                       | 1 (0.09)  | 0.00%   | 1.0  |
| 14 Dotharingen           | 2 41724          | 7 (0.1994 | 1 (0.10)  | 33.335  | 4.12 | 00-00-52 | 54. Natrix            | 1 0.00    | 1 (1.375)                   | 1 0.000   | 50.005  | 1.0  |
|                          |                  | 1 (1774)  |           | 00000-4 |      |          | 78. 1989.             | 1.0.00    | 1.030                       | 1.0.000   | 100.025 | 1.0  |
| 15. Patna                | 2 (0.17%)        | 2 (1395)  | 4 (0.415) | 75.00%  | 1.25 | 00.01:52 | 87. Bart              | 1 0.000   | 1 (6.939)                   | 5 (1.57%) | 40.005  | 2.60 |
| 16. Colesville           | 2 (0.776)        | 2 (0.105) | 2 (0.20%) | 100.00% | 1.66 | 00:00:00 | 28. Kargeon           | 1 (0.000  | 1 (1.329)                   | 1 (0.179) | 100.001 | 1.00 |
| 17. Delhi                | 2 (n.27%)        | 2 (0.179) | 2 (0.27%) | 50.00%  | 8.00 | 00.00.15 | SR. Panakura          | 1 0.095   | 0.000                       | 1.0.1%    | 190.03% | 1.00 |
| 18. Kalna                | 2 (8.7%)         | 2 (0.195) | 4 (0.41%) | 75.005  | 2.25 | 00.00.23 | 48. Midwpon           | 1 0.000   | 1 (0.999)                   | 1 (0.994) | 0.00%   | 1.80 |
| 19. Torente              | 1 (0.195)        | 1 (0.20%) | 1 (0.105) | 100.00% | 1.00 | 00.00.00 |                       |           |                             |           |         |      |
| 20. Borlin               | 1 (0.1950        | 1 (1271)  | 1 (0.31%) | 100.00% | 1.00 | 00:00:00 |                       |           |                             |           |         |      |
| 23. London               | 1 (0.79%)        | 1 (120)   | 1 (0.19)  | 0.00%   | 2.90 | 00:20:09 |                       |           |                             |           |         |      |
| 22. Wechern              | 1 (0.195)        | 1 (0.20%) | 1 (0.105) | 0.00%   | 3.00 | 00:11:35 |                       |           |                             |           |         |      |
| 23. Hyderabed            | 1 (0.195)        | 1 (1.20%) | 1 (0.105) | 100.00% | 1.00 | 00.00.00 |                       |           |                             |           |         |      |
| 24. Vijoyewada           | 1 (0.795)        | 0 (1.171) | 8 (0.575) | 38.335  | 6.80 | 00.01:22 |                       |           |                             |           |         |      |
| 25. Ahmedabad            | 1 (0.195)        | 1 (0.105) | 1 (0.105) | 0.00%   | 4.00 | 00:02:07 |                       |           |                             |           |         |      |
| 28. Ourgeon              | 1 (0.195)        | 1 (0.20%) | 8 (0.31%) | 0.00%   | 8.87 | 00.01104 |                       |           |                             |           |         |      |
| 27. Coimbature           | 1 (0.995)        | 0 (1.10%) | 1 (0.105) | 100.00% | 1.60 | 00.00.00 |                       |           |                             |           |         |      |
| 28. Bridgewater Township | 1 01.9950        | 1 (1204)  | 1 (0.105) | 100.00% | 1.60 | 00.00.00 |                       |           |                             |           |         |      |
| 20. Impiral              | 1 (6.195)        | 7 (0.22%) | 2 (0.22%) | 80.00%  | 4.00 | 00.01.20 |                       |           |                             |           |         |      |
| 30. Agra                 | 1 (8.795)        | 1 (0.20%) | 1 (0.105) | 100.00% | 1.00 | 00:00:00 |                       |           |                             |           |         |      |

## Traffic Report (Google Analytics)

Date range: 22<sup>nd</sup> December, 2021 – 6<sup>th</sup> January, 2022

#### Acquisition Overview: Source of Traffic

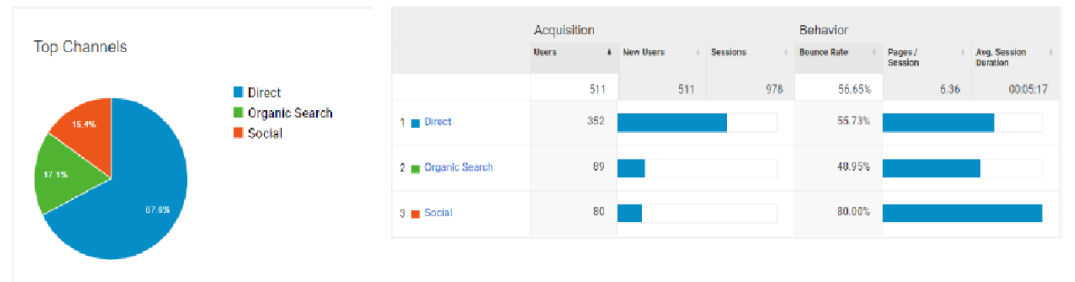

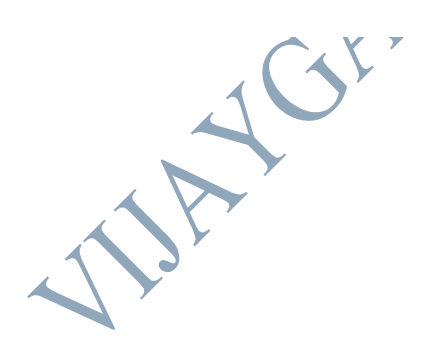

Rajyaeni mosy

06/00/68 06/00/73 06/00/73 06/00/73 06/00/73 06/00/73 06/00/73

## Traffic Report (Website Hit Counter)

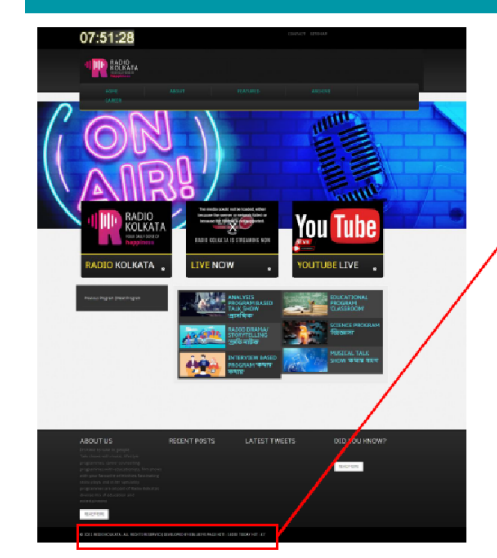

Date range: 2<sup>nd</sup> November, 2021 – 6<sup>th</sup> January, 2022 Total Hit Count = 16,192

© 2021 REDIO KOLKATA. ALL RIGHTS RESERVED | DEVELOPED BY EBLUESYS PAGE HIT : 16192 TODAY HIT : 47

\* Daily hit count is registered from 0:00:01 - 12:00:00\* This screenshot was taken on 7<sup>th</sup> January, 2022 at 7:45 am. Till then the daily hit count for 7<sup>th</sup> January, 2022 was registered as 47.

## 2. Purchase receipt of <u>Radiokolkata.org</u> domain by VJRC and authentication documents:

| ATE:<br>23-Oct-2021, 1                         | 11:12 pm                                                                                                    |                                                                                         |
|------------------------------------------------|----------------------------------------------------------------------------------------------------|-----------------------------------------------------------------------------------------|
| 120344316                                      |                                                                                                    |                                                                                         |
| BILL TO:                                       |                                                                                                    |                                                                                         |
| Vijaygarh Jyo                                  | otish Ray College                                                                                                    |                                                                                         |
| 8, 2, Jadavpu<br>Bijoygarh, Ja<br>Bengal 70003 | ır Central Rd,<br>davpur, Kolkata, West<br>32                                                                                |                                                                                         |
| EBS<br>+91.9230553<br>Tax ID: 198D             | 570<br>BPP9443F1za                                                                                                    |                                                                                         |
| Visa ····                                      |                                                                                                    | ₹1,524.64                                                                               |
| Provious Ba                                    | lance                                                                                                    | ₹1,524.64                                                                               |
| 1 IOVIOUS DB                                   |                                                                                                    |                                                                                         |
| Received Pa                                    | ayment                                                                                                    | (₹1,524.64)                                                                             |
| Received Pa<br>Balance Due                     | ayment<br>9 (INR)                                                                                                    | (₹1,524.64)<br>₹0.00                                                                    |
| Received Pa<br>Balance Due<br>Term             | ayment 9 (INR) Product                                                                                                    | (₹1,524.64)<br>₹0.00                                                                    |
| Received Pa<br>Balance Due<br>Term<br>2 yrs    | e (INR) Product .ORG Domain Registration                                                                                     | (₹1,524.64)<br>₹0.00<br>Amoun<br>₹1,498.00                                              |
| Received Pa<br>Balance Due<br>Term<br>2 yrs    | e (INR) Product ORG Domain Registration radiokolkata.org 1 #2,148.00                                                         | (₹1,524.64)<br>₹0.00<br>Amount<br>₹1,498.00                                             |
| Received Pa<br>Balance Due<br>Term<br>2 yrs    | ayment Product ORG Domain Registration radiokolkala.org 1 €2,148.00 Discount -=€650.00                                       | (₹1,524.64)<br>₹0.00<br><b>Amoun</b><br>₹1,498.00                                       |
| Received Pa<br>Balance Due<br>Term<br>2 yrs    | ayment a (INR) Product ORG Domain Registration radiokolkala.org 1 ₹2,148.00 Discount -₹650.00 Subtotal                       | (₹1,524.64)<br>₹0.00<br>Amount<br>₹1,498.00                                             |
| Received Pa<br>Balance Dua<br>Term<br>2 yrs    | ayment Product ORG Domain Registration radiokolkala.org 1 ₹2,148.00 Discount -₹650.00 Subtotal Taxes                         | (₹1,524.64)<br>₹0.00<br>Amoun<br>₹1,498.00<br>₹1,498.00<br>80.00                        |
| Received Pa<br>Balance Due<br>Term<br>2 yrs    | ayment  Product  ORG Domain Registration  radiokolkala.org 1 #2,148.00 Discount -#650.00  Subtotal Taxes Fees                | (₹1,524.64)<br>₹0.00<br>Amoun<br>₹1,498.00<br>₹1,498.00<br>₹0.00<br>₹26.64              |
| Received Pa<br>Balance Due<br>Term<br>2 yrs    | ayment Product ORG Domain Registration radiokolkala.org 1 #2,148.00 Discount -*650.00 Subtotal Taxes Fees Total (INR)        | (₹1,524.64)<br>₹0.00<br>Amoun<br>₹1,498.00<br>₹1,498.00<br>₹0.00<br>₹26.64<br>₹1,524.64 |
| Received Pa<br>Balance Due<br>Term<br>2 yrs    | ayment ayment Product ORG Domain Registration radiokolkala.org 1 ₹2,148.00 Discount -₹650.00 Subtotal Taxes Fees Total (INR) | (₹1,524.64)<br>₹0.00<br>Amoun<br>₹1,498.00<br>₹1,498.00<br>₹26.64<br>₹1,524.64          |

Rajyaeni mosy

| GD US India<br>14455 N. Hayden Rd.,<br>Suite 219,<br>Scottsdale, Arizona 85260,                                                                                                    | ₹0.00                                                                                                    |
|----------------------------------------------------------------------------------------------------|----------------------------------------------------------------------------------------------------|
| United States<br>IGST: 9917USA29016OS6                                                                                                    |                                                                                                    |
| Fees                                                                                                    | ₹26.64                                                                                                    |
| 1 . ICANN<br>radiokolkata.org                                                                                                    | ¥26.64                                                                                                    |
| Universal Terms of Service                                                                                                    |                                                                                                    |
|                                                                                                    |                                                                                                    |
| 3. Flyers of programmes:                                                                                                    |                                                                                                    |
| রিমান কর্মের মার্টির মার্টির ম<br>মার্টির মার্টির মার্টির মার্টির মার্টির মার্টির মার্টির মার্টির মার্টির মার্টির মার্টির মার্টির মার্টির মার্টির মার্টির মার্টির মার্টির মার্টির মার্টির মার্টির মার্টির মার্টির মার্টির মার্টির মার্টির মার্টির মার্টির মার্টির মার্টির | মিটা মেন্দ্র মির্দ্র মির্দ্র মির্দ্র মির্দ্র মার্চ্য মার্চ্য মার্চ্য মার্চ্য মার্চ্য মার্চ্য মার্চ্য মার্চ্য মার্চ্য মার্চ্য মার্চ্য মার্চ্য মার্চ্য মার্চ্য মার্চ্য মার্চ্য মার্চ্য মার্চ্য মার্চ্য মার্চ্য মার্চ্য মার্চ্য মার্চ্য মার্চ্য মার্চ্য মার্চ্য মার্চ্য মার্চ্য মার্চ্য মার্চ্য মার্চ্য মার্চ্য মার্চ্য মার্চ্য মার্চ্য<br>মার্চ্য মার্চ্য মার্চ্য<br>ব্যদিষ্ঠ মার্চ্য মার্চ্য মার্চ্য মার্চ্য মার্চ্য মার্চ্য মার্চ্য মার্চ্য মার্চ্য মার্চ্য মার্চ্য মার্চ্য মার্চ্য |
| রোডও কলকাতার<br>লাইফস্টাইল ভিত্তিক অনুষ্ঠান                                                                                                    | লাইফস্টাইল ভিত্তিক অনুষ্ঠান                                                                                                    |
| <b>র চেয়ারা</b><br>আজকে বড়দিন উপলক্ষে গুনবেন                                                                                                    | <b>র ফে ধারে।</b><br>আজকের পর্বে গুনবেন -                                                                                                    |
| কলকাতার প্রতিহ্যবাহী বেকারিগুলির<br>সম্পর্কে একটি বিশেষ নিবেদন                                                                                                    | গুলোকা কাহিনী                                                                                                    |
| প্রযোজনা - সৌভিক দে, সুমন বেরা<br>গবেষণা ও রাপান্ডরনে - সৌভিক দে<br>সঞ্চালনায় - অথেষ দে                                                                                                    | খথোজনা - সোভক দে, পুনন বেয়া<br>গবেষণা ও রাপীতরনে - সৌডিক দে<br>সঞ্চালনায় - সুমন বেরা, অবেষ দে                                                                                                    |
| ভায্যে - অপরাজিতা ভট্টাচার্য,<br>দেবার্ঘ্য রায়, জয়ী সরকার<br>সম্পাদনায - দেবার্ঘ্য রায                                                                                                    | ভাষ্যে - স্বাশকা চক্রবর্তা<br>সম্পাদনায় - অর্ক ভট্টাচার্য<br>শব্দগ্রহন ও সম্প্রচার সহায়তায় -                                                                                                    |
| সম্প্রচার সহায়তায় - রাজু সরদার                                                                                                    | দেবার্ঘ্য রায়, জয়ী সরকার,<br>অভিষেক রায়, রাজ্ব সরদার                                                                                                    |
| Log on to our free internet radio RADIOKOLKATA.ORG                                                                                                    | Log on to our free internet radio RADIOKOLKATA.ORG                                                                                                    |
|                                                                                                    |                                                                                                    |
|                                                                                                    | ROLKATA<br>Productive of<br>hoppines                                                                                                    |
| -: এই সময়ে :-                                                                                                    | সাহিত্য শৃহতি                                                                                                    |
| ১৪ই ডিসেম্বর, ২০২১<br>ভারতীয় সময় রাত ৯ টায়                                                                                                    | अत्रा फिरम्बत, २०२३<br>छातरजेय नमय तारु & गेय                                                                                                    |
| আজকের পর্বে ওনবেন -<br>নবরূপে করোনা                                                                                                    | আজকের গল্প - বলাই<br>মল বহুনা, ববীন্দনাথ ঠাকুর                                                                                                    |
| বিশেষ অতিথি -<br>ড. সিদ্ধার্থ নারায়ন জোয়ারদার                                                                                                    |                                                                                                    |
| প্রযোজনা ও সঞ্চালনা - ড. সোমা বসু<br>শন্দগ্রহণ ও সম্পাদনা - সমন বেরা                                                                                                    |                                                                                                    |
| সম্প্রচার সহায়তা - রাজু সরদার free internet radio<br>radiokolkata.org                                                                                                    | Log on to our<br>free internet radio<br>radiokolkata.org                                                                                                    |
|                                                                                                    |                                                                                                    |
|                                                                                                    |                                                                                                    |

Rajyaeni mossy

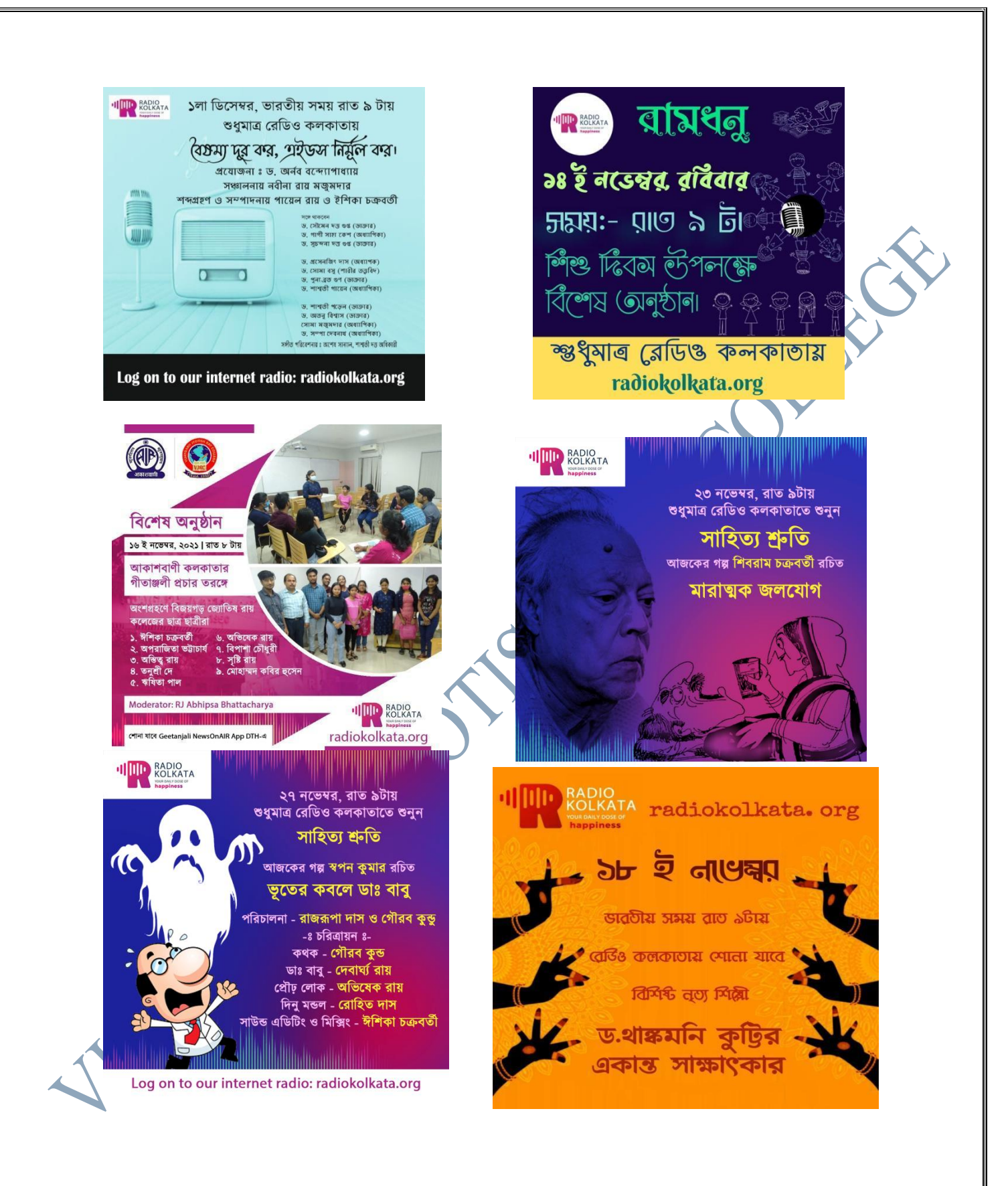

Rajyaeni mosy

#### 4. Application letters to RNI for permission on Kolkata Media:

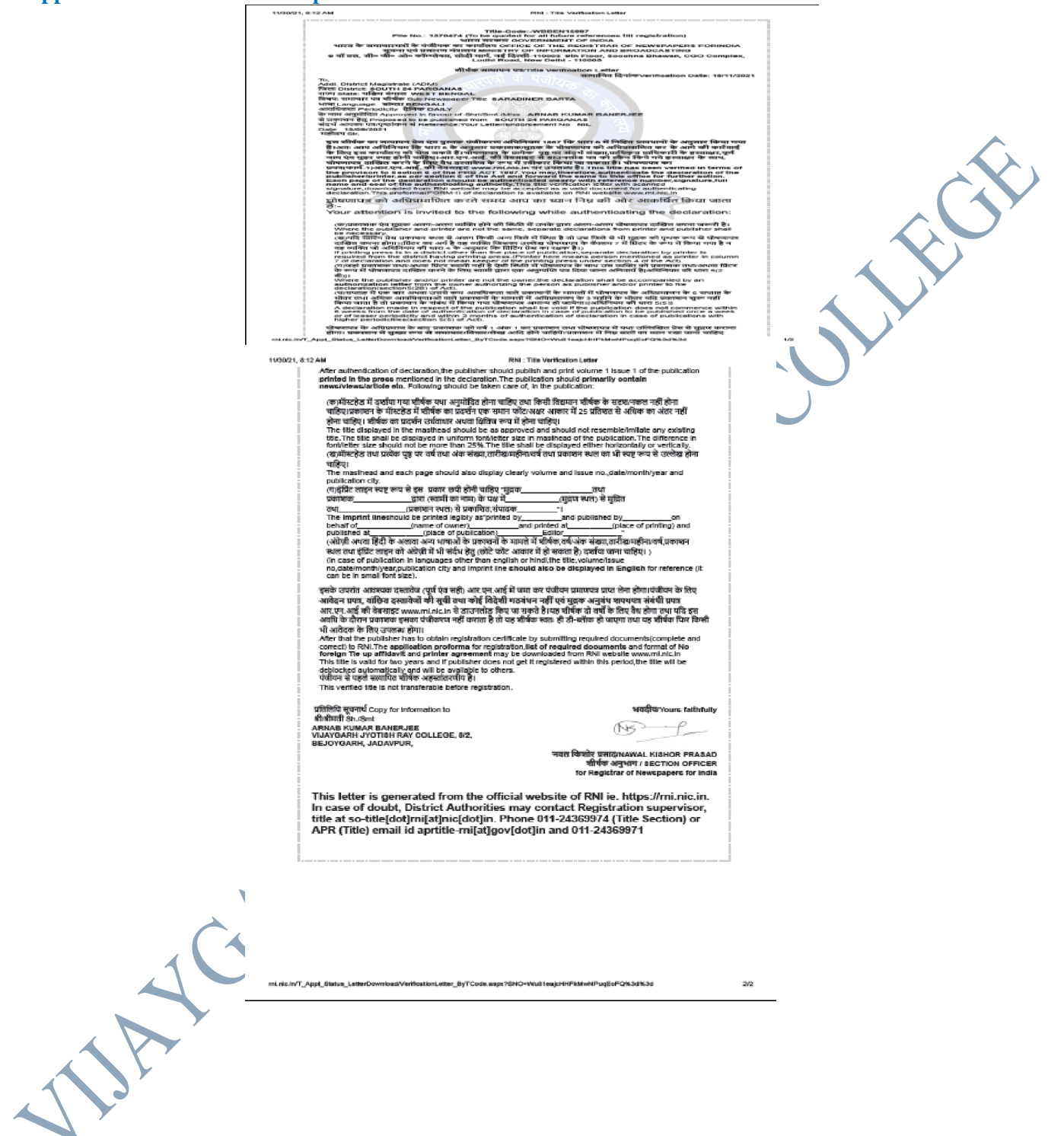

Rajyaeni moss

| Note:- (Kindy effix seel and registrate of for<br>(Overwriting/Cating/Bditing/ and use of white :   | warang asthority on eech page separately.)<br>Juid is not permissibe in the application.)                                  |   |
|----------------------------------------------------------------------------------------------------|----------------------------------------------------------------------------------------------------|---|
|                                                                                                    | 2019119332                                                                                                    |   |
| OWNERSHIP CATEGORY                                                                                  | NON-INDIVIDUAL                                                                                                    |   |
| NAME OF THE OWNER OF THE PROPOSED TITLE                                                             | ARNAB KUMAR BANERJEE / अर्थन कुमार बनजी                                                                                    |   |
| NAME OF APPLICANT IN ENGLISH(INDIVIDUAL<br>OR PERSON AUTHORIZED BY NON-INDIVIDUAL<br>ENTITY)        | ARNAD KUMAR BANERJEB                                                                                                    |   |
| NAME OF APPEICANT IN HINDIGINDIVIDUAL OR<br>PERSON AUTHORIZED BY NON-INDIVIDUAL                     | अर्नब कुमार बनवीं                                                                                                    |   |
| ENTITY) DEVNAGRI SCRIPT(HINDI)<br>DATE OF BIRTH OF APPLICANT                                        | 1978-01-02                                                                                                    |   |
| WHETHER OWNER HAS ANY FOREIGN DIRECT                                                                | NO                                                                                                    |   |
| COMPLETE ADDRESS OF THE APPLICANT                                                                   | SAMPRIII, 349 TENTULBERIA, RAIRUR<br>SCHARPUR, GORIA, KOLKATA-N0084<br>EXSTRUCT - SOUTH 24 PARGANAS                        |   |
| COMPLETE ADDRESS OF THE OWNER                                                                       | STATE - WHST BENGAL<br>SAMPRITI, 349 TENTULBERIA, RAIPUR<br>SONARPUR, GORIA, KOLKATA-20094<br>DISTRICT - SOUTH 24 PARGANAS |   |
| COMPLETE ADDRESS OF PLACE OF                                                                        | STATE - WEST BENGAL<br>VLAYGARH JYOTISH RAY COLLEGE, 8/2,<br>BEJOYGARH, JADAVPUR,                                          |   |
| PUBLICATION                                                                                         | STATE - WEST BENGAL<br>PIN CODE - 700032                                                                                   |   |
| MOBILE NUMBER                                                                                       | 9433304519                                                                                                    |   |
| EMAIL                                                                                               | vjrejme.media@gmsil.com                                                                                                    |   |
| PHOTO LD. PROOF OF APPLICANT                                                                        | PAN CARD NO- ALRPE4373R                                                                                                    |   |
| STATE OF PROPOSED PUBLICATION                                                                       | WEST BENGAL                                                                                                    |   |
| CITY/DISTRICT OF PROPOSED PUBLICATION                                                               | SOUTH 24 PARGANAS                                                                                                    |   |
| LANGUAGE/S IN WHICH PROPOSED<br>PUBLIC ATION IS TO BE PRINTED IN FACH &                             | BENGALI                                                                                                    |   |
|                                                                                                    |                                                                                                    |   |
| EVERY ISSUE                                                                                         |                                                                                                    |   |
| PERIODICITY OF PROPOSED PUBLICATION                                                                 | DAILY                                                                                                    |   |
| LIST OF THE PROPOSED TITLES IN ORDER OF PRE                                                         | FERENCE                                                                                                    |   |
| NOTE: RADOLENOTOWN REPORTBILITY FOR R                                                               | SACING DELTO SPELLENC ARROR.                                                                                               |   |
| SRNO. TITLE NAME IN ENGLISH TITLE NAME I<br>1 DAINIK SOMACHAR THE SHE                               | N HINDI MEANING OF TITLE IN ENGLISH<br>DAILY NEWS                                                                          |   |
| 2 KHOBORA KHOBOR SHEET SHEET                                                                        | NEWS OF NEWS                                                                                                    |   |
| 3 PRATVAHIRI REGRAP                                                                                 | THE DAILY                                                                                                    |   |
| 4 SARADINER BARTA सारादिनेर बार्टा                                                                  | NEWS OF DAILY                                                                                                    |   |
| s DAINIK DARPON ইনিক হয়েল                                                                          | DAILY MIRROR                                                                                                    |   |
| CLASSIFICATION OF PERIODICALS SET OF NEW                                                            | I NEWS AND CORPORT AFFAIRS                                                                                                 |   |
| CONTENT OF PUBLICATION                                                                              | A CONTRACTOR D                                                                                                    |   |
| Daily news on Current Affairs, Education, Public Administrati-<br>Welfare, Women, Film, Sports etc. | on, Science, Environment, Arts and Culture, Social                                                                         |   |
| WHETHER THE PROPOSED TITLES ARE<br>SAMESIMILAR TO TITLES OF FOREIGN                                 | S.                                                                                                    |   |
| DOES THE OWNER HAS ANY TITLES PREVIOUSLY                                                            |                                                                                                    |   |
| VERIFIED BY RNI?                                                                                    |                                                                                                    |   |
| LIST OF TITLES VERIFIED IN THE NAME OF<br>SAME OWNER BUT NOT REGISTERED                             |                                                                                                    |   |
|                                                                                                    | SECNATURE OF APPLICANT                                                                                                    |   |
|                                                                                                    | DATE: 01/8/2021                                                                                                    |   |
|                                                                                                    |                                                                                                    |   |
| OFFICIAL USE OF AUTHORISED AUTHENTICATING/                                                          | ORWARDING AUTHORITY AS PER PUBLICATIO                                                                                      | м |
| RICT                                                                                                |                                                                                                    |   |

VIAC

Rajyaeni mosy

| <text></text>                                                                                                    |                                                                                                    | <text></text>                                                                                                    | <text></text>                                                                                                    |      | (For Submission to forwarding authority concerned in                                                                           | the City/District is DMSDM/CMM/JMM/DCP etc.)                                                                                    |            |
|----------------------------------------------------------------------------------------------------|----------------------------------------------------------------------------------------------------|----------------------------------------------------------------------------------------------------|----------------------------------------------------------------------------------------------------|------|----------------------------------------------------------------------------------------------------|----------------------------------------------------------------------------------------------------|------------|
|                                                                                                    | <text></text>                                                                                                    | <text></text>                                                                                                    | <text></text>                                                                                                    |      | Note:- (Kindly affix and inputtor of<br>(Overwriting/Cuting/Idding/ and use of whi                                             | forwarding authority on each page aspanately.)<br>in fluid is not permissibe in the application.)                               |            |
| <text></text>                                                                                                    | <text></text>                                                                                                    | <text></text>                                                                                                    | <text></text>                                                                                                    |      | PRINT CODE NUMBER                                                                                                    | 2019119336                                                                                                    |            |
| <text></text>                                                                                                    | <text></text>                                                                                                    | <text></text>                                                                                                    | <text></text>                                                                                                    |      | ONENEDGEID CATECODY                                                                                                    |                                                                                                    |            |
| <text></text>                                                                                                    | <text></text>                                                                                                    |                                                                                                    | <text></text>                                                                                                    |      | NAME OF THE OWNER OF THE PROPOSED TITLE                                                                                        | ARNAB KUMAR BANER HE AFTS SHIT STOF                                                                                             | $\sim$     |
| <text></text>                                                                                                    |                                                                                                    |                                                                                                    | <text></text>                                                                                                    |      | NAME OF APPLICANT IN ENGLISH(INDIVIDUAL<br>OR PERSON AUTHORIZED BY NON-INDIVIDUAL                                              | ARNAB KUMAR BANERJEE                                                                                                    |            |
| NATION PRIMIUS OF APPLICANT     101       NUMBER OF APPLICANT     101       NUMBER OF APPLICANT     101       NUMBER OF APPLICANT     101       NUMBER OF APPLICANT     101       NUMBER OF APPLICANT     101       NUMBER OF APPLICANT     101       NUMBER OF APPLICANT     101       NUMBER OF APPLICANT     101       NUMBER OF APPLICANT     101       NUMBER OF APPLICANT     101       NUMBER OF APPLICANT     101       NUMBER OF APPLICANT     101       NUMEER OF APPLICANT     101       NUMEER                                                                                                    |                                                                                                    | <text><text><text><text><text></text></text></text></text></text>                                                                                                    | <text></text>                                                                                                    |      | ENTITY)<br>NAME OF APPEICANT IN HINDI(INDIVIDUAL OR<br>PERSON AUTHORIZZID BY NON-INDIVIDUAL<br>ENTITY) DEVNAGESI SCHIPTUHINDI) | अर्गत कुमार बनर्जी                                                                                                    |            |
| WHENERING WARKER LANGT VERBEICH THE       20         COMPLETE ADDRESS OF THE ATTREACH       School The ADDRESS OF THE ATTREACH         COMPLETE ADDRESS OF THE ATTREACH       School The ADDRESS OF THE ATTREACH         COMPLETE ADDRESS OF THE ATTREACH       School The ADDRESS OF THE ADDRESS OF THE                                                                                                    | NUMERATION OF THE AND COMPACT THE AND COMPACT                                                                                                    |                                                                                                    |                                                                                                    |      | DATE OF BIRTH OF APPLICANT                                                                                                    | 1978-01-02                                                                                                    |            |
| COURTLET ADDRESS OF THE AFFLICATIO BARANTIN, OR MAN, DESCRIPTION OF THE AFFLICATION   COURTLET ADDRESS OF THE AFFLICATION BARANTIN, OR MAN, DESCRIPTION OF AFFLICATION   COURTLET ADDRESS OF THE AFFLICATION BARANTIN, OR MAN, DESCRIPTION OF AFFLICATION   COURTLET ADDRESS OF THE AFFLICATION BARANTIN, OR MAN, DESCRIPTION OF AFFLICATION   COURTLET ADDRESS OF THE AFFLICATION BARANTIN, DESCRIPTION OF AFFLICATION   COURTLET ADDRESS OF THE AFFLICATION BARANTIN, DESCRIPTION OF AFFLICATION   COURTLET ADDRESS OF THE AFFLICATION BARANTIN, DESCRIPTION OF AFFLICATION   COURTLET ADDRESS OF THE AFFLICATION BARANTIN, DESCRIPTION OF AFFLICATION   COURTLET ADDRESS OF THE AFFLICATION BARANTIN, DESCRIPTION OF AFFLICATION   COURTLET ADDRESS OF THE AFFLICATION BARANTIN, DESCRIPTION OF AFFLICATION   COURTLET ADDRESS OF THE AFFLICATION BARANTIN, DESCRIPTION OF AFFLICATION   COURTLET ADDRESS OF THE AFFLICATION BARANTIN, DESCRIPTION OF AFFLICATION   COURTLET ADDRESS OF THE AFFLICATION BARANTIN, DESCRIPTION OF AFFLICATION   PARTICIDATION OF OF PROVINCIDA FEDERALICATION BARANTIN, DESCRIPTION OF AFFLICATION   COURTLET ADDRESS OF THE AFFLICATION BARANTIN, DESCRIPTION OF AFFLICATION   PARTICIDATION OF OF PROVINCIDA FEDERALICATION BARANTIN, DESCRIPTION OF AFFLICATION   COURTLET ADDRESS OF THE AFFLICATION BARANTIN, DESCRIPTION OF AFFLICATION   COURTLET ADDRESS OF THE AFFLICATION BARANTIN, DESCRIPTION OF AFFLICATION   COURTLET OF PROVINCIONAL TOP AFFLICATION BARANTIN, DESCRIPTION OF AFFLICATION   COURTLET OF AFFLICATION BARA                                                                                                    | OUMPLIET ADDRESS OF THE ATTRACT MARGETE OF DESCRIPTION   OUMPLIET ADDRESS OF THE ATTRACT MARGETE OF DESCRIPTION   OUMPLIET ADDRESS OF THE ATTRACT MARGETE OF DESCRIPTION   OUMPLIET ADDRESS OF THE OWNER MARGETE OF DESCRIPTION   OUMPLIET ADDRESS OF THE OWNER MARGETE OF DESCRIPTION   OUMPLIET ADDRESS OF THE OWNER MARGETE OF DESCRIPTION   OUMPLIET ADDRESS OF THE OWNER MARGETE OF DESCRIPTION   OUMPLIET ADDRESS OF THE OWNER MARGETE OF DESCRIPTION   OUMPLIET ADDRESS OF THE OWNER MARGETE OF DESCRIPTION   OUMPLIET ADDRESS OF THE OWNER MARGETE OF DESCRIPTION   OUMPLIET ADDRESS OF THE OWNER MARGETE OF DESCRIPTION   OUMPLIET ADDRESS OF THE OWNER MARGETE OF DESCRIPTION   OUMPLIET ADDRESS OF THE OWNER MARGETE OF DESCRIPTION   OUMPLIET ADDRESS OF THE OWNER MARGETE OF DESCRIPTION   OUMPLIET ADDRESS OF THE ADDRESS OF THE OWNER MARGETE OF DESCRIPTION   OUMPLIET ADDRESS OF THE ADDRESS OF THE OWNER MARGETE OF DESCRIPTION   OUMPLIET ADDRESS OF THE ADDRESS OF DESCRIPTION MARGETE OF DESCRIPTION   OUTPLIET OF THE OWNER OF DESCRIPTION MARGETE OF DESCRIPTION   OUTPLIET OF THE OWNER OF DESCRIPTION MARGETE OF DESCRIPTION   OUTPLIET OF THE OWNER OF DESCRIPTION MARGETE OF DESCRIPTION   OUTPLIET OF THE OWNER OF DESCRIPTION MARGETE OF DESCRIPTION   OUTPLIET OF THE OWNER OF DESCRIPTION MARGETE OF DESCRIPTION   OUTPLIET OF THE OWNER OF DESCRIPTION MARGETE OF DESCRIPTION   OUTPLIET OF THE OWNER OF DESCRIPTION MARGETE                                                                                                    |                                                                                                    | <form></form>                                                                                                    |      | WHETHER OWNER HAS ANY FOREIGN DIRECT<br>INVESTMENT IN THE BUSINESS?                                                            | NO                                                                                                    |            |
| CONFLICT LIBRINGS OF THE OWNER Builting the DNN LIBRING BARDER DATA   CONFLICT LIBRINGS OF THE OWNER Builting the DNN LIBRING BARDER DATA   CONFLICT LIBRINGS OF THE OWNER Builting the DNN LIBRING BARDER DATA   CONFLICT LIBRINGS OF THE OWNER Builting the DNN LIBRINGS BARDER DATA   CONFLICT LIBRINGS OF THE OWNER BUILTING BARDER DATA   CONFLICT LIBRINGS OF THE OWNER BUILTING BARDER DATA   CONFLICT LIBRINGS OF THE OWNER BUILTING BARDER DATA   CONFLICT CONFLICT                                                                                                    |                                                                                                    |                                                                                                    | <form><form></form></form>                                                                                                    |      | COMPLETE ADDRESS OF THE APPLICANT                                                                                              | SAMPRITI, 349 TENTULBERIA, RAIPUR<br>SONARPUR, GORLA, KOLKATA-NOOSA<br>INSTRUCT - SOUTH 24 PARGANAS<br>STATE - WEST BENGAL      | <b>N</b> Y |
| CONFECT A TENDERS OF PLACE OF       DURY ORDER PLACE OF         PERICATION       PERICATION         MOEEL E NUMBER       HORSEN DE PLACE OF         MARIE       HORSEN DE PLACE OF         MARIE       HORSEN DE PLACE OF         MOEEL E NUMBER       HORSEN DE PLACE OF         MARIE       HORSEN DE PLACE OF         MARIE       HORSEN DE PLACE OF </td <td>Property and the set of the set of the</td> <td></td> <td><form></form></td> <td></td> <td>COMPLETE ADDRESS OF THE OWNER</td> <td>SAMPRIII, 349 TENTULBERIA, RAIPUR<br/>SCHARPUR, OCRIA, KOLKATA-70084<br/>DISTRUCT - SOUTH 24 PARGANAS<br/>STATE - WEST BENGAL</td> <td><math>\sum</math></td> | Property and the set of the set of the                                                                                                    |                                                                                                    | <form></form>                                                                                                    |      | COMPLETE ADDRESS OF THE OWNER                                                                                                  | SAMPRIII, 349 TENTULBERIA, RAIPUR<br>SCHARPUR, OCRIA, KOLKATA-70084<br>DISTRUCT - SOUTH 24 PARGANAS<br>STATE - WEST BENGAL      | $\sum$     |
| NOMELE NUMBER     943354519       NAMELE NUMBER     943354519       NAMELE NUMBER     943354519       NAMELE NUMBER     943354519       NAMELE NUMBER     943354519       NAMELE NUMBER     943354519       NAMELE NUMBER     943354519       NAMELE NUMBER     943354519       NAMELE NUMBER     943354519       NAMELE NUMBER     94335451       NAMELE NUMBER     94335451       NAMELE NUMBER     9435451       NAMELE NUMBER     9435451       NAMELE NUMBER     9435557       NAMELE NUMBER     9435577       NAMELE NUMERE NUMBER     943557                                                                                                    | MORELE NUMBER     94336579       MALL     Styles nedskignellasm       MORELE NUMBER     MARCADON ALSED 07.       MALL     Styles nedskignellasm       MORELE NUMBER     MARCADON ALSED 07.       Styles of Propositio FUBLICATION     MARCADON ALSED 07.       MARCADON OF PROPOSITIO FUBLICATION     MARCADON ALSED 07.       MARCADON OF PROPOSITIO FUBLICATION     MARCADON ALSED 07.       MARCADON OF PROPOSITION FUEL CATAON     DALLY       MARCADON OF PROPOSITION FUEL CATAON     DALLY       MARCADON OF PROPOSITION FUEL CATAON     DALLY       MARCADON OF PROPOSITION FUEL CATAON     DALLY       MARCADON OF PROPOSITION FUEL CATAON     DALLY       MARCADON OF PROPOSITION FUEL CATAON     DALLY       MARCADON OF PROPOSITION FUEL CATAON     DALLY       MARCADON OF PROPOSITION FUEL CATAON     DALLY       MARCADON OF PROPOSITION FUEL CATAON     DALLY       MARCADON OF PROPOSITION FUEL CATAON     DALLY       MARCADON OF PROPOSITION FUEL CATAON     MARCADON OF PROPOSITION       MARCADON OF PROPOSITION FUEL CATAON     DALLY NEWS       MARCADON OF PROPOSITION FUEL CATAON     MARCADON FORMALICA       MARCADON OF PROPOSITION FUEL CATAON     MARCADON FORMALICA       MARCADON OF PROPOSITION FUEL CATAON     MARCADON FORMALICA       MARCADON OF PROPOSITION FUEL CATAON     MARCADON FORMALICA                                                                                                    |                                                                                                    | <form></form>                                                                                                    |      | COMPLETE ADDRESS OF PLACE OF<br>PUBLICATION                                                                                    | VIAYGARH JYOTISH RAY COLLEGE, 8/2,<br>BEJOYGARH, JADAVFUR,<br>UNTRICINCTY - KOLLARA<br>STATE - WEST BENNAL<br>PIN COLE - T00073 |            |
| EMALE spinesenskägnellann   FIDTO I.D. FROOT OF ATTLICANT DNY CALED NO. ALZEDLATIDR   SIATE OF FROOTORED FUELLCATION WEST EBSNAL   CITTUBISTRICT OF FROOTORED FUELLCATION KOLKAG   President of FROOTORED FUELLCATION KOLKAG   President of FROOTORED FUELLCATION KOLKAG   President of FROOTORED FUELLCATION KOLKAG   President of FROOTORED FUELLCATION KOLKAG   President of FROOTORED FUELLCATION KOLKAG   President of FROOTORED FUELLCATION KOLKAG   President of FROOTORED FUELLCATION KOLKAG   President of FROOTORED FUELLCATION KALY   MISSING FOR STATE BENNEL FUELT FUEL FROOTORED FUELLCATION   VERSIDE STATE OF FROOTORED FUELLCATION KALY   MISSING FOR STATE BENNEL FUEL TITLE FAME IN HEROIL MISSING FOR TOTOLAY   1 NEWS TOTOLAY MISSING FOR TOTOLAY   2 THE FRONT THE BENNEL MISSING FUEL FOR STELLER FOR THE FOR THE                                                                                                    | DATAL     utgenerandsägnnikterni       FIGTOR DE FROOP OF AFFILCANT     DAN CACE NO. ALEFERATION       STATE OF FROOPED FIELLCATION     WEIT ERNAL       LANGLAGER IN WHICH FROOPED THELECATION     DALEY       LANGLAGER IN WHICH FROOPED THELECATION     DALEY       MERITER OF FROMORED FIELLCATION     DALEY       MERITER OF FROMORED THELECATION     DALEY       MERITER OF FROMORED THELECATION     DALEY       MERITER OF FROMORED THELECATION     DALEY       MERITER OF FROMORED THELECATION     DALEY       MERITER OF FROMORED THELECATION     DALEY       MERITER OF FROMORED THELECATION     DALEY       MERITER OF FROMORED THELECATION     DALEY       MERITER OF FROMORED THELECATION     DALEY       MERITER OF FROMORED THELECATION     DALEY       MERITER OF FROMORED THELECATION     DALEY       1     NEWS TOLL     THE ENVIRON       1     NEWS TOLL     THE ENVIRON       1     NEWS TOLL     THE ENVIRON       1     MERITER OF THE ENVIRON     THE ENVIRON       1     THE ENVIRON     THE ENVIRON       1     MERITER OF THE ENVIRON     THE ENVIRON       1     THE ENVIRON     THE ENVIRON       1     MERITER OF THE ENVIRON     THE ENVIRON       1     THE ENVIRON     THE ENVIRON                                                                                                    | BMUL       uppermedia@publicans         HIDTO LD. FROOT OF AFFILCANT       BAN CADD NO. ALBERGATION         STATE OF FROOTSED FUELCANT       WEITERNALL         LANDCLUGTER IN WITCH FROOTSED FUELCANTON       KELATA         HUMP SOUTHER OF SPECIAL CANTON       KELATA         HUMP SOUTHER OF SPECIAL CANTON       KELATA         HUMP SOUTHER OF SPECIAL CANTON       KALEY         HUMP SOUTHER OF FRONTSED TITLES AND NO. BALEY       KELATA         HUMP SOUTHER OF SPECIAL CANTON       LALEY         HUMP SOUTHER OF FRONTSED TITLES AND NO. BALEY       MEANING OF TITLES NO.         LINES OF TITLE SOUTHER OF FRONTSED TITLES AND SOUTHER SPECIES OF SPECIAL CANTON       MEANING OF TITLES NO.         1       NEW SOUTHER SPECIAL CANTON       LALEY         1.       NEW SOUTHER SPECIAL CANTON       MEANING OF TITLES NO.         2.       TITLE SOUTHER SPECIAL CANTON       MEANING OF TITLES NO.         3.       TITLE SOUTHER SOUTHER SPECIAL CANTON       MEANING OF TITLES NO.         3.       TITLE SOUTHER SOUTHER SOUTHER SOUTHER SPECIAL CANTON       MEANING OF TITLES OF NEWS         3.       TITLE SOUTHER SOUTHER SOUTHER SOUTHER SOUTHER SPECIAL CANTON       MEANING OF TITLES OF NEWS         3.       TITLE SOUTHER SOUTHER SOUTHER SOUTHER SOUTHER SOUTHER SOUTHER SOUTHER SOUTHER SOUTHER SOUTHER SOUTHER SOUTHER SOUTHER SOUTHER SOUTHER SOUTHER SOUTHER SOUTHER SO                                                                                                    |                                                                                                    |      | MOBILE NUMBER                                                                                                    | 9433304519                                                                                                    |            |
| PEDDOLL PEDOP OF APPLICANT ENVIREMENTATION WEST RESIDE.<br>STATE OF PROPOSED FUELICATION WEST RESIDE.<br>CITYDESTRET OF PROPOSED FUELICATION KCLEATA<br>Intel Construction to the prevented in EACHA<br>PREVENTED FOR SET DEFINITION OF ADDRESS BRANCH<br>PREVENTED FOR SET DEFINITION OF ADDRESS BRANCH<br>PREVENTED FOR SET DEFINITION OF ADDRESS BRANCH<br>PERFORMENTED FOR SET DEFINITION OF ADDRESS BRANCH<br>INTER SOLUCE BRANCH<br>INTER SOLUCE THE PROPOSED FUELICATION DATE<br>SENSO. TITLE NAME IN SOLUCE BUT THE ADDRESS BUT ADDRESS<br>SENSO. TITLE NAME IN SOLUCE BUT ADDRESS BUT ADDRESS<br>INTER SOLUCE BRANCH<br>INTER SOLUCE BRANCH<br>INTER SOLUCE B                                                                                                    | PROTO LD. PROOF OF AFFLICANT       INFICACIONAL ALEPLACTION         SILTE OF PROFORED PERLICATION       INFICACIONAL         ANDIDAL PROOF       INFICACIONAL         ANDIDAL PERSONAL       INFICACIONAL         ANDIDAL PERSONAL       INFICACIONAL         ANDIDA                                                                                                    | PROTO LIA PROOF OF ATTILCATT       INFOCALED NO-ALERDATING         STATE OF PROPOSED FUELLATION       WEST RESULL         CITADISTING COF PROPOSED FUELLATION       KOLMAR         AMOUNDERN WINDERN TO BE PROPOSED FUELLATION       KOLMAR         MILLEATION IS DE FUENTED IN ELACTION       DALY         MILLEATION IS DE FUENTED IN ELACTION       DALY         MILLEATION IS DE FUENTED IN ELACTION       DALY         MISTI DESCRIPTION IN THE PROPOSED FUELLATION       DALY         MISTI DESCRIPTION IN THE PROPOSED FUELLATION       DALY         MISTI DESCRIPTION IN THE PROPOSED FUELLATION       DALY         MISTI DESCRIPTION IN THE PROPOSED FUELLATION       DALY         MISTIN OTHER ALL MERION       WEST DESCRIPTION IN THE PROPOSED FUELLATION         NEWS TODAY       THE PROPOSED FUELLATION       MISTIN OF OFFICIAL RESOLUTION         1       MISTIN TODAY       THE PROPOSED FUELLATION       MISTIN OF OFFICIAL RESOLUTION         2       THE REVEAL MERION       WEST TESCRIPTION OF PROPOSED FUELLATION       MISTIN OF OF ORLING         3       DALY       MISTIN OF OF ORLING OF ALTER ALIAND OF ORLING OF ORLING OF ORE                                                                                                    |                                                                                                    |      | EMAIL                                                                                                    | vjrejme.modia@gmail.com                                                                                                    |            |
| SLATE OF FROMOSED FUELICATION WEET RENGAL CITYUMETRIC TO FROMOSED FUELICATION KOLARIA CITYUMETRIC TO FROMOSED FUELICATION KOLARIA MELLATION IS TO BE FROMOSED FUELICATION DALLET PREIOXICITY TO BE FROMOSED FUELICATION DALLET  FUELOXICITY OF DEPONDED FUELICATION DALLET  FUELOXICITY OF DEPONDED FUELICATION DALLET  FUELOXICITY OF THE FROMOSED FUELICATION DALLET  FUELOXICITY OF THE FROMOSED FUELICATION DALLET  FUELOXICITY OF THE FROMOSED FUELICATION DALLET  FUELOXICITY OF THE FROMOSED FUELICATION DALLET  FUELOXICITY OF THE FROMOSED FUELICATION DALLET  FUELOXICITY OF THE FROMOSED FUELICATION DALLET  FUELOXICITY OF THE FROMOSED FUELICATION DALLET  FUELOXICITY OF THE FROMOSED FUELICATION DALLET  FUELOXICITY OF FROMOSED FUELICATION DALLET  FUELOXICITY OF THE FROMOSED FUELICATION DALLET  FUELOXICITY OF THE FROMOSED FUELICATION DALLET  FUELOXICITY OF FUELICATION OF PERIODICAL  FUELOXICITY OF FUELICATION  FUELOXICITY OF FUELICATION  FUELOXICITY FUELOXICITY  FUELOXICITY FUELOXICITY FUELOXI                                                                                                    | SLATE OF FROMOSIED FUELICATION WEIT RESIDAL CITYINGTERIC TO FROMOSIED FUELICATION KOLKATA LANGEL CATION IS TO BE FROMOSIED FUELICATION KOLKATA PRELICATION IS TO BE FROMOSIED FUELICATION DALLET PRELICATION IS TO BE FROMOSIED FUELICATION DALLET PRELICATION IS TO BE FROMOSIED FUELICATION DALLET PRELICATION OF FROMOSIED FUELICATION DALLET INTER SAME IN BOOLIST TITLE NAME IN BOOLIST TITLE VALUE IN MILENCE OF BERGAL INTER SAME IN BOOLIST TITLE NAME IN BOOLIST TITLE VALUE IN MILENCE OF BERGAL INTER STATE OF PRELICATION OF FROM SERVICES AND AND THE FROM SERVICES AND AND THE ROMAN THE FROM SERVICES AND AND THE PROVIDED FUELICATION DALLET INTER SAME IN BOOLIST TITLE VALUE IN MILENCE OF BERGAL INTER SAME IN BOOLIST. INTER SAME IN BOOLIST. THE ROMAN THE FROM SERVICES AND AND THE SAME IN MILENCE OF MERSION OF OTHER SAME IN SAME IN                                                                                                    | STATE OF PROPOSED FUELCATION       WEST REMAIL         CITY DESTRUCT OF PROPOSED FUELCATION       KCEKATA         PREMIEVATION IS TO BE PROPOSED FUELCATION       DAILY         MATE OF THE PROPOSED FUELCATION       DAILY         MATE OF THE PROPOSED FUELCATION       DAILY         MATE OF THE PROPOSED FUELCATION       DAILY         MATE OF THE PROPOSED FUELCATION       DAILY         MATE OF THE PROPOSED FUELCATION       DAILY         MATE OF THE PROPOSED FUELCATION       DAILY         MATE OF THE PROPOSED FUELCATION       DAILY         MATE OF THE PROPOSED FUELCATION       DAILY         MATE OF THE PROPOSED FUELCATION       DAILY         MATE OF THE PROPOSED FUELCATION       DAILY         MATE OF THE PROPOSED FUELCATION       THE PROPOSED FUELCATION         1       NUMBER OF TODAY       THE PROPOSED FUELCATION         2       THE REMARK MERT MERT PROPOSED       MERCATORY FUELCATION         3       DAILY MERT       MERCATORY FUELCATION         4       THE REMARK MERT MERT PROPOSED       MERCATORY MERCOFICE PROPOSED         5       THE REMARK MERT MERT MERCATION       MERCATORY MERCATION         MERCATION OF PERCONCAL       MERCATORY MERCATION       MERCATORY MERCATION         MERCATION OF PERCONCAL       MERCATORY MERCATION                                                                                                    |                                                                                                    |      | PHOTO I.D. PROOF OF APPLICANT                                                                                                  | DAN CARD NO- ALRPE4373R                                                                                                    |            |
| CLARGE IN THE INSTITUTE DATACENESS       BORRER         EVERY ISSUE       EVERY ISSUE         EVERY ISSUE       PERIODICATION OF PROPOSED PERILCATION       DALLY         INSTITUTE NAME IN ENGLISH THILES NOT EXTERNING       DALLY         INSTITUTE NAME IN ENGLISH THILES NOT EXTERNING       DALLY         INSTITUTE NAME IN ENGLISH THILES NOT EXTERNING       MERSING OF THE PERINCE         1       NEWS TODAY       THE 2         2       THE ENGLISH THILES NOT EXTERNING       MERSING OF THILE IN ENGLISH         3       DALLY       NEWS TODAY         2       THE ENGLISH THILE NAME IN HINDH MEANING OF THILE IN ENGLISH         1       NEWS TODAY       THE 2         2       THE ENGLISH MERSING TODAY       MERSING TODAY         2       THE ENGLISH MERSING TODAY       THE 2         3       DALLY NEWS       Staffage         4       THE FRONCERSK       Staffage         5       THE NEWS OLACLE       THE STAFF         CLASSIFICATION OF PERILCATION       THESEN CONCERSK         2       THE NEWS OLACLE       NEWS OF ORSES         2       THE NEWS OLACLE       NEWS OF ORSES         2       THE NEWS OLACLE       NEWS OF ORSES         2       THE NEWS OF ORSES       NEWS OF ORSES <td></td> <td>In control of final control of the second state of the second state of the</td> <td></td> <td></td> <td>STATE OF PROPOSED FUBLICATION</td> <td>WEST BENGAL</td> <td></td>                                                                         |                                                                                                    | In control of final control of the second state of the second state of the                                                                             |                                                                                                    |      | STATE OF PROPOSED FUBLICATION                                                                                                  | WEST BENGAL                                                                                                    |            |
| FURTHERATION IS TO BE PREVIOUS IN FACULAR       DAILY         EVERY INSUE       PERIOD OF TO POPONGED FURLICATION       DAILY         SERIO. TITLE RAME IN ENGLISH ITTLE ALME IN HINDI       MEANING OF THE IN FRACTION OF THE ENCLISH IN THE RAME IN HINDI         1       NEWS TODAY       THE FRACTION OF THE PROPOSED TITLES IN GROUP OF THE ENCLISH IN HARMING OF THE IN ENGLISH         1       NEWS TODAY       THE FRACTION OF THE PROPOSED TITLES IN GROUP OF THE PROPOSED TODAY         2       THE FRACTION OF PERIODICALE       MEENING OF THE PROPOSED TITLES IN GROUP OF THE PROPOSED TITLES IN GROUP OF THE PROPOSED TITLES OF TODE PROPOSED TITLES OF TODE PROPOSED TITLES OF TODE PROPOSED TITLES ARE SOLUTION OF THE PROPOSED TITLES ARE SOLUTION OF PERIODICALES       MEEDICATION IN ENGLISHING TO SOLUTION OF THE PROPOSED TITLES ARE SOLUTION OF THE PROPOSED TITLES OF TODE PROPOSED TITLES ARE SOLUTION OF PERIODICALES       MEEDICATION IN ENGLISHING TO THE PROPOSED TITLES ARE SOLUTION OF THE PROPOSED TITLES ARE SOLUTION OF PERIODICALES         Daily news of Educations, Toomes, Environment, Arts and Callus, Social Weales, Winner, File, Social Weales, Winner, File, Social Weales, Winner, File, Social Weales, Winner, File, Social Weales, Winner, Social Weales, Winner, Social Weales, Winner, File, Social Weales, Winner, File PROPOSED TITLES ARE SOLUTION OF THE PROPOSED TITLES PERFUSCIENT         PORST THE PROPOSED TITLES PERFUSCIENT       NO         SUBMACTION TITLES PERFUSCIENT       NO         PORST THE PROPOSED TITLES ARE SOLUTION OF THE CALL THE PART AND ALL PROPOSED TITLES PERFUSCIENT       NO         SUBMACTION                                                                                                    | FUELENATION IN THE RECENTS       DALLY         ANT OF THE PROPOSED FUELENATION       DALLY         INST S- REPORT THERES IN OURDERS THERE REPORT DOE TO SPELLENCE REPORT.         SERVE. THE RAMEE IN ENCLISES       THE REPORT OF THE PROPOSED THERES IN THE RAME IN LINCE IN EACH IN OURDERS THE REPORT.         SERVE. THE RAME IN ENCLISES       THE REPORT OF THE RAME IN ENCLISES         1       NEWS TODAY       THE REPORT OF THE REPORT         2       THE REPORT OF THE REPORT OF THE REPORT         3       DALLY NEWS       MIRROR OF BENCAL         4       THE REPORT OF THE REPORT OF THE REPORT         5       THE REPORT OF THE REPORT OF THE REPORT         6       THE REPORT OF THE REPORT OF THE REPORT         7       THE REPORT OF THE REPORT OF THE REPORT OF THE REPORT         6       THE REPORT OF THE REPORT OF THE                                                                                                    | PUBLICATION OF BENNED IN TAKENA<br>EVERY INSUE<br>PERFORMENT OF PERFORMED FURBLICATION DATE IN<br>MAT OF THE PROPOSED ITTLES IN ORDER OF PERFORMENCE<br>MAT OF THE PROPOSED ITTLES IN ORDER OF PERFORMENCE<br>MAT OF THE PROPOSED ITTLES IN ORDER OF PERFORMANCE IN THE IN THE NAME IN HIRTON<br>MAT OF THE PROPOSED ITTLES IN ORDER OF PERFORMANCE IN THE INFORMATION OF THE IN INCLUSION<br>INFO: THE PROPOSED ITTLES IN ORDER OF PERFORMANCE IN THE INFORMATION OF THE IN INCLUSION<br>INFO: THE PROPOSED ITTLES IN ORDER OF PERFORMANCE IN THE INFORMATION OF THE IN INCLUSION<br>INFO: THE PROPOSED ITTLES IN ORDER OF MATCHING OF THE INFORMATION OF THE INFORMATION<br>INFO: THE PROPOSED ITTLES IN ORDER OF PERFORMANCE INFORMATION OF THE INFORMATION OF THE INFORMATION<br>INFO: THE PROPOSED ITTLES IN ORDER OF PERFORMANCE INFORMATION OF THE INFORMATION<br>INFO: THE INFORMATION OF PERFORMANCE INFORMATION OF THE INFORMATION OF THE INFORMATION OF THE INFORMATION<br>INFO: THE PROPOSED ITTLES INFORMATION, SOMES, BENEVICIDING, AT BAIL ORDER, SHARE WORKS,<br>INFO: THE INFORMATION OF PERFORMANCE INFORMATION, SOMES, BENEVICIDING, AT BAIL ORDER, SHARE WORKS,<br>INFO: THE INFORMATION OF PERFORMANCE INFORMATION, SOMES, BENEVICIDING, AT BAIL ORDER, SHARE WORKS, WORKS,<br>INFO: THE INFORMATION OF PERFORMANCE INFORMATION, SOMES, BENEVICIDING, AT BAIL ORDER, SHARE WORKS, WORKS,<br>INFO: THE INFORMATION OF THE INFORMATION, SOMES, BENEVICIDING, AT BAIL ORDER, SHARE WORKS, WORKS,<br>INFO: THE INFORMATION OF THE INFORMATION, SOMES, BENEVICIDING, AT BAIL ORDER, SHARE WORKS, WORKS,<br>INFO: THE INFORMATION OF THE INFORMATION, SOMES, BENEVICIDING, AT BAIL ORDER, SHARE WORKS, WORKS,<br>INFO: THE INFORMATION OF THE INFORMATION OF THE INFORMATION OF THE INFORMATION OF THE INFORMATION OF THE INFORMATION OF THE INFORMATION OF THE INFORMATION OF APPLICANT<br>INFO: TOURING AND THE INFORMATION OF THE INFORMATION OF APPLICANT<br>INFO: TOURING OF ADVITED AND ADVITED AND ADVITED AND ADVITED AND ADVITED AND ADVITED AND ADVITED AND ADVITED AND ADVITED AND ADVITED AND ADVITED AND ADVITED AND ADVITED AND ADVITED AND A |                                                                                                    |      | LANGUAGES IN WHICH PROPOSED                                                                                                    | ENGLISH                                                                                                    |            |
| PERIODICITY OF PROPOSED FUELCATION     DALY       INST: OF THE PEOPOSED TITLES IN NERREST TORE DEFECTION DUE TO SPELLING PEROF.       NINT: WAS TODAY     TOTE PEOPOSED TITLES IN NERREST TITLE AND ENDING       NINT: WAS TODAY     TOTE PEOPOSED       1     NEWS TODAY       THE PEOPOSED TITLES IN NERREST     MEANING OF TITLE IN PEOL       1     NEWS TODAY       THE PEOPOSED TITLES IN NERREST     MEANING OF TITLE IN PEOL       1     NEWS TODAY     TOTE PEOPOSED       2     THE REAL MERROR     TOTE FOR TODAY       3     DALLY NEWS     Still Still       4     THE FOR TODAY     TOTE POOPOSED       5     THE NEWS ORACLE     TOTE STILLING OF BERCAL       CLASSEFICATION OF PERIODICALS     LEDUCATION, 298WS OF ORACLE       DESCRIPTION OF PERIODICALS     LEDUCATION, 298WS OF ORACLE       DESCRIPTION OF PERIODICALS     LEDUCATION, 298WS OF ORACLE       DESCRIPTION OF PERIODICALS     LEDUCATION, 298WS OF ORACLE       DESCRIPTION OF PERIODICALS     LEDUCATION, 298WS OF ORACLE       WIENTERSTANT TOTE DESCRIPTIONS OF TOTE AS AND       MEANING TOTES OF TOTES OF TOTE AS AND       MEANING TOTES OF TOTE AS AND       MEANING TOTES OF TOTE AS AND       MEANING TOTES OF TOTE AS AND       MEANING TOTES OF TOTE AS AND       MEANING TOTES OF TOTE AS AND       MEANING TOTE SECRETSTOD                                                                                                    | THE CONCELLT OF PEROPOSED PUBLICATION       DALY         LIST OF THE PROPOSED TITLES IN CODER OF THE PERFECCE       DALY THE PROPOSED TITLES IN CODER OF THE PERFECCE         SERVO. TITLE NAME IN ENCLISH THE TAME EN LINKE       NERVE TO GRAPH         1       NERVE TO MAN MERION       THE PROPOSED TITLES IN CODER OF THE PERFECCE         2       THE RENGAL MERION       THE PROPOSED         3       DALLY NEWS       Sdiffage         4       THE PROPOSED       THE PROPOSED         6       THE PROPOSED       THE PROPOSED         7       THE NEWS ORACLE       THE PROPOSED         8       THE PROPOSED       THE PROPOSED         9       THE PROPOSED       THE PROPOSED         1       THE PROPOSED       THE PROPOSED         2       THE PROPOSED       THE PROPOSED         3       DALLY NEWS       Sdiffage       DALLY NEWS         4       THE PROPOSED       THE PROPOSED       NEWS OF ORACLE         CONTENT OF PUBLICATION       BEDICATION, PREMODICALS       NEWS OF ORACLE         Dally own of EDURACATION       MERICAN, PREMODICALS       NEWS OF ORACLE         State own EDURATION       THE PROPOSED TITLES ARE<br>SAMESIMELAR TO THE PROPOSED TITLES ARE<br>SAMESIMELAR TO THE PROPOSED PREMODICALS       NEW OWN EDURATION         State own                                                                                                    | PERCONCIPT OF PERCONSED FUELCATION DALY<br>LIST OF THE FEODORSED TITLES IN ORDERSET TITLE NAME IN URINE IN BEARING OF THE IN SPELLENC EREOR.<br>SERIE, TITLE NAME IN ENGLISET TITLE NAME IN URINE IN BEARING OF TITLE IN SPELLENC EREOR.<br>1. NEWNS TOOM ' TITLE STATEMENT ' PAR BERIETION' DUE TO SPELLENC EREOR.<br>2. TITLE BANAL MIRKOR ' TITLE NAME IN URINE IN TITLE NAME IN URINE IN ALIAN OF TITLE IN ENGLISE<br>1. NEWNS TOOM ' TITLE STATEMENT' PAR BERIETION' DUE TO SPELLENCE EREOR.<br>3. DIALY NEWNS<br>4. THE FEORMER I STATEMENT ' PAR BERIETION' DUE TO SPELLENCE EREOR.<br>4. THE FEORMER I STATEMENT ' STATEMENT' PAR BERIETION' DUE TO SPELLENCE EREOR.<br>4. THE FEORMER I STATEMENT ' STATEMENT' PAR BERIETIES ' HIERORALE IN URINE OF NEWNS<br>4. THE FEORMER I STATEMENT ' STATEMENT ' HIERORALE ' STATEMENT ' HERORALE ' STATEMENT' AND CHEREBIT' ' HERORALE ' STATEMENT' ' HERORALE ' ' SPELLENCE'' ' HERORALE ' ' SPELLENCE'' ' STATEMENT' ' HERORALE ' ' SPELLENCE'' ' HERORALE ' ' SPELLENCE'' ' HERORALE ' ' SPELLENCE'' ' HERORALE ' ' SPELLENCE'' ' HERORALE ' ' SPELLENCE'' ' HERORALE ' ' SPELLENCE'' ' HERORALE ' ' SPELLENCE'' ' HERORALE ' ' SPELLENCE'' ' HERORALE''' ' HERORALE''' ' ' HERORALE'''' ' ' ' ' ' ' ' ' ' ' ' ' ' ' ' ' '                                                                                                     | <form><form><form></form></form></form>                                                                                                    |      | PUBLICATION IS TO BE PRINTED IN EACH &                                                                                         |                                                                                                    |            |
| LAST OF THE PROPOSED THE END ORDER OF PREPERENCE         MORE - END ORDER OF THE END ORDER OF PREPERENCE         SENO. THE ENDOORDER THE ENDLESSE         1       NEWS OF DOLAY         2       THE ENDOORDER THE ENDLESSE         1       NEWS OF DOLAY         2       THE ENDOORDER THE ENDLESSE         3       DAILY NEWS         4       THE FRONCE         4       THE FRONCE         4       THE FRONCE         4       THE FRONCE         5       THE FRONCE         6       THE FRONCE         6       THE FRONCE         1       THE FRONCE         1       THE FRONCE         1       THE FRONCE         2       THE FRONCE         2       THE FRONCE         3       DAILY NEWS         4       THE FRONCE         2       THE FRONCE         3       BURGET         4       THE FRONCE         4       THE FRONCE         5       THE FRONCE         5       THE FRONCE         5       THE FRONCE         6       THE FRONCE         7       THE FRONCE         7                                                                                                    | INSTECTION ONE DIFFERENCE       AND CONSIDER OF FREE PRENCE         SENSO. TITLES IN ORDER OF FREE PRENCE       MEANING OF TIDLES IN COLSE         1       NEWS OF TODAY         2       THE ENCAL MERROR         3       DAILY NEWS         4       THE FROM ONE DECLEME         4       THE FROM ONE DECLEME         5       THE FROM ONE DECLEME         6       THE FROM ONE PRENCEDICALE         7       THE FROM ONE PRENCEDICALE         8       THE FROM ONE PRENCEDICALE         9       THE FROM ONE PRENCEDICALE         9                                                                                                    | Inter of the processes interaction of the entered is an activity of the section of the section is an activity of the section of the section                                                                             | ACCOUNTED TO PERFORM THE LAW AND THE PERFORMANCE OF PERFECT AND AND AND AND AND AND AND AND AND AND                                                                                                    |      | PERIODICITY OF PROPOSED PUBLICATION                                                                                            | DAILY                                                                                                    |            |
| SRNO, TITLE NAME IN ENCLOSING TITLE NAME IN HINDIN MEANING OF TITLE IN ENGLISH         1       NUWS FODAY         THE BENGAL MIRROR       TITLE NAME IN HINDIN         2       THE BENGAL MIRROR         3       DAILY NEWS         3       DAILY NEWS         4       THE FOONEER         5       THE NEWS ORACLE         1       THE NEWS ORACLE         1       THE NEWS ORACLE         1       THE NEWS ORACLE         1       THE NEWS ORACLE         1       THE NEWS ORACLE         1       THE NEWS ORACLE         1       THE NEWS ORACLE         1       THE NEWS ORACLE         1       THE NEWS ORACLE         1       THE NEWS ORACLE         1       THE NEWS ORACLE         1       THE NEWS OF SOLITATION OF PERIODICALES         1       THE NEWS OF SOLITATION OF PERIODICALES         1       THE NEW THE THES NOT PORTIES SOLITATION, 2 DELING, 4 DICHEST, 4 DICHEST, 5 DICHEST, 5 DI                                                                                                    | SRNO, TITLE NAME IN ENCLISIS       TITLE NAME IN HINDIN       MEANING OF TITLE IN ENCLISH         1       NUNS TODAY       Tag 2       NEWS OF TODAY         2       THE BENGAL MIRROR       HINF BET       MIRROR OF BEGGL         3       DAILY NEWS       Stifl flags       DAILY NEWS         4       THE FIONEER       If ugdbet       THE FOREER         5       THE NEWS OFACLE       THE FOREER       BUDGATION OF PREVO         5       THE NEWS OFACLE       TREDGATION, 2 NEWS OF ORACLE         CLASSIFICATION OF PREVODICATE       TREDGATION, 2 NEWS OF ORACLE         CONTENT OF FUELLCATION       TREDGATION, 2 NEWS OF ORACLE         Daily NEWS       Stiffware       NEWS OF ORACLE         NUMERTIES THE PROPOSED TITLES ARE       Stiffware       NEWS OF ORACLE         VERETIEST THE STOP FOREIGN       NO       NO         VERETIEST THE STOP FOREIGN       NO       NO         VERETIEST THE STOP TOTELES OF PREVIOUSLY       NO         VERETIEST BE VERTIFIED IN THE NAME OF       NO         VERETIEST BE VERTIFIED IN THE NAME OF       NO         VERETIEST BE VERTIFIED IN THE NAME OF       NO         VERETIEST BE VERTIFIED IN THE NAME OF       NO         LIST OF TITLES VERTIFIED IN THE NAME OF       NO <td< th=""><th>SENO. TITLE NAME IN ENGLISH       TITLE NAME IN ENGLISH       TITLE NAME IN ENGLISH       TITLE NAME IN ENGLISH         1       NEWS TODAY       TITLE NAME IN ENGLISH       TITLE NAME IN ENGLISH       TITLE NAME IN ENGLISH         2       THE ENGLISHEROR       TITLE NAME IN ENGLISH       TITLE NAME IN ENGLISH       MERROR OF ENGLISH         3       DALLY NEWS       Still Page       DALLY NEWS       DALLY NEWS         4       THE FORGER       TITLE OF FOREIONCALE       THE FOREION PAGE         5       THE NEWS ORACLE       TITLE STATEMENT TO PERFORMANCE IN ENGLISHER         6       THE NEWS ORACLE       THE FOREION OF PERFORMANCE IN THE NAME IN THE NAME IN T</th><th>NUMBER       NUMBER       NUMER       NUMBER       NUMBER</th><th></th><th>LIST OF THE PROPOSED TITLES IN ORDER OF PR<br/>NOTE ENI DOES NOT OWN RESPONSIBILITY FOR</th><th>EFERENCE<br/>REJECTION DUE TO SPELLENG EREOR.</th><th></th></td<> | SENO. TITLE NAME IN ENGLISH       TITLE NAME IN ENGLISH       TITLE NAME IN ENGLISH       TITLE NAME IN ENGLISH         1       NEWS TODAY       TITLE NAME IN ENGLISH       TITLE NAME IN ENGLISH       TITLE NAME IN ENGLISH         2       THE ENGLISHEROR       TITLE NAME IN ENGLISH       TITLE NAME IN ENGLISH       MERROR OF ENGLISH         3       DALLY NEWS       Still Page       DALLY NEWS       DALLY NEWS         4       THE FORGER       TITLE OF FOREIONCALE       THE FOREION PAGE         5       THE NEWS ORACLE       TITLE STATEMENT TO PERFORMANCE IN ENGLISHER         6       THE NEWS ORACLE       THE FOREION OF PERFORMANCE IN THE NAME IN THE NAME IN T                                                                                                    | NUMBER       NUMBER       NUMER       NUMBER       NUMBER                                                                                                    |      | LIST OF THE PROPOSED TITLES IN ORDER OF PR<br>NOTE ENI DOES NOT OWN RESPONSIBILITY FOR                                         | EFERENCE<br>REJECTION DUE TO SPELLENG EREOR.                                                                                    |            |
| 1     NEWS TODAY     THE FIG     NEWS OF TODAY       2     THE BENGAL MIRROR     Imper fire     MIRROR OF BENGAL       3     DAILY NEWS     Infer fire     DAILY NEWS       4     THE FIGURER     Infer fire     DAILY NEWS       6     THE FIGURER     Infer fire     NEWS OF ORACLE       7     THE NEWS ORACLE     THE FIGURER     NEWS OF ORACLE       8     THE NEWS ORACLE     THE FIGURER OF SERVE     NEWS OF ORACLE       CONTENT OF PUBLICATION OF PERIODICALE     LEDUCATION, 2 NEWS ON CLUKERNT     NEWS OF ORACLE       CONTENT OF PUBLICATION     Stense, Berkenner, Aris and Cable, Social Weiter, Worsen, File, Spories ne     News OF Cable Cable, Social Weiter, Worsen, File, Spore ne       VERIFIENT OF FUBLICATION     NO     LIST OF TITLES VERIFIED IN THE NAME OF networker     NO       1.1ST OF TITLES VERIFIED IN THE NAME OF networker being networker of APPLICANT     NO     LIST OF TITLES VERIFIED IN THE NAME OF networker being networker being                                                                                                    | 1       NEWS TODAY       THE F2       NEWS OF TODAY         2       THE BENGAL MIRROR       Imple fire       MIRROR OF BENGAL         3       DAILY NEWS       Stifl Figs       DAILY NEWS         4       THE FOOLSER       Ig up after       THE FOOLEULINNER OF NEWS         6       THE FOOLSER       Ig up after       NEWS OF OBACLE         7       THE NEWS ORACLE       THE FOOLEULINNER OF NEWS         6       THE NEWS ORACLE       NEWS OF OBACLE         7       THE NEWS ORACLE       THE FOOLEULINNER OF NEWS         7       THE NEWS ORACLE       NEWS OF OBACLE         7       THE NEWS ORACLE       THE FOOLULIAGATION         7       THE SPONSER       Stifler Stifler Scienter, Berschutzer, 4 strokter, 4 strokter, 5 scient Weiter, Worsen, Fire, Sponser Stifler OWNER HAS ANY TITLES PREVIOUSLY         9       Soft THE OWNER HAS ANY TITLES PREVIOUSLY       NO         9       Staff OWNER HAS ANY TITLES PREVIOUSLY       NO         9       Staff OWNER HAS ANY TITLES PREVIOUSLY       NO         9       Staff OWNER HAS ANY TITLES PREVIOUSLY       NO         9       Staff OWNER HAS ANY TITLES PREVIOUSLY       NO         9       Staff OWNER HAS ANY TITLES PREVIOUSLY       NO         9       Staff OWNER HAS ANY                                                                                                    | Intermediation       News TODAY       THE PROVIDED ALLY NEWS         Intermediation       THE BENGAL MIRROR       THE REPORT OF DENGAL         Intermediation       THE FOORER       THE FOORER         Intermediation       THE FOORER       THE FOORER         Intermediation       THE FOORER       THE FOORER         Intermediation       THE FOORER       THE FOORER         Intermediation       THE FOORER       THE FOORER         Intermediation       THE FOORER       THE FOORER         Intermediation       The foorer       THE FOORER         Intermediation       Science, Barton, 2 News on Calcer       The foorer         Intermediation       Science, Barton, 2 News on Calcer       The foorer         Intermediation       Science, Barton, 2 News on Calcer       The foorer         Intermediation       Science, Barton, 2 News on Calcer       The foorer         Intermediation       Science, Barton, 2 News on Calcer       No         Intermediation       Science, Calcer       Science, A Science, A Science,                                                                                                    | i       NUMER TOLAN       THE BERGAL MIBBOR       Signifier       MIBBOR OF TODAN         i       THE BERGAL MIBBOR       Signifier       MIBBOR OF TODAN         i       THE BERGAL MIBBOR       Signifier       MIBBOR OF TODAN         i       THE BERGAL MIBBOR       Signifier       MIBBOR OF TODAN         i       THE FIGURATE       Signifier       MIBBOR OF TODAN         i       THE FIGURATE       Signifier       MIBBOR OF TONNE         i       THE FIGURATE       Signifier       MIBBOR OF ORMACLE         i       THE FIGURATE       Signifier       MIBBOR OF ORMACLE         i       THE FIGURATE       Signifier       MIBBOR OF ORMACLE         i       THE FIGURATE       MIBBOR OF ORMACLE       MIBBOR OF ORMACLE         i       THE FIGURATE       MIBBOR OF ORMACLE       MIBBOR OF ORMACLE         i       THE FIGURATE       MIBBOR OF ORMACLE       MIBBOR OF ORMACLE         i       MIBBOR OF OF ORMACLE       MIBBOR OF ORMACLE       MIBBOR OF ORMACLE         i       MIBBOR OF OF ORMACLE       MIBBOR OF ORMACLE       MIBBOR OF ORMACLE         i       MIBBOR OF OF ORMACLE       MIBBOR OF ORMACLE       MIBBOR OF ORMACLE         i       MIBBOR OF ORMACLE       THE MIDON OF ORMACLE                                                                                                    |      | SRNO. TITLE NAME IN ENGLISH TITLE NAM                                                                                          | E IN HINDI MEANING OF TITLE IN ENGLISH                                                                                          |            |
| 2       THE BENGAL MIRBOR       where There       MIRBOR OF BENGAL         3       DAILY NEWS       Still frigge       DAILY NEWS         4       THE FIGNERER       git strigge       THE FORMER OF NEWS         6       THE FIGNERER       git strigge       NEWS OF OR ACLE         CLASSERFCATION OF PERIODICALS       The FORMER OF NEWS       NEWS OF OR ACLE         CLASSERFCATION OF PERIODICALS       The FORMER OF NEWS OF OR ACLE       NEWS OF OR MACLE         CLASSERFCATION OF PERIODICALS       The FORMER OF NEWS OF OR ACLE       NEWS OF OR MENDER OF NEWS OF OR ACLE         CLASSERFCATION OF PERIODICALS       The FORMER OF NEWS OF OR ACLE       NEWS OF OR MENDER OF NEWS OF OR ACLE         CONTENT OF FUBLICATION       The PROPOSED TITLES ARE:<br>STERNEY, ASTERNEY, ASTERNEY,                                                                                                    | 2       THE BENGAL MIRROR       whys fifty       MIRROR OF BENGAL         3       DAILY NEWS       \$th figgs       DAILY NEWS         4       THE FIGNEER       it unified of       THE FORMER         5       THE MEWS OLACLE       The FORMER MESS OF ORACLE         CLASSEFICATION OF PERIODICALS       IBEDUCATION, 2 MEWS OF ORACLE         CLASSEFICATION OF PERIODICALS       IBEDUCATION, 2 MEWS AND CURRENT         Daily news on Boussies, Public Actions       Atta and Culture, Social Weifer, Wosser, Park, System of THESS ARE         Daily news on Boussies, Public Actions       Does the Ownee HAS ANY TITLES PREVIOUSLY NO         Does the Ownee HAS ANY TITLES PREVIOUSLY NO       NO         VERHIED BY URITY       NOT RECENT SEED         LIST OF TITLES VERHEED IN THE NAME OF          SIGNATURE OF APPLICANT       SIGNATURE OF APPLICANT         DATE:                                                                                                    | 2       THE RENAL MERGE       import first       MURCH OF DEECAL         3       DALLY NEWS       Self Figs       DALLY NEWS         4       THE FORMER       ig usufare       THE FORMERINER OF NEWS         5       THE NEWS ORACLE       ig usufare       NEWS OF ORACLE         6       THE NEWS ORACLE       ig usufare       NEWS OF ORACLE         CLASSENCATION OF PERCODICALS       IBDUCATION, 2 NEWS AND CLERKENT         Daily nows on Bibliosition, Public Antion       Daily nows on Bibliosition, Some, Barkonneed, Arts and Clabue, Social Wolfare, Women, Fim, spots of Bibliosition, Public Antion         Daily nows on Bibliosition, Public Antion       IBDUCATION         Daily nows on Bibliosition, Public Antion       IBDUCATION         Daily nows on Bibliosition, Public Antion       IBDUCATION         Daily nows on Bibliosition, Public Antion       IBDUCATION         Daily now on Bibliosition, Public Antion       IBDUCATION         Daily of the BAS ANY TITLES PREVEOUSLY       NO         LIST OF TITLES VERIFIED IN THE NAME OF          VERIFIED BY FRY       IBDUCATION, FOR DATELS         SIGNATURE OF APPLICANT       Date:                                                                                                    | 1       THE INVALUATION winty fire       MULTICATE         2       DALLY INVERSE       THE FORCELLY       WINTER OF ALLY INVERSE         3       DALLY INVERSE       THE FORCELLY       THE FORCELLY         4       THE FORCELLY       THE FORCELLY       THE FORCELLY         5       THE FORCELLY       THE FORCELLY       THE FORCELLY         6       THE FORCELLY       THE FORCELLY       HER CONTICUT 2 NUM A ADD CLORESSIT         1       THE FORCELLY       THE FORCELLY       HER CONTICUT 2 NUM A ADD CLORESSIT         1       THE FORCELLY       HER CONTICUT 2 NUM A ADD CLORESSIT       HER CONTICUT 2 NUM A ADD CLORESSIT         1       THE FORCELLY       HER CONTICUT 2 NUM A ADD CLORESSIT       HER CONTICUT 2 NUM A ADD CLORESSIT         1       THE FORCELLY       HER CONTICUT 2 NUM A ADD CLORESSIT       HER CONTICUT 2 NUM A ADD CLORESSIT         1       HER CONTICUT 2 NUM A ADD CLORESSIT       HER CONTICUT 2 NUM A ADD CLORESSIT         1       HER CONTICUT 2 NUM A ADD CLORESSIT       HER CONTICUT 2 NUM A ADD CLORESSIT         1       HER CONTICUT 2 NUM A ADD CLORESSIT       HER CONTICUT 2 NUM A ADD CLORESSIT         1       HER CONTICUT 2 NUM A ADD CLORESSIT       HER CONTICUT 2 NUM A ADD CLORESSIT         1       HER CONTICUT 2 NUM A ADD CLORESSIT       HER CONTICUT 2 NUM A ADD CLORESSI                                                                                                    |      | । NEWS TODAY স্থান তুই                                                                                                    | NEWS OF TODAY                                                                                                    |            |
| ITHE FIGURE     IN THE FIGURE     IN THE FI                                                                                                    | ITHE FIGURER     JUSTICATION OF PREDEDUCATE     JUSTICATION OF PREDEDUCATE     JUSTICATION OF PREDEDUCATE     JUSTICATION OF PREDEDUCATE     JUSTICATION     Justication     Justication     Justicatio     Justication     Justication     Justicatio     Justication                                                                                                    | • THE FIGURER       III GRAFH       THE FORCERUNNER OF NEWS         • THE FIGURER       IIII GRAFH       NEWS OF ORLACLE         • THE REWS ORLACLE       IIIII CATION, 2 NEWS AND CURRENT         • CLASSIFICATION OF PEREODICALE       IIIIII CATION, 2 NEWS AND CURRENT         • CONTENT OF FUELICATION       Description, Public Administration, Science, Barbornier, Arts and Currer, 5 out Weller, Weller, Weller                                                                                                    | 1       111 FUNCTION       111 FUNCTION       LINE OFFICE OF UNIT         2       111 FUNCTION       TO STATUS       LINE OF UNIT         2       111 FUNCTION       LINE OFFICE OF UNIT       LINE OF UNIT         2       LINE OF UTILIZATION       LINE OFFICE OF UNIT       LINE OF UNIT         2       LINE OF UTILIZATION       LINE OFFICE OFFICE OFFI                                                                                                    |      | 2 THE BENGAL MIRROR चंगाल जिस्<br>3 DAILY NEWS हेसी नियज                                                                       | MIRROR OF BENGAL<br>DAILY NEWS                                                                                                  |            |
| Internet of the news or action     News of or action       CLASSIFICATION OF PRECONCASE     News of CARSEN       CONTENT OF UPLICATION     News of Carsen and News       Dilly serve as a Banarias, Public Administration, Sources, Bankorment, Arts and Carse, Sourd Waller, Women, Sources and Sources, Sources and Sources, Sources, Source                                                                                                    | Image: A Description of Precion Carls       Description of Precion Carls         CLASSIFICATION OF Precion Carls       Description of Precion Carls         CONTENT OF Precion Carls       Description of Precion Carls         CONTENT OF Precion Carls       Description of Precion Carls         CONTENT OF Precion Carls       Description of Precion Carls         Content of Precion Carls       Description of Precion Carls         Difference       Precision of Precion Carls         With Precision Carls       Description of Precision of Precision of Precision Of Precision Of Prec                                                                                                    | If THE NEWS GRACLE       The SREET       NEWS OF ORACLE         CLASSIFICATION OF PRECONCASE       DESTEATION 2 NEWS AND CURRENT         CONTENT OF FRECONCASE       DESTEATION 2 NEWS AND CURRENT         CONTENT OF FRECONCASE       DESTEATION 2 NEWS AND CURRENT         CONTENT OF FRECONCASE       DESTEATION 2 NEWS AND CURRENT         CONTENT OF FRECONCASE       DESTEATION 2 NEWS AND CURRENT         Difference       Difference         WHEN HILES AT THE PROPOSED TITLES ARE       DO         WHEN HILES OF TOTLES OF FOREIGN 2 NEWS AND SAME DESTEAMENT       DO         VERSIFIED BY RENT       TITLES OF TOTLES OF RENT DOSELY         NEWS OF AUXIES BUT NOT RECEIPTEND       TITLE         DATE:                                                                                                    | 1       THE NEW NOTICE       THE NEW NOTICE         2       THE NEW NOTICE       DEPENDENT AND COLDERED         2       THE NEW NOTICE       DEPENDENT AND COLDERED         2       THE NEW NOTICE       DEPENDENT AND COLDERED         2       THE NEW NOTICE       DEPENDENT AND COLDERED         2       THE NEW NOTICE       DEPENDENT AND COLDERED         2       THE NEW NOTICES OF FORE DEPENDENT AND COLDERED       DEPENDENT AND COLDERED         2       THE NEW NOTICES OF FORE DEPENDENT       DEPENDENT AND COLDERED AND FORE DEPENDENT         2       THE NEW NOTICES OF FORE DEPENDENT       DEPENDENT AND THE SAME NEW NOTICES OF FORE DEPENDENT         2       THE NEW NOTICES OF FORE DEPENDENT       DEPENDENT AND THE SAME NEW NOTICES FORE POINT AND COLDERED AND FORE DEPENDENT         2       THE NEW NOTICES OF FORE DEPENDENT       DEPENDENT AND THE SAME NEW NOTICES FORE POINT AND THE SAME NEW NEW NEW NEW NEW NEW NEW NEW NEW NE                                                                                                    |      | 4 THE PIONEER दा पायनियर                                                                                                    | THE FORERUNNER OF NEWS                                                                                                    |            |
| CLASSIFICATION OF PERIODICALS LEDUCATION, 2 NeiWS AND CURRENT<br>AFFAIRS, 3 SCIENCE, 4 SPORTS,<br>CONTENT OF PUBLICATION<br>Deports of BOORDIS, India Administration, Science, Berksonnert, Arts and Cultur, Social Weißer, Women,<br>Film, Sports of:<br>WHETHER THE PROPOSED TITLES ARE<br>AMMENDMENT AND TITLES OF REVERSEN<br>PUBLICATION<br>DOES THE OWNER HAS ANY TITLES PREVIOUSLY NO<br>VERIFIED BY INT?<br>LIST OF TITLES VERIFIED IN THE NAME OF<br>SAME OWNER HAS ANY TITLES PREVIOUSLY NO<br>USE THE OWNER HAS ANY TITLES PREVIOUSLY NO<br>SIGNATURE OF APPLICANT<br>DATE:                                                                                                    | CLASSIFICATION OF PERIODICALS LEDUCATION, 2 News AND CURRENT<br>AFFAIRS, 3 SCIENCE, 4 SPORTS,<br>CONTENT OF FUELICATION<br>Description of the second description of the second current of the second of the second of the sec                                                                                                    | CLASSIFICATION OF PERIODICALS LIBUCATION, 2 NeWS AND CLREBHT<br>AFFAILS, 3 SCIENCE, 4 SPORTS,<br>CONTENT OF PUBLICATION<br>CONTENT OF PUBLICATION<br>Description of Sources, Public Administration, Science, Berkonnent, Arts and Cultur, Social Weißer, Women,<br>Nils, Sport est<br>Miller Hiller The PROPOSED TITLES ARE<br>AMMERIMAN THE INSTRUCTION<br>Description of Titles of Professor<br>PUBLICATION<br>Description of The Sources and Titles PREVIOUSLY<br>NO<br>URBRITED BY ENT?<br>LIST OF TITLES OF AUTHORISE PREVIOUSLY<br>NO<br>URBRITED BY ENT?<br>SIGNATURE OF APPLICANT<br>DATE:OURS2021                                                                                                    | CLASSIFICATION OF PERBORMANI   Intermediation of permeandance in the intermediation intermediation intermedia                                                               |      | s THE NEWS ORACLE স্থুন औरेकत                                                                                                  | ad NEWS OF ORACLE                                                                                                    |            |
| CONTENT OF FULLICATION Daily nows of Balanting, Public Administration, Science, Baviarement, Arts and Cuture, Social Wedler, Women, Film, Spots an Film, Spots an Output The Proproace of ITLES ARE Administration for the Proproace of ITLES ARE Administration for the Proproace of ITLES ARE Administration for the Proproace of ITLES ARE Administration for the Proproace of ITLES ARE Administration for the Proproace of ITLES ARE Administration for the Proproace of ITLES ARE Administration for the Proproace of ITLES ARE Administration for the Proproace of ITLES ARE Administration for the Proproace of ItLES ARE Administration for the Proproace of ItLES ADMINISTRATION Administration for the Proproace of ItLES ADMINISTRATION Administration for the Proproace o                                                                                                    | CONTENT OF FULLICATION Daily nows of Education, Public Administration, Science, Bavierment, Arts and Cuture, Social Weiter, Wonser, File, Spots of Weiter The Proposed TITLES ARE AMESIMPLICATION DOES THE OWNER HAS ANY TITLES PREVIOUSLY NO USER THE OWNER HAS ANY TITLES PREVIOUSLY NO List of TITLES VERIFIED IN THE NAME OF SME OWNER HIST NOT RECENTERED SIGNATURE OF APPLICANT DATE: 0.042021                                                                                                    | CONTENT OF FUELLCATION Dely nows of Balantice, Public Additionation, Somes, Barbornier, Aris and Curue, Social Weiler, Women, Public, Sports 45 Weiler, Boords 45 Weiler, The Foorward Difference Difference Diff                                             | CONTENT OF PUBLICATION<br>Large state and and and the land minimum, Solvente, Bark sourcement, Aris and Cadaris, Solvin Weither, Worsten,<br>and Solvente, Bark and Titles Solvente, Bark sourcement, Aris and Cadaris, Solvin Weither, Worsten,<br>Description of Titles Solvente, Britshark and Solvente, Bark sourcement, Aris and Cadaris, Solvin Weither, Worsten,<br>Description of Titles Solvente, Bark and Titles FREWVOOLSVING<br>Description of Titles Solvente, Bark and Titles FREWVOOLSVING<br>Description of Titles Solvente, Bark and Titles FREWVOOLSVING<br>Description of Titles Solvente, Bark and Titles FREWVOOLSVING<br>Description of Titles Solvente, Bark and Titles FREWVOOLSVING<br>Solvente, Bork Solvente, Bark and Titles FREWVOOLSVING<br>Description of Titles Solvente, Bark and Titles FREWVOOLSVING<br>Solvente, Bork Solvente, Bark and Titles FREWVOOLSVING<br>Solvente, Bork Solvente, Bark and Titles FREWVOOLSVING<br>Solvente, Bork Solvente, Bark and Titles FREWVOOLSVING<br>Solvente, Bork Solvente, Bark and Solvente, Bark and Titles FREWVOOLSVING<br>Solvente, Bark and Solvente, Bark and Solvent |      | CLASSIFICATION OF PERIODICALS OSTRAROF N                                                                                       | 1 HOUCATION, 2 NEWS AND CURRENT<br>AFFAIRS, 3 SCIENCE, 4 SPORTS,                                                                |            |
| Duly nows on Subaries, Public Administration, Science, Environment, Arts and Cadure, Social Welfare, Women,<br>Print, Sports or:<br>Witterfules The PROPOSED TITLES ARE<br>SAME.SIMILAR TO TITLES OF FOREIGN<br>PUBLICATION<br>DOES THE OWNER HAS ANY TITLES PREVIOUSLY NO<br>LIST OF TITLES VERIFIED IN THE NAME OF<br>ALME OWNER HUT NOT RECENTERED                                                                                                    | Duly over an Education, Public Administration, Science, Bawisonment, Aris and Cudure, Social Weiffer, Wonsen,<br>Pinn, Sport se:<br>Witerfinest The PROPOSED TITLES ARE<br>SAMESIMILAR TO TITLES OF FOREIGN<br>PUBLICATION<br>DOES THE OWNER HAS ANY TITLES PREVIOUSLY<br>VERIFIED BY INST<br>LIST OF TITLES VERIFIED IN THE NAME OF<br>SIGNATURE OF APPLICANT<br>DATE: 01/8/2021                                                                                                    | Duly over an Biodonics, Poblic Administration, Science, Bewisterment, Aris and Cucture, Social Welfare, Women,<br>Frins, Sports over<br>WHIETHER THE PROPOSED TITLES ARE<br>SAME SIMULATION TITLES OF FOREIGN<br>PUBLICATION<br>DOES THE OWNER HAS ANY TITLES PREVIOUSLY<br>NO<br>USED THE OWNER HAS ANY TITLES PREVIOUSLY<br>NO<br>SIGNATURE OF APPLICANT<br>DATE: 01/R2021-<br>FOR OFFICIAL USE OF AUTHORISED AUTHENTICATING/FORWARDING AUTHORITY AS PER PUBLICATION<br>DESTRICT                                                                                                    | Duly pays on blasming, Fubility Administration, Sciente, Berekennen, Arts and Cature, Social Weslaw, Women,         WHEFTHER THE PROPOSED TITLES ARE         AMMESTINILAR TO TITLES OF FOREIGN         Determine the PROPOSED TITLES ARE         AMMESTINILAR TO TITLES OF FOREIGN         Determine the PROPOSED TITLES ARE         AMMESTINILAR TO TITLES OF FOREIGN         Determine the PROPOSED TITLES ARE         AMMESTINILAR TO TITLES OF FOREIGN         Determine the Ass ANY TITLES FREVEOUSLY         Determine the Ass ANY TITLES FREVEOUSLY         Determine the Ass ANY TITLES FREVEOUSLY         Determine the Ass ANY TITLES FREVEOUSLY         Determine the Ass ANY TITLES FREVEOUSLY         Determine the Ass ANY TITLES FREVEOUSLY         Determine the Ass ANY TITLES FREVEOUSLY         Determine the Ass ANY TITLES FREVEOUSLY         Statistic         Determine the Ass ANY TITLES FREVEOUSLY         Statistic         Determine the Ass Association of the Association of the Associa                                                                                                    |      | CONTENT OF PUBLICATION                                                                                                    | 22                                                                                                    |            |
| WHETHER THE PROPOSED TITLES ARE<br>SAMESBALAR TO TITLES OF POREIGN<br>PUBLICATION<br>DOES THE OWNER HAS ANY TITLES PREVIOUSLY NO<br>LIST OF TITLES VERHED IN THE NAME OF<br>SAME OWNER HIT NOT RECEIPTERED                                                                                                    | WHETHER THE PROPOSED TITLES ARE<br>SAMESBULAR TO TITLES OF FOREIGN<br>PUBLICATION<br>DOE TITLES VERIFIED BAY NOT THE SAME OF<br>URIFIED BY URIF<br>LIST OF TITLES VERIFIED IN THE NAME OF<br>SAME OWNER BUT NOT RECENTERED 0<br>SIGNATURE OF APPLICANT<br>DATE:01/R2021                                                                                                    | WHETHER THE PROPOSED TITLES OF POREIGN         ADMESSIBLLAR TO TITLES OF POREIGN         PUBLICATION         Description         Description         INT OF TITLES VERIFIED IN THE NAME OF         SAME OWNER BUT NOT RECENTERED         BIGNATURE OF APPLICANT         DATE:                                                                                                    | WHETHER THE PROPOSED TITLES ARE<br>MARKENELAR TO TITLES OF ROESEG<br>TUBLICATION         Distribution         Distribution <td></td> <td>Daily news on Education, Public Administration, Science, E<br/>Film, Sports etc</td> <td>invisonment, Arts and Culture, Social Welfare, Women,</td> <td></td>                                                                                                    |      | Daily news on Education, Public Administration, Science, E<br>Film, Sports etc                                                 | invisonment, Arts and Culture, Social Welfare, Women,                                                                           |            |
| DOES THE OWNER HAS ANY TITLES PREVIOUSLY NO<br>VERHEED BY INT?<br>LIST OF TITLES VERIFIED IN THE NAME OF<br>SAME OWNER BUT NOT RECEIVENED<br>SIGNATURE OF APPLICANT<br>DATE:                                                                                                    | DOES THE OWNER HAS ANY TITLES PREVIOUSLY NO<br>VERIFIED BY RATS                                                                                                    | Does the owner has any titles previously NO         Verified by intr         List of titles verified in the mane of Sime of Authorities that in the mane of Titles that the contraction of the contraction of the contr                                                                                                    | Description       Description       NO         List of TITLES VERIFIED IN THE NAME OF          List of TITLES VERIFIED IN THE NAME OF          SIGNATURE OF APPLICANT          DESTRICT          DISTRICT          DISTRICT          DISTRICT          DISTRICT          DISTRICT          DISTRICT          DISTRICT          Distribution          Distribution <td></td> <td>WHETHER THE PROPOSED TITLES ARE<br/>SAMESIMILAR TO TITLES OF FOREIGN<br/>PUBLICATION</td> <td></td> <td></td>                                                                                                    |      | WHETHER THE PROPOSED TITLES ARE<br>SAMESIMILAR TO TITLES OF FOREIGN<br>PUBLICATION                                             |                                                                                                    |            |
| LIST OF TITLES VERIFIED IN THE NAME OF SAME OWNER HOT NOT RECEISTERED                                                                                                    | LIST OF TITLES VERIFIED IN THE NAME OF<br>SAME OWNER BUT NOT RECENTERED<br>SIGRATURE OF APPLICANT<br>DATE: 01/0/2021                                                                                                    | FOR OFFICIAL USE OF AUTHORISED AUTHENTICATING/FORWARDING AUTHORITY AS PER PUBLICATION                                                                                                    | Introduction of the transmission of the transmission of transmission of transmissio                                                              |      | DOES THE OWNER HAS ANY TITLES PREVIOUSLY<br>VERIFIED BY RNI?                                                                   | W NO                                                                                                    |            |
| SIGNATURE OF APPLICANT<br>DATE: 01/8/2021                                                                                                    | SIGRATURE OF APPLICANT<br>DATE: 01/8/2023                                                                                                    | FOR OFFICIAL USE OF AUTHORISED AUTHENTICATING/FORWARDING AUTHORITY AS PER PUBLICATION                                                                                                    | SIGNATURE OF APPLICANT<br>DATE:                                                                                                    |      | LIST OF TITLES VERIFIED IN THE NAME OF<br>SAME OWNER BUT NOT DESCRIPTED                                                        |                                                                                                    |            |
| DATE: 01/8/2/21                                                                                                    | DATE: 01/8/2021                                                                                                    | DATE: 01/22021                                                                                                    | DATE:                                                                                                    | )    |                                                                                                    | SIGNATURE OF APPLICANT                                                                                                    |            |
|                                                                                                    |                                                                                                    | FOR OFFICIAL USE OF AUTHORISED AUTHENTICATING-FORWARDING AUTHORITY AS PER PUBLICATION<br>DISTRICT                                                                                                    | FOR. OFFICIAL USE OF AUTHORISED AUTHENTICATING/FORMARDING AUTHORITY AS PER FUBLICATION<br>DISTRUCT         Grady offic used and signature of forwarding authority on each page segments):<br>(Control office ref. ScaleStamp of Name & designation.phone no & email of no.         Office ref.       ScaleStamp of Name & designation.phone no & email of no.         Office ref.       ScaleStamp of Control of the set of the set of the se                                                                                                    |      |                                                                                                    | DATE: 01/8/2021                                                                                                    |            |
|                                                                                                    |                                                                                                    | FOR OFFICIAL USE OF AUTHORISED AUTHENTICATING-FORWARDING-AUTHORITY AS PER PUBLICATION<br>DISTRICT                                                                                                    | FOR OFFICIAL USE OF AUTHORISED AUTHENTICATING/FORMARDING AUTHORITY AS PER PUBLICATION<br>DISTRICT<br>(Indy after and east signature of forwarding authority on each page regerately)<br>(Overwriting/Chining/Edling and ans of white fluid in not permissible is the Application)<br>(Overwriting/Chining/Edling authority on each page regerately)<br>(Signature of forwarding<br>no. Scaliburg) Name & designations and chinal of signature of forwarding<br>forwarding authority authority<br>Name & designations (Chinagen)<br>(One To Honos) Print Shingare,<br>Notes- If print button is not working then plazes press 'CrittP for print page.                                                                                                    | 2,   | SAME OWNER BUT NOT RECENTERED                                                                                                  | DATE: 01/8/2021                                                                                                    |            |
| even verkalna ose or Avintoniseu Avintenina di Nerronandariano Avintonini i As Pen PoblicAtion<br>Distritor<br>(Knotogigi nel and signatore of forwaring autority on each page separatoly)<br>(OurwritingCuttingEdiling and use of while fluid is not permissible in the Application.)                                                                                                    | (persony ages sent an agenessive of porvariance automatic or each page segarandes).<br>(Conversions) Contained California (India in our personalities in the Applications.)                                                                                                    |                                                                                                    | Casth         Cla To Home         Print this pare.           Note:- If print button is not working then please press 'Cri+P' for print page.                                                                                                    | Offi | te ref. Scal/Stamp of Name & designatic<br>10. Authority forwardi                                                              | an.phone no & consil of Signature of forward<br>ing authority suthority                                                         | ding       |
| Even of Fache USE OF AN INDIANSED AD ITEM IN ALL INFORMATION AD INDIAL IT AS PER PUBLICATION<br>DISTRICT<br>(Kindly afte seel and signature of forwarding authority on each page separately.)<br>(Our writing Childry Eding and and of white fluid it not permissible in the Application.)<br>Office ref. Scaliformp of Name & designation, phone no de canall of Signature of forwarding<br>no. Authority forwarding authority subscript subscript                                                                                                    | Diversity of the and adjustment of the wave first of the one of the state of the state of the st                                                                                                    | Office ref. Scalifonang of Name & designation,phones no & canal of Signature of forwarding no. Authority forwarding authority authority                                                                                                    | Booth         Clin.To.Homas         Print.doitpage.           Note If print button is not working then please press "Crit+P for print page.                                                                                                    |      |                                                                                                    |                                                                                                    |            |
| DISTRUCT<br>DISTRUCT<br>(Contry offic and and signature of forwarding authority on each page separable)<br>(OverweilingCathingEdding and use of where flat is not each page separable)<br>(OverweilingCathingEdding and use of where flat is not each page separable)<br>Office ref. Seal/Stamp of Name & designatione, because of a Signature of forwarding<br>no. Authority forwarding authority authority                                                                                                    | (Ernor gene und an agenume of forwarding attention of each page segmention)<br>(Overwriting Change and are of which full it not to preventible it is the Application.)<br>Office ref. Scalifictamp of Name de designation, phone no de email of Signature of forwarding<br>no. Authority forwarding authority authority                                                                                                    | Office ref. SeabStamp of Name & designation.phone no & email of Signature of forwarding<br>no. Authority forwarding sutherity sutherity                                                                                                    |                                                                                                    |      | Note:- If print button is not working then                                                                                     | Print this page.<br>places press 'Cri+P' for print page.                                                                        |            |
| District Use Unit and Alexandre de Frances and all and the formation of the formation of th                                                                                                    | (Draw) offer and any and of permaning on each page separately<br>(Overring Converting Converting Calibrations)<br>Office ref. Seal Stamp of Name & designation, phone no & email of Signature of forwarding<br>no. Authority forwarding authority subscription of the second second s                                                                                                    | Office ref. Scal/Stamp of Name & designation.phone no & email of Signature of forwarding authority sethority authority                                                                                                    |                                                                                                    |      | event." In prior control is not working their                                                                                  | Free base care we have been                                                                                                    |            |
| DISTRUCT<br>(Shudy affie seel and agenative of forwarding authority on each page appearable)<br>(Ourwriting Chaing Zaling and use of white flat the not properative)<br>(Ourwriting Chaing Zaling and use of white flat the not properative)<br>Office ref. Scall Stamp of<br>no. Scall Stamp of<br>Cost Cost I forwarding sutherity<br>Cost Cost I formarding sutherity<br>Notes- If print button is not working than places press 'Cert+P for print page.                                                                                                    | (Diverse) ogna stal af af af af af af af af af af af af af                                                                                                    | Office ref. Seaf/Stamp of Name & designation, phone no & email of Signature of forwarding authority authority authority authority Note:- If print button is not working then please press 'Critty For print page.                                                                                                    |                                                                                                    |      |                                                                                                    |                                                                                                    |            |
| District.<br>District.<br>(Control offic and signator of forwardsg autority on each page separately)<br>(Control office ref. Scall/Stamp of Name & designation, phone no & canall of Signature of forwarding<br>no. Authority Name & designation, phone no & canall of Signature of forwarding<br>no. Control office ref. Scall/Stamp Office ref. Scall/Stamp Of                                                                                                    | Coverviting calls and signature of providing antibody of each page separately.<br>Coverviting calls of the providence of the providence of t                                                                                                    | Office ref. Scall/Stamp of Name & designation.phones no & canal of Signature of forwarding authority authority authority authority authority Note If print builton is not working than plasas press "Crl+P for print page.                                                                                                    |                                                                                                    |      |                                                                                                    |                                                                                                    |            |
| DISTRUCT<br>(Crockly offic used out and signature of forwarding authority on such page approxibil)<br>(Orwarding offic used out and signations of forwarding authority)<br>Office ref. Seal/Stamp of Name & designations, hone no de canall of Signature of forwarding<br>no. Authority Constraints of the Authority Constraints of the Authority<br>Dest Constraints of Constraints of the Authority<br>Notes- If print button is not working than please press Cort+P for print page.                                                                                                    | Construince and and a grantine of granting antionity on early legic spherication.)<br>Construince Canter State and and antiparticle field of an antiparticle field of the spherication.)<br>Office ref. Seal/Scamp of Nume & designations, phone no de canail of Signature of forwarding<br>no. Authority forwarding authority antibority antibority antibority<br>Nota:- If print button is not working than plazas prace Carl+P for print page.                                                                                                    | Office ref. Scall@tamp of Name de designationsphone no de canall of Signature of forwarding authority authority authority authority Nota- If print Content of Signature of Sorwarding authority Nota- If print builton is not working than plates prost 'Cell'P' for print page.                                                                                                    |                                                                                                    |      |                                                                                                    |                                                                                                    |            |

Principal Vijaygarh Jyotish Ray College Kolkata-700 032

### LIBRARY IS DIGITISED. SOFTWARE USED IS KOHA- The library is partially

automated through ILMS. KOHA is the ILMS Software used in the library. The year of automation is 2017 and the version used is the latest one. Full digitization of library is in progress. Library has NLIST membership. Students and teachers have open access to e-journals and e-books through the library website. The institution has made subscriptions for e-journals, e-books and databases. Digitization of Library is a step forward towards implementation of e-governance in are of student support.

## LIBRARY IS DIGITISED. SOFTWARE USED IS KOHA

| Circulation Dataons            | Search _ Mono_ T                                                                                                    | atich Pay Co | loga Lik |
|--------------------------------|----------------------------------------------------------------------------------------------------|--------------|----------|
| Circulation Patrons            | isaalui 👻 mule 👻 👘                                                                                                    | usi nay co   | lege Li  |
| <ul> <li>About Koha</li> </ul> |                                                                                                    |              |          |
|                                |                                                                                                    |              |          |
| bout Koha                      |                                                                                                    |              |          |
| Server information Pe          | t modules System information Koha team Licenses Translations Timeline Dedications                                                                                                    |              |          |
| Server information             |                                                                                                    |              |          |
| Koha version:                  | 22.11.02.000 Rosalie                                                                                                    |              |          |
| OS version ('uname -a'):       | Linux ip-172-31-6-136 515.0-1035-aus #39-20.041-Ubuntu SMP Wed Apr 19 1534-33 UTC 2023 x86 64                                                                                                    |              |          |
| Perl interpreter:              | /usr/bin/perl                                                                                                    |              |          |
| Perl version:                  | 5.63000                                                                                                    |              |          |
| Perl @INC:                     | /ar/balle         /ar/balle         /ar/balle |              |          |
| MySQL version:                 | mysql Vier 15.1 Distrib 103.38-Maria08, for debian-linux-gruu (b86_64) using readline 5.2                                                                                                    |              |          |
| Apache version:                | Server version: Apacher 2.4.41 (Ubuntu)                                                                                                    |              |          |
| Memcached:                     | Servers: 127.0.0.111211   Namespace koha yirc   Status: running.   Config read from: koha-conf.um                                                                                                    |              |          |
| Zebra version:                 | Zebra 21.4 (C) 1994-2017, Index Data Zebra is free software, covered by the GNU General Public License, and you are welcome to change it and/or distribute copies of it under certain conditions. SHA1 ID: 45:729bb18ecd3e045547765700b1c9754b1ce Using ICU                                                                                                    |              |          |
| Zebra status:                  | Rumng                                                                                                    |              |          |
| Message broker:                | Using RabbitMQ                                                                                                    |              |          |
| Date and time:                 | 17/05/2022 01:58 PM                                                                                                    |              |          |
| Time zone:                     | Used: Asia/Kolkata   Contig: Undefined   Environment (TZ): Undefined                                                                                                    |              |          |

Rajyaeni mossy
| YADAY, KHUSBOO KUMARI (20211210 | )) 140, PRIMCE ANWAR SHAH ROAD KOLKATA. Vijayanh Jyotsh Ray Callege Library | ]                            | Help                                                          |   |
|---------------------------------|-----------------------------------------------------------------------------|------------------------------|---------------------------------------------------------------|---|
| S STOTISH RAL                   | <b>₩</b> Circulation                                                        | Cataloging                   |                                                               |   |
|                                 | Patrons                                                                     | E Serials                    |                                                               |   |
|                                 | Q Advanced search                                                           | Acquisitions                 | 4                                                             |   |
| Peter 1950                      | Q Item search                                                               | Reports                      |                                                               |   |
|                                 | E Lists                                                                     | F Tools                      |                                                               |   |
|                                 | Authorities                                                                 | <b>C</b> Koha administration |                                                               |   |
|                                 | E-resource management                                                       | About Koha                   |                                                               |   |
|                                 |                                                                             | Koha 22.11.02                |                                                               |   |
|                                 | RE                                                                          |                              |                                                               |   |
|                                 |                                                                             |                              | Rajyani mos                                                   | J |
|                                 |                                                                             |                              | Principal<br>Vijaygarh Jyotish Ray College<br>Kolkata-700 032 |   |

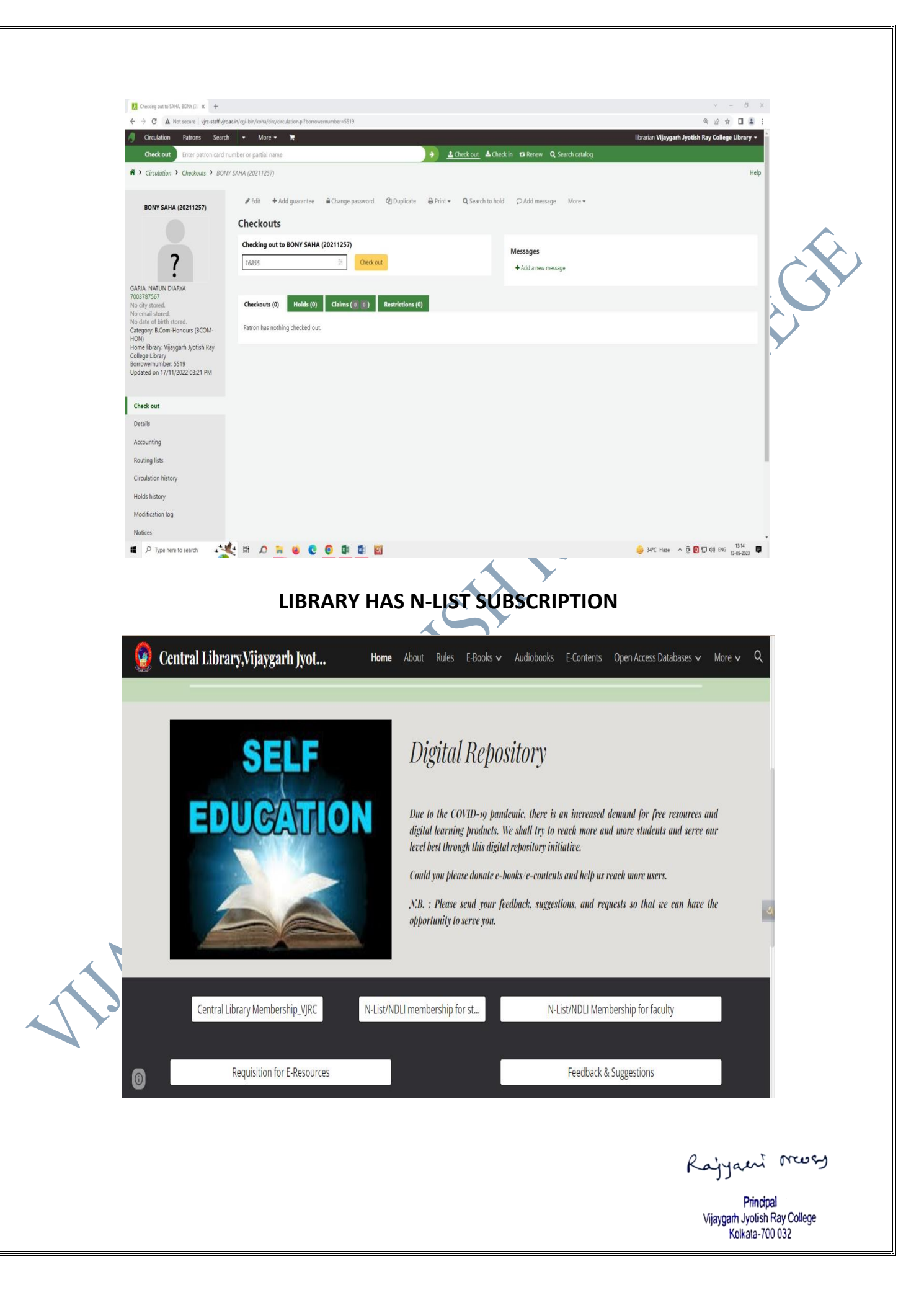

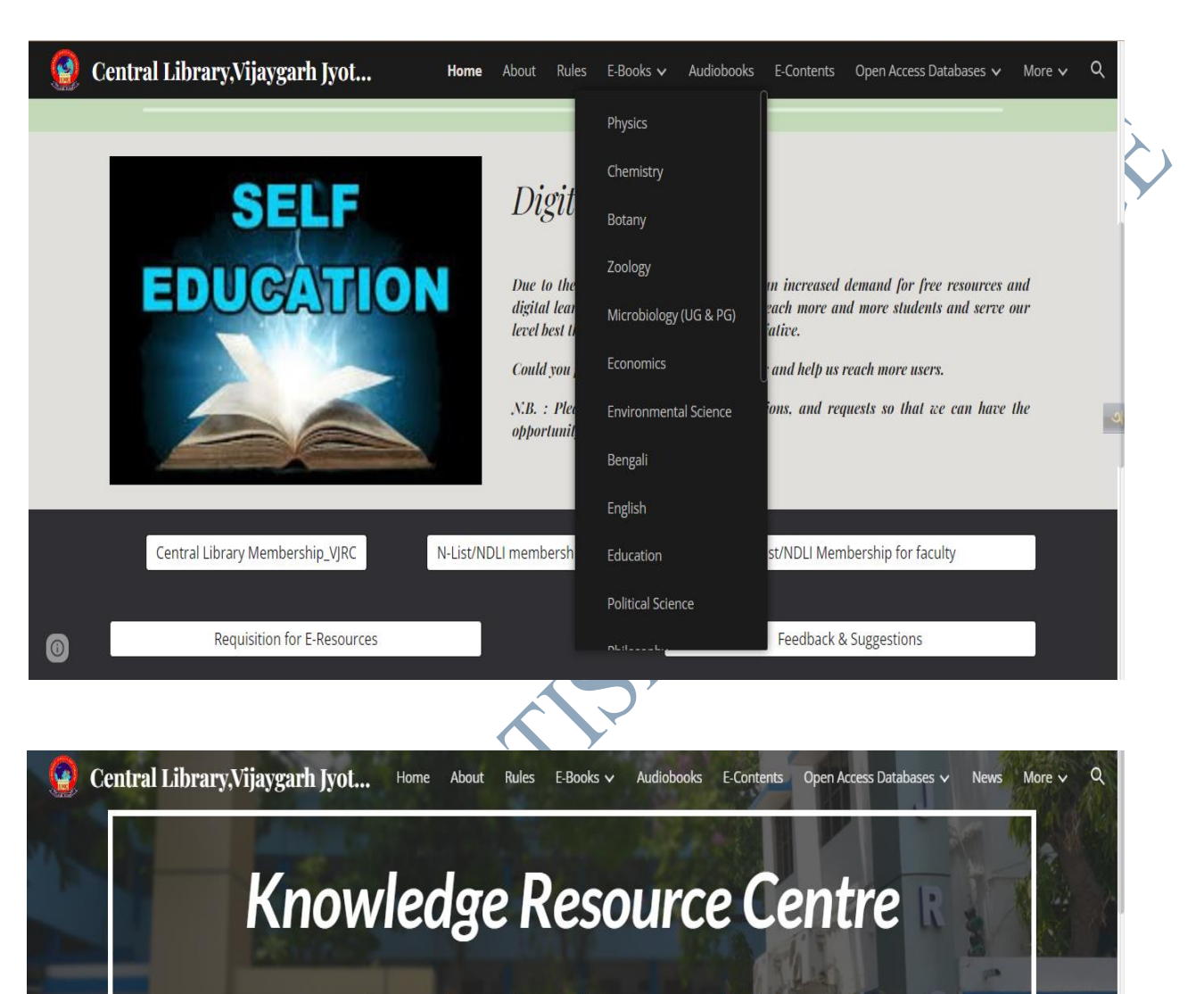

Open Educational Resources(OER)

### SWAYAM:

()

SWAYAM is a programme initiated by Government of India and designed to achieve the three cardinal principles of Education Policy viz., access, equity and quality. The objective of this effort is to take the best teaching learning resources to all, including the most disadvantaged. SWAYAM seeks to bridge the digital divide for students who have hitherto remained untouched by the digital revolution and have not been able to join the mainstream of the knowledge economy.

Rajyaeni mossy

Principal Vijaygarh Jyotish Ray College Kolkata-700 032

### THE LIBRARY HAS E-JOURNALS AND E-BOOKS

### WHATSAPP FOR STUDENTS' GROUPS

Relevant notices are often circulated among students using WhatsApp. This is an example of employing e-governance in student support at the elementary level.

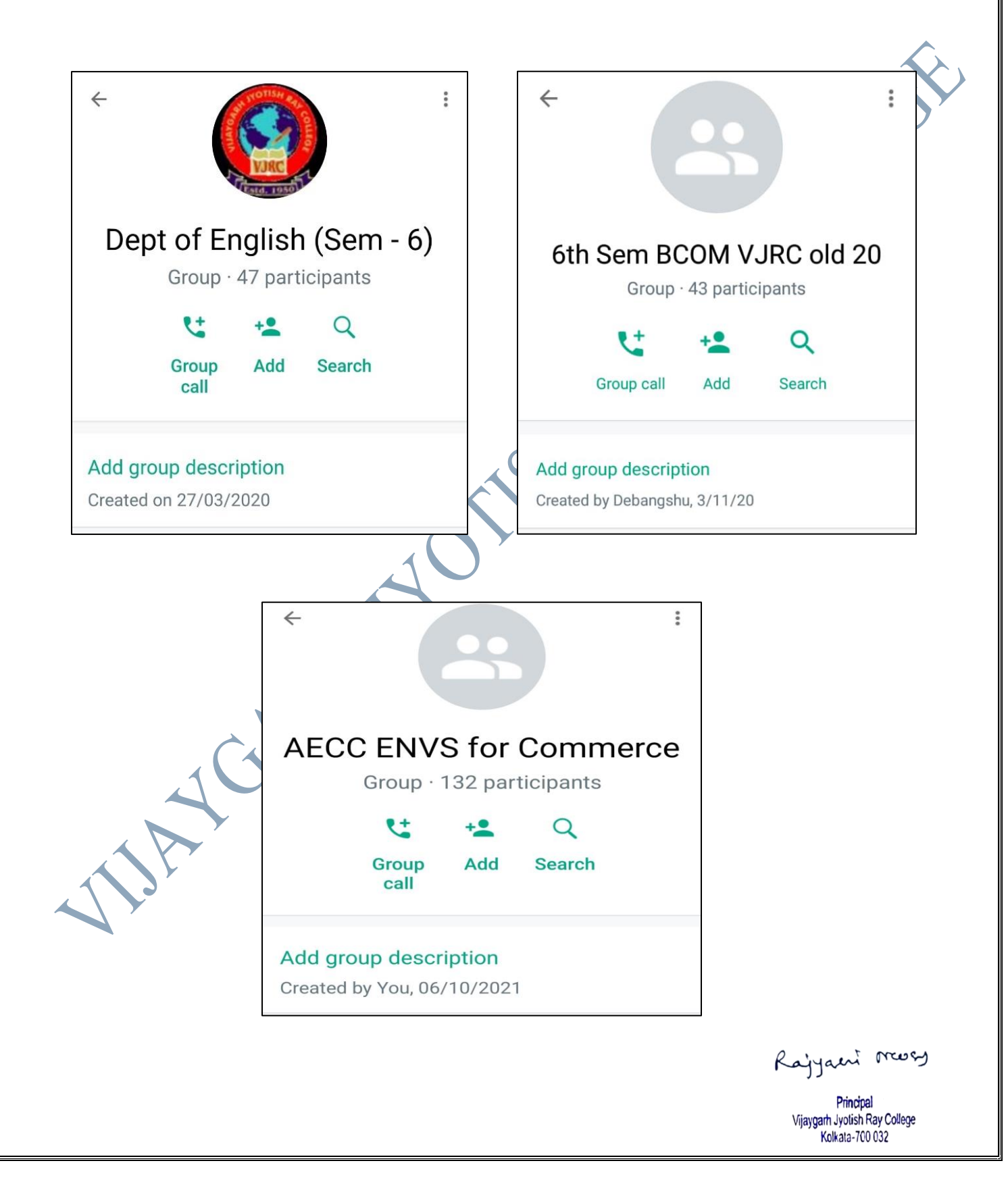

### COLLEGE ERP IS FUNCTIONAL AND ALLOWS STUDENTS TO PAY FEES ONLINE, SUBMIT FEEDBACK AND ACCESS E-BOOKS THROUGH ONE INTEGRATED PORTAL

Link of ERP in the College Website: <u>https://vijaygarhjrcollege.com/erp.php</u>

Screenshot of the ERP Portal

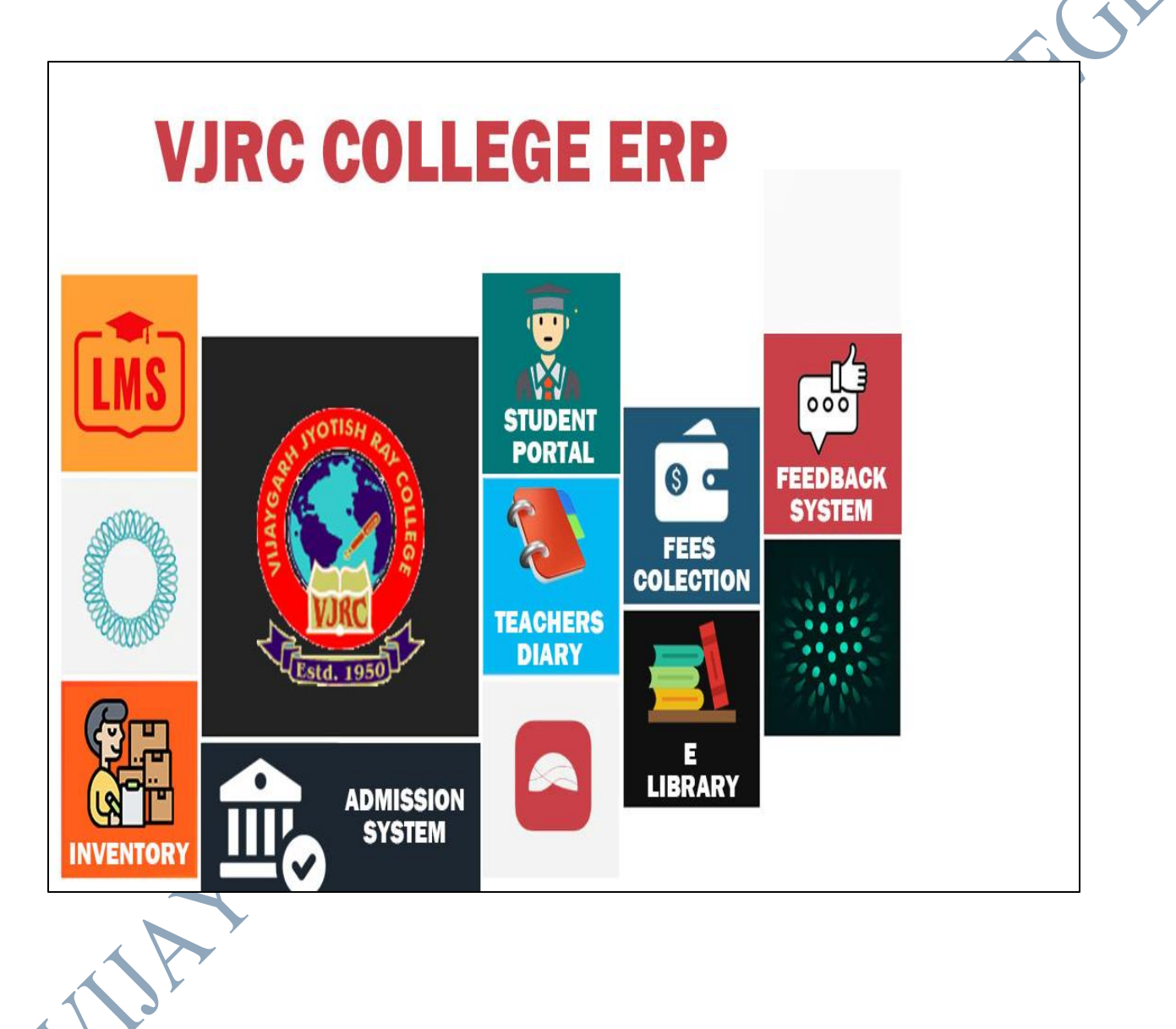

Rajyaent moss

### **GOOGLE EDUCATION ACCOUNT FOR ONLINE EDUCATION**

• A Google Education Account created by the college is functional. It supports online education system necessary in this pandemic situation.

A VIC यायक एक सं **Rs. 100** HIRA INDIA INDIA NON JUDICIAL AE 066981 পশ্চিমবঙ্গ पश्चिम बंगाल WEST BENGAL Annexure - 'A' Letter of Undertaking (Applicable for all Public/ Private or Autonomous Institutions/ Schools/ Colleges/ Universities/ etc.) Dated: 23/12/2020 I. Dr. Rajyasri Neogy, son/daughter of \_\_\_\_\_ Radhashyam Samanta \_\_\_\_\_ aged \_\_\_55 hereby undertake that I have been working / associated with Vijaygarh Jyotish Ray College as Principal College, 8/2, Bijoygarh, Jadavpur, Kolkata, West Bengal 700032 and authorized to undertake, sign and execute any instrument essential and incidental to obtain official domain for the above said institute (Letter of Authorization is enclosed).1 do hereby agree for and on behalf of the organization/ or management of the educational institution that I will abide by the terms & conditions while applying for registration of "virc.ac.in" (Domain name) under ac.in at ERNET India, a Scientific Autonomous Society of Ministry of Electronics & IT, Govt. of India. I also certify and undertake the following: Continued to Page 2 ~ 1-R. NWOgy Principal Vijaygarh Jyotish Ray College olkata-700 032

Rajyaent moss

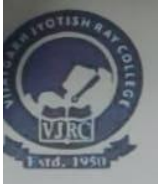

VIJAYGARH JYOTISH RAY COLLEGE

(Affiliated to The University of Calcutta) 8/2, BEJOYGARH, JADAVPUR, KOLKATA - 700 032 ACCREDITED BY THE NAAC - B+ Grade.

Ref. No:

Date: 23.12.2020

### Letter of Authorization

I, Dr. Rajyasri Neogy, Principal, Vijaygarh Jyotish Ray College, Kolkata is authorized to undertake, sing and execute any instrument essential and incidental to obtain official domain sirgurudasmahavidyalaya.ac.in under ac.in at ERNET India, a Scientific Autonomous Society of Ministry of Electronics & IT, Govt of India for on-line Admission purpose exclusively.

I shall perform all legal responsibilities essential and incidental for obtaining domain registration for the purpose of on -line. Admission and provide admin right in the capacity of the principal.

### Rajyani masy PRINCIPAL

VIJAYGARH JYOTISH RAY COLLEGE, KOL-32

(NAAC Grade:  $B^*$  in the 2<sup>nd</sup> cycle, in the session 2017-18)

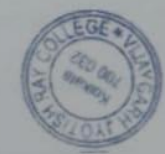

Principal Traygarh Jyolish Ray College Kotkata-700 032

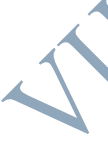

Rajyaeni mosy

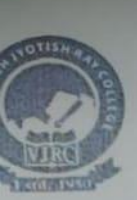

# (Affiliated to The University of Calcutta) 8/2, BEJOYGARH, JADAVPUR, KOLKATA - 700 032

ACCREDITED BY THE NAAC - B+ Grade.

Ref. No:

Date: 23.12.2020

Phone : 2412-4082

Annexure -'B'

**Application Letter** 

To, ERNETIndia, 5th Floor, Block- 1A Wing DMRC IT Park, Shastri Park, New Delhi 110053

Subject: Application for registration of Domain Name "vjrc.ac.in" for Vijaygarh Jyotish Ray College, Kolkata

I. Dr. Rajyasri Neogy. Principal, as head of Vijaygarh Jyotish Ray College, 8/2, Bijoygarh, Jadavpur, Kolkata, West Bengal 700032 do hereby agree for and on behalf of the , management of Vijaygarh Jyotish Ray College that we will abide by the terms and conditions of ERNET for registering a domain name "vjrc.ac.in" under ac.in.

Further, it is to inform that online registration form has been filled and uploaded required documents. Payment has also been made through Internet banking/ or NEFT/ IMPS/ Credit card on 23/12/2020 of Rs. 6490/- for registering above said domain for 10 (1/2/5/10) year (s).

The attached scanned documents i.e. affiliation / recognition certificate of Vijaygarh Jyotish Ray College (UGC/ University/ Or Government Permission etc.) are correct and true copy of originals.

Therefore, you are requested to register above said domain for our Vijaygarh Jyotish Ray College.

Yours sincerely,

Rajyani mores VIJAYGARH JYOTISH RAY COLLEGE, KOL-32 (NAAC Grade: B<sup>+</sup> in the 2<sup>nd</sup> cycle, in the session 2017 Principal haygarh Jyotish Ray College 18) Kolkata-700 032

Rajyaeni mosy

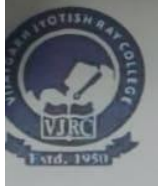

# VIJAYGARH JYOTISH RAY COLLEGE

(Affiliated to The University of Calcutta) 8/2, BEJOYGARH, JADAVPUR, KOLKATA - 700 032 ACCREDITED BY THE NAAC - B+ Grade.

Ref. No:

Date: 23.12.2020

### Letter of Authorization

I, Dr. Rajyasri Neogy, Principal, Vijaygarh Jyotish Ray College, Kolkata is authorized to undertake, sing and execute any instrument essential and incidental to obtain official domain sirgurudasmahavidyalaya.ac.in under ac.in at ERNET India, a Scientific Autonomous Society of Ministry of Electronics & IT, Govt of India for on-line Admission purpose exclusively.

I shall perform all legal responsibilities essential and incidental for obtaining domain registration for the purpose of on -line. Admission and provide admin right in the capacity of the principal.

### Rajyani masy PRINCIPAL

VIJAYGARH JYOTISH RAY COLLEGE, KOL-32

(NAAC Grade: B<sup>+</sup> in the 2<sup>nd</sup> cycle, in the session 2017-18)

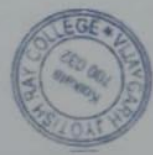

Principal Taygarh Jyolish Ray College Kolkata-700 032

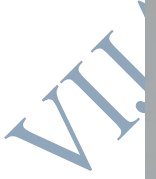

Rajyaeni mosy

# EXAMINATION BARMANOUSIL

Rajyaeni mossy

E-Governance regarding Examination (Conducted by College) is maintained by:

EBLUESYS

Address: C/6, East Rajapur, Santoshpur, Kolkata -700075.

HARDEN

Ph - 9230553570,

Email- koushik@ebluesys.com/ koushikpal2006@gmail.com

Rajyaent moss

### INSTITUTIONAL LMS HAS PROVISION FOR TAKING STUDENTS'

**EXAMINATIONS-** LMS has provision to take mock tests, upload question papers, publish reports etc.

### College Learning Management System

URL - https://vijaygarhjrcollege.com/clg\_lms/

### Modules In college LMS -

- a) Resource Upload department wise resource upload facility. (text, word doc, Pdf, Image, Video, Audio, Excel, reference link). Topic wise, subject wise.
- b) Resource permission for public and private mode ( private mode means access for only college students )
- c) Study materials search section for students and Teachers.
- d) Alert and notification for all type of users (sms and email alert can be embedded)
- e) Question generation
- f) Question Upload.
  - Faculty upload study Materials for students semester subject paper wise.
- g) Different type of examination taken though LMS. like internal, weekly test in MCQ also descriptive mode and PDF answer script uploading.
  - a. Student can upload their answer script in PDF file format mode also directly wright their answer script
  - b.
- h) Mock test Option
  - a. Test for semester examination
- i) Test for competitive exams
- j) Online class with goggle meet .Skype
- k) College own video/audio streaming.

ACART

Rajyaeni mosy

## Screenshot of the System

### Faculty Section :

| ← → O @ impa/A                                  | vjaygartýrcollege.com/dg_/mil/Ims_admin/Index.php      |                     |                                  | <b>6</b> 0    | C & B \$ 0                           |                            |
|-------------------------------------------------|--------------------------------------------------------|---------------------|----------------------------------|---------------|--------------------------------------|----------------------------|
| A MINION ADMIN                                  | E O Sat Mar 2022                                       |                     |                                  |               | USET HI, Dr. Mrinal Birbansi         |                            |
| DR. MRINAL BIRBANSI<br>DASHBOARD ·<br>DASHBOARD |                                                        |                     |                                  |               |                                      | $(\mathbf{X})$             |
| 2. Online Class 2<br>2. QUESTIONS 2             |                                                        |                     | NAGEMENT S                       | YSTEM         |                                      |                            |
| 2, EXAMS 2                                      |                                                        |                     |                                  |               | _                                    |                            |
| 2 DESCRIPTION QUES                              |                                                        |                     |                                  |               |                                      |                            |
|                                                 |                                                        |                     |                                  |               |                                      |                            |
|                                                 |                                                        |                     |                                  |               |                                      | , y                        |
|                                                 |                                                        |                     |                                  |               |                                      |                            |
|                                                 |                                                        |                     |                                  |               |                                      |                            |
|                                                 |                                                        |                     |                                  |               |                                      |                            |
|                                                 | Constitute & 2018 All Elekter Research                 |                     |                                  |               | Tuninud & Tuniousland for all UESCAT |                            |
|                                                 |                                                        |                     |                                  |               |                                      |                            |
|                                                 | vijaygarhjrcollege.com/clg_lms/lms-admin/add_notes.php |                     |                                  | ធ ២           | G   & @ J 🔒                          |                            |
| \land MINION ADMIN                              | ≡ 🕕 🗂 Sat Mar 2022                                     |                     |                                  |               | USET HI, Dr. Mrinal Birbansi 🗸       |                            |
|                                                 |                                                        |                     |                                  |               | Admin > LMS NOTE                     |                            |
| DR. MRINAL BIRBANSI                             |                                                        |                     |                                  |               |                                      |                            |
|                                                 | Subject                                                | Hons/gen            | Which Semister                   | Paper         |                                      |                            |
|                                                 | Select One v                                           | Select              | Select One                       | ×             | ·                                    |                            |
| 2 <sub>0</sub> exams                            | Chapter Name                                           | Topic Name          |                                  |               |                                      |                            |
| 2, URLOADS                                      |                                                        |                     | _                                |               |                                      |                            |
| NOTES     LIST OF NOTES                         | File Name                                              | Upload Note         | Cover Photo                      |               |                                      |                            |
|                                                 |                                                        | Choose File No file | Choose File No<br>No file chosen | o file chosen |                                      |                            |
| LIST OF VIDEOS NOTES                            | Submit                                                 |                     |                                  |               |                                      |                            |
| a beschimited ques                              |                                                        |                     |                                  |               |                                      |                            |
|                                                 |                                                        |                     |                                  |               |                                      |                            |
|                                                 |                                                        |                     |                                  |               |                                      |                            |
|                                                 |                                                        |                     |                                  |               |                                      |                            |
|                                                 | Y.                                                     |                     |                                  |               |                                      |                            |
| 1                                               |                                                        |                     |                                  |               |                                      |                            |
|                                                 |                                                        |                     |                                  |               |                                      |                            |
|                                                 |                                                        |                     |                                  |               |                                      |                            |
|                                                 |                                                        |                     |                                  |               |                                      |                            |
|                                                 |                                                        |                     |                                  |               |                                      |                            |
|                                                 |                                                        |                     |                                  |               |                                      | Rajyani mosy               |
|                                                 |                                                        |                     |                                  |               |                                      | Principal                  |
|                                                 |                                                        |                     |                                  |               |                                      | Vilaydam Jyoush Ray Couede |

### **Notes Upload Section**

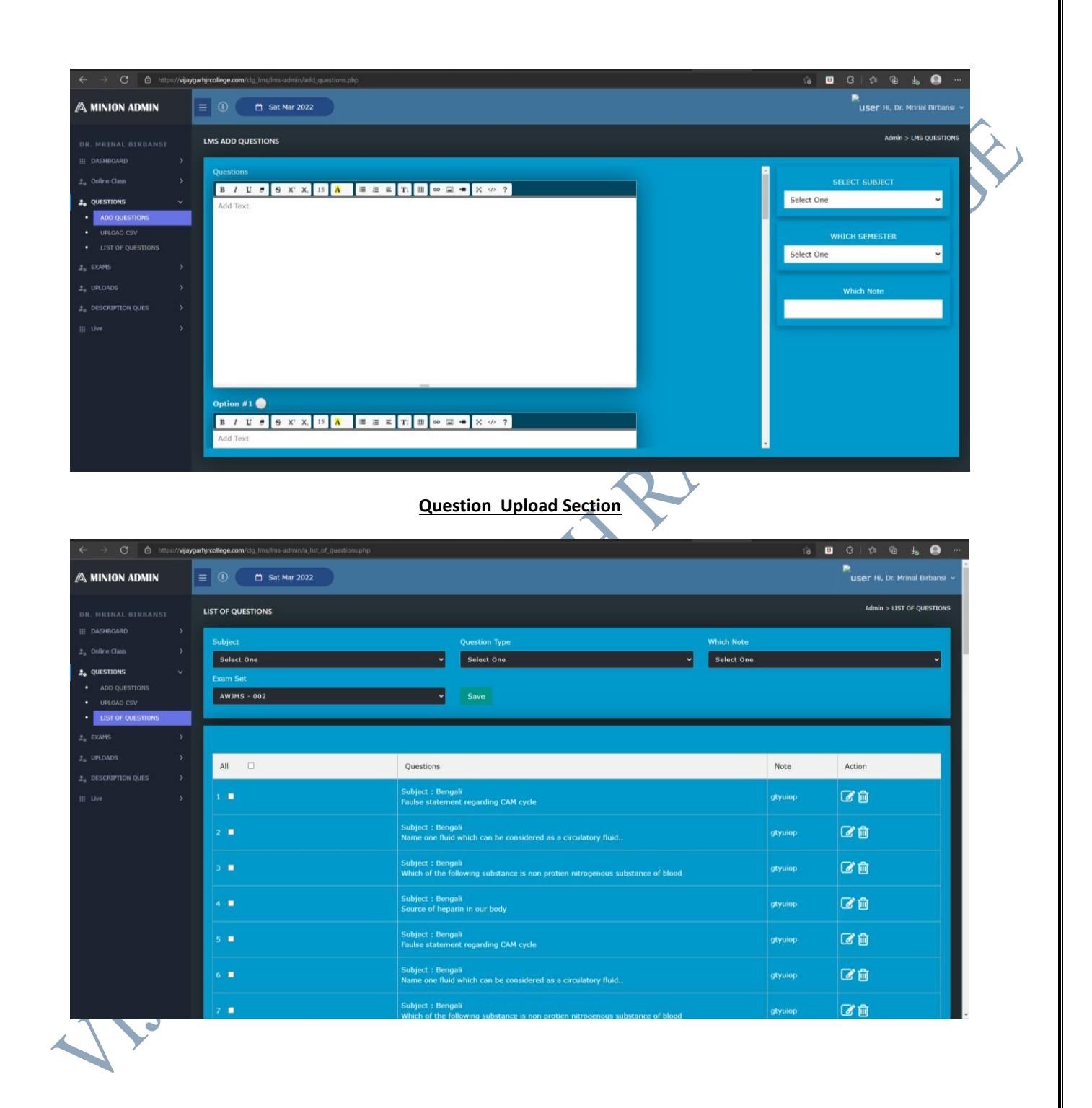

Rajyaeni mosy

### **Questions List**

|                                                                                                    |                                                                                                    |                                                                                                    |                 |                                                                                                    |                                                                         | 💌 🖂 🖓 👘 🖉 🖗                        |                |
|----------------------------------------------------------------------------------------------------|----------------------------------------------------------------------------------------------------|----------------------------------------------------------------------------------------------------|-----------------|----------------------------------------------------------------------------------------------------|-------------------------------------------------------------------------|------------------------------------|----------------|
| A MINION ADMIN                                                                                                    |                                                                                                    | Sat Mar 2022                                                                                                    |                 |                                                                                                    |                                                                         | user Hi, Dr. Mrinal Birbans        | si 🗸           |
|                                                                                                    | CREATE NEW SET                                                                                                    |                                                                                                    |                 |                                                                                                    |                                                                         | Admin > CREATE NEW S               | ет             |
|                                                                                                    | ><br>Subject                                                                                                    |                                                                                                    | Semester        |                                                                                                    | Exam Type                                                               |                                    |                |
| QUESTIONS                                                                                                    | For All                                                                                                    |                                                                                                    | ♥ For All       |                                                                                                    | ✓ For All                                                               | v                                  |                |
| , EXAMS                                                                                                    | For All                                                                                                    |                                                                                                    | For All         |                                                                                                    | v Full Mark                                                             |                                    |                |
| ADD EXAM SET                                                                                                    | Exam Date                                                                                                    |                                                                                                    | Enter Exam Name |                                                                                                    | Is Negative                                                             |                                    |                |
|                                                                                                    | dd/mm/yyyy                                                                                                    |                                                                                                    |                 |                                                                                                    |                                                                         |                                    |                |
|                                                                                                    | Save                                                                                                    |                                                                                                    |                 |                                                                                                    |                                                                         |                                    |                |
|                                                                                                    |                                                                                                    |                                                                                                    |                 |                                                                                                    |                                                                         |                                    | 1              |
|                                                                                                    | Copy CSV                                                                                                    | Excel PDP Print                                                                                                    |                 |                                                                                                    |                                                                         | Search:                            |                |
|                                                                                                    | SI No. 🔺                                                                                                    | Test No ≑                                                                                                    | Class \$        | Exam Date ≑                                                                                                    | Course ‡                                                                | Action \$                          |                |
|                                                                                                    | 1                                                                                                    |                                                                                                    |                 |                                                                                                    | B.A. General                                                            | 🕒 🛈 👁 🧧                            |                |
|                                                                                                    | 2                                                                                                    | AWJMS - 002                                                                                                    |                 |                                                                                                    | B.A. Bengali Hons                                                       | A 🛍 👁 🔒                            |                |
|                                                                                                    | Showing 1 to 2 c                                                                                                    |                                                                                                    |                 |                                                                                                    |                                                                         |                                    |                |
|                                                                                                    |                                                                                                    |                                                                                                    |                 |                                                                                                    |                                                                         |                                    |                |
|                                                                                                    | Convrinte @ 2010 All Pi                                                                                                    | linhte Bacarvad                                                                                                    |                 |                                                                                                    |                                                                         | Declaned & Nevelaned hy eRHIPC     | SOFT Y         |
|                                                                                                    |                                                                                                    | <u>1</u>                                                                                                    | MCQ Examin      | ation Setup                                                                                                    | 1                                                                       |                                    |                |
| $\rightarrow$ C $rac{1}{2}$ https://                                                                                                    | vijaygarhjrcollege.com/clg_lms/i                                                                                                    | /lms-admin/new_exam.php                                                                                                    |                 |                                                                                                    |                                                                         | 6 🗉 G   🏚 🖷 🐇 🤮                    |                |
| MINION ADMIN                                                                                                    |                                                                                                    | Sat Mar 2022                                                                                                    |                 |                                                                                                    |                                                                         | user Hi, Dr. Mrinal Birbi          | ansi 🗸         |
|                                                                                                    |                                                                                                    |                                                                                                    |                 |                                                                                                    |                                                                         |                                    |                |
|                                                                                                    |                                                                                                    |                                                                                                    |                 |                                                                                                    |                                                                         |                                    | OARD           |
|                                                                                                    | LMS DASHBOARD E                                                                                                    | Exam                                                                                                    |                 |                                                                                                    |                                                                         | Admin > LMS DASHB                  | OARD           |
|                                                                                                    | LMS DASHBOARD E                                                                                                    | <sub>Exam</sub><br>Time Setting                                                                                                    |                 |                                                                                                    |                                                                         | Admin > LMS DASHB                  | OARD           |
|                                                                                                    | LMS DASHBOARD E                                                                                                    | Exam<br>Time Setting                                                                                                    |                 |                                                                                                    |                                                                         | Admin > LHS DASH0                  | OARD           |
|                                                                                                    | LMS DASHBOARD E                                                                                                    | Exam<br>Time Setting                                                                                                    |                 |                                                                                                    | _                                                                       | Admin > LHS DASHO<br>Save          | OARD           |
| R. MRINAL BIRBANSI<br>DASHROARD<br>Online Class<br>QUESTIONS<br>EXAMS<br>UPROADS<br>DESCRIPTION QUES                                                                                                    | LMS DASHBOARD E<br>Exam Date T<br>Exam Name                                                                                                    | Exam<br>Time Setting<br>9 List                                                                                                    | _               |                                                                                                    |                                                                         | Admin > LHS DASH0                  | OARD           |
| R. MRINAL BIRBANSI<br>DASHBOARD<br>Online Class<br>QUESTIONS<br>EXAMS<br>URCOADS<br>DESCRIPTION QUES<br>FXAM RECAR                                                                                                    | LMS DASHBOARD E<br>Exam Date 1<br>Exam Name<br>Exam Name<br>Exam name                                                                                                    | Exam<br>Time Setting<br>2 List                                                                                                    | _               | Action                                                                                                    |                                                                         | Admin > LHS DASHO                  | OARD           |
| R. MRTINAL BIRBANSI<br>DASHBOARD<br>Online Class<br>QUESTIONS<br>EXAMS<br>URLOADS<br>DESCRIPTION QUES<br>EXAM REPORT<br>Live                                                                                                    | LMS DASHBOARD E<br>Exam Date 1<br>Exam Name<br>Exam Name<br>Exam name<br>Ist som Exam                                                                                                    | Exam<br>Time Setting<br>9 List                                                                                                    |                 | Action Save Delete 3                                                                                                    | Set Date                                                                | Admin > LHS DASHO                  | OOARD          |
| R. MRIMAL BIRBANSI<br>DASHROARD<br>Omline Class<br>QUESTIONS<br>EXAMS<br>UPLOADS<br>DESCRIPTION QUES<br>DESCRIPTION QUES<br>CASE CONTINUE<br>Live                                                                                | LMS DASHBOARD E<br>Exam Date 1<br>Exam Name<br>Exam Name<br>Ist som Exam                                                                                                    | Exam<br>Time Setting<br>2 List<br>sination                                                                                                    |                 | Action<br>Save Delete 1                                                                                                    | Set Date                                                                | Admin > LHS DASHO                  | OARD           |
| R. MRIHAL BIRBANSI<br>DAGHBOARD<br>Online Class<br>QUESTIONS<br>EXAMS<br>UPLOADS<br>DESCRIPTION QUES<br>DESCRIPTION QUES<br>EXAM REPORT<br>LIVE                                                                                  | LMS DASHBOARD E<br>Exam Date 1<br>Exam Name<br>Exam Name<br>Ist som Exam<br>Internal Exam<br>Lest exam                                                                                   | Exam Time Setting Elist Ination Infration                                                                                                    |                 | Action<br>Save Delete 1<br>Save Delete 1                                                                                                    | Set Date                                                                | Admin > LHS DASHO                  | OARD           |
| R. HRIHAL BIRBANSI<br>DASHBOARD<br>Online Class<br>QUESTIONS<br>EXAMS<br>UPCOADS<br>DESCRIPTION QUES<br>DESCRIPTION QUES<br>DESCRIPTION QUES<br>EXAM REPORT<br>Live                                                              | LMS DASHBOARD E<br>Exam Date 1<br>Exam Name<br>Exam Name<br>Ist som Exam<br>Internal Exam<br>Lest exam                                                                                   | Exam Time Setting  Etist Innation Innation Innation                                                                                                    |                 | Action<br>Save Delete 1<br>Save Delete 1                                                                                                    | Set Date                                                                | Admin > LHS DASHO                  | OARD           |
| R. MRINAL BIRBANSI<br>DASHROARD<br>Online Class<br>QUESTIONS<br>EXAMS<br>URCOADS<br>DESCRUTTION QUES<br>EXAM REPORT<br>LAVE                                                                                                    | LMS DASHBOARD E<br>Exam Date 1<br>Exam Name<br>Exam Name<br>Exam name<br>Ist som Exam<br>Internal Exam<br>Lest exam                                                                      | Exam Time Setting Elist Ination Inination Ininination Inination Inination Inination Inination In |                 | Action<br>Save Delete S<br>Save Delete S<br>Save Delete S                                                                                                    | Set Date                                                                | Admin > LHS DASHO                  |                |
| R. MRIMAL BIRBANSI<br>DASHBOARD<br>Online Class<br>QUESTIONS<br>EXAMS<br>EXAMS<br>DESCRIPTION QUES<br>• EXAM REPORT<br>UPE CAM                                                                                                   | LUS DASHBOARD E<br>Exam Date T<br>Exam Name<br>Exam Name<br>Exam Name<br>Ist sem Exam<br>Internal Exam<br>Lest exam<br>Cass test2                                                        | Exam Time Setting Elist Ination Ination Inatio |                 | Artion       Save     Delete       Save     Delete       Save     Delete       Save     Delete       Save     Delete       Save     Delete       Save     Delete       Save     Delete       Save     Delete       Save     Delete       Save     Delete                                                                                                    | Set Date Set Date Set Date Set Date Set Date Set Date Set Date Set Date | Admin > LHS DASHO                  |                |
| R. MRIMAL BIRBANSI<br>DASHBOARD<br>Omline Class<br>QUESTIONS<br>EXAMS<br>UPLOADS<br>DESCRIPTION QUES<br>DESCRIPTION QUES<br>CASE<br>CASE<br>CONTRACTOR<br>UPLOADS<br>CASE<br>CASE<br>CASE<br>CASE<br>CASE<br>CASE<br>CASE<br>CAS | LMS DASHBOARD E                                                                                                    | Exam Time Setting  E List Innation Innation Inna |                 | Action<br>Save Delete 1<br>Save Delete 1<br>Save Delete 1<br>Save Delete 1                                                                                                    | Set Date Set Date Set Date Set Date Set Date Set Date                   | Admin > LHS DASHB                  |                |
| R. MRIMAL BIRBANSI<br>DASHROARD<br>Online Class<br>QUESTIONS<br>EXAMS<br>UPCOADS<br>DESCRIPTION QUES<br>• REVE FORM<br>• EXAM REPORT<br>LAVE                                                                                     | LUS DASHBOARD E<br>Exam Date 1<br>Exam Name<br>Exam Name<br>Exam Name<br>Ist som Exam<br>Internal Exam<br>Lest exam<br>Internal Exam<br>Cass Lest2                                       | Exam Time Setting Etist Innation Innation Innati |                 | Action<br>Save Delete 1<br>Save Delete 1<br>Save Delete 1<br>Save Delete 1                                                                                                    | Set Date Set Date Set Date Set Date Set Date Set Date                   | Save                               |                |
| R. MRIMAL BIRBANSI<br>DASHDARD<br>QUESTIONS<br>EXAMS<br>URCOADS<br>DESCRIPTION QUES<br>EXAM REPORT<br>Live                                                                                                    | LUS DASHBOARD E<br>Exam Date T<br>Exam Name<br>Exam Name<br>Ist sem Exam<br>Ist sem Exam<br>Ist sem Exam<br>Ist sem Exam<br>Ist sem Exam<br>Ist sem Exam<br>Ist sem Exam                 | Exam Time Setting Elist Elist Ination Ination  |                 | Artion       Save     Delete       Save     Delete       Save     Delete       Save     Delete       Save     Delete       Save     Delete       Save     Delete       Save     Delete       Save     Delete       Save     Delete       Save     Delete                                                                                                    | Set Date                                                                | Edmin > LHS DASHO                  |                |
| R. MRIMAL BIRBANSI<br>DASHROARD<br>Omline Class<br>QUESTIONS<br>EXAMS<br>UPLOADS<br>DESCRIPTION QUES<br>• INVERSANT<br>UPLOADS<br>• EXAM REPORT<br>UPL                                                                           | LUIS DASHBOARD E<br>Exam Date 1<br>Exam Name<br>Exam Name<br>Exam Name<br>Internal Exam<br>Internal Exam<br>Internal Exam<br>Internal Exam<br>Internal Exam<br>Internal Exam             | Exam Time Setting List List List Lination Lination Linati |                 | Action<br>Save Delete 1<br>Save Delete 1<br>Save Delete 1<br>Save Delete 1<br>Save Delete 1                                                                                                    | Set Date Set Date Set Date Set Date Set Date Set Date                   | Designed & Developed by efficiency | UKSOFT         |
| R. MRIMAL BIRBANSI<br>DASHROARD<br>Omline Class<br>QUESTIONS<br>EXAMS<br>UPLOADS<br>DESCRIPTION QUES<br>• REVEREAN<br>• EVAN REPORT<br>Live                                                                                      | LUS DASHBOARD E<br>Exam Date 1<br>Exam Name<br>Exam Name<br>Exam Name<br>Ist son Exam<br>Ist son Exam<br>Ist son Exam<br>Ist son Exam<br>Ist son Exam<br>Ist son Exam                    | Exam Time Setting  Etist Innation Innation Innat |                 | Action<br>Action<br>Save Delete 1<br>Save Delete 1<br>Save Delete 1<br>Save Delete 1<br>Save Delete 1                                                                                                    | Set Date Set Date Set Date Set Date Set Date Set Date Set Date          | Designed & Developed by ethor      | URSOFT         |
| R. MRITHAL BIRBANSI<br>DASHDARD<br>QUISTIONS<br>EXAMS<br>URLOADS<br>DESCRIPTION QUIS<br>EXAM REPORT<br>Live                                                                                                    | LUS DASHBOARD E<br>Exam Date T<br>Exam Name<br>Exam Name<br>Ist som Exam<br>Ist som Exam<br>Ist som Exam<br>Ist som Exam<br>Ist som Exam<br>Ist som Exam<br>Ist som Exam                 | Exam Time Setting Etast Etast Ination Ination  |                 | Action Action Save Delete    Save Delete    Save Delete    Save Delete                                                                                                    | Set Date                                                                | Designed & Developed by eRU        | JUNCON RECOVER |
| R. MATHAL BIRBANSI<br>DASHBOARD<br>ORING Class<br>QUESTIONS<br>EXAMS<br>UPLOADS<br>DESCRIPTION QUES<br>• INVECAN<br>• INVECAN<br>UPLOADS<br>• EXAM REPORT<br>UVE                                                                 | LUS DASHBOARD E<br>Exam Date T<br>Exam Name<br>Exam Name<br>Ist som Exam<br>Ist som Exam<br>Ist som Exam<br>Ist som Exam<br>Ist som Exam<br>Ist som Exam<br>Ist som Exam<br>Ist som Exam | Exam Time Setting  List List List List List List List Lis                                                                                                    |                 | Action         Save       Delete       1         Save       Delete       1         Save       Dele | Set Date Set Date Set Date Set Date Set Date Set Date Set Date          | Links > Links Dacking              | UKSOFT         |
| R. MRIMAL BIRBANSI<br>DASHROARD<br>Omline Class<br>QUESTIONS<br>EXAMS<br>UPLOADS<br>DESCRIPTION QUES<br>• REVEREAN<br>• EXAM REPORT<br>Live                                                                                      | LUS DASHBOARD E<br>Exam Date 1<br>Exam Name<br>Exam Name<br>Ist som Exam<br>Ist som Exam<br>Ist som Exam<br>Ist som Exam<br>Ist som Exam<br>Ist som Exam<br>Ist som Exam                 | Exam Time Setting  Etast Infinition Infinition Infiniti |                 | Action<br>Action<br>Save Delete 1<br>Save Delete 1<br>Save Delete 1<br>Save Delete 1<br>Save Delete 1<br>Save Delete 1                                                                                                    | Set Date Set Date Set Date Set Date Set Date Set Date                   | Dedgeed & Developed by eRU         | JUESOFT        |
| R. MRIMAL BIRBANSI<br>DASHDARD<br>Online Class<br>QUESTIONS<br>EXAMS<br>URCOADS<br>DESCRIPTION QUES<br>EXAM REPORT<br>Live                                                                                                    | LUS DASHBOARD E<br>Exam Date T<br>Exam Name<br>Exam Name<br>Ist sem Exam<br>Ist sem Exam<br>Ist sem Exam<br>Ist sem Exam<br>Ist sem Exam<br>Ist sem Exam<br>Ist sem Exam<br>Ist sem Exam | Exam Time Setting  Exam List List List List List List List List                                                                                                    |                 | Action   Save Delete   Save Delete   Save Delete   Save Delete   Save Delete   Save Delete   Save Delete   Save Delete   Save Delete   Save Delete                                                                                                    | Set Date Set Date Set Date Set Date Set Date Set Date Set Date          | Designed & Developed by efficiency | UESOFT         |
| R. MRIMAL BIRBANSI<br>DASHROARD<br>Online Class<br>QUESTIONS<br>EXAMS<br>UPLOADS<br>DESCRIPTION QUES<br>• REV EXAM<br>• EXAM REPORT<br>Live                                                                                      | LUKS DASHBOARD E<br>Exam Date 1<br>Exam Name<br>Exam Name<br>Exam Name<br>Exam name<br>Ist son Exam<br>Ist son Exam<br>Ist son Exam<br>Ist son Exam<br>Ist son Exam<br>Ist son Exam      | Exam  Time Setting  E List  Innation  Innation  Innation  Innation  Innation  Innation  Innation Innation Innat |                 | Action   Save   Save <td>Set Date<br/>Set Date<br/>Set Date<br/>Set Date<br/>Set Date</td> <td>Despect &amp; Developed by etc.</td> <td></td>                                                                                                    | Set Date<br>Set Date<br>Set Date<br>Set Date<br>Set Date                | Despect & Developed by etc.        |                |

Vijaygarh Jyotish Ray College Kolkata-700 032

### **Descriptive Examination Setup**

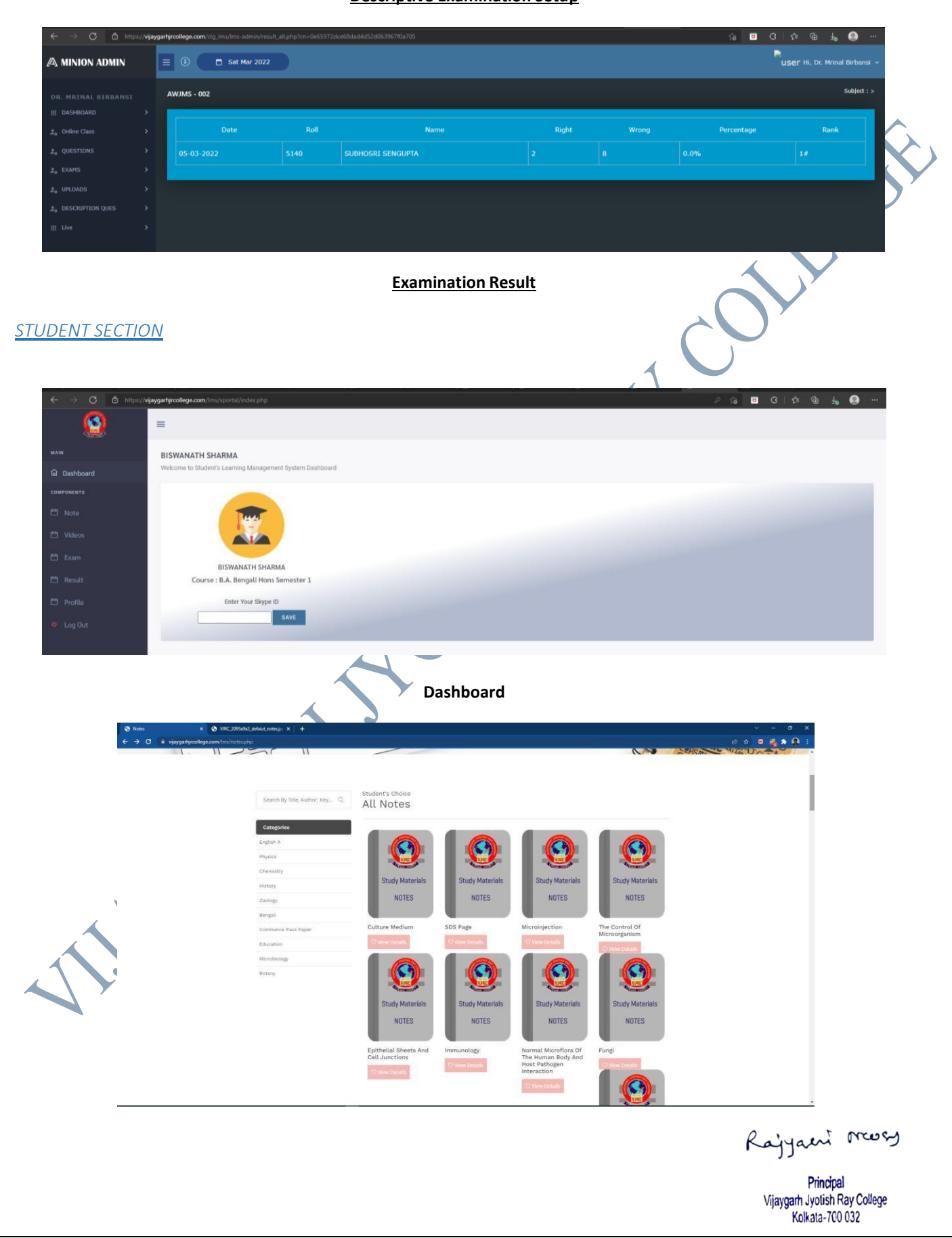

### **Study materials**

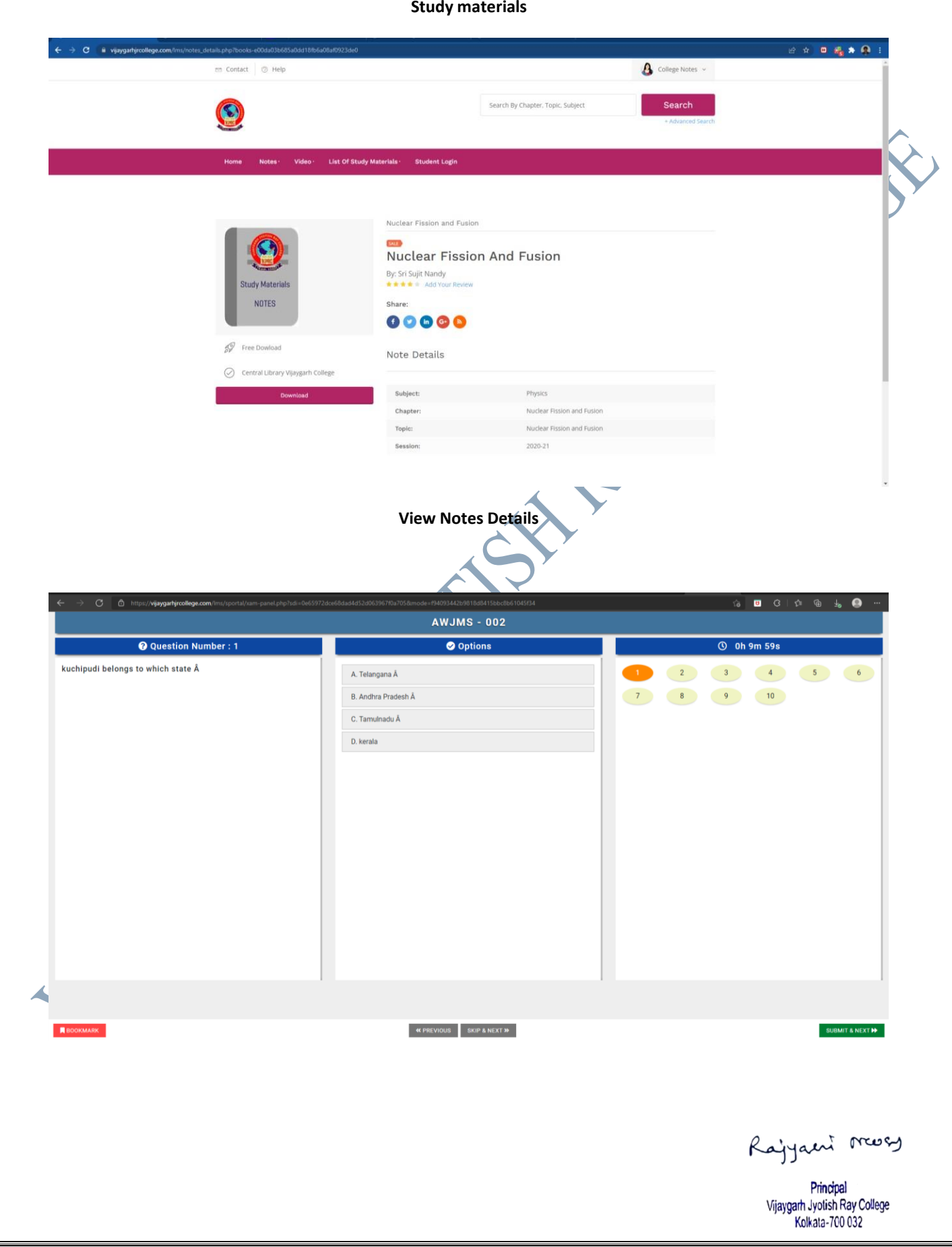

### **Examination Window**

|                                                        | eosportanverunt pres hend - the697/260x68aadx632adx39x78aa1558au4 - e/244c8a4xc64z9bc4353xc0756d59xc631<br>AWJMS - 002                                                                                                  | 18 🖪 (3   12 (8 4 4 6 4 7 10 10 10 10 10 10 10 10 10 10 10 10 10 |
|--------------------------------------------------------|----------------------------------------------------------------------------------------------------|------------------------------------------------------------------|
| 👪 Exam Report                                          | E Result                                                                                                    |                                                                  |
| Total Marks -<br>Obtained Marks -<br>Correct Answers - | 10     ③ Question Number : 1       0     ☞ kuchipudi belongs to which state A       0     A. Telangana A       B. Andhra Pradesh A     C. Tamulnadu A       D. kerala                                                   | Your Answer : Not Tried                                          |
| Wrong Answers -<br>Percentage -                        | 0       Question Number : 2         0.005       If Which of the following is not an element of culture? A         A. Customs and traditions A       B. Human Belefis A       C. Forms of government A       D. Religion | Your Answer : Not Tried                                          |
|                                                        | Question Number : 3     Instate is the Hombill Festival held every year ? A     A. Mizoram A B. Sikkim A C. Assam A D. Nagaland                                                                                         | Your Answer - Not Tried                                          |
|                                                        | ⑦ Question Number : 4         Image: The word Tirthankara is related to which religion? A         A. Buddhism A       B. Jainism A       C. Christianity A       D. Hinduism                                            | Your Answer : Not Tried                                          |
|                                                        | Question Number : 5     Thedish is one of the most popular dishes of Kashmir? A                                                                                                    | Your Answer : Not Tried                                          |
|                                                        |                                                                                                    |                                                                  |
|                                                        | Examination Result                                                                                                    |                                                                  |
| A B https://vijaygarhjrcollege.com/                    | n:/sportal/bill-result-view.php?testnoa.0e55972dcc68dad4d52d65396770a705<br>Test No : AWJMS - 002<br>Subject : Bengall                                                                                                  | rà II G ¢i @ Ja @<br>Setings and more (Al+P)                     |
|                                                        | Test No         Date         Roll         Name         Right         Wrong         Percentage         Rank           AWJMS-002         05-03-2022         5140         2         8         0.0%         1#              |                                                                  |
|                                                        | AWJMS - 002 12-03-2022 5210 0 10 -25.0% 2#                                                                                                    |                                                                  |
| 1                                                      | Rank                                                                                                    |                                                                  |
| ALA                                                    |                                                                                                    |                                                                  |
|                                                        |                                                                                                    |                                                                  |
|                                                        |                                                                                                    | P inter to march                                                 |

**ONLINE CLASS TESTS ARE TAKEN:** Since pandemic online class tests for students have come into practice more than ever. This is an example of e-governance in college conducted examinations.

Screenshots of a Few Notices Regarding Online Examination

Notice for Online Tests

### Notice

All the students of 3<sup>rd</sup> and 5<sup>th</sup> Sem Microbiology Hons are informed that short test (online mode) will be conducted by our Departmental teachers for you. The schedule of this test will be announced by the concerned teacher.

Provensit Dos

Prasenjit Das, 08.11.21

Head, Department of Microbiology

### VIJAYGARH JYOTISH RAY COLLEGE DEPARTMENT OF BENGALI DEPARTMENTAL CLASS TEST

1<sup>st</sup> Semester (Hons)

NOTICE

All the Students of Bengali(Hons), 1<sup>st</sup> Semester (BNGA)\_2021 are informed that a cluss test will be taken through Google Form on Scheduled 15.12.2021 (Wednesday) on Linguistics(Module-2- Phoneme). The topics were already discussed in your last cluss with Dr. Buddhadev Adhikary. The link for the examination will be shared on your Whats App Group in the said time and the form will be active for 30 min. No student will be allowed to give the exam after the time schedule.

### Mrinal Birbanshi

Date: 10.12.2021

VijaygarhJyotish Ray College

Head of the Department of Bengali

Rajyaeni mosy

• ONLINE INTERNAL EXAMINATIONS AND TUTORIAL PROJECT SUBMISSION ARE CARRIED OUT: Though the practice of taking Internal examinations and Tutorial project submission online came to existence during the pandemic, such online tests for students are partially in practice even after the pandemic is over.

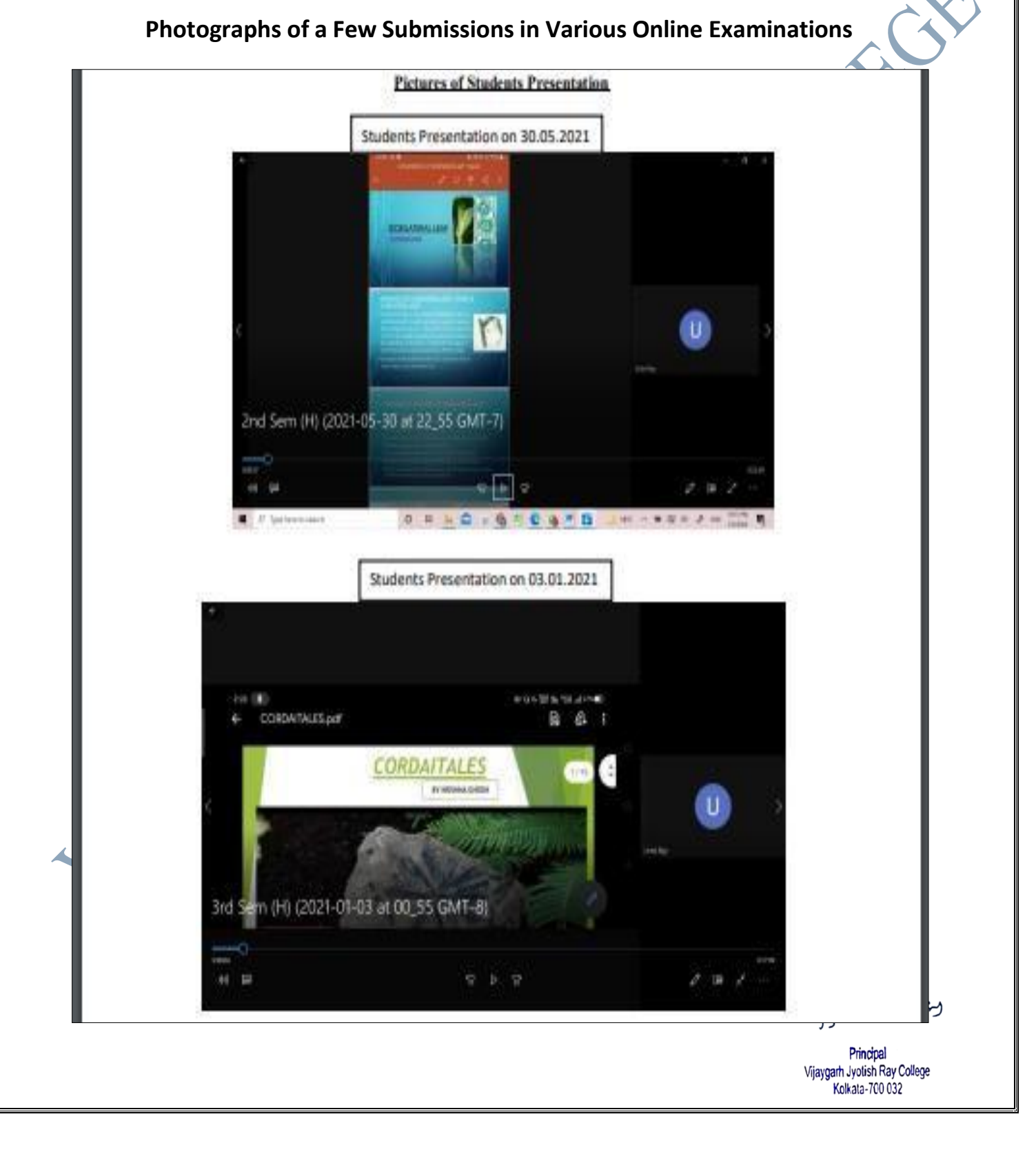

# NOTICES REGARDING UNIVERSITY EXAMINATIONS AND RESULTS ARE PUBLISHED IN WEBSITE: notices are important means of communication between the college and other bodies. Notices circulated via electronic media ensure quick circulation, fairness in circulation and digital recording of messages conveyed. SCREENSHOTS OF NOTICES REGARDING EXAMINATIONS IN THE WEBSITE

### (SAMPLE)

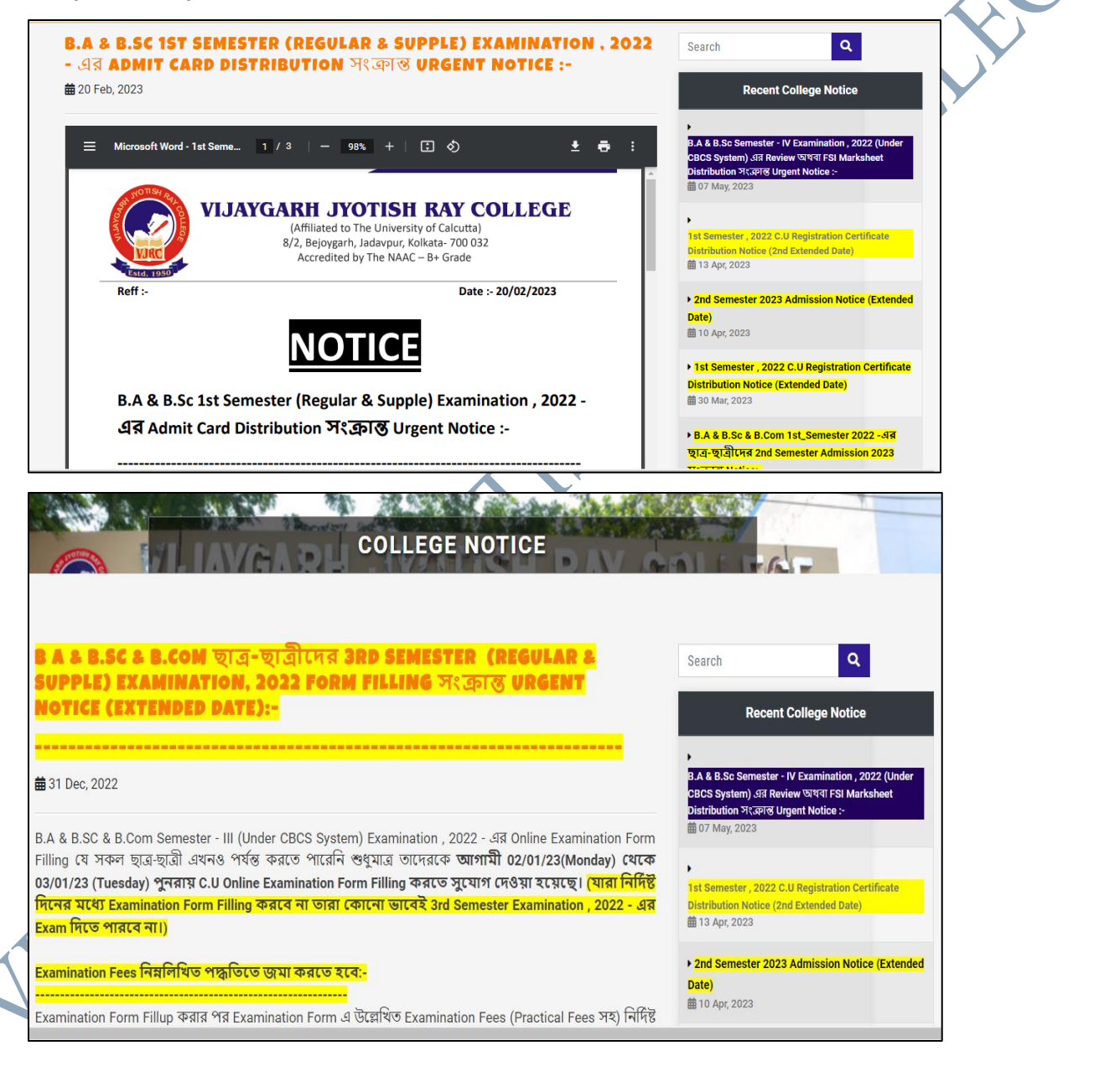

Rajyaeni mosy

# SCREENSHOTS OF CALCUTTA UNIVERSITY EXAMINATION NOTICE IN THE COLLEGE WEBSITE

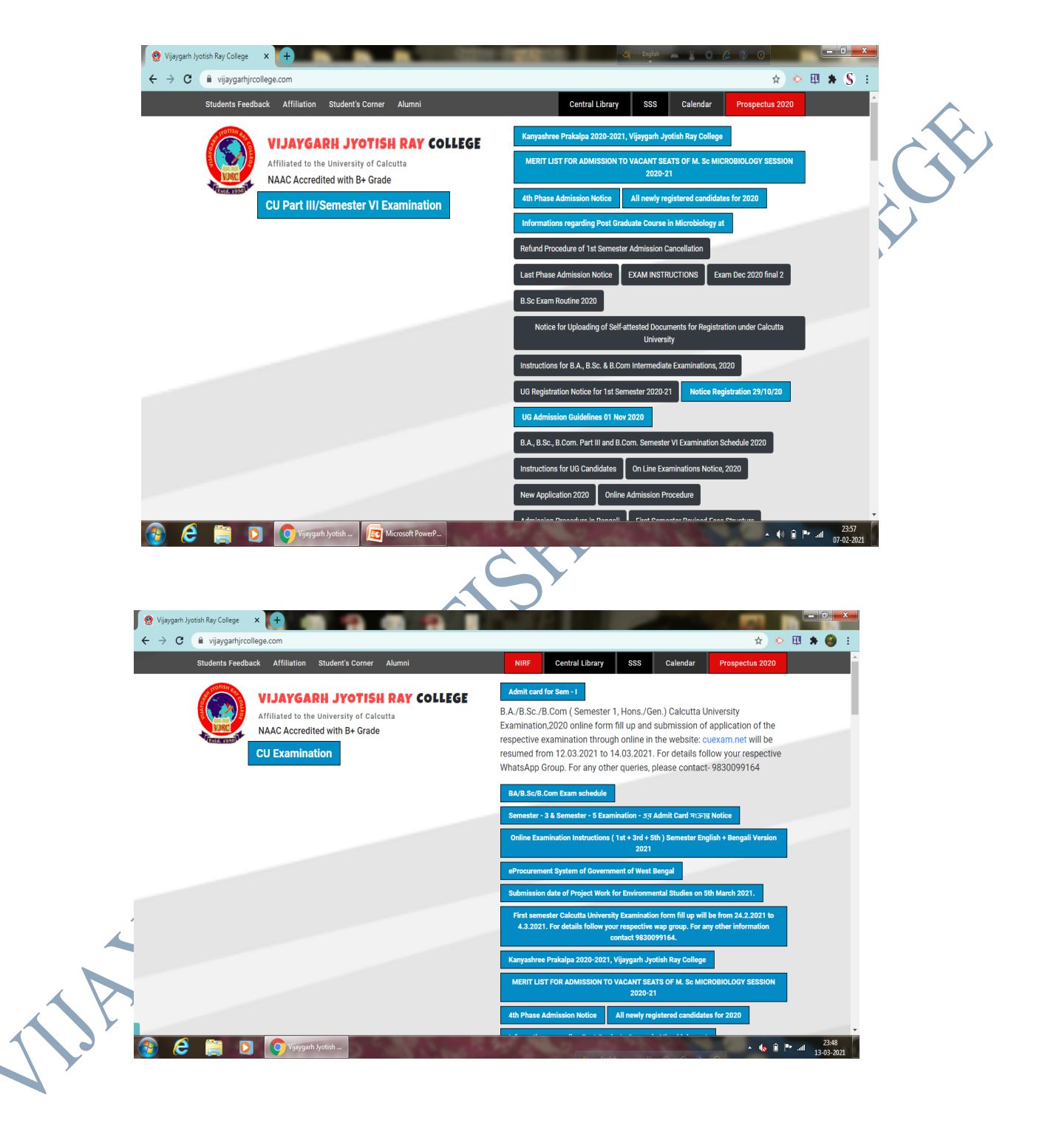

Rajyaeni mosy

### CALCUTTA UNIVERSITY CONDUCTS ONLINE END-SEMESTER

**EXAMINATIONS.** All processes related to examination i.e. distribution of question papers, submission of answer scripts, evaluation of scripts and marks upload- were done online during the pandemic. At present, however, the university has still retained the practice of uploading marks online. Examiners from amongst the faculty members of VJRC also follow this system.

Moreover, University results are also published online.

# SCREENSHOT OF CALCUTTA UNIVERSITY EXAMINATION PORTAL BEARING THE NAME OF THE COLLEGE

|                                                          | Internal        | Marks Entry Status<br>Vijaygarh jyotish ray col | LEGE(058) |            |                | v |
|----------------------------------------------------------|-----------------|-------------------------------------------------|-----------|------------|----------------|---|
| MAIN NAVIGATION                                          | Subject<br>Type | HONOURS                                         | ¥         | Subject    | ENGLISH (ENGA) | Ÿ |
| re College 🗸                                             | Course          | CC 1                                            | v         |            |                |   |
| Check List Check List Correction Collece Wise Enrollment |                 |                                                 | ♦ VIEW    | 🗍 GENERATE | I              |   |
| 10                                                       | $\zeta$         |                                                 |           |            |                |   |
|                                                          |                 |                                                 |           |            |                |   |
|                                                          |                 |                                                 |           |            |                |   |

|                                                                                                    | ta 🖤 <    | ଜବ୍ୟତା ସମ୍ମୁସମ୍ପାମୟ                |            | B.A/B.Sc        | SEMESTER - I, 2022                       |                |
|----------------------------------------------------------------------------------------------------|-----------|------------------------------------|------------|-----------------|------------------------------------------|----------------|
|                                                                                                    | College W | lise Enrollment Approval Detai     | S          |                 |                                          |                |
| Sterr of La                                                                                                    | College   | VIJAYGARH JYOTISH RAY COLLEGE(058) |            |                 |                                          |                |
| MAIN NAVIGATION                                                                                                    | Stream    | Select                             | • C        | Select          |                                          |                |
| Ter College                                                                                                    | Gender    | Select                             | ▼ S        | atus Select     |                                          |                |
| Check List Correction                                                                                                    |           |                                    | •          |                 |                                          |                |
| College Wise Enrollment<br>Approval Details                                                                                                    |           |                                    | GENERATE   |                 |                                          |                |
| 🖞 College Approval                                                                                                    |           |                                    |            |                 |                                          |                |
| Candidate Wise Fees List<br>Fees Summary                                                                                                    |           |                                    |            |                 |                                          |                |
| College Wise Allotment                                                                                                    |           |                                    |            |                 |                                          |                |
| (Theory)<br>Centre Wise Allotment                                                                                                    |           |                                    |            |                 |                                          |                |
| (Theory)                                                                                                    |           |                                    |            |                 |                                          |                |
| ■ University of Ca                                                                                                    | lcutta 🔘  | কলিকাতা বিশ্ববিদ্যালয়             |            | B.A/B.Sc        | SEMESTER - I, 2022                       | CU058          |
|                                                                                                    | ~         |                                    |            |                 |                                          |                |
|                                                                                                    | College   | Wise Enrollment Approval Detail    | S          |                 |                                          |                |
| Grou                                                                                                    | College   | VIJAYGARH JYOTISH RAY COLLEGE(058) |            |                 |                                          | v              |
| MAIN NAVIGATION                                                                                                    | Stream    | B.A.                               | ▼ Cate     | gory HONOURS    |                                          | v              |
| ाळे College 🖌 📢                                                                                                    | Gender    | Female                             | ▼ State    | APPROVE         |                                          | v              |
| Check List Check List Correction                                                                                                    |           |                                    |            |                 |                                          |                |
| College Wise Enrollment Approval Details                                                                                                    |           |                                    | i GENERATE |                 |                                          |                |
|                                                                                                    | -         |                                    |            |                 |                                          |                |
| 👍 College Approval                                                                                                    |           |                                    |            |                 |                                          |                |
| u College Approval<br>Candidate Wise Fees List<br>E Fees Summary                                                                                                    |           |                                    |            |                 |                                          |                |
| College Approval Candidate Wise Fees List Fees Summary College Wise Allotment (Theory)                                                                                                    |           |                                    |            |                 |                                          |                |
| College Approval Candidate Wise Fees List Fees Summary College Wise Allotment (Theory) Contre Wise Allotment (Theory) Contre Wise Allotment (Theory)                                                                                                    |           |                                    |            |                 |                                          |                |
| College Approval Candidate Wise Fees List Fees Summary College Wise Allotment (Theory) Centre Wise Allotment (Theory) Centre Wise Allotment (Theory) Centre Wise Allotment (Accesure Direction)                                                                                                    |           |                                    |            | Copyright © 201 | 3 University of Calcutta All ri          | phts reserved. |
| College Approval College Approval College Wise Fees List College Wise Allotment (Theory) Contre Wise Allotment (Theory) Contre Wise Allotment (Theory) Contre Wise Allotment (Heeoure Draction)                                                                                                    |           |                                    |            | Copyright © 201 | 3 University of Calcutta <b>All ri</b> q | ghts reserved. |
| College Approval College Approval College Approval College Wise Fees List Fees Summary College Wise Allotment (Theory) Contre Wise Allotment (Theory) Contre Wise Allotment (Theory) Contre Wise Allotment (Theory) Contre Wise Allotment (Theory) Contre Wise Allotment (Theory) Contre Wise Allotment (Theory) Contre Wise Allotment Contre Wise Allotment Co |           |                                    |            | Copyright © 201 | 9 University of Calcutta <b>All ri</b>   | ghts reserved. |
| College Approval College Approval College Approval College Wise Fees List College Wise Allotment (Theory) Contre Wise Allotment (Theory) Contre Wise Allotment (Theory) Contre Wise Allotment (Theory) Contre Wise Allotment (Theory) Contre Wise Allotment (Theory) Contre Wise Allotment Contre Wise Allotment Co |           |                                    |            | Copyright © 201 | 3 University of Calcutta <b>All ri</b>   | phts reserved. |
| College Approval College Approval College Approval College Wise Fees List Fees Summary College Wise Allotment (Theory) Contre Wise Allotment (Theory) Contre Wise Allotment (Accourse Dreatheol)                                                                                                    |           |                                    |            | Copyright © 201 | 3 University of Calcutta <b>All ri</b>   | phts reserved. |

| <b>≡</b> University of                      | Calcutta 🛞 কলিকাতা বিশ্ববিদ্যালয়                                                                                                    | B.A/B.Sc SEMESTER-1, 2022 🔗 CU058                             |
|---------------------------------------------|----------------------------------------------------------------------------------------------------|---------------------------------------------------------------|
|                                             | College Wise Enrollment Approval Details                                                                                                    |                                                               |
| MAIN NAVIGATION                             | College BA To obtain the Collection of the Collection of the Colle |                                                               |
| na College                                  | Gender Female Category Hond                                                                                                    |                                                               |
| 🗮 Check List                                | Ucilitai Jadius                                                                                                    |                                                               |
| Check List Correction                       |                                                                                                    |                                                               |
| College Wise Enrollment<br>Approval Details |                                                                                                    |                                                               |
| College Approval                            |                                                                                                    |                                                               |
| Fees Summary                                |                                                                                                    |                                                               |
| College Wise Allotment                      |                                                                                                    |                                                               |
| Centre Wise Allotment                       |                                                                                                    |                                                               |
| (Theory)                                    |                                                                                                    | ,                                                             |
|                                             |                                                                                                    |                                                               |
|                                             | CX Y                                                                                                    |                                                               |
|                                             |                                                                                                    |                                                               |
|                                             |                                                                                                    |                                                               |
|                                             |                                                                                                    |                                                               |
|                                             | $\sim$                                                                                                    |                                                               |
|                                             | 1 N N                                                                                                    |                                                               |
|                                             | X                                                                                                    |                                                               |
|                                             | K-                                                                                                    |                                                               |
|                                             |                                                                                                    |                                                               |
| 10'                                         |                                                                                                    |                                                               |
|                                             |                                                                                                    |                                                               |
|                                             |                                                                                                    |                                                               |
|                                             |                                                                                                    |                                                               |
|                                             |                                                                                                    |                                                               |
|                                             |                                                                                                    |                                                               |
|                                             |                                                                                                    |                                                               |
|                                             |                                                                                                    |                                                               |
|                                             |                                                                                                    | Rajyaen masy                                                  |
|                                             |                                                                                                    | Principal<br>Vijaygarh Jyolish Ray College<br>Kolkata-700 032 |